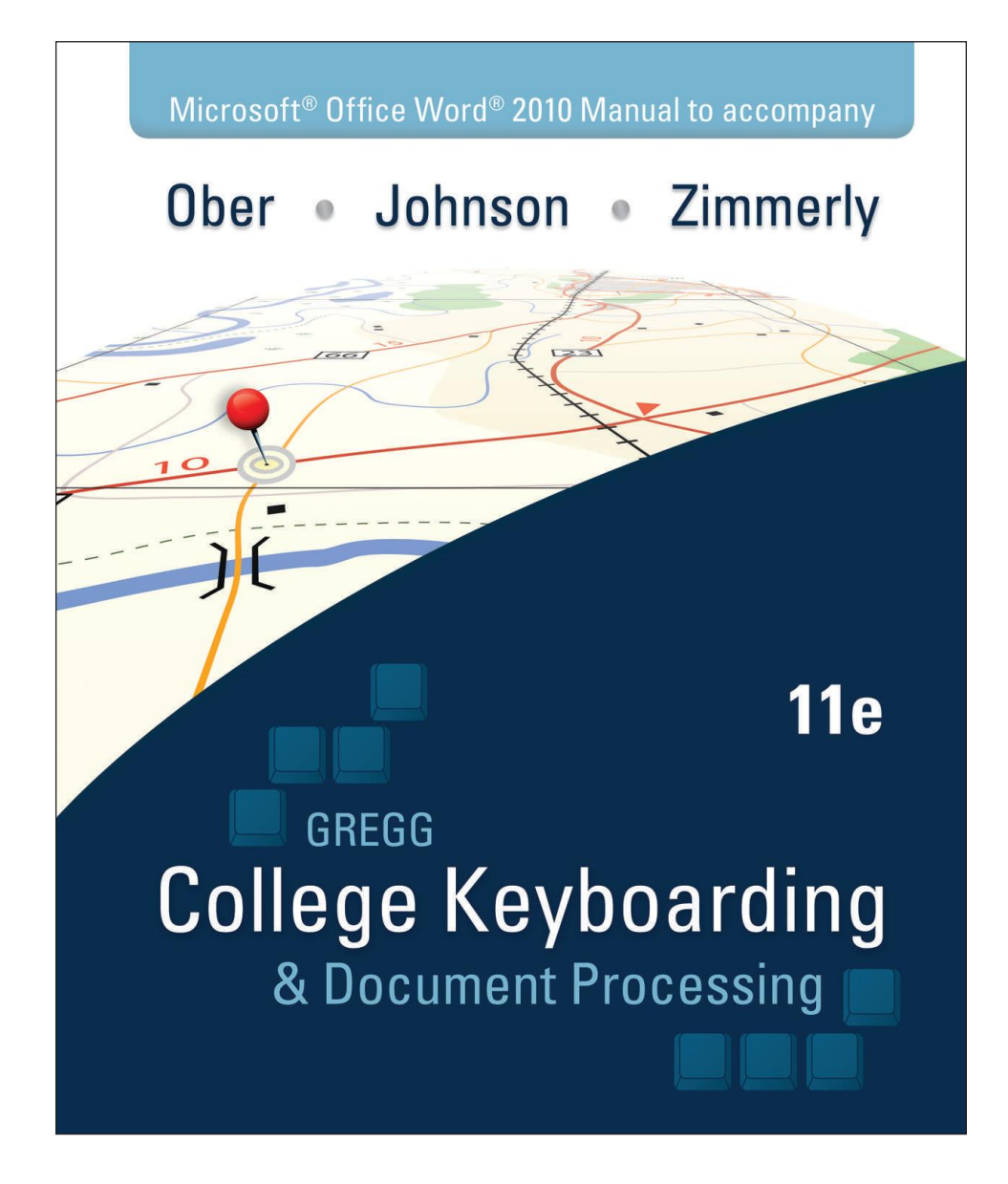

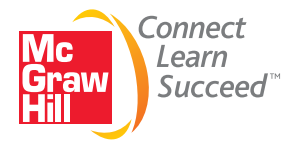

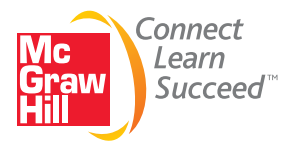

Microsoft<sup>®</sup> Office Word<sup>®</sup> 2010 Manual to accompany Gregg College Keyboarding & Document Processing, Eleventh Edition Scot Ober, Jack E. Johnson, and Arlene Zimmerly

Published by McGraw-Hill, a business unit of The McGraw-Hill Companies, Inc., 1221 Avenue of the Americas, New York, NY 10020. Copyright © 2011 by The McGraw-Hill Companies, Inc. All rights reserved. Previous editions © 1957, 1964, 1970, 1979, 1984, 1989, 1994, 1997, 2002, 2006, and 2008.

The contents, or parts thereof, may be reproduced in print form solely for classroom use with Gregg College Keyboarding & Document Processing, Eleventh Edition, provided such reproductions bear copyright notice, but may not be reproduced in any other form or for any other purpose without the prior written consent of The McGraw-Hill Companies, Inc., including, but not limited to, in any network or other electronic storage or transmission, or broadcast for distance learning.

1 2 3 4 5 6 7 8 9 0 DOC/DOC 1 0 9 8 7 6 5 4 3 2 1 0

ISBN 978-0-07-731937-3 MHID 0-07-731937-0

Vice President/Editor in Chief: Elizabeth Haefele Vice President/Director of Marketing: John E. Biernat Executive editor: Scott Davidson Director of Development, Business Careers: Sarah Wood Editorial coordinator: Alan Palmer Marketing manager: Tiffany Wendt Lead digital product manager: Damian Moshak Senior digital product manager: Lynn M. Bluhm Digital product specialist: Randall Bates Director, Editing/Design/Production: Jess Ann Kosic Project manager: Marlena Pechan Senior production supervisor: Janean A. Utley Senior designer: Marianna Kinigakis Senior photo research coordinator: Lori Kramer Digital production coordinator: Brent Dela Cruz Digital developmental editor: Kevin White Outside development house: Debra Matteson Cover credit: © Robert Adrian Hillman/Shutterstock Cover design: Jessica M. Lazar Interior design: Jessica M. Lazar and Laurie J. Entringer, BrainWorx Studio, Inc. Typeface: 11/13.5 Adobe Garamond Pro Compositor: Lachina Publishing Services Printer: RR Donnelley, Crawfordsville

The Internet addresses listed in the text were accurate at the time of publication. The inclusion of a Web site does not indicate an endorsement by the authors or McGraw-Hill, and McGraw-Hill does not guarantee the accuracy of the information presented at these sites.

| REFERENCE MANUAL                                                                                                    | R-1                              |
|----------------------------------------------------------------------------------------------------|----------------------------------|
| GETTING STARTED                                                                                                    | 1                                |
| Word Manual Features                                                                                                    | 1                                |
| GDP—Word Settings                                                                                                    | 2                                |
| Appendixes A, B, and C                                                                                                    | 3                                |
| GDP—Help                                                                                                    | 3                                |
| LESSON 21 Orientation to Word Processing—A<br>GDP—Start Word<br>Choose a Command<br>From the Ribbon<br>From the Mini Toolbar or Shortcut Menu<br>From the Keyboard<br>From the Quick Access Toolbar<br>File—Open<br>GDP—Quit Word | 4<br>6<br>6<br>8<br>8<br>9<br>10 |
| LESSON 22 Orientation to Word Processing—B                                                                                                    | 12                               |
| Navigate in a File                                                                                                    | 12                               |
| File—Save                                                                                                    | 14                               |
| File—Close                                                                                                    | 16                               |
| File—New                                                                                                    | 16                               |
| Switch Windows                                                                                                    | 17                               |
| LESSON 23 Orientation to Word Processing—C                                                                                                    | 19                               |
| Select Text                                                                                                    | 19                               |
| Bold                                                                                                    | 21                               |
| Undo/Redo a Command                                                                                                    | 22                               |
| Help                                                                                                    | 24                               |
| LESSON 24 Orientation to Word Processing—D                                                                                                    | 27                               |
| Print Preview                                                                                                    | 27                               |
| Spelling and Grammar Check                                                                                                    | 28                               |
| AutoCorrect                                                                                                    | 30                               |
| Show/Hide Formatting                                                                                                    | 32                               |
| Zoom                                                                                                    | 34                               |
| Print                                                                                                    | 35                               |

| LESSON 25 E-Mail Messages                         | 37 |
|---------------------------------------------------|----|
| GDP—Scoring                                       | 37 |
| GDP—Proofreading Viewer                           | 37 |
| E-Mail a Document                                 | 37 |
| GDP—Reference Manual                              | 40 |
| LESSON 28 Envelopes and Labels                    | 42 |
| Envelopes                                         | 42 |
| View Gridlines                                    | 44 |
| Labels                                            | 44 |
| LESSON 29 Memos and E-Mail With Attachments       | 47 |
| E-Mail—Attachments                                | 47 |
| LESSON 30 Correspondence Review                   | 48 |
| Italic and Underline                              | 48 |
| LESSON 31 One-Page Business Reports               | 49 |
| Alignment                                         | 49 |
| Font—Size                                         | 50 |
| LESSON 32 Multipage Business Reports              | 52 |
| Page Number                                       | 52 |
| Page Break                                        | 54 |
| Widow/Orphan Control                              | 56 |
| LESSON 33 Rough-Draft Business Reports With Lists | 59 |
| Bullets and Numbering                             | 59 |
| LESSON 34 Multipage Academic Reports With Lists   | 62 |
| Line Spacing                                      | 62 |
| LESSON 35 More Rough-Draft Reports                | 64 |
| Cut and Copy                                      | 64 |
| Paste                                             | 66 |
| LESSON 36 Boxed Tables                            | 69 |
| Table—Insert                                      | 69 |
| Table—AutoFit to Contents                         | 72 |
| LESSON 37 Open Tables With Titles                 | 73 |
| Table—Merge Cells                                 | 73 |
| Table—Borders                                     | 74 |

| LESSON 38 Open Tables With Column Headings                                                                                                    | 77                   |
|----------------------------------------------------------------------------------------------------|----------------------|
| Table—Align Bottom                                                                                                    | 77                   |
| Table—Center Horizontally                                                                                                    | 78                   |
| Table—Center Page                                                                                                    | 79                   |
| LESSON 39 Ruled Tables With Number Columns                                                                                                    | 81                   |
| Table—Align Text Right                                                                                                    | 81                   |
| Table—Borders, Ruled                                                                                                    | 82                   |
| LESSON 44 Letters With Indented Displays and<br>Copy Notations and E-Mail With Copies<br>Indentation<br>Increase and Decrease Indent<br>E-Mail—Copies | 84<br>84<br>85<br>85 |
| LESSON 45 Letters in Modified-Block Style                                                                                                    | 87                   |
| Tab Set—Ruler Tabs                                                                                                    | 87                   |
| LESSON 46 Left-Bound Business Reports With Indented<br>Displays and Footnotes<br>Margins<br>Footnotes                                                 | 90<br>90<br>91       |
| LESSON 47 Reports in APA Style                                                                                                    | 94                   |
| Headers                                                                                                    | 94                   |
| LESSON 49 Report Citations                                                                                                    | 97                   |
| Indentation—Hanging                                                                                                    | 97                   |
| AutoCorrect—Hyperlink                                                                                                    | 99                   |
| LESSON 50 Preliminary Report Pages                                                                                                    | 102                  |
| Tab Set—Dot Leaders                                                                                                    | 102                  |
| LESSON 51 Resumes                                                                                                    | 105                  |
| Font                                                                                                    | 105                  |
| Table—Change Column Width                                                                                                    | 107                  |
| LESSON 67 Special Correspondence Features                                                                                                    | 109                  |
| Sort                                                                                                    | 109                  |
| LESSON 68 More Special Correspondence Features                                                                                                    | 111                  |
| Table—Shading                                                                                                    | 111                  |
| E-Mail—Blind Copies                                                                                                    | 112                  |

| LESSON 69 Multipage Memos With Tables           | 114 |
|-------------------------------------------------|-----|
| Find and Replace                                | 114 |
| LESSON 73 Procedures Manual                     | 117 |
| Footers                                         | 117 |
| LESSON 74 Reports Formatted in Columns          | 119 |
| Columns                                         | 119 |
| Hyphenation                                     | 122 |
| LESSON 76 Tables With Source Notes or Footnotes | 125 |
| Table—Text Direction                            | 125 |
| Table—Insert, Delete, and Move Rows or Columns  | 126 |
| LESSON 78 Tables in Landscape Orientation       | 131 |
| Page Orientation                                | 131 |
| LESSON 79 Multipage Tables                      | 132 |
| Table—Repeating Table Heading Rows              | 132 |
| LESSON 80 Tables With Predesigned Formats       | 133 |
| Table—Styles                                    | 133 |
| LESSON 81 International Formatting—Canada       | 136 |
| Paper Size                                      | 136 |
| LESSON 82 International Formatting—Mexico       | 138 |
| Symbol—Insert                                   | 138 |
| LESSON 86 Formal Report Project—A               | 140 |
| Styles                                          | 140 |
| LESSON 88 Formal Report Project—C               | 143 |
| Clip Art—Insert                                 | 143 |
| Text Wrapping                                   | 144 |
| Object Anchor                                   | 146 |
| LESSON 89 Formal Report Project—D               | 148 |
| File—Insert                                     | 148 |
| Bookmarks and Hyperlinks                        | 149 |
| LESSON 90 Formal Report Project—E               | 152 |
| Cover Page—Insert                               | 152 |

| LESSON 92 Medical Office Documents—B                | 154 |
|-----------------------------------------------------|-----|
| Table—Tab                                           | 154 |
| LESSON 98 Legal Office Documents—C                  | 158 |
| Line Numbering                                      | 158 |
| LESSON 101 Using Correspondence Templates           | 160 |
| Templates—Correspondence                            | 160 |
| LESSON 102 Using Report Templates                   | 165 |
| Templates—Report                                    | 165 |
| LESSON 103 Designing Letterheads                    | 169 |
| Text Boxes                                          | 169 |
| Font—Small Caps                                     | 173 |
| LESSON 104 Designing Notepads                       | 175 |
| Print Options                                       | 175 |
| LESSON 106 Designing Cover Pages                    | 178 |
| WordArt                                             | 178 |
| LESSON 107 Designing Announcements and Flyers       | 181 |
| Table—Move                                          | 181 |
| Page Color                                          | 182 |
| LESSON 111 Designing an Online Resume               | 183 |
| Table—Borders and Shading, Custom                   | 183 |
| Theme                                               | 185 |
| LESSON 112 Form Letters—A                           | 188 |
| Mail Merge—Letters                                  | 188 |
| Letters—Main Document                               | 188 |
| Letters—Data Source File                            | 189 |
| Letters—Placeholders                                | 190 |
| Letters—Merge                                       | 192 |
| LESSON 115 Form Letters With Envelopes and Labels—D | 196 |
| Mail Merge—Envelopes and Labels                     | 196 |
| Envelopes—Main Document                             | 196 |
| Envelopes—Data Source File and Placeholders         | 197 |
| Labels—Main Document                                | 198 |
| Labels—Data Source File and Placeholders            | 199 |
| Envelopes and Labels—Merge                          | 200 |

| APPENDIX A Using Microsoft Word in the Workplace     | 204 |
|------------------------------------------------------|-----|
| Start Word From Windows                              | 204 |
| Quit Word From Windows                               | 204 |
| GDP—Word Settings                                    | 204 |
| Style Set—Word 2003                                  | 205 |
| Default Font Size—Table                              | 205 |
| Status Bar                                           | 205 |
| AutoCorrect Options                                  | 205 |
| AutoFormat As You Type Options                       | 206 |
| Spelling                                             | 207 |
| Style Set—Word 2010                                  | 207 |
| Style Gallery—Word 2010                              | 208 |
| Templates                                            | 208 |
| APPENDIX B Using GDP Features in Document Processing | 209 |
| GDP—Feature Index                                    | 209 |
| GDP—Reference Initials                               | 209 |
| APPENDIX C Saving a Word File in PDF Format          | 210 |

#### **COMPUTER SYSTEM**

keyboard, R-2B parts of, R-2A

#### CORRESPONDENCE

application letter, R-12B attachment notation, R-4D, R-7C blind copy notation, R-5B block style, R-3A body, R-3A company name, R-5B complimentary closing, R-3A copy notation, R-3C, R-5B date line, R-3A delivery notation, R-3C, R-4A, R-5B e-mail, R-5C-D enclosure notation, R-3B, R-5B envelope formatting, R-6A executive stationery, R-4A half-page stationery, R-4B indented displays, R-3A inside address, R-3A international address, R-3D, R-5A letter folding, R-6B letterhead, R-3A lists, R-3B-C, R-5B, R-12C-D memo, R-4D, R-7C, R-9C modified-block style, R-3B, R-3D multiline lists, R-3B, R-5B, R-12C-D multipage, R-5A-B, R-8A-D, R-13C on-arrival notation, R-5A open punctuation, R-4C page number, R-5A-B, R-8A-D, R-10A-D, R-13C personal-business, R-3D, R-12B postscript notation, R-5B quotation, long, R-3A reference initials, R-3A, R-4D, R-5B return address, R-3D, R-12B salutation, R-3A simplified style, R-3C single-line lists, R-3C, R-12C-D standard punctuation, R-3A subject line, R-3C, R-4D, R-5A, R-7C tables in, R-4D, R-5A, R-13C-D window envelope, folding for, R-6B window envelope, formatted for, R-4C writer's identification, R-3A

#### EMPLOYMENT DOCUMENTS

application letter, R-12B resume, R-12A

#### FORMS

R-14A

#### LANGUAGE ARTS

abbreviations, R-22 adjectives and adverbs, R-20 agreement, R-19 apostrophes, R-17 capitalization, R-21 colons, R-18 commas, R-15 to R-16 grammar, R-19 to R-20 hyphens, R-17 italics (or underline), R-18 mechanics, R-21 to R-22 number expression, R-21 to R-22 periods, R-18 pronouns, R-20 punctuation, R-15 to R-18 quotation marks, R-18 semicolons, R-16 sentences, R-19 underline (or italics), R-18 word usage, R-20

#### PROOFREADERS' MARKS R-14C

#### REPORTS

academic style, R-8C-D agenda, meeting, R-11A APA style, R-10A-B author/page citations, R-10C author/year citations, R-10A bibliography, R-9B business, R-8A-B, R-9A byline, R-8A, R-10A citations, R-9D, R-10A-D date, R-8A endnotes, R-8C-D, R-9C footnotes, R-8A-B, R-9A hanging indent, R-10D header, R-10A-B, R-10D headings, R-9D, R-10C headings, main, R-10A headings, paragraph, R-8A, R-8C, R-9A headings, side, R-8A-C, R-9A indented display, R-8B, R-8D itinerary, R-11C left-bound, R-9A legal document, R-11D line numbers, R-11D lists, R-8A, R-8C, R-9A, R-9C, R-11A, R-12A, R-12C-D margins, R-9D memo report, R-9C minutes of a meeting, R-11B MLA style, R-10C-D multiline lists, R-8A, R-8C, R-11A, R-12A, R-12C-D

multipage academic, R-8C-D multipage business, R-8A-B outline, R-7A page number, R-8B, R-8D, R-10A-B paragraph heading, R-8A, R-9C quotation, long, R-8B, R-8D references page, APA style, R-10B resume, R-12A side heading, R-8A, R-9C single-line lists, R-9A, R-9C, R-11A, R-12A, R-12C-D spacing, R-9D special features, R-9D subheadings, R-10A subject line, 2-line, R-9C subtitle, R-8A table of contents page, R-7D tables in, R-8B title, R-7A-B, R-8A-C, R-10A, R-10C title, 2-line, R-8C, R-9A, R-10A, R-10C title page, R-7B transmittal memo, R-7C works-cited page, MLA style, R-10D

#### **TABLES**

2-line column heading, R-13B body, R-13A bottom-aligned, R-13A-B boxed, R-5A, R-8B, R-13A braced column headings, R-13A capitalization, columns, R-13D column headings, R-4D, R-5A, R-8B, R-13A-D dollar signs, R-8B, R-13A-B, R-13D heading block, R-5, R-8B, R-13A-D in correspondence, R-4D, R-5A, R-13C in reports, R-8B note, R-8B, R-13A number, R-8B, R-13C numbers in, R-4D, R-8B, R-13A-C open, R-13B percent signs, R-13B, R-13D ruled, R-4D, R-13C source, R-8B special features, R-13D subtitle, R-8B, R-13A-B, R-13D table number, R-8B, R-13C tables, R-4D, R-5A, R-8B, R-13A-C title, R-5A, R-8B, R-13A-D total line, R-13A, R-13C-D vertical placement, R-13D

#### U.S. POSTAL SERVICE STATE ABBREVIATIONS

R-14B

#### A. MAJOR PARTS OF A COMPUTER SYSTEM

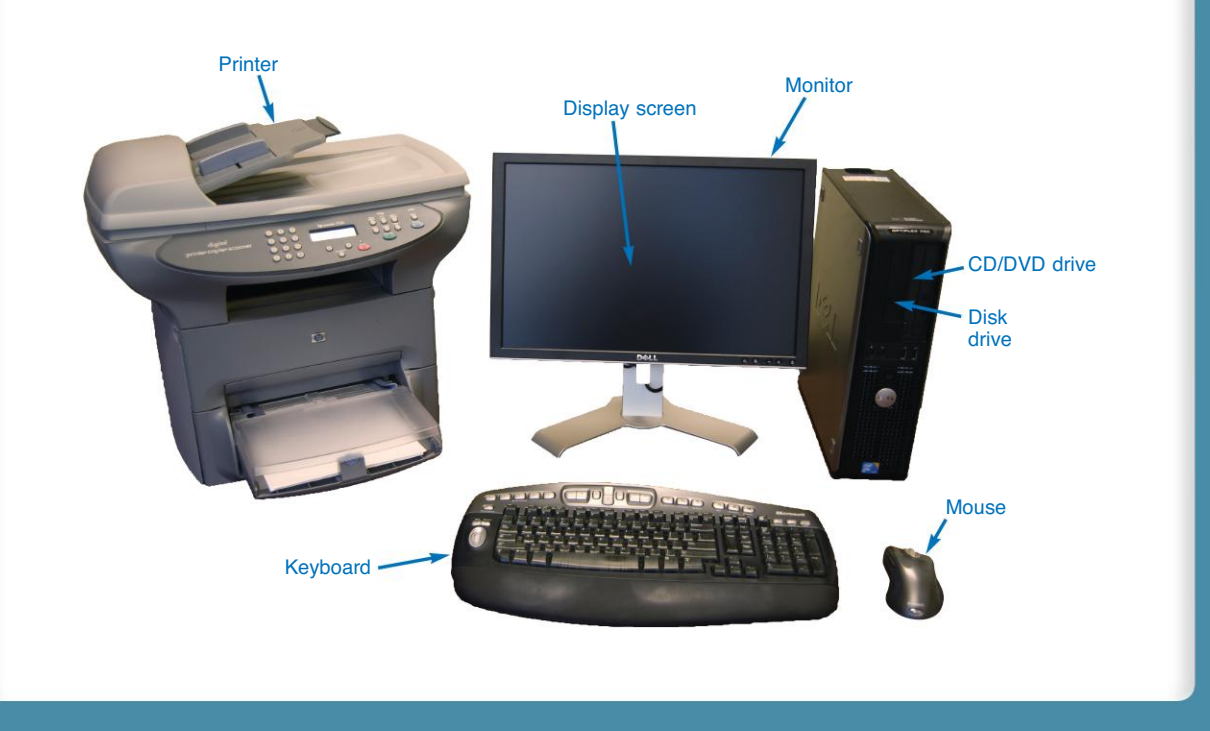

#### **B. THE COMPUTER KEYBOARD**

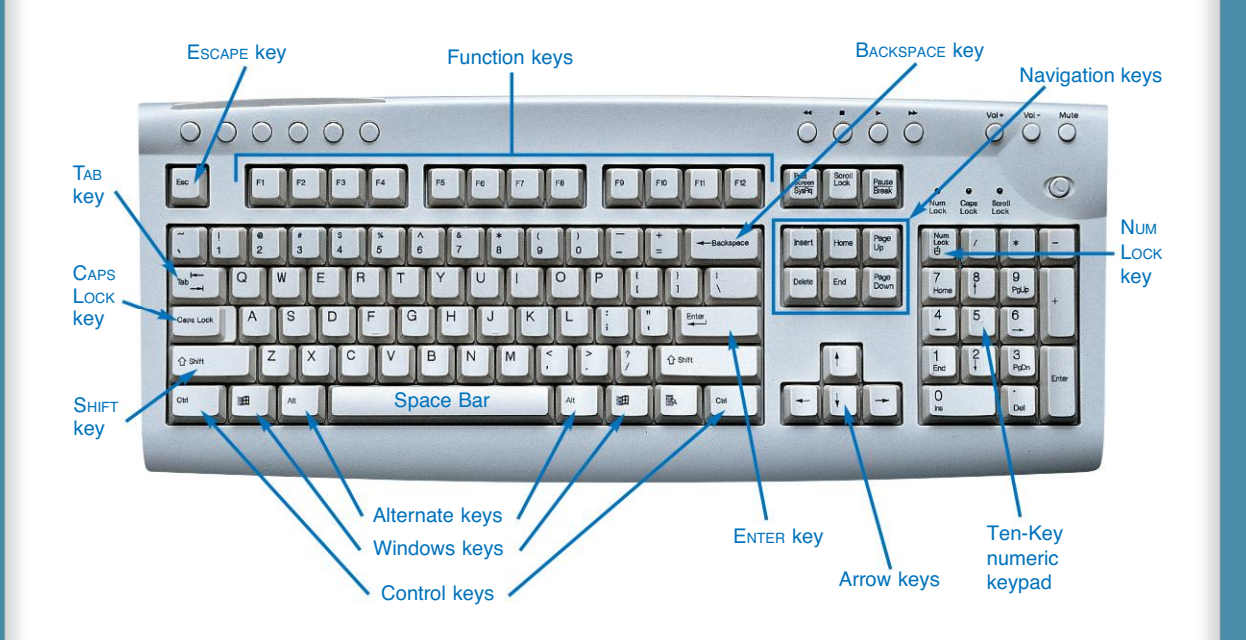

#### A. BUSINESS LETTER IN BLOCK STYLE B. BUSINESS LETTER IN MODIFIED-BLOCK STYLE (with standard punctuation and indented display) (with multiline list and enclosure notation) left tab: 3.25" (centerpoint) ↓5X 15X Date line September 5, 20- 4X $\rightarrow$ tab 3.25" (centerpoint) May 15, 20-14Xnside address Ms. Joan R. Hunter Mr. Ichiro Xie Bolwater Associates Bolwater Associates One Parklands Drive One Parklands Drive Darien, CT 06820 Darien, CT 06820 Dear Mr. Xie: Salutation Dear Ms. Hunter: 2X Standard punctuation Body You will soon receive the signed contract to have your organization conduct a I am returning a signed contract to have your organization conduct a one-day workshop for our employees on eliminating repetitive-motion injuries in the workplace. We have made the following changes to the contract: one-day workshop for our employees on eliminating repetitive-motion injuries in the workplace. As we agreed, this workshop will apply to both our office and factory workers and you will conduct separate sessions for each group. We revised Paragraph 4-b to require the instructor of this workshop to be a full-time employee of Bolwater Associates. We revised Paragraph 4-b shown below to require the instructor of this workshop to be a full-time employee of Bolwater Associates: 1.2X2. We made changes to Paragraph 10-c to require our prior approval of the agenda for the workshop. ⇒indent 0.5" Paragraph 4-b of the Bolwater Associates agreement is hereby ←indent 0.5" amended as follows: The instructor of the one-day workshop on If these revisions are satisfactory, please sign and return one copy of the contract for our files. We look forward to this opportunity to enhance the health of our eliminating repetitive-motion injuries at the workplace must be a employees. I know that all of us will enjoy this workshop. full-time employee of Bolwater Associates. $\rightarrow$ tab 3.25" (centerpoint) sincerely, $\downarrow_{4X}$ If this revision is satisfactory, please sign and return one copy of the contract for our files. We look forward to this opportunity to enhance the health of our employees. I know that all of us will enjoy this workshop. Jeffrey Ols Jeffrey Olszewski tary Sincerely, 4X Vice President for Operations closin Signature Jeffrey Olszews re notation ter's identification Jeffrey Olszewski Enclosure Reference initials Vice President for Operations C. BUSINESS LETTER IN SIMPLIFIED STYLE D. PERSONAL-BUSINESS LETTER IN MODIFIED-BLOCK STYLE (with subject line, single-line list; enclosure, delivery, and copy notations) (with international address and return address) left tab: 3.25" (centerpoint) ↓5X 15X $\rightarrow$ tab 3.25" (centerpoint) July 15, 20-October 5, 20-4X Mr. Luis Fernandez Vice President Mr. Dale P. Griffin Bolwater Associates One Parklands Drive Arvon Industries Inc Darien, CT 06820 21 St. Claire Avenue East Laddress Toronto, ON M4T II 9 CANADA bject line WORKSHOP CONTRACT Dear Mr. Fernandez: I am returning the signed contract, Mr. Griffin, to have your organization conduct As a former employee and present stockholder of Arvon Industries, I wish to a one-day workshop for our employees on eliminating repetitive-motion injuries According to published reports, consumer products accounted for 19 percent of -line list Paragraph 4-b last year's corporate profits, and they are expected to account for even more this Table 3 year. In addition, Dun & Bradstreet predicts that consumer products nationwide Attachment 2 2X will outpace the general economy for the next five years. If these revisions are satisfactory, please sign and return one copy of the contract I am concerned about the effect that this planned sale might have on overall for our files. We look forward to this opportunity to enhance the health of our corporate profits, on our cash dividends for investors, and on the economy of employees. I know that all of us will enjoy this workshop. $\downarrow 4\chi$ Melbourne, where the two consumer-products plants are located. Please ask your board of directors to reconsider this matter. Rogena Kyles $\rightarrow$ tab 3.25" (centerpoint) sincerely, $\downarrow$ 4X ROGENA KYLES, DIRECTOR wv Enclosure notation Delivery notation By e-mail Jeanine Ford addres 901 East Benson, Apt. 3 Copy notation c: Legal Department Fort Lauderdale, FL 33301 U.S.A.

#### A. BUSINESS LETTER ON EXECUTIVE STATIONERY (7.25" × 10.5"; 1" side margins; with delivery notation) ↓5X July 18, 20- J4X Mr. Rodney Eastwood BBL Resources 523 Northern Ridge Fayetteville, PA 17222 Dear Rodney: J2X I see no reason why we should continue to consider the locality around Geraldton for our new plant. Even though the desirability of this site from an economic view is undeniable, there is not sufficient housing readily available for our workers. In trying to control urban growth, the city has been turning down the building permits for much new housing or placing so many restrictions on foreign investment as to make it too expensive. Please continue to seek out other areas of exploration where we might form a joint partnership. adk Sincerely, J.4X Tennifer Gwatkir Jennifer Gwatkin, Director mme By fax ery notation Deli

#### C. BUSINESS LETTER FORMATTED FOR A WINDOW ENVELOPE

(with open punctuation)

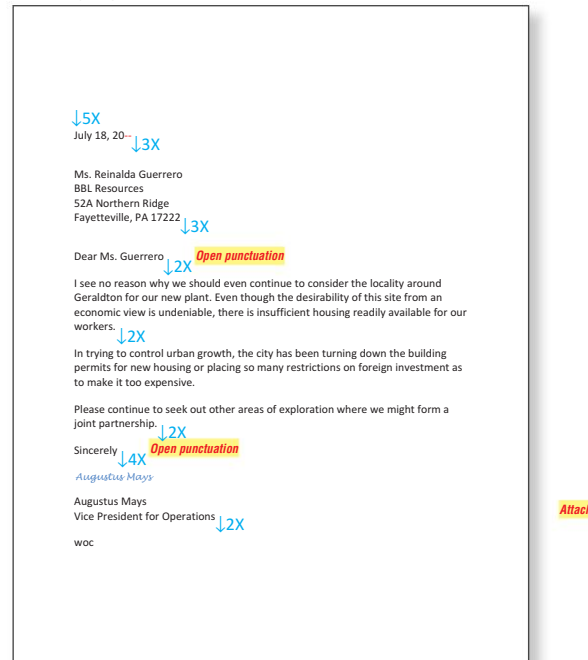

### B. BUSINESS LETTER ON HALF-PAGE STATIONERY (5.5" × 8.5"; 0.75" side margins)

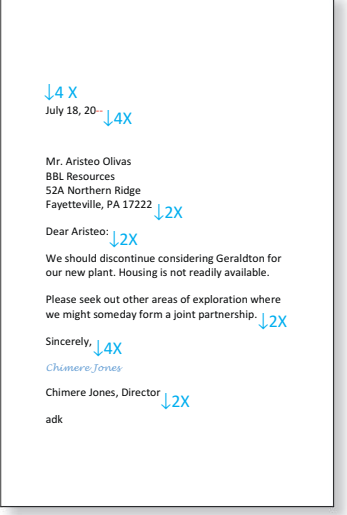

#### D. MEMO

(with ruled table, left- and right-aligned columns, and attachment notation)

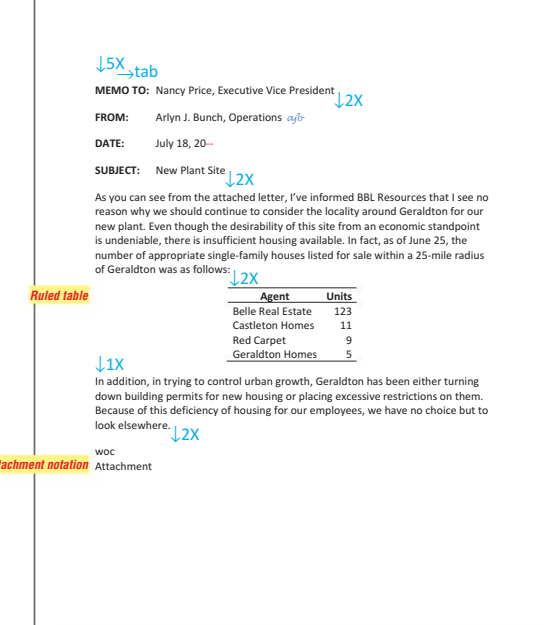

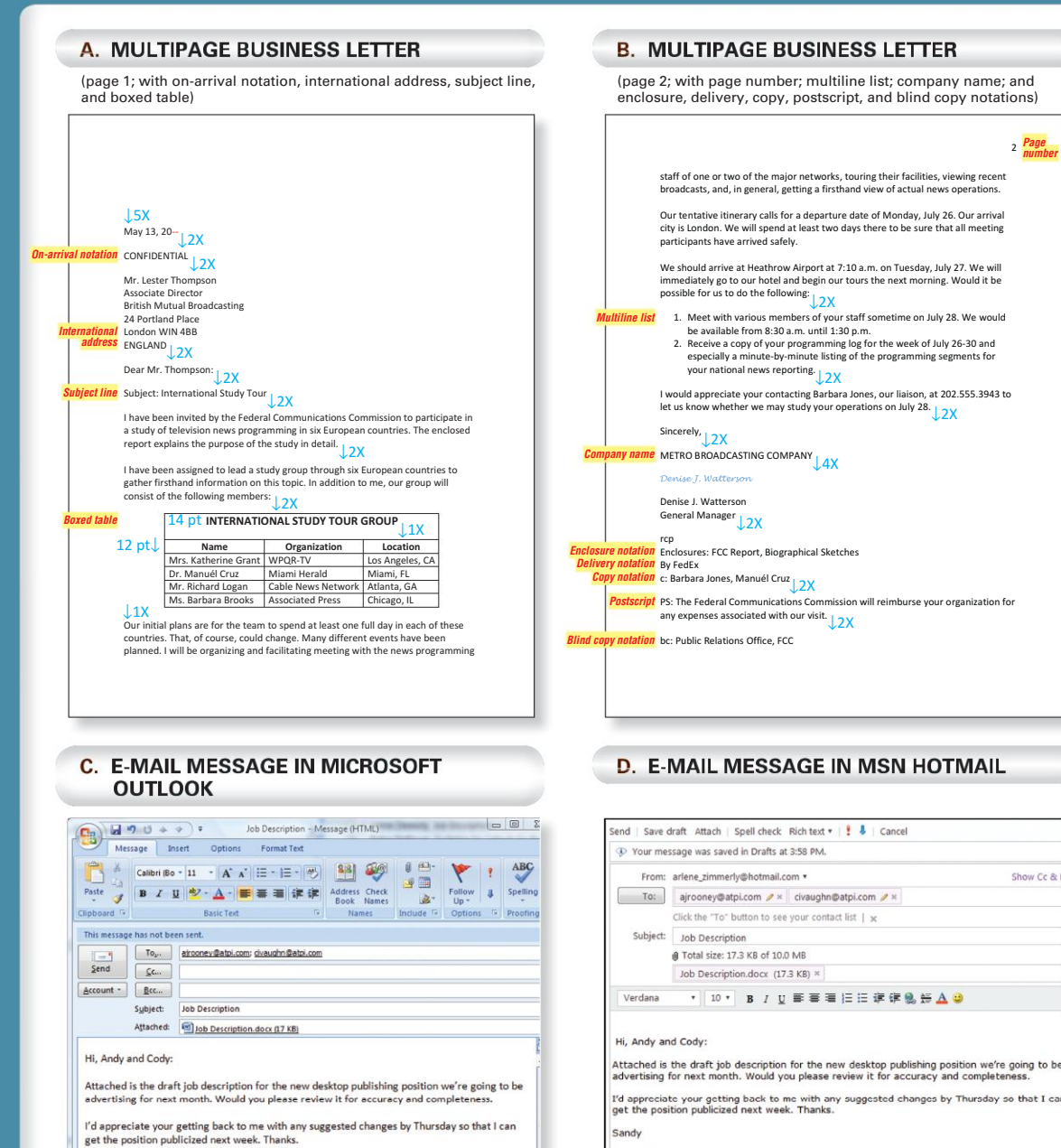

Sandy

Sandra R. Hill E-mail: srhill@atpi.com Sandra R. Hill

E-mail: srhill@atpi

#### A. FORMATTING ENVELOPES

A standard large (No. 10) envelope is 9.5 by 4.125 inches. A standard small (No. 63/4) envelope is 6.5 by 3.625 inches.

A window envelope requires no formatting, since the letter is formatted and folded so that the inside address is visible through the window.

| NATIONAL<br>GEOGRAPHIC<br>SOCIETY<br>Image Collections & Image Sales<br>1145 17th Street, NW<br>Washington, DC 20036-4688, USA |                                                                                        | [                                                                           |                            | Standard large envelope<br>Standard small envelop |
|----------------------------------------------------------------------------------------------------|----------------------------------------------------------------------------------------|-----------------------------------------------------------------------------|----------------------------|---------------------------------------------------|
|                                                                                                    | Ms Joan R Hunter<br>Bolwater Associates<br>One Parklands Drive<br>Darien CT 06820-3214 | Roger J. Michaelson<br>901 East Benson, Apt. 3<br>Fort Lauderdale, FL 33301 |                            |                                                   |
| NATIONAL<br>GEOGRAFHIC<br>GEOGRAFHIC<br>Image Collection & Image Sales<br>1145 T7b Savet, NW<br>Washington, DC 20036-4688, USA |                                                                                        |                                                                             | Mr. Jos<br>17032<br>August | eph G. Jenshak<br>Stewart Avenue<br>a, GA 30904   |
| Ms. Renalda Guerrero<br>BBL Resources<br>52A Northern Ridge<br>Fayetteville, PA 17222                                          |                                                                                        |                                                                             |                            | ,                                                 |
|                                                                                                    |                                                                                        |                                                                             | Standard window            | envelope                                          |

#### **B. FOLDING LETTERS**

#### To fold a letter for a large envelope:

- 1. Place the letter *face up*, and fold up the bottom third.
- 2. Fold the top third down to 0.5 inch from the bottom edge.
- 3. Insert the last crease into the envelope first, with the flap facing up.

#### To fold a letter for a small envelope:

- 1. Place the letter *face up*, and fold up the bottom half to 0.5 inch from the top.
- 2. Fold the right third over to the left.
- 3. Fold the left third over to 0.5 inch from the right edge.
- 4. Insert the last crease into the envelope first, with the flap facing up.

#### To fold a letter for a window envelope:

- 1. Place the letter *face down* with the letterhead at the top, and fold the bottom third of the letter up.
- 2. Fold the top third down so that the address shows.
- 3. Insert the letter into the envelope so that the address shows through the window.

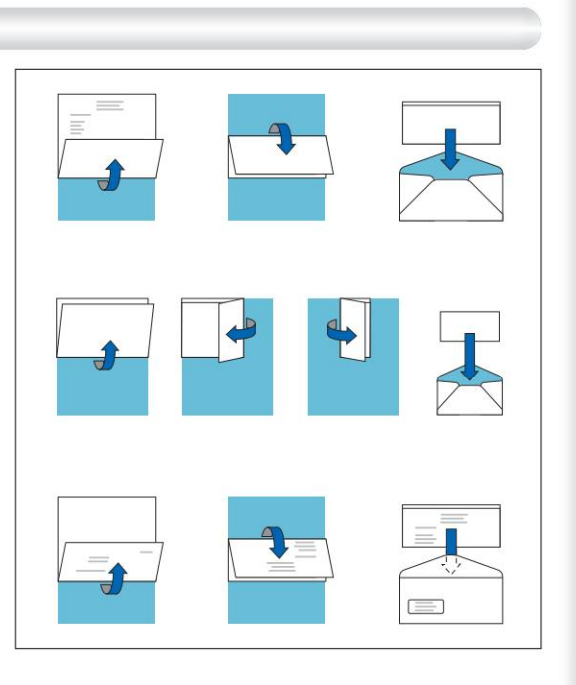

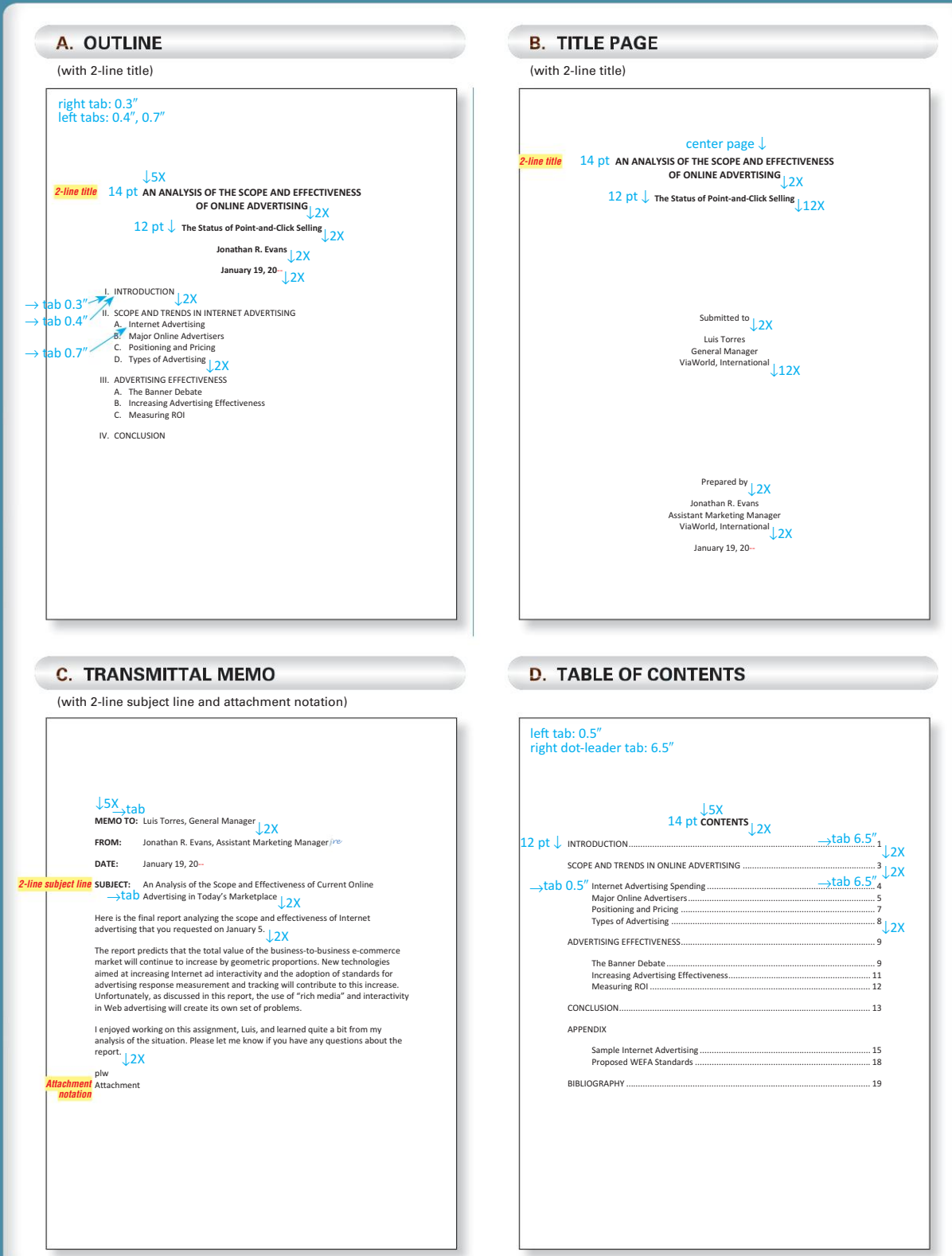

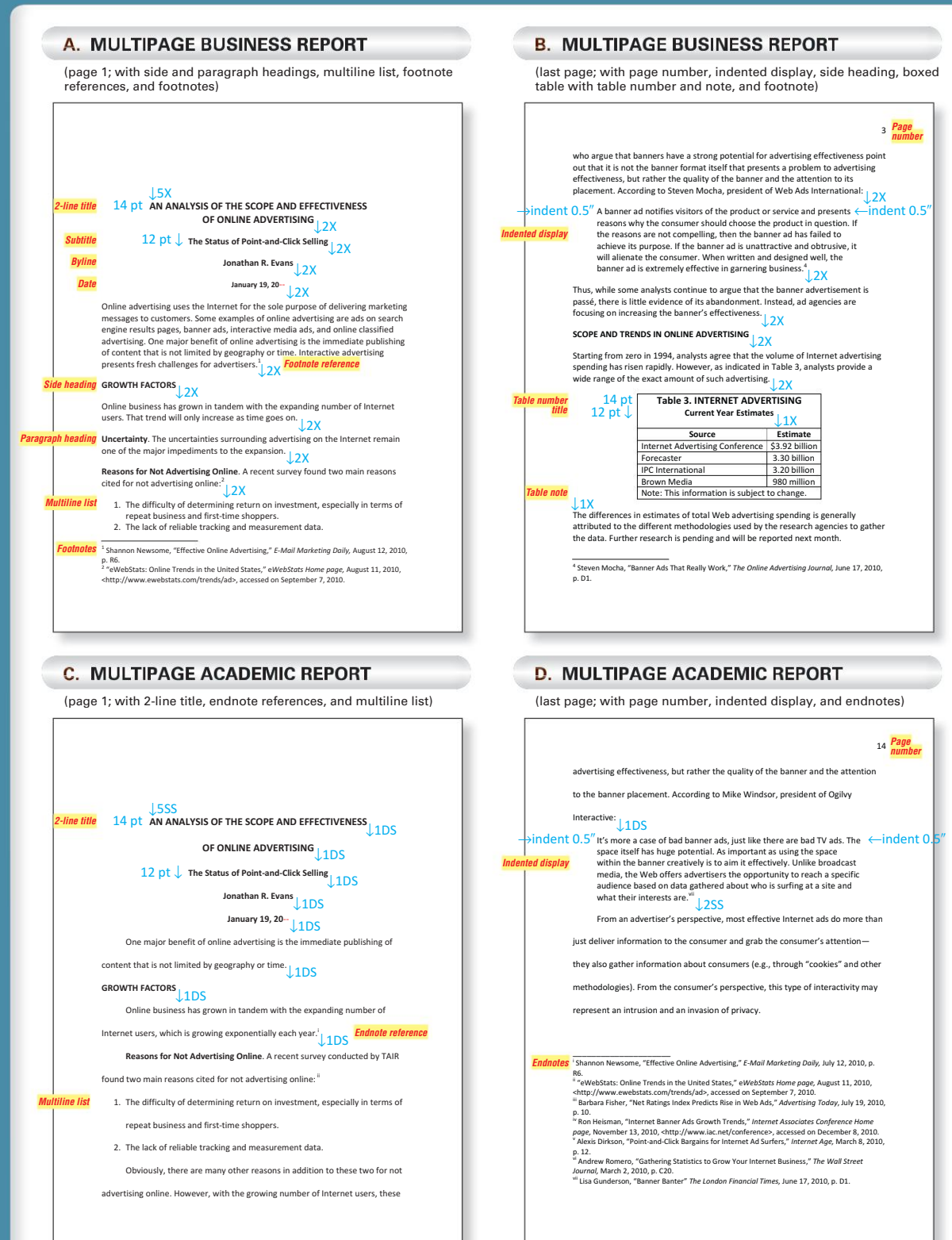

#### A. LEFT-BOUND BUSINESS REPORT

(page 1; with 2-line title, single-line list, and footnotes)

| left margir<br>right marg | n: 1.5″<br>gin: <i>default</i> 1″                                                                                                    |
|---------------------------|----------------------------------------------------------------------------------------------------|
| 2-line title              | ↓5X<br>14 pt AN ANALYSIS OF THE SCOPE AND EFFECTIVENESS<br>OF ONLINE ADVERTISING↓2X                                                                                                    |
|                           | 12 pt $\downarrow$ The Status of Point-and-Click Selling $\downarrow$ 2X                                                                                                    |
|                           | Jonathan R. Evans                                                                                                    |
|                           | January 19, 20                                                                                                    |
|                           | Online advertising uses the Internet for the sole purpose of delivering<br>marketing messages to customers. Some examples of online advertising are<br>as follows: ado search engine results pages, banner ads, interactive<br>media ads, and e-mail marketing. One major benefit of online advertising is<br>the immediate publishing of content that is not limited by geography or<br>time. Interactive advertising presents new challenges for advertisers. <sup>1</sup> |
|                           | GROWTH FACTORS                                                                                                    |
|                           | Online business has grown in tandem with the expanding number of Internet users. That trend will only increase as time goes on.                                                                                                    |
|                           | Uncertainty. The uncertainties surrounding advertising on the Internet remain one of the major impediments to the expansion. All of the Internet advertising industry is today in a state of flux.                                                                                                    |
|                           | Reasons for Not Advertising Online. A recent survey found two main reasons cited for not advertising online: <sup>2</sup> 2X                                                                                                    |
| Single-line list          | <ol> <li>The difficulty of determining return on investment.</li> <li>The lack of reliable tracking and measurement data.</li> </ol>                                                                                                    |
| Footnotes                 | <sup>1</sup> Shannon Newsome, "Effective Online Advertising," <i>E-Mail Marketing Daily</i> , July 12, 2010, p. R6.<br><sup>2</sup> "eWebStats: Online Trends in the United States," <i>eWebStats Home page</i> , August 11, 2010, <a href="http://www.ewebstats.com/trends/abs/accessed">http://www.ewebstats.com/trends/abs/accessed</a> on September 7, 2010.                                                                                                    |
|                           |                                                                                                    |

#### (for business or academic style using either endnotes or footnotes) hanging indent $\downarrow$ 158 14 pt BIBLIOGRAPHY 12 pt ↓ -one author Adams, Ana B., Internet Advertising, Brunswick Press, Boston, 2009. ial report AdNet Incorporated, 2010 Annual Report, BCI, Inc., San Francisco, 2010. er article An. Sane Jin, "Banner Ad Frenzy," The Wall Street Journal, July 12, 2010, p. R6. uthors Arlens, Rachel, and Seymour Schell, E-Vertising, New England Publishing hanging indent Cambridge, Mass., 2009. Directory of Internet Business Services, International Corporate Libraries Assoc., as author New York, 2009 . WWW page "eWebStats: Online Trends in the United States," eWebStats, August 11, 2010, <http://www.ewebstats.com/trends/ad>, accessed on September 7, 2010. Ingram, Fred, "Hiring Trends in Online Advertising," Personnel Quarterly, Vol. 30, September 2009, pp. 104-116. Johnson, Jennifer, "WebRatings Index Shows 8% Rise in Web Ads," Advertising d each issue Today, July 19, 2010, p. 18. database "Motivational Advertising Techniques." Advertising Encyclopedia, N.D., Attp://www.adtech.com/motivational\_advertising\_techniques.html>, accessed on January 7, 2010. nt National Institute of Psychology, Who Clicks? An Analysis of Internet Advertising, TNIP Publication No. ADM 82-1195, U.S. Government Printing Office, Washington, 2009. E-mail Williams. Dennis V., "Reaction to Analysis of Internet Ads," e-mail message, August 18, 2010.

B. BIBLIOGRAPHY

#### C. MEMO REPORT

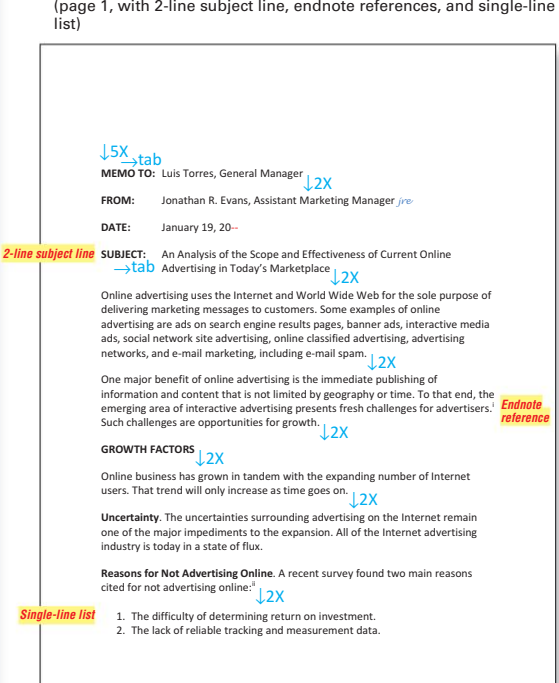

(page 1, with 2-line subject line, endnote references, and single-line

#### **D. FORMATTING REPORTS**

Margins, Spacing, and Indents. Begin the first page of each section (for example, the table of contents, first page of the body, and bibliography pages) 2 inches from the top of the page. Begin other pages 1 inch from the top. Use 1-inch default side and bottom margins for all pages. For a left-bound report, add 0.5 inch to the left margin. Singlespace business reports. Double-space academic reports and indent paragraphs.

Titles and Headings. Center the title in 14-pt. font. Single-space multiline titles in a single-spaced report, and double-space multiline titles in a double-spaced report. Insert 1 blank line before and after all parts of a heading block (may include the title, subtitle, author, and/or date), and format all lines in bold. Format side headings in bold, at the left margin, with 1 blank line before and after them. Format paragraph headings at the left margin for singlespaced reports and indented for double-spaced reports in bold, followed by a period in bold and one space.

Citations. Format citations using Word's footnote (or endnote) feature.

Margins, Spacing, Headings, and Citations for APA- or MLA-Style Reports. See page R-10.

#### A. REPORT IN APA STYLE

(page 3; with header, 2-line title, byline, main heading, subheading, and citations)

#### top, bottom, and side margins: *default* (1") double-space throughout Online Advertising 3 Header 2-line title An Analysis of the Scope and Effectiveness of Online Advertising Byline Jonathan R. Evans $ightarrow { m tab}$ Online advertising uses the Internet for the sole purpose of delivering marketing messages to customers. Some examples of online advertising are ads on search engine results pages, banner ads, interactive media ads, online classifieds, advertising networks, and e-mail marketing (Gunderson, 2011, p. D1). Citation One major benefit of online advertising is the immediate publishing of content that is not limited by geography or time. To that end, interactive advertising presents fresh challenges for advertisers (Newsome, 2010). Main heading Growth Factors Online business has grown in tandem with the expanding number of Internet users. That trend will only increase as time goes on (Arlens & Schell). ding Uncertainty <del><----</del> Italic The uncertainties surrounding Internet advertising are impeding its expansion. A recent survey found two main reasons cited for not advertising online. The first is the difficulty of determining return on investment, especially in terms of repeat business and first-time shoppers. The second is the lack of reliable tracking and measurement data ("eWebStats," 2010)

#### **B. REFERENCES IN APA STYLE**

(page 14; with header)

|                   | top, b<br>double          | ottom, and side margins: <i>defa</i><br>e-space throughout | ult (1")<br>Online Advertising 14     | Header |
|-------------------|---------------------------|------------------------------------------------------------|---------------------------------------|--------|
| han               | ging ind                  | ent   Reference                                            | es                                    |        |
| Book—             | one author                | Adams, A. B. (2009). Internet advertising and              | the upcoming electronic upheaval.     |        |
| → han             | ging ind                  | ent Boston: Brunswick Press.                               |                                       |        |
| Ani               | nual report               | AdNet Incoporated. (2010). 2010 annual rep                 | ort. San Francisco: BCI, Inc.         |        |
| Newspa            | per article               | An, S. J. (2010, July 12). Banner ad frenzy. Th            | e Wall Street Journal, p. R6.         |        |
| Book—ti           | wo authors                | Arlens, R., & Seymour, S. (2010). E-vertising.             | Cambridge, MA: New England            |        |
|                   |                           | Publishing.                                                |                                       |        |
| ook—or            | ganization                | Directory of business and financial services. (            | 2009). New York: International        |        |
|                   | as autnor                 | Corporate Libraries Association.                           |                                       |        |
| M                 | VWW page                  | eWebStats: Advertising revenues and trends                 | . (n.d.). New York: eMarketer.        |        |
|                   |                           | Retrieved August 11, 2010, from                            |                                       |        |
|                   |                           | http://www.emarketer.com/ewebstat                          | ts/2507manu.ad                        |        |
| Journa            | I article—                | Ingram, F. (2009). Trends in online advertisin             | ng. Personnel Quarterly, 20, 804-816. |        |
| aged co<br>Journa | ntinuously<br>Il article— | Johnson, J. (2010, July 19). WebRatings Index              | x shows 4% rise in Web ads.           |        |
| paged             | each issue                | Advertising Today, 39, 18.                                 |                                       |        |
| Online            | e database                | Motivational advertising techniques. (2010, J              | lanuary). Advertising Encyclopedia.   |        |
|                   |                           | Retrieved January 7, 2010, from http:/                     | //www.adtech.com/ads.html             |        |
| ernment           | document                  | National Institute of Psychology (2009). Who               | clicks? An analysis of Internet       |        |
|                   |                           | advertising (TNIP Publication No. ADM                      | 182-1195), Washington, DC,            |        |
|                   |                           |                                                            | 3,                                    |        |
|                   |                           |                                                            |                                       |        |

#### C. REPORT IN MLA STYLE

(page 1; with header, heading, 2-line title, and citations)

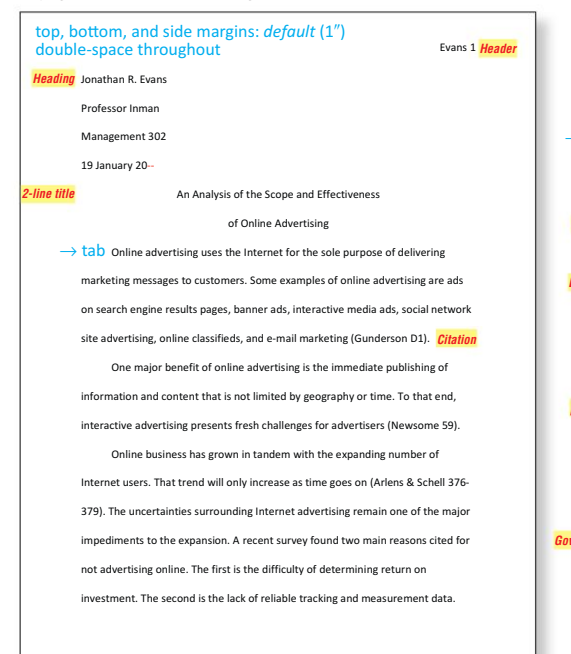

#### D. WORKS CITED IN MLA STYLE

(page 14; with header and hanging indent)

Gas

|         | top, b<br>double | ottom, and side margins: <i>default</i> (1")<br>e-space throughout           | Evans 14 | Header |
|---------|------------------|------------------------------------------------------------------------------|----------|--------|
| han     | ging ind         | ent J Works Cited                                                            |          |        |
| Book—a  | one author       | Adams, Ana. B. Internet Advertising and the Upcoming Electronic Upheav       | al.      |        |
| → han   | ging ind         | ent Boston: Brunswick Press, 2009.                                           |          |        |
| Ann     | ual report       | AdNet Incoporated. 2010 Annual Report. San Francisco: BCI, Inc., 2010.       |          |        |
| Newspa  | per article      | An, Sang Jin. "Banner Ad Frenzy." The Wall Street Journal, 12 July 2010: F   | (6.      |        |
| Book—tv | vo authors       | Arlens, Rachel, and Seymour Schell. E-vertising. Cambridge, MA: New Eng      | gland    |        |
|         |                  | Publishing, 2009.                                                            |          |        |
| look—or | ganization       | Corporate Libraries Association. Directory of Business and Financial Service | ces. New |        |
|         | as aumor         | York: Corporate Libraries Association, 2009.                                 |          |        |
| И       | /WW page         | "eWebStats: Advertising Revenues and Trends." 11 Aug. 2009. 7 Jan. 201       | 0        |        |
|         |                  | <http: ad="" ewebstats="" www.emarketer.com="">.</http:>                     |          |        |
| Journa  | l article—       | Ingram, Frank. "Trends in Online Advertising." Personnel Quarterly 20 (20    | 010):    |        |
|         | ninuousiy        | 804-816.                                                                     |          |        |
| Journa  | l arțicle—       | Johnson, June. "WRI shows 4% rise in Web ads." WebAds Today 19 July 2        | 010: 18. |        |
| Online  | e database       | Motivational Advertising Techniques. 2010. Advertising Encyclopedia. 7 J     | an. 2010 |        |
|         |                  | <http: ads.html="" www.adtech.com="">.</http:>                               |          |        |
| ernment | document         | National Institute of Psychology. Who clicks? TNIP Publication No. ADM 8     | 32-1195. |        |
|         |                  | Washington, DC. GPO: 2010.                                                   |          |        |
|         | E-mail           | Williams, Dan V. "Reaction to Internet Ads." E-mail to the author. 18 Aug    | . 2010.  |        |

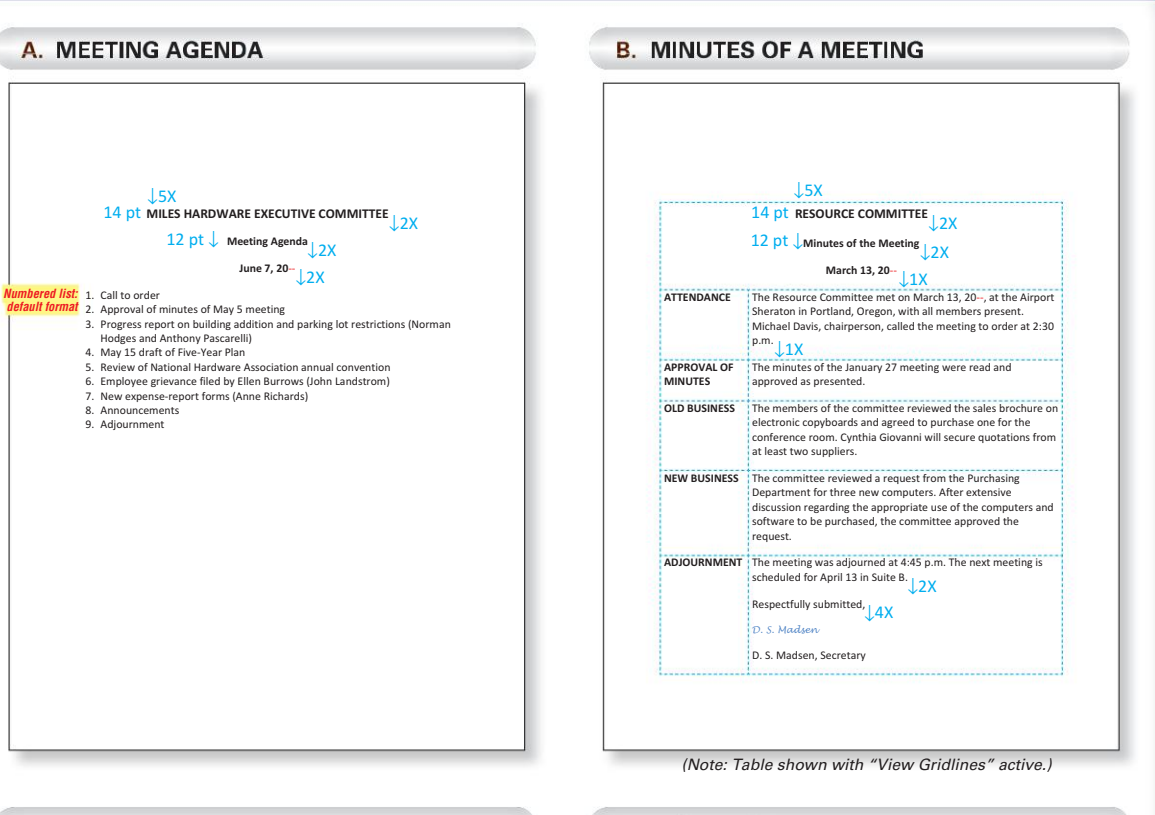

#### **C. ITINERARY**

|                    | ↓5X                                                                                                    |
|--------------------|----------------------------------------------------------------------------------------------------|
| 14 pt              | PORTLAND SALES MEETING                                                                                                    |
| 12 pt 、            | Itinerary for Dorothy Turner                                                                                                    |
|                    | March 12-15, 20-                                                                                                    |
| THURSDAY, MARCH 12 | ↓1X                                                                                                    |
| 5:10 p.m7:06 p.m.  | Flight from Detroit to Portland; Northwest 83 (800-555-<br>1212); e-ticket; Seat 8D; nonstop.<br>2X                                                                                                   |
|                    | Jack Weatherford (Home: 503-555-8029; Office: 503-<br>555-7631) will meet your flight on Thursday, provide<br>transportation during your visit, and return you to the<br>airport on Saturday morning. |
|                    | Airport Sheraton (503-555-4032)<br>King-sized bed, nonsmoking room; late arrival<br>guaranteed; Reservation No. 302M6-02.                                                                             |
| FRIDAY, MARCH 13   |                                                                                                    |
| 9 a.m5:30 p.m.     | Portland Sales Meeting<br>1931 Executive Way, Suite 10<br>Portland, OR 97211<br>(503-555-7631)                                                                                                    |
| SATURDAY, MARCH 14 |                                                                                                    |
| 7:30 a.m2:47 p.m.  | Flight from Portland to Detroit; Northwest 360; e-ticket;<br>Seat 9a: nonston.                                                                                                    |

### D. LEGAL DOCUMENT

(with line numbers)

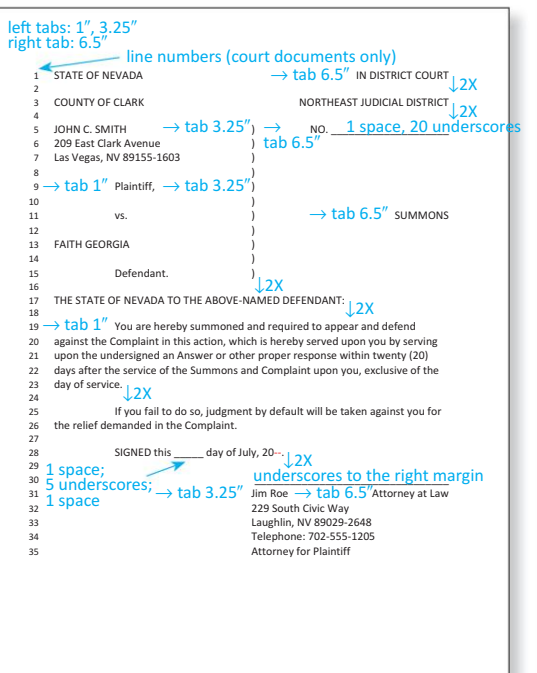

(Note: Table shown with "View Gridlines" active.)

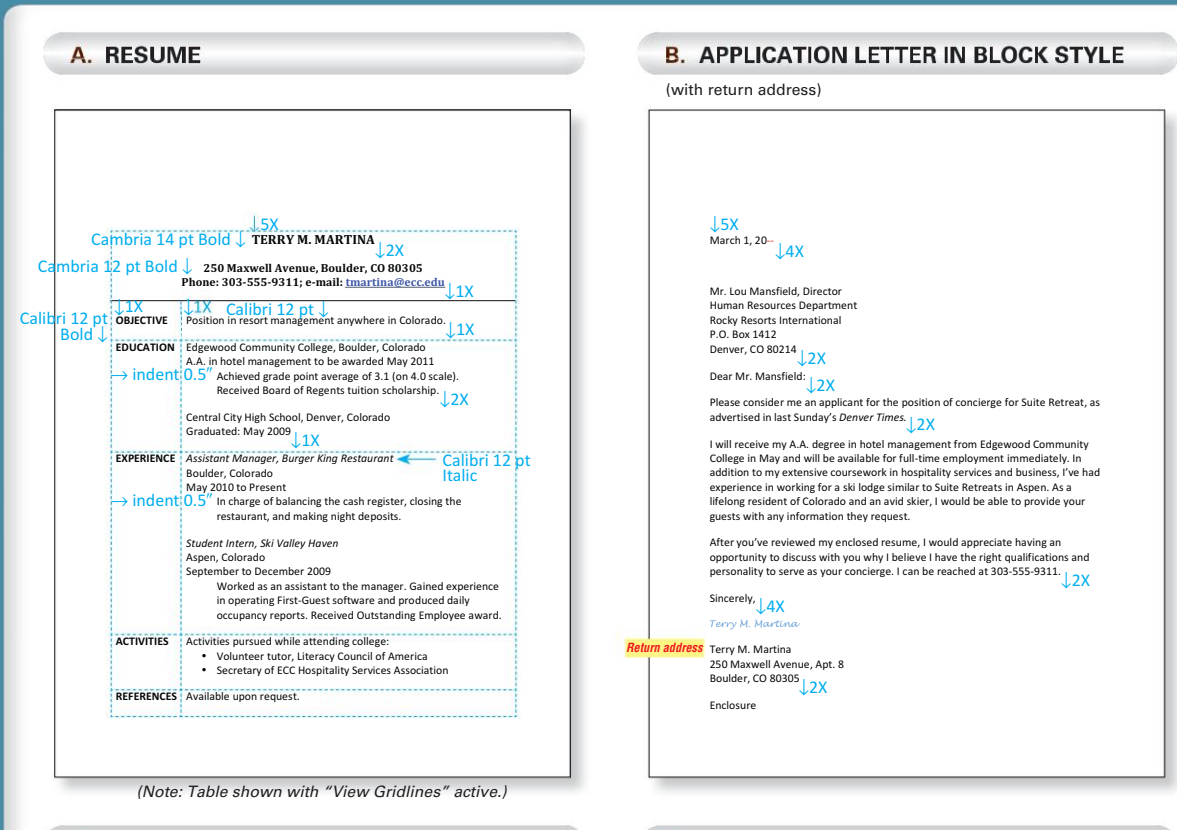

#### **C. FORMATTING LISTS**

Numbers or bullets are used in documents to call attention to items in a list and to increase readability. If the sequence of the list items is important, use numbers rather than bullets.

- Insert 1 blank line before and after the list.
- Use Word's default format for all lists in either single- or double-spaced documents, including lists in documents such as a meeting agenda. Any carryover lines will be indented automatically.
- Use the same line spacing (single or double) between lines in the list as is used in the rest of the document.

The three bulleted and numbered lists shown at the right are all formatted correctly.

#### D. EXAMPLES OF DIFFERENT TYPES OF LISTS

According to the Internet Advertising Bureau, the following are the most common types of advertising on the Internet:

- Banner ads that feature some type of appropriate animation to attract the
- viewer's attention and interest.

  Sponsorship, in which an advertiser sponsors a content-based Web site.
- Interstitials, ads that flash up while a page downloads.

  There is now considerable controversy about the effectiveness of banner advertising. As previously noted, a central goal of banner advertising.

According to the Internet Advertising Bureau, the following are the most common types of advertising on the Internet, shown in order of popularity:

```
    Banner ads
    Sponsorship
    Interstitials
```

. Interstitials

There is now considerable controversy about the effectiveness of banner advertising. As previously noted, a central goal of banner advertisements is to

According to the Internet Advertising Bureau, the following are the most

common types of advertising on the Internet:

- Banner ads that feature some type of appropriate animation to attract the viewer's attention and interest.
- Sponsorship, in which an advertiser sponsors a Web site
- Interstitials, ads that flash up while a page downloads.

There is now considerable controversy about the effectiveness of banner

advertising. As previously noted, a central goal of banner advertisements is to

#### A. BOXED TABLE

(with subtitle; bottom-aligned and braced column headings; left- and right-aligned columns; total line and table note)

| Title      | cent<br>center<br>14 pt AUSTIN-REEV | er page<br>horizor<br>/ES PRINT | e↓<br>ntally<br>FER DEP | от      |          |            |
|------------|-------------------------------------|---------------------------------|-------------------------|---------|----------|------------|
| Subtitle   | 12 pt $\downarrow$ Sales T<br>(00)  | rends for<br>Os omitted         | 20                      |         |          |            |
|            |                                     |                                 | '↓1X                    | _       |          | Braced col |
|            | align bottom                        | Annua                           | Sales                   | Quarter | ly Sales | incutings  |
|            | Broduct                             | Vear                            | Last                    | Ouarter | Last 1   | X          |
|            | Ink-iet: color                      | \$ 569                          | \$ 841                  | \$ 120  | Ś 99     |            |
|            | Ink-jet: color portable             | 6                               | 24                      | 2       | ÷ 55     |            |
|            | Ink-jet: black and white            | 273                             | 588                     | 71      | 147      |            |
|            | Printer/copier combination          | 1,622                           | 2,054                   | 422     | 509      |            |
|            | Black-and-white laser: standard     | 389                             | 507                     | 121     | 129      |            |
|            | Black-and-white laser: premium      | 2,368                           | 87                      | 592     | 25       |            |
| _          | Color laser                         | 409                             | 230                     | 100     | 70       |            |
| Total line | Totals                              | \$5,636                         | \$4,331                 | \$1,428 | \$985    |            |
|            |                                     |                                 |                         |         |          |            |

### B. OPEN TABLE

(with 2-line title; 2-line centered, bottom-aligned column headings; left- and right-aligned columns; column entries with dollar and percent signs)

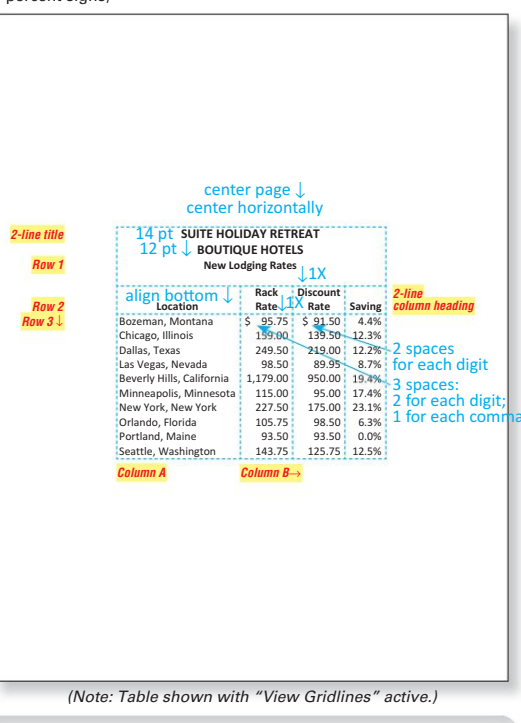

#### C. RULED TABLE

(with table number, title, centered column headings, and total line)

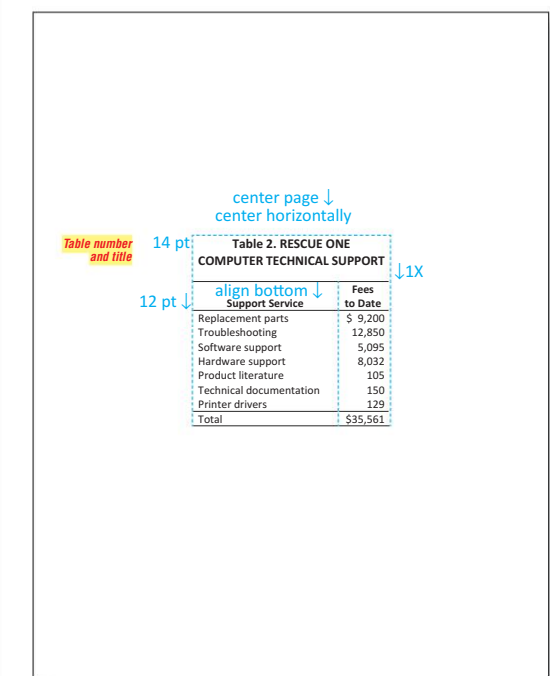

### D. FORMATTING TABLES

The three basic styles of tables are boxed, open, and ruled. Tables have vertical columns (Column A), horizontal rows (Row 1), and intersecting cells (Cell A1). Center a table vertically that appears alone on the page. Insert 1 blank line before and after a table that appears within a document. Automatically adjust column widths and horizontally center all tables.

**Heading Block.** Merge any cells in Row 1, and type the heading block. Center and bold throughout. Type the title in all-caps, 14-pt. font, and the subtitle in upper- and lowercase, 12-pt. font. If a table has a number, type *Table* in upper- and lowercase. Follow the table number with a period and 1 space. Insert 1 blank line below the heading block.

**Column Headings.** Center column headings. Type in upperand lowercase and bold. Bottom-align all column headings if a row includes a 2-line column heading. Merge desired cells for braced headings.

**Column Entries.** Left-align text columns, and right-align number columns. Capitalize only the first word and proper nouns in column entries.

**Column Entry Dollar and Percent Signs.** Insert the dollar sign only before the amount in the first entry and before a total amount entry. Align the dollar sign with the longest amount in the column, inserting spaces after the dollar sign as needed (allowing for 2 spaces for each digit and 1 space for each comma). Repeat the percent sign for each number in each column entry (unless the column heading identifies the data as percentages).

Table Note and Total Line. For a note line, merge the cells of the last row and use "Note" followed by a colon. For a total line, add a top and bottom border, use "Total" or "Totals" as appropriate, and add a percent or dollar sign if needed.

#### A. FORMATTING BUSINESS FORMS

Many business forms can be created and filled in by using templates that are provided within commercial word processing software. Template forms can be used "as is" or they can be edited. Templates can also be used to create customized forms for any business.

When a template is opened, the form is displayed on screen. The user can then fill in the necessary information, including personalized company information. Data are entered into cells or fields, and you can move quickly from field to field with a single keystroke—usually by pressing TAB or ENTER.

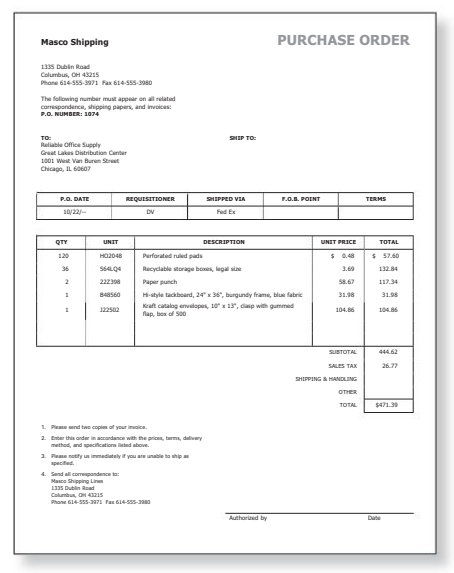

#### **B. U.S. POSTAL SERVICE ABBREVIATIONS**

(for States, Territories, and Canadian Provinces)

| States and Territories  | OklahomaOK               |
|-------------------------|--------------------------|
| AlabamaAL               | Oregon OR                |
| AlaskaAK                | PennsylvaniaPA           |
| ArizonaAZ               | Puerto Rico PR           |
| ArkansasAR              | Rhode Island RI          |
| CaliforniaCA            | South Carolina SC        |
| ColoradoCO              | South DakotaSD           |
| ConnecticutCT           | Tennessee TN             |
| DelawareDE              | TexasTX                  |
| District of Columbia DC | UtahUT                   |
| FloridaFL               | VermontVT                |
| GeorgiaGA               | Virgin IslandsVI         |
| Guam GU                 | VirginiaVA               |
| HawaiiHI                | Washington WA            |
| IdahoID                 | West VirginiaWV          |
| IllinoisIL              | WisconsinWI              |
| IndianaIN               | WyomingWY                |
| Iowa IA                 |                          |
| KansasKS                | Canadian Provinces       |
| Kentucky KY             | Alberta AB               |
| Louisiana LA            | British ColumbiaBC       |
| Maine ME                | LabradorLB               |
| Maryland MD             | ManitobaMB               |
| Massachusetts MA        | New BrunswickNB          |
| Michigan MI             | NewfoundlandNF           |
| Minnesota MN            | Northwest Territories NT |
| MississippiMS           | Nova ScotiaNS            |
| Missouri MO             | OntarioON                |
| MontanaMT               | Prince Edward IslandPE   |
| NebraskaNE              | QuebecPQ                 |
| NevadaNV                | SaskatchewanSK           |
| New HampshireNH         | Yukon TerritoryYT        |
| New JerseyNJ            |                          |
| New Mexico NM           |                          |
| New YorkNY              |                          |
| North Carolina NC       |                          |
| North DakotaND          |                          |
| Ohio OH                 |                          |

#### C. PROOFREADERS' MARKS

| Pro        | ofreaders' Marks     | Draft                    | Final Copy           | Proofi | eaders' Marks |      | Draft                  | Final Copy     |
|------------|----------------------|--------------------------|----------------------|--------|---------------|------|------------------------|----------------|
| $\bigcirc$ | Omit space           | database                 | database             | SS     | Single-space  |      | first line             | first line     |
| Vorn       | Insert               | if hes,going             | if he's not going,   |        |               | 55   | second line            | second line    |
| =          | Capitalize           | Maple street             | Maple Street         | ds     | Double-space  | de   | first line             | first line     |
| R          | Delete               | a <del>final</del> draft | a draft              |        |               | us   | second line            | second line    |
| *          | Insert space         | allready to              | all ready to         |        | Move right    |      | Please send            | Please send    |
| when<br>if | Change word          | and if you               | and when you         |        | Move left     |      | May I                  | May I          |
| /          | Use lowercase letter | our <b>p</b> resident    | our president        | $\sim$ | Bold          |      | Column Heading         | Column Heading |
| ¶          | Paragraph            | to use it.¶We can        | to use it.<br>We can | ital   | Italic        | ital | , <u>Time</u> magazine | Time magazine  |
| •••        | Don't delete         | a true story             | a true story         | u/l    | Underline     | u/e  | Time magazine          | Time magazine  |
| 0          | Spell out            | the only (1)             | the only one         | ð      | Move as shown |      |                        | will see       |
| S          | Transpose            | theyallsee               | they see all         | 0      | wove as shown |      | readers will see       | will bee       |

# Language Arts For Business

(50 "must-know" rules)

### **PUNCTUATION**

### Commas

**RULE 1** , direct address (L. 21)

#### **RULE 2** . independent clause (L. 27)

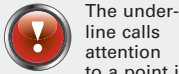

attention to a point in the sentence where a comma might mistakenly be inserted.

BUIE 3 , introductory expression (L. 27)

| RULE 4             |  |
|--------------------|--|
| , direct quotation |  |
| (L. 41)            |  |
|                    |  |

**RULE 5** , date (L. 51)

**RULE 6** , place (L. 51)

#### Use commas before and after a name used in direct address.

Thank you, John, for responding to my e-mail so quickly. Ladies and gentlemen, the program has been canceled.

#### Use a comma between independent clauses joined by a coordinate conjunction (unless both clauses are short).

Ellen left her job with IBM, and she and her sister went to Paris.

But: Ellen left her job with IBM and went to Paris with her sister.

But: John drove and I navigated.

Note: An independent clause is one that can stand alone as a complete sentence. The most common coordinate conjunctions are and, but, or, and nor.

#### Use a comma after an introductory expression (unless it is a short prepositional phrase).

Before we can make a decision, we must have all the facts.

But: In 2004 our nation elected a new president.

Note: An introductory expression is a group of words that come before the subject and verb of the independent clause. Common prepositions are to, in, on, of, at, by, for, and with.

#### Use a comma before and after a direct quotation.

James said, "I shall return," and then left.

#### Use a comma before and after the year in a complete date.

We will arrive on June 2, 2006, for the conference. But: We will arrive on June 2 for the conference.

#### Use a comma before and after a state or country that follows a city (but not before a ZIP Code).

Joan moved to Vancouver, British Columbia, in May. Send the package to Douglasville, GA 30135, by Express Mail. But: Send the package to Georgia by Express Mail.

RULE 7 , series (L. 61)

RULE 8 , transitional expression (L. 61)

RULE 9 , nonessential expression (L. 71)

RULE 10 , adjacent adjectives (L. 71)

RULE 11 ; no conjunction (L. 97)

RULE 12 ; series (L. 97)

#### Use a comma between each item in a series of three or more.

We need to order paper, toner, and font cartridges for the printer. They saved their work, exited their program, and turned off their computers when they finished.

Note: Do not use a comma after the last item in a series.

# Use a comma before and after a transitional expression or independent comment.

It is critical, therefore, that we finish the project on time. Our present projections, you must admit, are inadequate. But: You must admit our present projections are inadequate.

Note: Examples of transitional expressions and independent comments are *in addition to*, *therefore*, *however*, *on the other hand*, *as a matter of fact*, and *unfortunately*.

#### Use a comma before and after a nonessential expression.

Andre, who was there, can verify the statement. **But:** Anyone who was there can verify the statement. Van's first book, *Crisis of Management*, was not discussed. Van's book *Crisis of Management* was not discussed.

**Note:** A nonessential expression is a group of words that may be omitted without changing the basic meaning of the sentence. Always examine the noun or pronoun that comes before the expression to determine whether the noun needs the expression to complete its meaning. If it does, the expression is *essential* and does *not* take a comma.

#### Use a comma between two adjacent adjectives that modify the same noun.

We need an intelligent, enthusiastic individual for this job.

But: Please order a new bulletin board for our main conference room.

**Note:** Do not use a comma after the second adjective. Also, do not use a comma if the first adjective modifies the combined idea of the second adjective and the noun (for example, *bulletin board* and *conference room* in the second example above).

### Semicolons

# Use a semicolon to separate two closely related independent clauses that are not joined by a conjunction (such as *and*, *but*, *or*, or *nor*).

Management favored the vote; stockholders did not.

But: Management favored the vote, but stockholders did not.

# Use a semicolon to separate three or more items in a series if any of the items already contain commas.

Staff meetings were held on Thursday, May 7; Monday, June 7; and Friday, June 12.

Note: Be sure to insert the semicolon between (not within) the items in a series.

### Hyphens

**RULE 13** - number (L. 57)

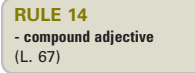

Hyphenate compound numbers between twenty-one and ninety-nine and fractions that are expressed as words.

Twenty-nine recommendations were approved by at least three-fourths of the members.

# Hyphenate compound adjectives that come before a noun (unless the first word is an adverb ending in *-Iy*).

We reviewed an up-to-date report on Wednesday.

But: The report was up\_to\_date.

But: We reviewed the highly\_rated report.

Note: A compound adjective is two or more words that function as a unit to describe a noun.

### Apostrophes

#### Use 's to form the possessive of singular nouns.

The hurricane's force caused major damage to North Carolina's coastline.

#### Use only an apostrophe to form the possessive of plural nouns that end in s.

The investors' goals were outlined in the stockholders' report.

But: The investors\_outlined their goals in the report to the stockholders.

But: The women's and children's clothing was on sale.

# Use 's to form the possessive of indefinite pronouns (such as *someone's* or *anybody's*); do not use an apostrophe with personal pronouns (such as *hers*, *his*, *its*, *ours*, *theirs*, and *yours*).

She could select anybody's paper for a sample. It's time to put the file back into its cabinet.

(L. 37) **RULE 16** ' plural noun (L. 37)

RULE 15 ' singular noun

| RULE 17   |  |
|-----------|--|
| ' pronoun |  |
| (L. 37)   |  |

### Colons

**RULE 18** : explanatory material (L. 91)

Use a colon to introduce explanatory material that follows an independent clause.

The computer satisfies three criteria: speed, cost, and power.

But: The computer satisfies the three criteria of speed, cost, and power. Remember this: only one coupon is allowed per customer.

Note: An independent clause can stand alone as a complete sentence. Do not capitalize the word following the colon.

### Periods

#### **RULE 19** . polite request (L. 91)

**RULE 20** " direct quotation (L. 41)

**RULE 21** " title (L. 41)

RULE 22 title or title (L. 41)

#### Use a period to end a sentence that is a polite request.

Will you please call me if I can be of further assistance.

Note: Consider a sentence a polite request if you expect the reader to respond by doing as you ask rather than by giving a yes-or-no answer.

### **Quotation Marks**

#### Use quotation marks around a direct quotation.

Harrison responded by saying, "Their decision does not affect us." But: Harrison responded by saying that their decision does not affect us.

#### Use quotation marks around the title of a newspaper or magazine article, chapter in a book, report, and similar terms.

The most helpful article I found was "Multimedia for All."

### **Italics (or Underline)**

#### Italicize (or underline) the titles of books, magazines, newspapers, and other complete published works.

Grisham's The Brethren was reviewed in a recent USA Today article.

### GRAMMAR

#### Sentences

RULE 23 fragment (L. 21)

#### Avoid sentence fragments.

Not: She had always wanted to be a financial manager. But had not had the needed education.

But: She had always wanted to be a financial manager but had not had the needed education.

Note: A fragment is a part of a sentence that is incorrectly punctuated as a complete sentence. In the first example above, "but had not had the needed education" is not a complete sentence because it does not contain a subject.

#### Avoid run-on sentences.

Not: Mohamed is a competent worker he has even passed the MOS exam.

Not: Mohamed is a competent worker, he has even passed the MOS exam.

But: Mohamed is a competent worker; he has even passed the MOS exam.

Or: Mohamed is a competent worker. He has even passed the MOS exam.

Note: A run-on sentence is two independent clauses that run together without any punctuation between them or with only a comma between them.

### Agreement

# Use singular verbs and pronouns with singular subjects; use plural verbs and pronouns with plural subjects.

<u>I was</u> happy with <u>my</u> performance. <u>Janet and Phoenix were</u> happy with <u>their</u> performance. Among the items discussed <u>were</u> our <u>raises and benefits</u>.

# Some pronouns (*anybody, each, either, everybody, everyone, much, neither, no one, nobody,* and *one*) are always singular and take a singular verb. Other pronouns (*all, any, more, most, none,* and *some*) may be singular or plural, depending on the noun to which they refer.

Each of the employees has finished <u>his or her</u> task. <u>Much remains</u> to be done. Most of the pie was eaten, but most of the cookies were left.

# Disregard any intervening words that come between the subject and verb when establishing agreement.

That <u>box</u>, containing the books and pencils, <u>has</u> not been found. <u>Alex</u>, accompanied by Tricia and Roxy, <u>is</u> attending the conference and taking <u>his</u> computer.

# If two subjects are joined by *or, either/or, neither/nor,* or *not only/but also,* make the verb agree with the subject nearer to the verb.

Neither the coach nor the <u>players are</u> at home.

Not only the coach but also the referee is at home.

But: Both the coach and the referee are at home.

RULE 24 run-on (L. 21)

RULE 25 agreement singular agreement plural (L. 67)

RULE 26 agreement pronoun (L. 81)

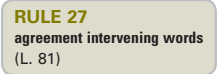

RULE 28 agreement nearer noun (L. 101)

### Pronouns

RULE 29 nominative pronoun (L. 107)

RULE 30 objective pronoun (L. 107)

RULE 31 adjective/adverb (L. 101)

RULE 32 accept/except (L. 117)

RULE 33 affect/effect (L. 117)

RULE 34 farther/further (L. 117)

RULE 35 personal/personnel (L. 117)

RULE 36 principal/principle (L. 117) Use nominative pronouns (such as *I, he, she, we, they,* and *who*) as subjects of a sentence or clause.

The programmer and <u>he</u> are reviewing the code. Barb is a person <u>who</u> can do the job.

# Use objective pronouns (such as *me, him, her, us, them,* and *whom*) as objects of a verb, preposition, or infinitive.

The code was reviewed by the programmer and <u>him</u>. Barb is the type of person <u>whom</u> we can trust.

### **Adjectives and Adverbs**

Use comparative adjectives and adverbs (*-er, more,* and *less*) when referring to two nouns or pronouns; use superlative adjectives and adverbs (*-est, most,* and *least*) when referring to more than two.

The <u>shorter</u> of the <u>two</u> training sessions is the <u>more</u> helpful one. The <u>longest</u> of the <u>three</u> training sessions is the <u>least</u> helpful one.

### Word Usage

#### Accept means "to agree to"; except means "to leave out."

All employees except the maintenance staff should accept the agreement.

# Affect is most often used as a verb meaning "to influence"; effect is most often used as a noun meaning "result."

The ruling will <u>affect</u> our domestic operations but will have no <u>effect</u> on our Asian operations.

#### Farther refers to distance; further refers to extent or degree.

The farther we drove, the further agitated he became.

#### Personal means "private"; personnel means "employees."

All personnel agreed not to use e-mail for personal business.

#### Principal means "primary"; principle means "rule."

The principle of fairness is our principal means of dealing with customers.

### **MECHANICS**

### Capitalization

#### Capitalize the first word of a sentence.

Please prepare a summary of your activities.

#### Capitalize proper nouns and adjectives derived from proper nouns.

Judy Hendrix drove to Albuquerque in her new Pontiac convertible. Note: A proper noun is the official name of a particular person, place, or thing.

# Capitalize the names of the days of the week, months, holidays, and religious days (but do not capitalize the names of the seasons).

On Thursday, November 25, we will celebrate Thanksgiving, the most popular holiday in the <u>fall</u>.

# Capitalize nouns followed by a number or letter (except for the nouns *line, note, page, paragraph,* and *size*).

Please read Chapter 5, which begins on page 94.

# Capitalize compass points (such as *north, south,* or *northeast*) only when they designate definite regions.

From Montana we drove south to reach the Southwest.

# Capitalize common organizational terms (such as *advertising department* and *finance committee*) only when they are the actual names of the units in the writer's own organization and when they are preceded by the word *the*.

The report from the Advertising Department is due today. But: Our advertising department will submit its report today.

# Capitalize the names of specific course titles but not the names of subjects or areas of study.

I have enrolled in Accounting 201 and will also take a marketing course.

### **Number Expression**

# In general, spell out numbers zero through ten, and use figures for numbers above ten.

We rented two movies for tonight.

The decision was reached after 27 precincts sent in their results.

**RULE 37** ≡ sentence (L. 31)

**RULE 38** ≡ proper noun (L. 31)

**RULE 39** ≡ time (L. 31)

**RULE 40** ≡ noun # (L. 77)

RULE 41 ≡ compass point (L. 77)

**RULE 42** ≡ organization (L. 111)

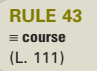

**RULE 44** # general (L. 47)

**RULE 45** # figure (L. 47)

#### Use figures for

- Dates. (Use *st, d,* or *th* only if the day comes before the month.) The tax report is due on April 15 (not *April 15th*). We will drive to the camp on the 23d (or *23rd* or *23rd*) of May.
- All numbers if two or more *related* numbers both above and below ten are used in the same sentence.

Mr. Carter sent in 7 receipts, and Ms. Cantrell sent in 22. But: The 13 accountants owned three computers each.

Measurements (time, money, distance, weight, and percent).

The \$500 statue we delivered at 7 a.m. weighed 6 pounds.

• Mixed numbers.

Our sales are up 9<sup>1</sup>/<sub>2</sub> (or 9.5) percent over last year.

#### Spell out

• A number used as the first word of a sentence.

Seventy-five people attended the conference in San Diego.

• The shorter of two adjacent numbers.

We have ordered 3 two-pound cakes and one 5-pound cake for the reception.

• The words *million* and *billion* in round numbers (do not use decimals with round numbers).

Not: A \$5.00 ticket can win \$28,000,000 in this month's lottery. But: A \$5 ticket can win \$28 million in this month's lottery.

Fractions.

Almost one-half of the audience responded to the question.

### Abbreviations

In general business writing, do not abbreviate common words (such as *dept.* or *pkg.*), compass points, units of measure, or the names of months, days of the week, cities, or states (except in addresses).

Almost one-half of the audience indicated they were at least 5 <u>feet</u> 8 inches tall. **Note:** Do not insert a comma between the parts of a single measurement.

In technical writing, on forms, and in tables, abbreviate units of measure when they occur frequently. Do not use periods.

14 oz 5 ft 10 in 50 mph 2 yrs 10 mo

In most lowercase abbreviations made up of single initials, use a period after each initial but no internal spaces.

| a.m.    | p.m.  | i.e. | e.g. | e.o.m |
|---------|-------|------|------|-------|
| Excepti | ions: | mph  | mpg  | wpm   |

In most all-capital abbreviations made up of single initials, do not use periods or internal spaces.

| OSHA        | PBS    | NBEA | WWW  | VCR   | MBA  |      |      |
|-------------|--------|------|------|-------|------|------|------|
| Exceptions: | U.S.A. | A.A. | B.S. | Ph.D. | P.O. | B.C. | A.D. |

RULE 46 # word (L. 57)

RULE 47 abbreviate none (L. 67)

RULE 48 abbreviate measure (L. 87)

RULE 49 abbreviate lowercase (L. 87)

**RULE 50** abbreviate ≡ (L. 87) You can use Microsoft<sup>®</sup> Word for Windows (Word) to create anything from a simple e-mail message to a lengthy report with features, such as a preformatted cover page, footnotes, and stylized tables. The *Gregg College Keyboarding & Document Processing Manual for Microsoft Word 2010* (Word Manual) explains step by step how to create attractive, professional business documents using Word. It is a handy, permanent reference you can use on the job to review frequently used features and shortcuts.

The Word Manual is used in conjunction with your textbook and "GDP" (Gregg Document Processing—the shortened name of the associated course software) to develop the keyboarding and document processing skills needed for success in today's workplace. You will launch Word from GDP, complete the hands-on practice exercises in the Word Manual, and then type related document processing jobs in the textbook. This learning sequence is an effective, efficient way to become an accomplished Word user.

### **Word Manual Features**

Each word processing feature is explained, illustrated, and then followed by a hands-on practice exercise in which you will use a new Word feature to format a document similar to the ones you will type in the textbook for that lesson. A handy list of keyboard shortcuts, a list of Word commands and their lesson of introduction, and an index are included on the inside and back covers of the Word Manual.

The following conventions are used throughout:

- Commands, tabs, groups, buttons, and other names or keyboard combinations used in step-by-step directions are shown in bold. For example, "Click the **File** tab, and click **Save**."
- When you see a key combination used in a direction, press and hold down the first key while you press the second key; then release both keys. For example, "On the keyboard, press **CTRL + S** to save a file."
- Words you are to type are shown in a different font. For example, "Type Agenda as the report title."

The following icons are used throughout:

| _                                                                    | -                                                                                                    |  |  |  |
|----------------------------------------------------------------------|----------------------------------------------------------------------------------------------------|--|--|--|
| <b>B</b> Attention                                                   | Identifies important, broad-based information.                                                                                                    |  |  |  |
| 🕜 Help                                                               | Identifies troubleshooting steps to guide you when<br>Word behaves unexpectedly or to help you remedy<br>common mistakes.                                                       |  |  |  |
| 🕡 Tip                                                                | Identifies helpful Word tips or provides guidance<br>for using Word outside of GDP (such as at work or<br>at home) where settings can vary.                                     |  |  |  |
| 🕥 Hands On                                                           | Identifies the beginning of a practice exercise.                                                                                                    |  |  |  |
| GO TO<br>Textbook                                                    | Identifies the end of a practice exercise and directs<br>you to open your textbook to the corresponding<br>lesson to study formatting and type the document<br>processing jobs. |  |  |  |
| REFER TO<br>Word Manual                                              | Directs you to open a different lesson in the Word<br>Manual for related information.                                                                                           |  |  |  |
| REFER TO<br>Reference Manual                                         | Directs you to open the Reference Manual found<br>in the front pages of your Word Manual and text-<br>book to review model documents and other helpful<br>information.          |  |  |  |
| An electronic reference manual can be accessed via GDP See Lesson 25 |                                                                                                    |  |  |  |

An electronic reference manual can be accessed via GDP. See Lesson 25 for details.

The following terms (for a right-handed mouse) are used throughout:

- **Point.** Move the mouse until the mouse pointer on the screen is pointing to and resting over the desired item.
- **Click.** Point to an item; then press and quickly release the left mouse button without moving the mouse.
- **Double-click.** Point to an item; then press and quickly release the left mouse button twice without moving the mouse.
- **Drag.** Point to an item, hold down the left mouse button while moving the mouse, and release at the end of the selection.
- **Right-click.** Point to an item; then press and quickly release the right mouse button.
- **Select.** Highlight text.

### **GDP**—Word Settings

In order to create a standardized, trouble-free computing environment, GDP automatically opens Word documents with the Word 2003 Style Set already in place. This style uses preset margins, line spacing, and font choices, which are discussed in detail in Appendix A.

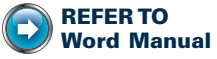

Appendix A: GDP–Word Settings L. 24: Spelling and <u>Grammar</u> Check It is very important that before you begin typing any job in Word, you first manually set (or verify) certain Word options so that Word features will behave as expected! See Appendix A, GDP—Word Settings, for details.

In the workplace, most users customize Word. Therefore, understanding fundamental Word settings and learning to adjust and customize these settings is very helpful. Customized settings will generally not change unless you reset them.

Screen shots in this manual may vary slightly (title bars, tabs, and so forth) from the Word screens you see when you open a Word document from GDP. Word marks various spelling and grammar errors with red, blue, and green wavy lines. Also, Word is distributed in a variety of versions, and some Word features (such as Help and Clip Art) include Web-based content that changes. These slight differences are not cause for concern.

### Appendixes A, B, and C

Refer to Appendix A, Using Microsoft Word in the Workplace, for tips on using Word outside of GDP (such as at work), for information on Word options you must manually set (or verify) while working in GDP, for troubleshooting steps for Word settings, or for guidance using the Word 2010 Style Set as an alternative to the Word 2003 Style Set. You should use only the Word 2003 Style Set within GDP.

Refer to Appendix B, Using GDP Features in Document Processing, for an index to the GDP features that are relevant to document processing jobs and their order of introduction in the Word Manual.

Refer to Appendix C, Saving a Word File in PDF Format, for steps to save a Word document in PDF format.

### **GDP**-Help

GDP features that you will use when you begin to type practice exercises and document processing jobs are introduced in this manual on a "need-to-know" basis. When a relevant GDP feature is introduced, you will use GDP's Help for details and specific steps. Explore GDP Help to familiarize yourself with this valuable reference tool.

# Orientation to Word Processing—A

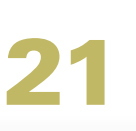

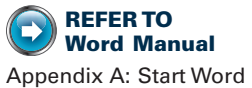

Appendix A: Start Word From Windows

Before you type any GDP job in Word, first manually set (or verify) certain Word options! See Appendix A, GDP-Word Settings, for details.

4

### **GDP**—Start Word

See GDP Help for specific steps to start Word to begin either a practice exercise or a document processing job. Document processing jobs begin in Lesson 25 with Correspondence 25-1.

#### To verify your Word version and system information:

- 1. From the File tab, click Help.
- 2. In the right pane, under **About Microsoft Word**, note the version that is displayed.
- **3.** For other relevant details (such as your operating system and version), click the **Additional Version and Copyright Information** link; in the **About Microsoft Office Word** window, click **System Info**; click **OK** when finished.

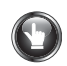

### PRACTICE

1. Note that GDP launched Word and opened a blank, unnamed document.

In future practice exercises, GDP will typically launch Word and automatically open a document with an assigned name and content in place.

Depending upon your Windows settings, file extensions may or may not appear in Word's title bar. Notify your instructor before changing any Windows settings. At home, consult Windows Help for steps to display file extensions.

- 2. Study the illustration that follows this list; then use the mouse pointer to point to each item in the list on your Word window. To point to an item, move the mouse until the on-screen mouse pointer rests on the desired item. The pointer takes on different shapes, depending on the current task and on where it is positioned on the screen.
  - File tab. Displays the Backstage view with file management features, such as Save, Open, Close, New, Print, and Save & Send. The Recent Documents pane on the right lists recently opened documents. The Help, Options, and Exit buttons are at the bottom of the menu.

### **PRACTICE** (continued)

- Quick Access toolbar. Displays frequently used commands, such as Save and Undo. You can add Word commands to customize it.
- **Title bar.** Displays the name of the current document and the name of the application program. In the next illustration, the file is generically named as *Document1*.
- **Ribbon.** Displays tabs, such as Home and Page Layout, for quick access to popular Word commands that are organized into groups.
- Tab. Includes groups of frequently used commands related specifically to that tab. For example, under the Home tab, the groups are Clipboard, Font, Paragraph, Styles, and Editing.
- **Group.** Displays groups of commands related to that tab. For example, the Clipboard group includes Paste, Cut, and Copy.
- **Dialog Box Launcher.** Displays a dialog box or task pane with more options related to that group.
- Ruler. Horizontal ruler used to set tabs, margins, and indents.
- View Ruler button. Displays the horizontal and vertical rulers. This toggle button turns the ruler display on and off.
- Insertion point. Shows where text will be inserted next.
- **Mouse pointer.** Shows the position of the mouse. The context-sensitive pointer changes dynamically with the task at hand.
- Vertical scroll box. Displays different parts of a document as you drag it up or down.
- Vertical scroll bar. Displays one screen of the document at a time as you click on it.
- **Status bar.** Displays information about a document, such as the current page and number of words in the document.
- Vertical Page Position. Displays the vertical page position of the insertion point as measured from the top of the page. (If you do not see this item in your Word screen, see Appendix A, GDP—Word Settings, Status Bar, for steps to display it.)
- **Spelling and Grammar Check button.** Displays proofreading and grammatical errors found in the text of a document.
- View shortcut buttons. Display different document views, such as Print Layout and Full Screen Reading.

Use **Print Layout** view (Word's default view) unless otherwise directed. To change to **Print Layout** view, click the **Print Layout** view button.

- Zoom buttons. Apply different zoom settings.
- **Zoom slider.** Displays a faraway or close-up view when you drag the slider arrow or click the minus or plus signs.

**Note:** Keep this document open and continue reading.

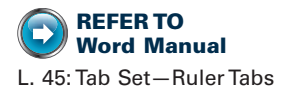

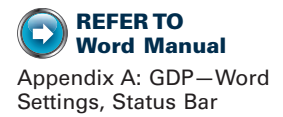

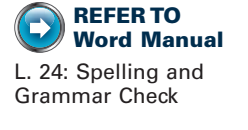

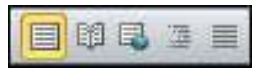

Print Layout view button

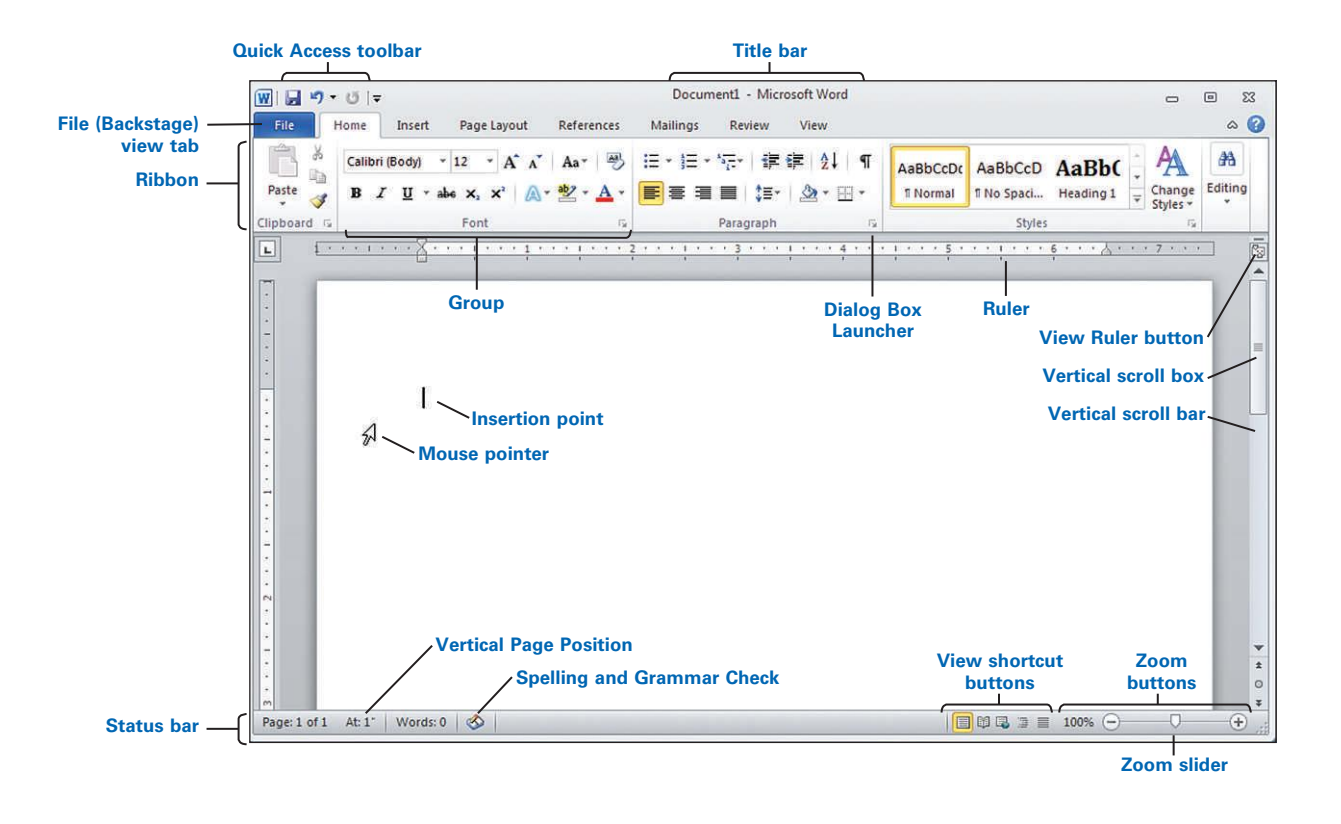

### **Choose a Command**

A command directs Word to perform some action. For example, you can click on a button to direct Word to print a document or insert a table. You can choose commands from the Ribbon, from Mini toolbars, from shortcut menus, or from the keyboard using shortcut keys.

#### FROM THE RIBBON

The Ribbon includes the File, Home, Insert, Page Layout, References, Mailings, Review, and View default tabs. Each tab organizes commands into groups of related features. When you click a tab, the Ribbon displays only the command groups related to that tab.

If your mouse has a scroll button, click the **Home** tab and roll your mouse scroll button to move from one group to the next. Click any button in a group to execute a given command or display a submenu. Click any list arrow to display a submenu. Click any Dialog Box Launcher diagonal arrow to open a related dialog box or task pane.

6
**To display a ScreenTip:** Point to a button (or any item) in each group, and pause briefly. Read the helpful information that displays for that feature. The next illustration shows the ScreenTip that displays for the Bold button.

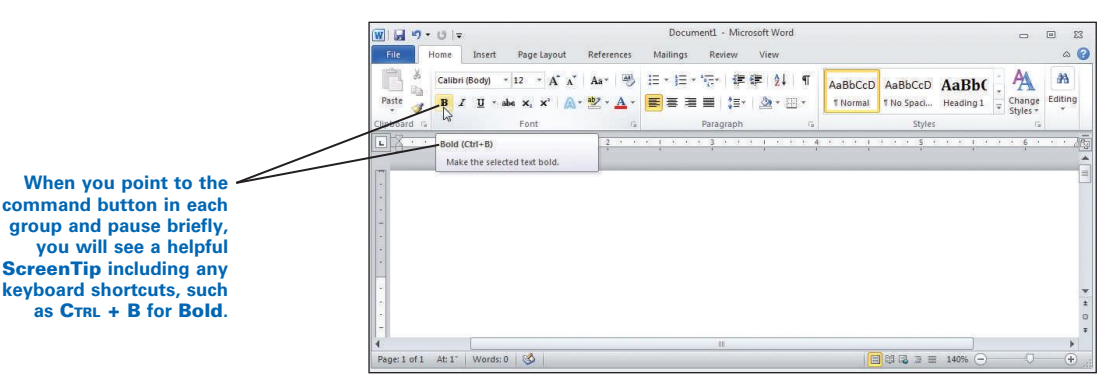

Word's Live Preview allows you to see how formatting options, such as font colors and Quick Styles, will look if applied. For example, if you select text and pause over a button (such as a font color button), a Live Preview of the new formatting appears. When you point to the next style, the Live Preview is updated. After previewing, click the desired choice to apply it.

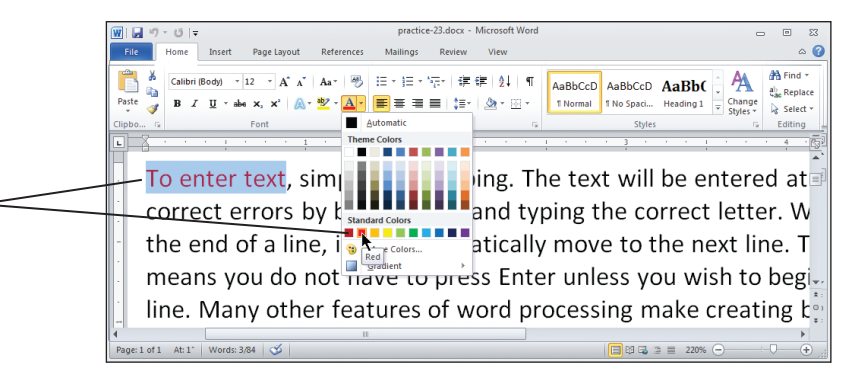

🚺 To increase the screen space for the document to more easily view the **Live** Preview, double-click any tab to collapse the Ribbon groups. To expand the groups, double-click any tab again.

Or: Press CTRL + F1.

Or: Click the Minimize the Ribbon button in the upper-right-hand corner of the Word window.

🕑 Some tabs are "dynamic" and appear only "on demand" as you work on a given task. For example, if you insert a picture and click it, an on-demand Picture Tools tab appears on the Ribbon with a context-sensitive Format tab and related groups. When you click away from the picture, the contextual tab disappears.

By selecting text (the text shown in red was selected first) and then pointing to various formatting choices, you can instantly see a "live preview" of how those choices would appear.

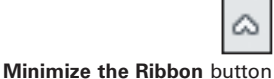

7

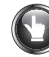

#### **PRACTICE** (continued)

- 1. Click the **Home** tab on the **Ribbon** to make it the active tab.
- 2. From the **Quick Access** toolbar, point to the **Undo** button, and note the **ScreenTip**.
- 3. From the Home tab, Font group, click the Dialog Box Launcher.
- 4. Note the commands in the **Font** dialog box, and click **Cancel**.
- 5. Click each tab on the **Ribbon**; note the group names for each tab.
- 6. Double-click the **Home** tab to collapse the groups; double-click the **Home** tab again to expand the groups.

**Note:** Keep this document open and continue reading.

#### FROM THE MINI TOOLBAR OR SHORTCUT MENU

Frequently used commands appear in Mini toolbars for quick access. For example, if you select some text and point to the top part of the selected text, a faded Mini toolbar appears. When you move your mouse over the faded Mini toolbar, it brightens so you can click the desired command. You can right-click the selected text to make the Mini toolbar appear along with a context-sensitive shortcut menu.

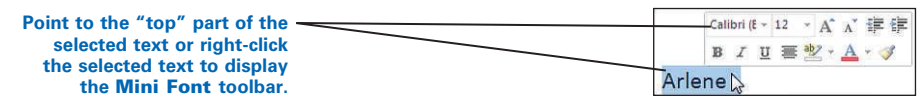

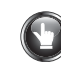

#### **PRACTICE** (continued)

- 1. Type your first name, and double-click it to select it.
- 2. Point to the top of the selected text; note the faded **Mini Font** toolbar.
- 3. Point to the faded **Mini Font** toolbar until it brightens; then click away from the toolbar.
- 4. Select your first name again, right-click, and note the solid **Mini Font** toolbar and the related choices in the shortcut menu.

Note: Keep this document open and continue reading.

#### FROM THE KEYBOARD

Key combination shortcuts that start with the CTRL key, such as CTRL + C to copy, and others, such as F1 for Help, are used as an alternative to a mouse to execute a command. If a button has a keyboard shortcut, the key combination

will be displayed in a ScreenTip when you point to a button. A handy list of keyboard shortcuts appears on the inside cover of this manual.

Keyboard shortcuts (also known as Key Tips) are available for every button on the Ribbon as an alternative to a mouse click. Press **ALT** to make the **Key Tip** badges appear and to move you out of text entry mode into command mode. Then press the desired **Key Tip** badge letter to make all the **Key Tips** for the commands appear. If you press the wrong **Key Tip** badge letter, press **Esc** to back up one level.

When the **Key Tips** are displayed, use the directional arrow keys to move around the **Ribbon** left or right through the tabs or from the **Home** or **Insert** tab, up to the **Quick Access** toolbar. The **Key Tips** will disappear—tap **ALT** twice to make them reappear. When the desired command is in view, press **ENTER** to activate it. Press the **TAB** key and **SHIFT + TAB** to cycle through commands.

#### **PRACTICE** (continued)

- 1. On the **Ribbon**, click the **Home** tab.
- 2. From the **Font** group, point to the **Italic** button, and note the **ScreenTip** and the key combination shortcut, **CTRL** + **I**.
- 3. If necessary, double-click your name to select it again.
- 4. Tap ALT to make the Key Tip badges appear; then tap H on the keyboard to make the Key Tip badges appear in the groups under the Home tab. (Wait a few seconds for the Key Tips to appear.)
- 5. Press 1 on the keyboard to bold your name.
- 6. Tap ALT to make the Key Tip badges appear; then press the up arrow on the keyboard to move up to the Quick Access toolbar from the Home and Insert tabs.
- 7. Press the down, left, and right arrows to move around the tabs.
- 8. Tap ALT to make the **Key Tip** badges appear; then press the **TAB** key and **SHIFT + TAB** to cycle through commands.

Note: Keep this document open and continue reading.

#### FROM THE QUICK ACCESS TOOLBAR

The Quick Access toolbar is located above the File and Home tabs. This customizable toolbar displays frequently used commands, such as Save, Undo, and Repeat.

**To add a favorite command to the toolbar:** Click the list arrow to the right of the **Quick Access** toolbar; then click the desired choice. Click **More Commands** to add additional commands.

*To remove a command from the toolbar:* Click the list arrow to the right of the **Quick Access** toolbar; then uncheck the desired choice.

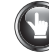

#### **PRACTICE** (continued)

- 1. Click the **Home** tab on the **Ribbon** to make it the active tab.
- 2. From the **Quick Access** toolbar, click the **Undo** button repeatedly until you return to a blank screen.
- Click the list arrow to the right of the Quick Access toolbar, and check Quick Print; note the new Quick Print icon on the toolbar, which sends your entire document to the default printer immediately when clicked.
- Click the list arrow to the right of the Quick Access toolbar, and uncheck Quick Print; note the Quick Print icon is removed.

**Note:** Keep this document open and continue reading.

#### File-Open

#### To open a file:

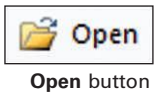

1. Click the File tab, and click the Open button.

#### Or: Press CTRL + O.

When you click the **File** tab, **Recent**, a list of recently opened documents appears under the **Recent Documents** pane. To open a recent document, click the desired document name. To keep a file permanently in the **Recent Documents** list, click the dimmed **Pin** button to the right of the document name. To release a document, click the **Pin** again.

2. Note that the **Open** dialog box appears.

? The appearance of your dialog box varies depending on your computer, your Windows version, and your Windows settings. File extensions may or may not appear. Consult Windows Help for steps to display file extensions.

**3.** Browse to the desired location and file; then double-click the desired file to open it.

Consult Windows Help for steps to browse to a file. If the desired file does not display, you likely have a file filter in effect. Consult Windows Help for steps to display **All Files** (\*.\*) when you are browsing. If the list of files is too long to display all at once, scroll through the list until the desired file is visible.

#### **PRACTICE** (continued)

• In future practice exercises, GDP will typically launch Word and automatically open a document with an assigned name and content in place ready for your input. In this exercise, you will practice opening a file manually.

- 1. Open the file named *practice-21*.
- 2. Note that the title bar displays the file name *practice-21*.

Note: Keep this document open and continue reading below.

# **GDP**-Quit Word

See GDP Help for specific steps to quit Word to end a practice exercise or a document processing job and return to GDP.

# **PRACTICE** (continued)

From this point forward, "Return to GDP" means that you follow the standard steps to quit Word and return to GDP as explained in GDP Help.

- 1. Return to GDP.
- 2. If you are prompted to save changes, click No.

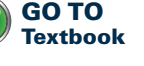

B See GDP Help for specific steps to repeat or edit this practice exercise.

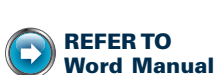

Appendix A: Quit Word From Windows

# Orientation to Word Processing—B

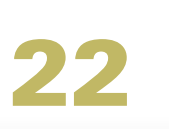

ESSON

#### Navigate in a File

The insertion point (a blinking vertical bar) shows where text will appear in the document as you type. After scrolling, click at the desired point in the document to move the insertion point. Do not confuse the mouse pointer with the blinking insertion point (cursor). The mouse pointer is typically either an arrow or I-beam symbol that shows the location of the mouse pointer on the screen.

#### To navigate through the document:

| To Navigate                                                          | With the Mouse                                                                                                    | With the Keyboard                                                                                                    |  |  |
|----------------------------------------------------------------------|----------------------------------------------------------------------------------------------------|----------------------------------------------------------------------------------------------------|--|--|
| Anywhere                                                             | Click where desired to position the cursor.                                                                                                    | Use the arrow keys to move the cursor.                                                                                                    |  |  |
| Through the<br>document                                              | Click the scroll bar (the<br>area above or below the<br>scroll box) to display the<br>previous or next screen.                                                      | Press <b>PAGE UP</b> or<br><b>PAGE DOWN</b> to move up<br>or down a screen at a<br>time.                                                                                                    |  |  |
| To a specific page                                                   | Drag the <b>vertical scroll</b><br><b>box</b> until the desired<br>page appears in the <b>Page</b><br><b>number ScreenTip</b> .                                     | Press <b>CTRL + F</b> ; click the<br><b>Search Document</b> box<br>list arrow, <b>Go To</b> ; in the<br><b>Enter page number box</b> ,<br>type the desired page;<br>click <b>Go To</b> , <b>Close</b> . |  |  |
| To the beginning or<br>end of a document                             | Drag the <b>vertical scroll</b><br><b>box</b> to the top or bottom<br>of the <b>vertical scroll bar</b> .                                                           | Press <b>CTRL + HOME</b> or<br><b>CTRL + END</b> to move to<br>the start or the end of a<br>document.                                                                                                   |  |  |
| To the beginning<br>or end of a line                                 | Click at the beginning<br>or end of the line.Press HOME to move<br>the beginning of a<br>END to move to the                                                         |                                                                                                    |  |  |
| Through the pages<br>(Refer to the<br>illustration that<br>follows.) | Press ALT + CTRL + HOME<br>to display browse options.<br>Click the <b>Browse by</b><br><b>Page</b> button; then click<br>the double arrows to<br>browse up or down. | With the <b>Browse by</b><br><b>Page</b> button active, press<br><b>CTRL + PAGE DOWN</b><br>or <b>CTRL + PAGE UP</b> to<br>browse up or down a<br>page at a time.                                       |  |  |

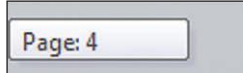

12

Page number ScreenTip

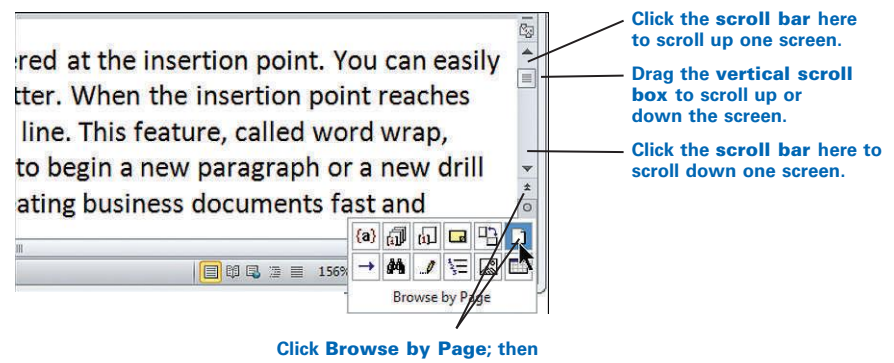

click the double arrows to browse up or down by page.

# PRACTICE

1. Manually open the file named *practice-22*.

In future practice exercises, GDP will typically launch Word and automatically open a document with an assigned name and content in place.

- 2. Locate the mouse pointer (an I-beam symbol) and the insertion point (in front of the first word) on the Word screen for *practice-22*.
- 3. Move the mouse pointer over the **Ribbon**; note that it changes from an I-beam to an arrow.
- 4. Move the insertion point to the end of the document.
- 5. Move the insertion point just to the left of the "T" in "This" in line 3.
- 6. Press BACKSPACE; then press the SPACE BAR to replace the deleted space.
- 7. Press **D**ELETE; then type T to replace the deleted letter.
- 8. Move to the beginning of the same line (line 3).
- 9. Move to the beginning of the document.

**Note:** Keep this document open and continue reading.

#### File-Save

When you create a document, Word temporarily stores it in the computer's memory and assigns it a temporary name. To avoid accidental loss of data, save your work frequently on removable media or the hard drive.

#### To save a file for the first time:

1. Click the File tab, and click Save.

Or: From the Quick Access toolbar, click Save.

**Or:** On the keyboard, press **CTRL + S**.

2. After the Save As window appears, browse to the desired folder.

The appearance of the **Save As** dialog box will differ depending on your computer, your Windows version, and your Windows settings. File extensions may or may not appear. Consult Windows Help for help with displaying file extensions and browsing to folders and files.

- 3. If necessary, click the list arrow in the Save as type box, and click Word Document (\*.docx) to save the file as a Word 2010 document. Word automatically adds the extension .docx to your file name, so you don't need to type it.
- 4. Type the desired file name in the File name box, and click Save.

Word automatically inserts an initial file name in the File name box, which usually consists of the first few words in the document. While the temporary file name is still highlighted, type your preferred file name. The temporary name will be deleted automatically and replaced with the name you type. A file name can include upper- and/or lowercase letters, numbers, spaces, and a few common symbols, such as the hyphen or underline.

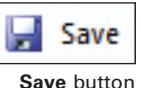

*To save an existing document:* Click the **File** tab; click **Save**.

Or: On from the Quick Access toolbar, click Save.

**Or:** On the keyboard, press **CTRL + S**.

When GDP opens a Word document to begin a document processing job, typically a document with an assigned name opens automatically. When you use Save, you will not need to type a file name since the file was already assigned a specific name. However, in this practice exercise, you will use the Save and Save As commands to manually save a file. To save an existing file under a different name or to keep the original version of a file and then make changes to the newly saved file, click the **File** tab, and click **Save As**. In the **Save As** window, in the **File name** box, the existing document name will be highlighted. Browse to a new location if desired, type the new file name, and click **Save**.

We See Appendix C, Saving a Word File in PDF Format, for steps to save a Word document in PDF format.

# **PRACTICE** (continued)

- 1. Move to the end of the document, and press ENTER 2 times.
- 2. Type your first and last name.
- 3. Click the File tab, and click the Save As button.
- 4. Save this file with the new file name *student-22*, and click **Save**. Your screen should now look similar to this.

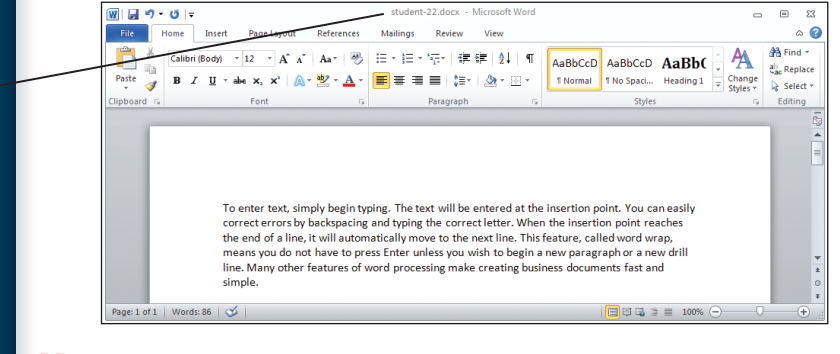

Note: Keep this document open and continue reading.

Note that the file name changes to *student-22.docx* after saving. Depending upon your Windows settings, the file extension "docx" may not appear in the title bar.

#### File-Close

To close a file: Click the File tab, and click Close.

Or: On the keyboard, press CTRL + W.

Close button

**Or:** Click the **Close** button in the upper-right-hand corner of the window, which turns red when you rest the mouse over it.

If the file is a new, unsaved document or an existing document to which you made changes, you will be prompted to save the document. Follow the prompts to save or discard the file as desired.

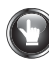

#### **PRACTICE** (continued)

- 1. Move the insertion point to the top of the document, and type today's date; use the **BACKSPACE** key to correct any errors.
- 2. Press ENTER 2 times to insert 1 blank line after the date.
- 3. Close the document by carefully following one of the steps just explained—do *not* close Word! (*Hint*: Press **CTRL** + **W** to ensure that you close the document but leave Word open.)
- 4. Do not save changes. The file, *student-22*, will close, and you will see a blank unnamed document.

Note: Keep the blank document open and continue reading.

#### File-New

When you start Word outside of GDP, a new blank document (named *Document1* or *Document2*, etc.) appears on the screen, ready for you to begin typing. When you finish and close that document using the **Close** button, Word will also close unless there is an additional Word document open.

**To close the Word file but keep Word open:** On the keyboard, press **Ctrl + F4**.

**Or:** Click the **File** tab, and click **Close**.

Then, either open an existing document or create a new document to continue working.

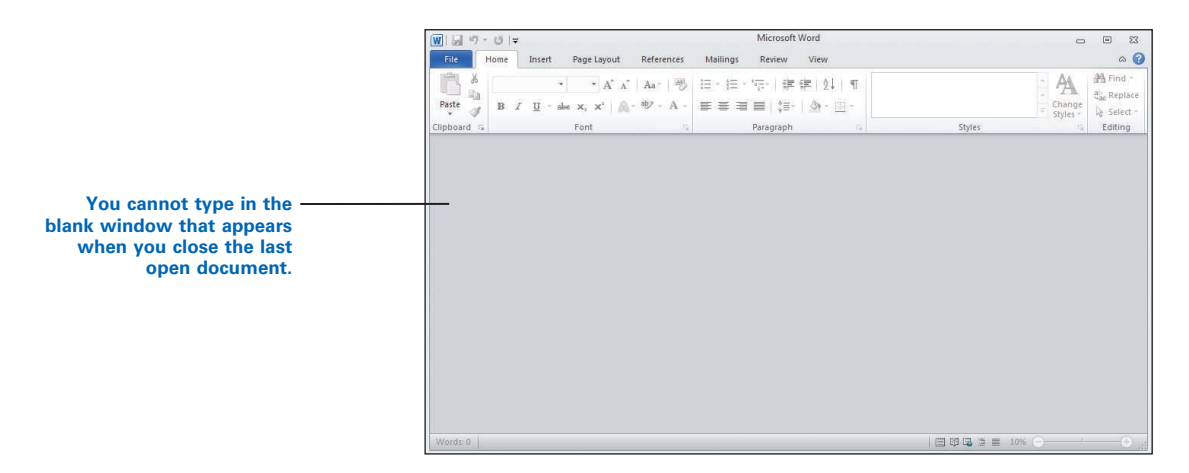

#### To create a new document: Press CTRL + N.

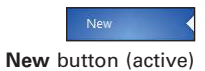

**Or:** Click the **File** Tab, and click **New**; under **Available Templates**, doubleclick the **Blank document** button.

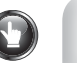

#### **PRACTICE** (continued)

- 1. Press CTRL + N to create a new blank document, and type your name.
- 2. Note the generic file name in the title bar.
- 3. Open the file named *practice-22*.

Note: Keep these documents open and continue reading.

#### **Switch Windows**

You do not need to close one document before opening another. Several documents can be open at the same time, and you can switch back and forth among them.

#### To switch windows:

- 1. Click the View tab.
- **2.** From the **Window** group, click **Switch Windows**, and click the desired window from the drop-down list.

**Or:** Press **CTRL + F6** on the keyboard repeatedly to toggle through available windows.

**Or:** Click **Arrange All** to tile all open windows. To return each window to normal size, switch windows and click the **Maximize** button in the upper-right-hand corner of each window or double-click the title bar.

Or: Click the desired document button on the Windows taskbar.

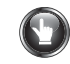

#### **PRACTICE** (continued)

- 1. From the **Window** group, click the **View** tab.
- 2. Click Switch Windows; from the drop-down list, click any document.
- 3. Press CTRL + F6 repeatedly to toggle through the windows.
- 4. From the **Window** group, **View** tab, click **Arrange All** to tile all open windows side by side.
- 5. Double-click the title bar in the top window to return it to normal size.
- 6. Press **CTRL + F6** to open the next window; return that window to its normal size. Repeat these steps for the final window.
- 7. Close all open files without saving, and return to GDP.

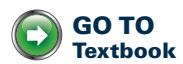

# Orientation to Word Processing—C

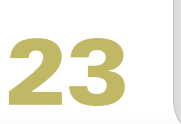

LESSON

# **Select Text**

**To modify existing text**: First select the text you want to change as described next. After you select text, make any changes you wish, such as italicizing, moving, or deleting the text. Selected text appears highlighted as shown:

To enter text, simply begin typing. The text v correct errors by backspacing and typing the the end of a line, it will automatically move t means you do not have to press Enter unless line. Many other features of word processing simple.

 Selected text is highlighted.

#### To select (highlight) text using the mouse:

| To Select                           | Do This                                                                                                    |  |
|-------------------------------------|----------------------------------------------------------------------------------------------------|--|
| Any amount of text                  | Point and drag over the text you want to select.                                                                                                    |  |
| Any amount of continuous text       | Position the insertion point at the beginning of<br>the desired text. Hold down <b>SHIFT</b> , and press the<br>right and down arrow keys to extend the selec-<br>tion; or click at the end of the selection. |  |
| A word (and the space after it)     | Double-click the word.                                                                                                    |  |
| A line                              | Click in the <b>Selection bar</b> to the left of the line.                                                                                                    |  |
| A sentence (and the space after it) | Hold down <b>CTRL</b> and click anywhere in the sentence.                                                                                                    |  |
| A paragraph                         | Double-click in the <b>Selection bar</b> next to the paragraph (or triple-click anywhere in the paragraph).                                                                                                   |  |
| The entire document                 | Triple-click anywhere in the <b>Selection bar</b> (or press <b>CTRL + A</b> ).                                                                                                    |  |

**To deselect text (that is, cancel the operation):** Click anywhere on the screen or press any arrow key.

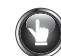

Beginning with Lesson 23, most practice exercises will automatically open a file with an assigned name and with content included ready for input.

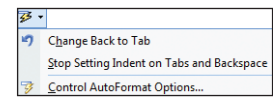

AutoCorrect Options button

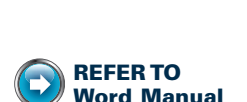

Appendix A: GDP—Word Settings, AutoFormat As You Type Options

S

# PRACTICE

From this point forward, GDP will typically launch Word and automatically open a document with an assigned name and content in place ready for input as you follow the steps in the practice exercise.

- 1. Move the insertion point to the beginning of the document.
- Press TAB to indent the first line of the paragraph. (If an AutoCorrect Options lightning bolt button appears, click it; and click Stop Setting Indent on Tabs and Backspace.) Note that the words "can easily" move to the beginning of the second line.

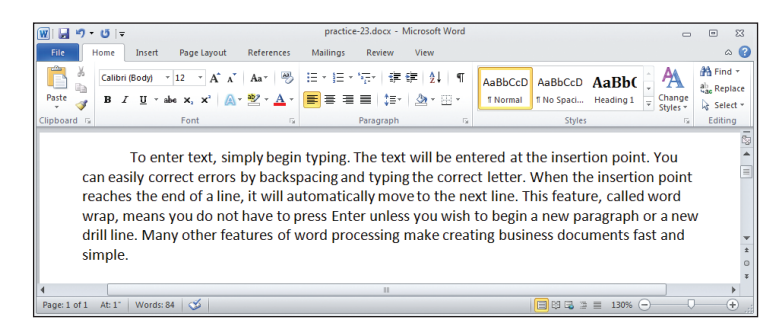

- 3. Select the word "automatically" in the third line by double-clicking anywhere in the word; then delete the word by pressing **BACKSPACE**.
- 4. Move the insertion point immediately to the left of "T" in "This" in line 3. Delete the space to the left by pressing **BACKSPACE**; then start a new paragraph at this point by pressing **ENTER** 2 times. Press **TAB** to indent the line.

*?* If the second paragraph is indented automatically when you press **ENTER**, see Appendix A for help.

5. Select the second paragraph by double-clicking the **Selection bar** area next to the paragraph or by triple-clicking anywhere in the paragraph.

|                     |                                                                                                    | Ð 83                                    |
|---------------------|----------------------------------------------------------------------------------------------------|-----------------------------------------|
|                     | File Home Insert Page Layout References Mailings Review View                                                                                                    | ۵ 🕜                                     |
|                     | Image: Split and the field of the split and the split and the split | Find *<br>Replace<br>Select *<br>diting |
|                     | To enter text, simply begin typing. The text will be entered at the insertion point. You<br>can easily correct errors by backspacing and typing the correct letter. When the insertion point<br>reaches the end of a line, it will move to the next line.                                                                                                    | 189 A                                   |
| election bar area — | This feature, called word wrap, means you do not have to press Enter unless you wish to begin a new paragraph or a new drill line. Many other features of word processing make creating business documents fast and simple.                                                                                                    | *                                       |
|                     | Page: 1 of 1 At: 1.8*   Words: 39,83   🎸   🔚 🖽 🗔 🔅 🗮 100% 💬 🗸                                                                                                    | + .::                                   |
|                     |                                                                                                    |                                         |

#### **PRACTICE** (continued)

- 6. Select the entire document by pressing **CTRL + A**. Now deselect the document by clicking anywhere on the screen or by pressing any directional arrow key. (Pressing an arrow key deselects the text and moves the insertion point to the beginning or end of the document.)
- 7. Select the words "word processing" in the last sentence. In their place, type Microsoft Word for Windows. Your screen should now look similar to the following illustration:

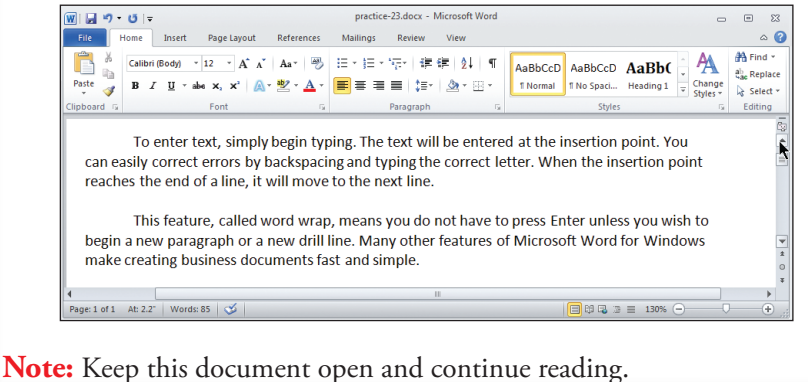

# Bold

One way of making text (such as a title) stand out is to format it in bold. You can either bold the text as you type or bold existing text. The Bold button "toggles." Clicking the button once activates Bold; clicking the button again turns it off.

#### To bold text as you type:

1. From the **Home** tab, **Font** group, click the **Bold** button.

**Or:** On the keyboard, press **CTRL + B**.

- 2. Type the text you want to appear in bold.
- **3.** Click the **Bold** button or press **CTRL + B** again to turn off bold, and note that the text appears in bold on the screen.

#### To bold existing text:

1. Select the text you want to appear in bold.

• To bold (or unbold) a single word, click inside the word and bold (or unbold) it. It is not necessary to select the word first.

2. Click the **Bold** button.

Or: Press CTRL + B.

Lesson 23 • Orientation to Word Processing – C 21

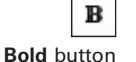

This is bold text. This is not

bold.

#### To remove bold formatting:

- 1. Select the text or click inside a single word.
- 2. Click the **Bold** button.

**Or:** Press **CTRL** + **B** again.

#### **PRACTICE** (continued)

- 1. Move to the end of the first paragraph. Space 1 time after the period, turn on bold, type Amazing!, and then turn off bold.
- 2. Select "word wrap" in line 4, and bold both words.
- 3. Remove the bold formatting from "Amazing!" in line 3.
- 4. In the last sentence, select and then bold "Word for Windows."
- 5. In the last sentence, click inside "Microsoft" but do not select it; then bold it. Your text should now look similar to this:

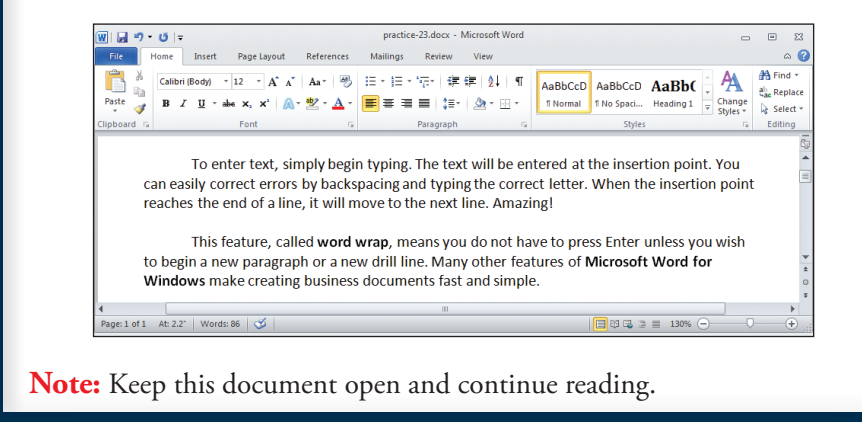

# **Undo/Redo a Command**

**To cancel a command before it has been executed or to deselect text:** Press **Esc**, click elsewhere on the screen, or tap any directional arrow key. Once a command has been executed and you realize you made a mistake, you can usually reverse the last several actions.

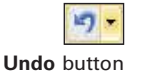

*To undo the most recent action:* From the **Quick Access** toolbar, click the **Undo** button.

**Or:** Press **Ctrl** + Z.

**To undo an action other than the most recent one:** Press the **Undo** button or **CTRL + Z** repeatedly, or click the arrow to the right of the **Undo** button to display a list of recent actions. The most recent action is at the top. Select and click the action you want to undo. Clicking an action anywhere below the first one undoes all actions up to and including the selected action.

To redo a command: From the Quick Access toolbar, click the Redo button.

Redo button

Or: Press CTRL + Y.

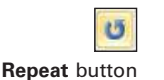

7 The **Redo** button is inactive until you first use **Undo**. Then it toggles between **Redo** and **Repeat** as you work.

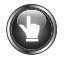

#### **PRACTICE** (continued)

- 1. Move the insertion point to the end of the document.
- 2. Press ENTER 2 times to begin a new paragraph.
- 3. Press TAB. Type this sentence:

Word processing makes sense (and cents) in the contemporary office.

- 4. Use **Undo** to undo (delete) the sentence you just typed.
- 5. Use Redo to reinsert the sentence. Your text should look similar to this:

To enter text, simply begin typing. The text will be entered at the insertion point. You can easily correct errors by backspacing and typing the correct letter. When the insertion point reaches the end of a line, it will move to the next line. Amazing!

This feature, called **word wrap**, means you do not have to press Enter unless you wish to begin a new paragraph or a new drill line. Many other features of **Microsoft Word for Windows** make creating business documents fast and simple.

Word processing makes sense (and cents) in the contemporary office.

**Note:** Keep this document open and continue reading.

# Help

Word's extensive online Help is available in many places throughout Word, and help is available in a variety of formats including demos, discussion groups, and training courses.

Because Word is distributed in a variety of versions with slight differences in each and because it includes Web-based content that changes, your Word Help feature may differ from the steps described below. These differences are not cause for concern. If your features differ, explore any Help features of interest on your own.

#### To open the Word Help home page:

1. Click the **Microsoft Office Word Help** button in the upper-right-hand corner of the Word window.

Or: On the keyboard, press F1.

You might have to press the Help button a second time to open the Word Help home page.

- 2. Type any keywords in the search box, and click the Search button.
- **3.** In the **Table of Contents** pane, click **Getting help** for some excellent Word resources.

**?** If the **Table of Contents** pane is not displayed, click the **Show Table of Contents** button to toggle between **Show Table of Contents** and **Hide Table of Contents**.

**4.** Click the **Home** button any time to return to the **Word Help** home page, and explore the various links.

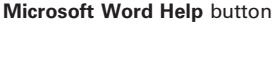

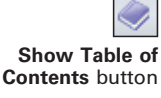

*To get help while in a dialog box:* Click the **Help** button. (It looks like a question mark and appears in the upper-right-hand corner of the Word window next to the Close button.)

Or: On the keyboard, press F1.

#### **PRACTICE** (continued)

If your Help features differ, explore any Help features of interest on your own.

- 1. Click the Microsoft Word Help button.
- 2. Type bold in the Search box, and click the Search button.

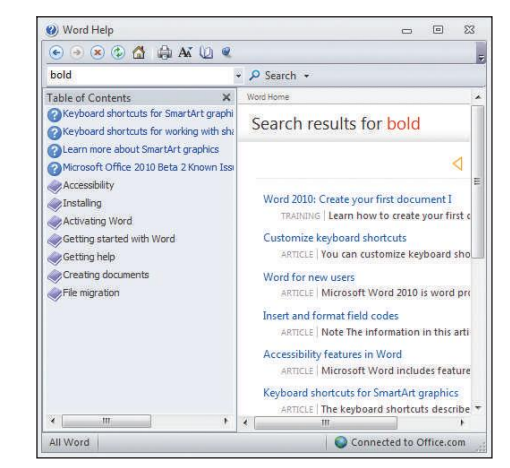

- 3. In the **Search results for bold** list, click any related link for information.
- 4. In the **Table of Contents** pane, click any desired link, and explore the results.
- 5. If you have an Internet connection, click any link that looks like it requires an online connection, and explore it.
- 6. Click the Home button to return to the Word Help home page.
- 7. Scroll to the bottom of the screen, and explore the options.

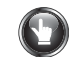

# **PRACTICE** (continued)

- 8. From the **Home** tab, **Font** group, click the **Dialog Box Launcher**; click the **Help** button to open the **Word Help** window.
- 9. Close the **Word Help** window.
- 10. Save the changes to *practice-23* and return to GDP.

9 See GDP Help for specific steps to edit or restart a practice file.

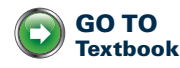

# Orientation to Word Processing—D

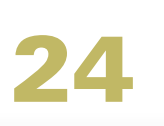

LESSON

# **Print Preview**

#### To preview a document before printing:

1. Click the **File** tab, **Print**, to open the **File** view (also known as the **Backstage** view).

Or: On the keyboard, press CTRL + P or CTRL + F2.

- 2. Note that your formatted document appears as a full page on the right side of the screen, and note the options under **Print**, **Printer**, and **Settings**.
- **3.** Note the **Zoom** slider in the lower-right-hand corner of the screen, which you can use to adjust the zoom level of the print preview for that document.

Provide the set of the set of

**4.** Press **Esc** or click the **Home** tab to exit the **File** view and return to the document to make any desired document edits.

| 👿   🗔 🔊 -                                                                                                    | <b>U</b>   <del>-</del>                                                                                                    | practice-24.doc     | x - Microsoft Word |                                                                                                    | ۰ | 23  |
|----------------------------------------------------------------------------------------------------|----------------------------------------------------------------------------------------------------|---------------------|--------------------|----------------------------------------------------------------------------------------------------|---|-----|
| File H                                                                                                    | 1ome Insert Page Layout                                                                                                    | References Mailing  | s Review View      |                                                                                                    | ~ | ه ( |
| File H   Image: Save   Image: Save As   Image: Open   Image: Open | tome Insert Page Layout                                                                                                    | References Mailing: | s Review View      | brenter 19-17 to exuste the potential<br>explication at the table time inter-<br>net incoming prove at the table table<br>to the table table table table table<br>table table table table table table table<br>table table table table table table table<br>table table table table table table table<br>table table table table table table table table<br>table table table table table table table table table<br>table table table table table table table table table table table table table table table table table table table table table table<br>table table | ~ |     |
| Save & Sei<br>Help<br>Doption:<br>Som Slider                                                                                                    | nd Pages:<br>Print One Si<br>Print One Si<br>Print One Si<br>Print One Si<br>Print One Si<br>Collated<br>1,2,3,1,2,3<br>Portrait Oriu<br>Letter<br>8.5" × 11"<br>Normal Ma<br>Left 1" R<br>1 Page Per Si | three document      | ↓ 1 of1 ▶          | 47%                                                                                                    |   |     |

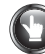

#### PRACTICE

- 1. Click the **File** tab, **Print**. Your screen should look similar to the preceding illustration.
- 2. Drag the **Zoom slider** left and right to adjust the zoom level.
- 3. Press Esc to return to the normal document window.

Note: Keep this document open and continue reading.

#### **Spelling and Grammar Check**

Word's spelling and grammar tool checks your document for spelling, grammar, and typographical errors. When the automatic spelling and grammar checking feature is active, spelling and grammar are checked as you type. Word marks possible spelling errors with a red, wavy line; possible grammatical and typographical spacing errors with a green, wavy line; and possible incorrect spelling of a word relative to the context (meaning) of the word in that sentence with a blue, wavy line.

**To correct a spelling error immediately:** Right-click the word marked with the red (or blue), wavy line to display suggested spellings or corrections; then click the desired choice, such as **Ignore**, **Ignore All**, or **Add to Dictionary**.

**To correct a grammar error immediately:** Right-click the word marked with a green, wavy line; click the desired choice; or click **Grammar**, and click the desired choice, such as **Ignore Once**, or click **Cancel** if the choices don't apply. For more detailed information, click **About This Sentence**. Verify that the spacing between words and before and after punctuation is correct. Adjust any spaces as needed.

*if* your spelling and grammar tools are not working as expected, verify that they are active.

*To activate your spelling and grammar tools:* Click the **File** tab, **Options**. Click the **Proofing** group. Under **When correcting spelling and grammar in Word**, verify that these boxes are checked; then click **OK**:

- Check spelling as you type
- Use contextual spelling
- Mark grammar errors as you type
- Check grammar with spelling

Many Word users prefer to check spelling only and find the grammar check and the corresponding green underlines distracting. If you do not wish to check grammar, uncheck the grammar options.

#### To manually check spelling and grammar:

1. From the **Review** tab, **Proofing** group, click the **Spelling and Grammar** button.

Or: On the keyboard, press F7.

**Or:** On the status bar, click the **Spelling and Grammar Check** button when errors are present. Point to the button with the red X, and note the **ScreenTip**: "Proofing errors were found. Click to correct." Click the button to move to each error. If no errors are found, the button displays a blue check mark, and this **ScreenTip** displays: "No proofing errors."

- 2. Note that Word scrolls through the document. If the program finds a problem, it displays the **Spelling and Grammar** dialog box.
- 3. Each time Word stops for a spelling error, do one of the following:
  - If the word in the **Not in Dictionary** box is spelled correctly, click **Ignore Once** (or **Ignore All** if you want the speller to ignore all occurrences of this word in your document). Use caution because once you click **Ignore**, Word will no longer mark that text as an error, even if you spell-check the document again.
  - To add the word in question to the custom dictionary so that it will not be marked again, click **Add to Dictionary**. Use caution to avoid adding an incorrectly spelled word to the dictionary.
  - If a word in the **Suggestions** list is the correct spelling, select that word, and then click **Change**.
  - If the correct word is not displayed in the **Suggestions** list, click on the highlighted word in the **Not in Dictionary** box, type the correction, and then click **Change**.

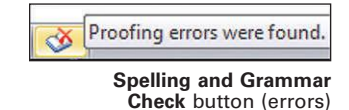

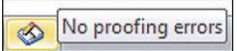

Spelling and Grammar Check button (no errors)

Omitted words, misused words, or typographical errors that form a new word (such as "sing" for "sign") are often missed by Word's spell check! Always proofread documents carefully before submitting them.

| Spelling and Grammar: English (U.S.)      |      | 88                |              |                               |
|-------------------------------------------|------|-------------------|--------------|-------------------------------|
| Not in Dictionary <u>:</u>                |      |                   |              |                               |
| A data phone log was kept for the week of | ^    | Ignore Once       |              | - Click Ignore Once or        |
| November 13-17 to evaluate the potential  | 1.38 | Ignore Ali        |              | is spelled correctly          |
| Company.                                  | +    | Add to Dictionary |              | is spelled correctly.         |
| Suggestions:                              |      |                   | $\sim$       | Click Add to Dictionary       |
| USE                                       | ~    | Change V          |              | to add the word to Word's     |
| urge                                      |      | Change All        |              | custom dictionary so the word |
| usages                                    | -    | AutoCorrect       | $\backslash$ | will not be marked again.     |
| Check grammar                             |      |                   |              | Click Change to accept        |
| Ontions                                   |      | Cancel            |              | the highlighted word in       |
| Shanian Condo                             |      | Curiter           |              | the Suggestions how           |

**V** To remove an incorrectly spelled word from Word's dictionary: Click the File tab, Options. From the Proofing group, under When correcting spelling in Microsoft Office Programs, click Custom Dictionaries. From the Custom Dictionaries window, click Edit Word List. In the CUSTOM.DIC window, click the desired word, edit it as desired, and click OK 3 times.

- 4. Each time Word stops for a grammar error, do one of the following:
  - Compare the description of the error with the suggested correction in the **Suggestions** box.
  - If the change is appropriate, click Change.
  - If the change is not appropriate, click Ignore Once or Ignore All.
- 5. When the dialog box appears with the message "The spelling and grammar check is complete," click **OK**.

#### **AUTOCORRECT**

Word will automatically correct some common typographical errors immediately after you type them—often without your noticing. For example, if you type "teh" and press the SPACE BAR, Word will automatically change "teh" to "the" on the fly as you type.

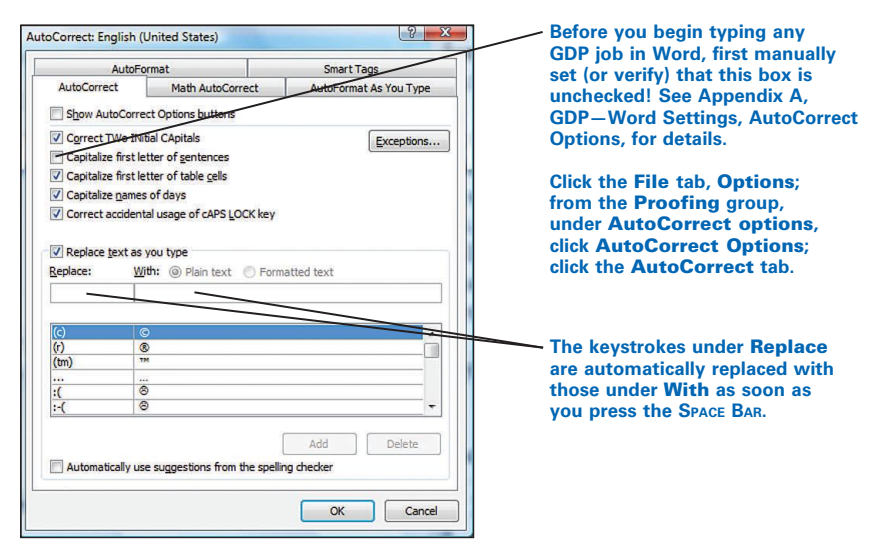

Word's grammar check is often unreliable. Use caution before accepting any suggested changes!

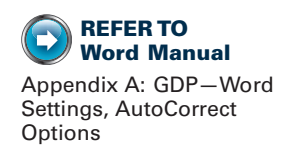

# $\mathbf{O}$

#### **PRACTICE** (continued)

- 1. Verify that your spelling and grammar check tools are active. (Refer to page 29 for steps.)
- 2. Type this sentence after the last line in the paragraph:

Usage costs is a significant factor to be studied carefully.

3. Next, press **CTRL + HOME** to move to the top of the document; note the words marked with a red, wavy underline and a green, wavy underline. Adjust your zoom level for a closer look.

A data phone log was kept for the week of November 13-17 to evaluate the potential usge times for incoming calls to <u>Rufty</u> Company. For each incoming phone call, the total time in minutes of the phone call and the half hour in which the phone call was received was recorded. This data provided the usage time four assessing the costs of a toll-free service for <u>Rufty</u>. The <u>numberof</u> incoming lines could be evaluated by recording when the calls were received. A telephone interview with an AT&T representative also assisted in eliminating usage costs, line costs, and equipment costs. <u>Usage costs is a significant factor to be studied carefully</u>.

4. From the **Review** tab, **Proofing** group, click the **Spelling and Grammar** button.

Or: On the keyboard, press F7.

- a. Word displays "usge" in the **Not in Dictionary** box and suggests "usage" as a possible change. Click **Change** to accept this suggestion.
- b. Word displays "Rufty" in the **Not in Dictionary** box and suggests "Rutty" instead. However, the "Rufty" is correct, and it occurs throughout the document. Click **Ignore All** so that Word will not mark this word again.
- c. Word displays "numberof" in the **Not in Dictionary** box and provides a suggested spelling. Click the correct suggestion. Then click **Change**.
- d. Word displays "Usage costs is" in the **Subject-Verb Agreement** box and displays a suggestion in the **Suggestions** box. Click **Change**.

*if* Word displays a message saying the spelling check is complete without checking grammar, verify that your grammar check tool is active. Refer to page 29 for details.

- e. When Word displays the dialog box with the message "The spelling and grammar check is complete," click **OK**.
- f. Carefully proofread the document after running the spell checker. Note that this error has not been corrected. In line 4, "four" should be "for." Because "four" is in Word's internal dictionary, it was not marked. Change "four" to "for."

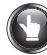

# PRACTICE (continued)

5. Your lines should now look similar to the following illustration. Save the document.

A data phone log was kept for the week of November 13-17 to evaluate the potential usage times for incoming calls to Rufty Company. For each incoming phone call, the total time in minutes of the phone call and the half hour in which the phone call was received was recorded. This data provided the usage time for assessing the costs of a toll-free service for Rufty. The number of incoming lines could be evaluated by recording when the calls were received. A telephone interview with an AT&T representative also assisted in eliminating usage costs, line costs, and equipment costs. Usage costs are a significant factor to be studied carefully.

Note: Keep this document open and continue reading.

#### **Show/Hide Formatting**

When you press a nonprinting key, such as TAB or ENTER, Word inserts a formatting mark into the document. For example, pressing TAB inserts a tab character  $(\rightarrow)$  and indents the line. Pressing ENTER inserts a paragraph mark  $(\P)$  and starts a new paragraph. Word defines a paragraph as any text or graphic that is followed by a  $\P$  mark. Formatting marks do not appear on the printed document.

The directions "insert 1 hard return" or "press ENTER 1 time" are synonymous.

Show/Hide ¶ button

*To display formatting marks on the screen:* From the **Home** tab, **Paragraph** group, click the **Show/Hide** ¶ button.

Or: On the keyboard, press CTRL + SHIFT + 8.

On the keyboard, press SHIFT + F1 to display formatting marks and open the **Reveal Formatting** pane with detailed formatting information.

|                                 | Image: International System Image: International System Image: Internationa                                                                                                    |
|---------------------------------|----------------------------------------------------------------------------------------------------|
|                                 | Territer and the sector and the sector and the se |
|                                 | A·data·phone·log·was·kept·for·th                                                                                                    |
| Tab character ( $\rightarrow$ ) | usage · times · for · incoming · calls · to · Rufty ·                                                                                                    |
|                                 | _in·minutes·of·the·phone·call·and·the·ha                                                                                                    |
| Space character (•)             | recorded. This data provided the usage                                                                                                    |
|                                 | Rufty. The number of incoming lines co                                                                                                    |
|                                 | received.·A·telephone·interview·with·ar                                                                                                    |
| Paragraph mark (¶)              | costs, ·line ·costs, ·and ·equipment ·costs. ·l                                                                                                    |
|                                 | carefully.¶                                                                                                    |
|                                 | Image: 1 of 1     Words: 110     ✓     Image: 2 minimum display     Image: 2 minimum display     Image: 2 min                                                                                                    |

# **PRACTICE** (continued)

1. From the Home tab, Paragraph group, click the Show/Hide  $\P$  button.

**Or:** Press **CTRL + SHIFT + 8** to display the formatting marks.

- 2. Point to the different formatting marks shown on the screen, such as the tab character, space character, and paragraph mark.
- 3. From the Home tab, Paragraph group, click the Show/Hide ¶ button.

**Or:** Press **CTRL + SHIFT + 8** to hide the formatting marks.

- 4. Select "November 13-17," and apply bold formatting.
- 5. With the text still selected, press SHIFT + F1.
- 6. Read the information in the **Reveal Formatting** task pane.
- 7. Close the **Reveal Formatting** task pane.

Note: Keep this document open and continue reading.

#### Zoom

As you format documents, you will need to zoom in to take a closer look at details or zoom out to display a whole page or multiple pages on one screen. To adjust zoom settings, use the View tab, Zoom group options, or use the Zoom level button and the Zoom slider to the right of the status bar.

#### To adjust the zoom level using the View tab:

 From the View tab, Zoom group, click the Zoom button to open the Zoom dialog box.

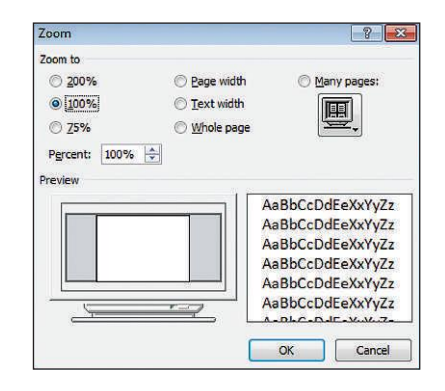

- 2. Note the choices under **Zoom to**.
- 3. As you click a **Zoom to** option, note the **Preview**.
- **4.** Click the desired view; then click **OK**.
- 5. Note the buttons in the Zoom group for One Page, Two Pages, and Page Width.

# To adjust the zoom level using the Zoom level button and the Zoom slider to the right of the status bar:

- 1. Click the **Zoom level** button (the percentage on the slider on the slider bar) to display the **Zoom** dialog box. The same choices described earlier can be found there.
- 2. Click the Zoom Out and Zoom In buttons as desired.
- **3.** Drag the **Zoom slider** as desired.

W To hide the marginal white space at the top and bottom of a page, point to the top or bottom edge of any page until the mouse pointer displays double boxed arrows pointing down and up and double-click. Repeat these steps to show white space.

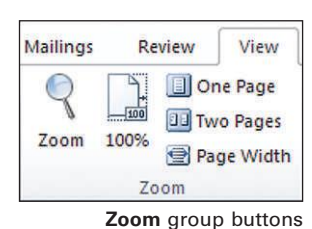

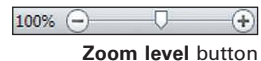

Zoom level button Zoom Out button Zoom slider Zoom In button

#### **PRACTICE** (continued)

- 1. Open practice-24-zoom.
- 2. Click the Zoom Out button repeatedly until 2 whole pages display.
- 3. Click the **Zoom In** button repeatedly until the **Zoom level** button shows **100%**.
- 4. Drag the **Zoom slider** until the **Zoom level** button shows about **300%**.
- 5. Turn on Show/Hide ¶, and note the detailed formatting marks.
- 6. Click the **Zoom level** button to display the **Zoom** dialog box.
  - 7. Under Zoom to, click Text Width; click OK.
  - 8. From the **View** tab, **Zoom** group, click the **One Page** button, the **Two Pages** button, the **Page Width** button, and finally, the **100%** button.
  - 9. Close practice-24-zoom.

**Note:** Keep the remaining document open and continue reading.

# Print

#### To print the document displayed on the screen:

- 1. Save your document.
- 2. Click the File tab, and click Print.

Or: On the keyboard, press CTRL + P.

Use **Quick Print** to immediately print a copy of the entire document on your default printer. See Lesson 21 for steps to add Quick Print to the Quick Access toolbar.

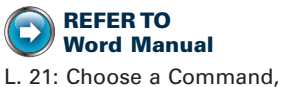

L. 21: Choose a Command, From the Quick Access Toolbar 3. Click the desired print options under Print, Printer, and Settings.

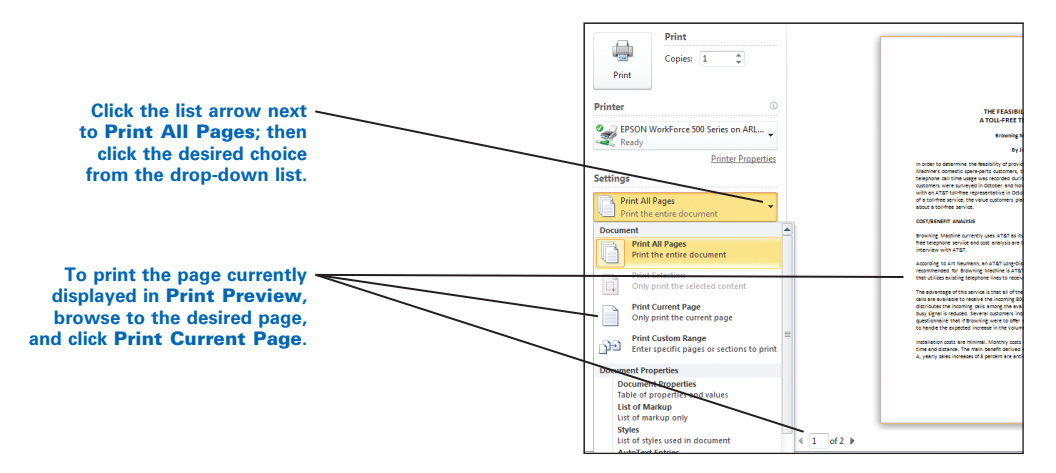

• To print only a selected part of a document, select the desired text. Click the **File** tab, **Print**. Click the list arrow next to **Print All Pages**; then click **Print Selection**.

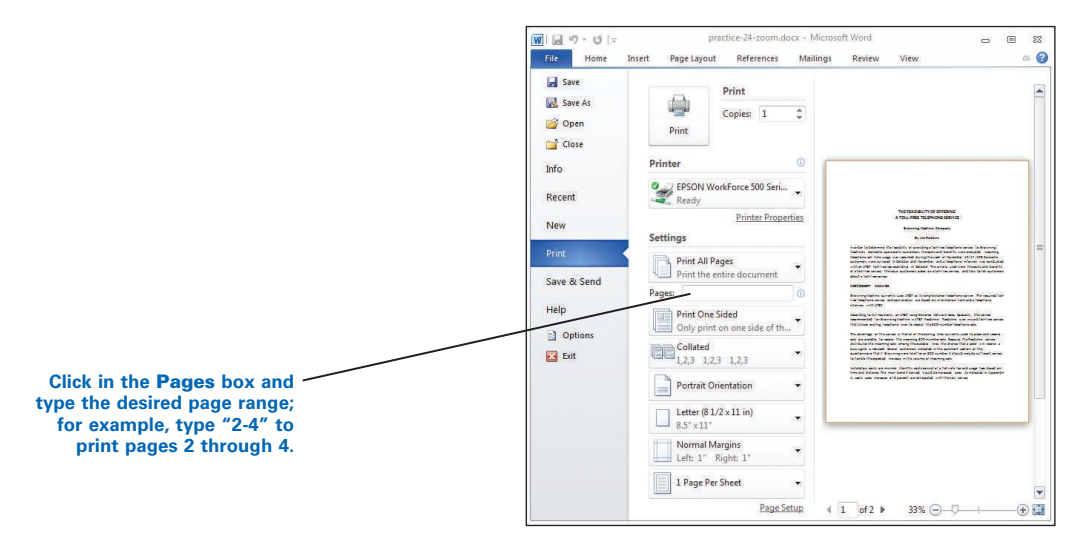

1. Print 2 copies of practice-24.

2. Save changes to practice-24, and return to GDP.

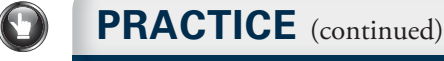

Check with your instructor before printing anything!

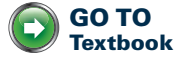

# **E-Mail Messages**

LESSON

Before you type any GDP job in Word, first manually set (or verify) certain Word options! See Appendix A, GDP—Word Settings, for details.

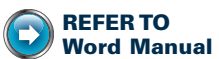

L. 21: GDP—Start Word; GDP—Quit Word Correspondence 25-1 (an e-mail message) is the first document processing job in the textbook. You will use several GDP features regularly from this point on as you work through your document processing jobs—**Scoring**, **Proofreading Viewer**, and the **GDP Reference Manual**.

See GDP Help for specific steps to begin and end a document processing job and to return to GDP.

# **GDP**-Scoring

In GDP when you finish a document processing job and quit Word, GDP will provide instructions for submitting your document for scoring and for reviewing your results.

Bee GDP Help for details and specific steps for GDP's Scoring feature.

# **GDP**—Proofreading Viewer

GDP's Proofreading Viewer helps you edit a previous attempt at a document processing job.

See GDP Help for details and specific steps for GDP's Proofreading Viewer features.

See Lesson 69, Find and Replace, for steps to use Find and Replace to find and replace incorrect spaces that might be missed when you proofread, such as an extra space between words or sentences or an extra trailing space following any punctuation in the last line of a paragraph.

# E-Mail a Document

An open Word document can be sent as the actual e-mail message, or the document can be sent as an e-mail attachment. However, to send any e-mail via Word, Microsoft Outlook must be the default e-mail software client. If you do not use Outlook, complete steps 1–7 only. To send an open Word document as the actual e-mail message, first add the Send to Mail Recipient command to the Quick Access toolbar.

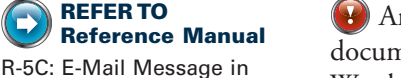

Microsoft Outlook R-5D: E-Mail Message in MSN Hotmail E-mail choices vary, depending on your e-mail software. Most message screens include the To, Cc, and Subject boxes with options to display a Bcc box. The attachment feature is often displayed as a paper clip icon.

#### To send an open Word document as the actual e-mail message:

- 1. Open the desired Word file.
- Click the list arrow next to the Quick Access toolbar, and click More Commands from the bottom part of the drop-down menu.
- **3.** In the right pane, in the **Choose commands from** list box, click the list arrow; click **All Commands**.
- 4. Scroll down the list, and click Send to Mail Recipient.
- 5. Click Add>>; click OK.

| General              | Customize the Quick Access Toolbar. |                                   |
|----------------------|-------------------------------------|-----------------------------------|
| Display              | Channe and from O                   | Customics Quick Access Tealthan Q |
| Proofing             | All Commands                        | For all documents (default)       |
| Save                 |                                     |                                   |
| Language             | Send to Blog                        | Save                              |
| Advanced             | n Send to Exchange Folder           | U Redo                            |
| Customize Ribbon     | Send to Mail Recipient              | >> A                              |
| Quick Access Toolbar | Sent Left                           | emove                             |
| Add-Ins              | Sent Right                          | Modify                            |
| Trust Center         | Show Ouick Access Toolbar below the | Customizations: Reset • (i)       |

Click Send to Mail Recipient; then click Add>> to add the command to the Quick Access toolbar.

**W** To remove the **Send to Mail Recipient** button from the **Quick Access** toolbar, right-click the button and click **Remove from Quick Access** toolbar.

- 6. From the Quick Access toolbar, click Send to Mail Recipient.
- 7. Note that an e-mail header appears at the top of the document and that the **Subject** box contains the document file name.

*ible* with this feature and you cannot continue. To hide the e-mail header, click the **Send to Mail Recipient** button again.

8. Fill in the e-mail header boxes as desired, replacing the document's name that appears by default in the **Subject** box with the desired subject line; click **Send a Copy** to send the e-mail; close the document.

#### To send an open Word document as an e-mail attachment:

- Open the desired Word file, click the File tab, Save & Send; under Save & Send, verify that Send Using E-mail is active; then under the Send Using E-mail pane, click Send as Attchment.
- 2. Follow step 8 in the previous section.

See Appendix C, Saving a Word File in PDF Format, for steps to send an open Word document as an e-mail attachment in the more generic PDF format.

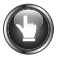

Do not send an e-mail message without consulting your instructor!

Before you begin this exercise, first manually set (or verify) certain Word options so that Word behaviors described in steps 5 and 6 will occur as expected! See Appendix A, GDP—Word Settings, AutoFormat As You Type Options, for details.

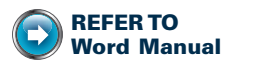

Appendix A: GDP—Word Settings, AutoFormat as You Type Options

# PRACTICE

From now on, before you complete any practice exercise, first read the related Formatting section in your textbook in preparation for the practice exercise document.

- 1. Press **ENTER** to insert blank lines in *practice-25* as many times as needed to arrange the e-mail message in correct format as shown in Lesson 25-F, E-Mail Messages, in the textbook.
- 2. Click directly before "Uploading" in the first paragraph; type this paragraph; then press **ENTER** 2 times after the paragraph:

As soon as you complete Lesson 10, please schedule a technique check with me. I'll send you an appointment schedule tomorrow. Choose a convenient appointment time and reply to my e-mail message when you have made a selection.

In Word, lines wrap automatically to a second line as you approach the right margin. Do not press **ENTER** when you see a line break in the copy to be typed, which inserts a hard return and forces an incorrect line break. Press **ENTER** only between paragraphs, not within a paragraph.

3. Click the **Show/Hide** ¶ button to view ¶ formatting marks, which indicate a hard return. Your document should look like the one that follows. If your line endings are different, remove any unwanted hard returns.

#### Hi, Students:¶

 $\label{eq:soon-as-you-complete-Lesson-10,-please-schedule-a-technique-check-with-me.l'll-send-you-an-appointment-schedule-to-more-convenient-appointment-time-and-reply-to-my-e-mail-message-when-you-have-made-a-selection. \end{tabular}$ 

 $\label{eq:uppercent} Up loading \ensuremath{\mathsf{y}}\ensuremath{\mathsf{v}}\ensuremath{\mathsf{v}}\ensur$ 

Professor·Charlene·Morimoto¶ E-mail:·cmorimoto@fastmail.net¶

- 4. Click directly after "me" just before the period at the end of the first sentence, and type this:
  - --the sooner, the better

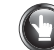

**REFER TO** 

L. 49: AutoCorrect-

Hyperlink

Word Manual

#### **PRACTICE** (continued)

- 5. Note that after you type both hyphens (--) followed by "the" and then press the **SPACE BAR**, a solid, formatted dash (---) appears.
- 6. Click directly after the last character in the e-mail address, and press **ENTER**; note that the e-mail address is converted to a hyperlink.
- 7. Type this on the line below the e-mail address: Phone: 323-555-4000
- 8. With your instructor's permission, follow the steps on page 38 to send an open Word document as the actual e-mail message.
- 9. Fill in any desired address in the **To** box.
- 10. Delete the file name in the **Subject** box, type Weekly Announcement, Keyboarding Online, and click **Send a Copy**. Your message should look similar to this:

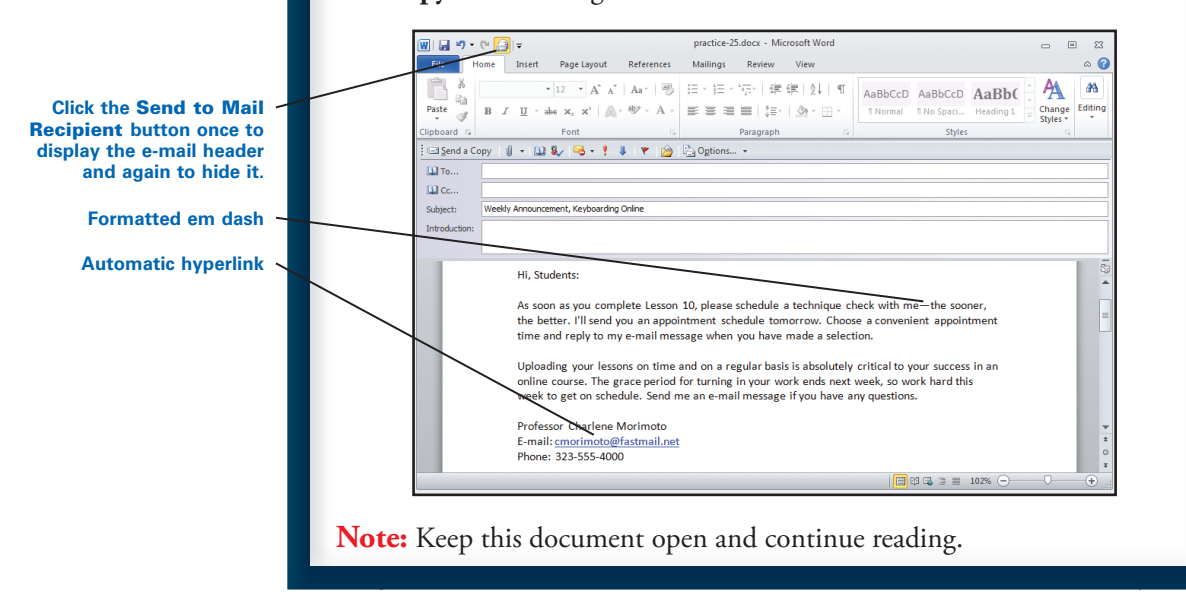

# **GDP**-Reference Manual

In addition to the printed Reference Manual found in the front of your Word Manual and textbook, an electronic Reference Manual is available when you are working inside GDP and Word. You should routinely refer to both the electronic GDP Reference Manual and the printed Reference Manual as you complete the practice exercises and document processing jobs. See GDP Help for details and specific steps for GDP's online Reference Manual.

#### **PRACTICE** (continued)

- 1. Open GDP's online Reference Manual.
- 2. Explore the contents and index features until you find information on the formatting of e-mail messages. Try using "e-mail" or "writer's identification" as keywords when you search.
- 3. Compare this information to the printed Reference Manual pages R-5C, E-Mail Message in Microsoft Outlook/Internet Explorer, and R-5D, E-Mail Message in MSN Hotmail, found in the front of your Word Manual and textbook.
- 4. Save changes to *practice-25*, and return to GDP.

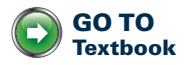

# **Envelopes and Labels**

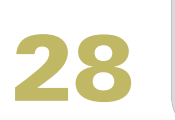

# LESSON

#### **Envelopes**

If you type a letter first and then add an envelope, Word automatically inserts the inside address into the envelope Delivery address box.

#### To create an envelope:

- 1. From the Mailings tab, Create group, click the Envelopes button.
- 2. Click the Envelopes tab if necessary.

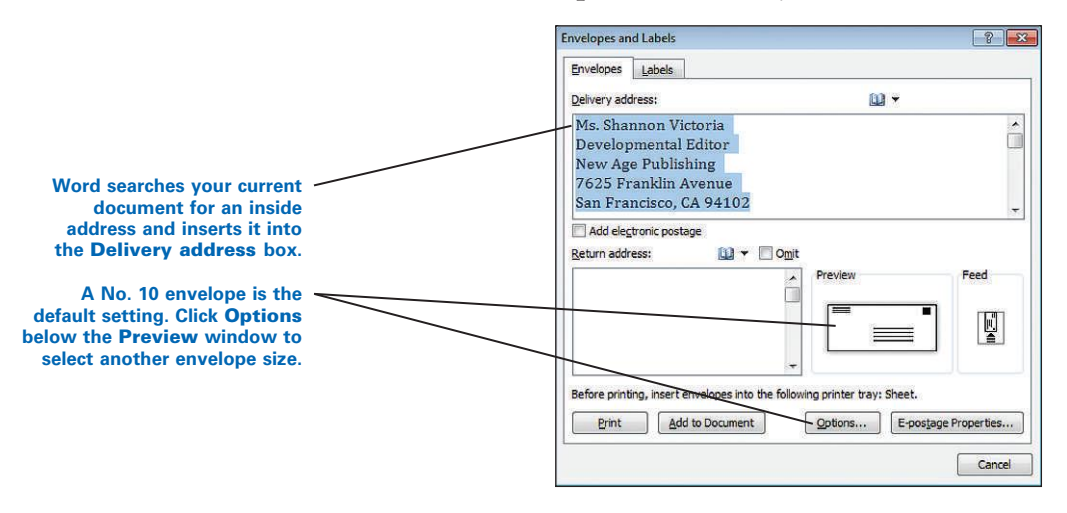

- **3**. If a letter includes an inside address, the **Delivery address** box should display the inside address automatically. Edit the address if necessary. If an inside address is not present, type the delivery address now.
- **4.** Type a return address; if your envelope has a printed return address, delete information in the **Return address** box, or check **Omit**.
- 5. Insert an envelope into your printer; click **Print**.

**W** To save the envelope with the document or to change to a different printer, click **Add to Document**.
## PRACTICE

Press ENTER 5 times above the date, delete the date, and type the current date; from the Mailings tab, Create group, click the Envelopes button. Your screen should look similar to this (the Return address box may be different):

| - designed to as                                             | abels                                                                       |                 |      |
|--------------------------------------------------------------|-----------------------------------------------------------------------------|-----------------|------|
| <u>D</u> elivery addres                                      | s:                                                                          | <b>W</b> •      |      |
| Ms. Shann<br>Developm<br>New Age I<br>7625 Fran<br>San Franc | on Victoria<br>ental Editor<br>Publishing<br>iklin Avenue<br>isco. CA 94102 |                 | Î    |
| Add electro                                                  | nic postage<br>: 🛍 🕶 🗖 (                                                    | Dmit<br>Prevlew | Feed |
|                                                              |                                                                             |                 |      |

2. Check the **Omit** box to omit the return address, click **Add to Document**, and view the envelope at the top of the page.

*?* As an alternative, insert a No. 10 envelope into the printer, click **Print** in the **Envelopes and Labels** dialog box, and print the envelope, which would look like this:

Ms. Shannon Victoria Developmental Editor New Age Publishing 7625 Franklin Avenue San Francisco, CA 94102

3. From the **File** tab, click **Close** to close the file, but do not return to GDP. When prompted to save changes to the file, click **Yes**. Word will remain open but no document will be displayed.

Note: Keep Word open and continue reading.

## **View Gridlines**

Word's label feature automatically creates a table structure using the exact dimensions of the selected label product. Since the table structure does not have printed borders, a blank page will appear unless you use View Gridlines to display light blue gridlines around the cell boundaries.

#### To view table gridlines:

 From the Home tab, Paragraph group, click the list arrow next to the Borders button.

? Click the list arrow next to the **Borders** button and not the **Borders** button itself, or you will apply the currently displayed border to the table or selected cell.

2. From the drop-down menu, click View Gridlines.

#### Or:

- 1. Click inside an existing table structure.
- 2. The on-demand **Table Tools** tab appears on the ribbon with on-demand **Design** and **Layout** tabs below it. Click the **Layout** tab.
- 3. From the Table group, click View Gridlines.

**Or:** From the **Design** tab, **Table Styles** group, click the list arrow next to the **Borders** button; click **View Gridlines**.

**W** Do not confuse **View Gridlines** as explained in this lesson with **Gridlines** under the **View** tab, **Show** group, which is used to align drawing objects and other things.

## Labels

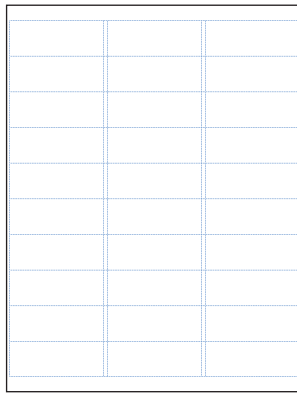

Avery US Letter 5160 label page-View Gridlines active.

It is usually more convenient to print a page of labels and affix them to an envelope than it is to adjust your printer to print envelopes. Labels can be affixed to blank envelopes in place of a typed return address or a delivery address. You can create a single label or a page full of labels.

A variety of labels are available from a good office supply vendor. Note the vendor, label number, and/or the label dimensions because you will be asked to specify the label type when you create labels.

#### To create and print a single label:

- 1. Open a new file; from the **Mailings** tab, **Create** group, click the **Labels** button.
- 2. Click the Labels tab.

| nvelopes and Labels <u>Envelopes L</u> abels                                      | 8                                                                            |
|-----------------------------------------------------------------------------------|------------------------------------------------------------------------------|
| <u>A</u> ddress:                                                                  | Use return address                                                           |
| Print      Eul page of the same label      Single label      Row: 1 * Column: 1 * | Label<br>Avery US Letter, 5215 Print or Writ<br>Print or Write Filing Labels |
| Before printing, insert labels in your printer's m                                | Deptions E-postage Properties                                                |
|                                                                                   | Cancel                                                                       |

3. Type the mailing address in the Address box.

• If you open the **Envelopes and Labels** dialog box from an existing document that includes an address such as a business letter, Word will search for an address and insert it automatically.

- 4. Clear the check box for Use return address, if necessary.
- 5. Under Print, click Single label.
- 6. Click the Options button to open the Label Options dialog box.

|                                                          | Label Options                                                                                                    | ? 💌                                                                                                    |
|----------------------------------------------------------|----------------------------------------------------------------------------------------------------|----------------------------------------------------------------------------------------------------|
| Click the desired vendor from the Label vendors box.     | Printer information                                                                                                    |                                                                                                    |
| Click the desired product from the <b>Product number</b> | Page printers Iray: Default tray (Sheet)     Label information     Label vendors: Avery US Letter                                                                                                    |                                                                                                    |
| box. Note the label details under Label information.     | Find updates on Office.com<br>Product nymber:                                                                                                    | Label information                                                                                                    |
|                                                          | 5147 print or Write Name Badge Labels<br>5155 Easy Peel Acturn Address Labels<br>5159 Naing Labels<br>5160 Easy Peel Address Labels<br>5161 Easy Peel Address Labels<br>5161 Easy Peel Address Labels | <ul> <li>Type: Easy Peel Address Labels</li> <li>Height: 1"</li> <li>Width: 2.63"</li> <li>Page size: 8.5" × 11"</li> </ul> |
|                                                          | Details New Label Delete                                                                                                    | OK Cancel                                                                                                    |

- 7. Click the list arrow in the **Label Vendors** box to display the list of vendors; click **Avery US Letter** (or the desired vendor).
- 8. Under Product number, click 5160 Easy Peel Address Labels (or the desired product number); click OK, Print.

#### To create and print a full page of the same label:

- 1. Open a new file; from the **Mailings** tab, **Create** group, click the **Labels** button; click the **Labels** tab.
- 2. Type the mailing address in the Address box.
- 3. If necessary, clear the check box for Use return address.
- 4. Under Print, click Full page of the same label.
- 5. Click the **Options** button.
- 6. Click the list arrow in the Label Vendors box to display the list of vendors; click Avery US Letter (or any desired label vendor); under Product number, click 5160 Easy Peel Address Labels (or any desired product number); click OK.

- 7. Click New Document, and print the document.
- 8. Close the document; when prompted to save changes, click the desired choice.

#### To create and print a page of labels with different information on each label:

- 1. Skip step 4 in the previous set of steps, and delete any text that might appear in the **Address** box.
- **2.** After completing step 7 in the previous set of steps and before printing, type the different label information in each separate box of the blank label form as desired.

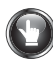

## **PRACTICE** (continued)

- 1. Open a new, blank Word file. (*Hint:* Press CTRL + N.)
- 2. From the Mailings tab, Create group, click the Labels button.
- 3. In the Envelopes and Labels dialog box, click the Labels tab.
- 4. Select and delete any text that might appear in the Address box.
- 5. Clear the check box for **Use return address** if needed.
- 6. Under Print, click Full page of the same label.
- 7. Click the **Options** button.
- 8. Click **Avery US Letter** as the desired vendor; under **Product number**, click **5160**; click **OK**.
- 9. Click **New Document** to display a full page of empty labels.
- 10. From the **Home** tab, **Paragraph** group, click the **Show/Hide** ¶ button to hide formatting marks if necessary.
- 11. From the **Home** tab, **Paragraph** group, click the list arrow next to the **Borders** button.
- 12. From the drop-down menu, click **View Gridlines** to hide gridlines. You should now see a blank page.
- 13. Click View Gridlines again to display the nonprinting gridlines.
- 14. Type the first block of information in the first label; press **TAB** twice, or click in the next label (middle label in first row), and type the second block of information in the next label:

Ms. Renee Milfuggia
Stevenson Corporation
1479 Monroe Street
Gastonia, NC 28054
Mr. George Shawley
1014 South Marietta Street

Grove City, PA 16127

- 15. Close the document without saving changes.
- 16. Return to GDP.

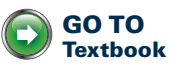

# Memos and E-Mail With Attachments

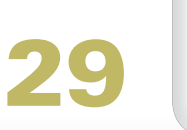

ESSON

## E-Mail—Attachments

The steps to attach a file to an e-mail message vary depending upon your e-mail program. A special symbol (such as a paper clip) denotes an attachment. Refer to your e-mail software's Help feature for steps to include an attachment.

#### To send an e-mail message with an attachment from Word:

- 1. With your instructor's permission, follow the steps in Lesson 25, E-Mail a Document, and the steps below to e-mail a document.
- 2. Fill in any desired address in the **To** box.
- 3. Click the File (paper clip icon) button on the e-mail toolbar.
- **4.** From the **Insert File** dialog box, browse to the desired file, click **Insert**, and verify that the desired file is listed in the **Attach** box.

*?* To remove an attachment, right-click the file name in the **Attach** box, and click **Clear**.

## PRACTICE

- 1. Follow the steps in Lesson 25, E-Mail a Document, to e-mail a document.
- 2. In the To box, fill in any desired address.
- 3. In the **Subject** box type this:
  - MedNet Contact Information
- 4. Click the File (paper clip icon) button on the e-mail toolbar.
- 5. From the **Insert File** dialog box, browse to *practice-29-attachment* and click **Insert**.
- 6. Verify that the desired file is listed in the Attach box.
- 7. Clear the attached file, and attach it again.
- 8. Save practice-29, and return to GDP.

Do not send an e-mail message without consulting your instructor!

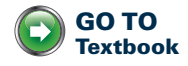

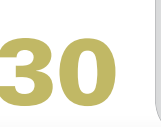

ESSON

## **Italic and Underline**

#### To italicize or underline text as you type:

**Or:** Press **CTRL** + **I** (italic) or **CTRL** + **U** (underline).

1. From the Home tab, Font group, click the Italic or Underline button.

Italic button

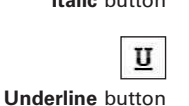

2. Type the text you want italicized or underlined; then click the **Italic** or **Underline** button again to turn off italic or underline.

plain text

*italic* text

underlined text

#### To italicize or underline existing text:

**1.** Select the text to be italicized or underlined; or for a single word, simply click inside the word.

2. Click the Italic or Underline button.

**Or:** Press **CTRL** + **I** or **CTRL** + **U**.

**?** Italic and Underline are toggle buttons. Click the button once to activate the feature and again to deactivate it. To undo this formatting, select the text and then click the desired button.

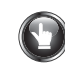

## PRACTICE

1. Type the first line—underline "not" and italicize the book title, *To Kill a Mockingbird*; press **ENTER** 1 time, and type the second sentence exactly as shown:

```
I will \underline{\text{not}} have time to read To Kill a Mockingbird before Friday.
```

- I will have time to read This Old House.
- 2. In line 2, underline "will" and italicize the book title "This Old House."
- 3. In line 1, remove the underline from "not." Your copy should look like this:

I will not have time to read *To Kill a Mockingbird* before Friday. I <u>will</u> have time to read *This Old House*.

4. Save changes to practice-30, and return to GDP.

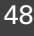

GO TO

Textbook

# **One-Page Business Reports**

## Alignment

Four types of alignment are available for text:

- Left. Aligns text flush with the left margin (default setting), leaving an uneven right edge.
- Right. Aligns text flush with the right margin, leaving an uneven left edge.
- **Centered.** Centers the text between the left and right margins.
- Justified. Aligns text flush with both the left and the right margins.

#### To change text alignment:

- 1. Click in the desired line or paragraph, or select the desired text.
- 2. From the Home tab, Paragraph group, click the desired alignment button.

**Or:** From the **Home** tab, **Paragraph** group, click the **Dialog Box Launcher**. From the **Indents and Spacing** tab, under **General**, click the down arrow to the right of the **Alignment box.** Click the desired alignment, and click **OK**.

**Or:** On the keyboard, press **CTRL** + **L** (left alignment); **CTRL** + **E** (center alignment); **CTRL** + **R** (right alignment); **CTRL** + **J** (justified alignment).

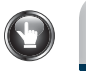

## PRACTICE

- 1. Turn on **Show/Hide** ¶, and press **ENTER** 5 times to position the insertion point 2 inches from the top of the page.
- 2. Type the report title, MICHIGAN AVENUE VETERINARY CLINIC (DRAFT), and press ENTER 2 times.
- 3. Type the report subtitle, Recent Trends, and press ENTER 2 times.
- 4. Type the byline, Marcus Smith, and press ENTER 2 times.
- 5. Type the date, July 1, and press ENTER 2 times.
- 6. Note that all the newly typed lines are flush with the left margin because the document originally opened with left-aligned paragraphs.
- 7. Select the title, subtitle, byline, and date; bold and center the lines.
- 8. Change paragraph 1 to justified alignment; note that all lines in that paragraph are aligned flush with both the left and right margins.

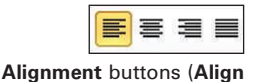

Text Left button active)

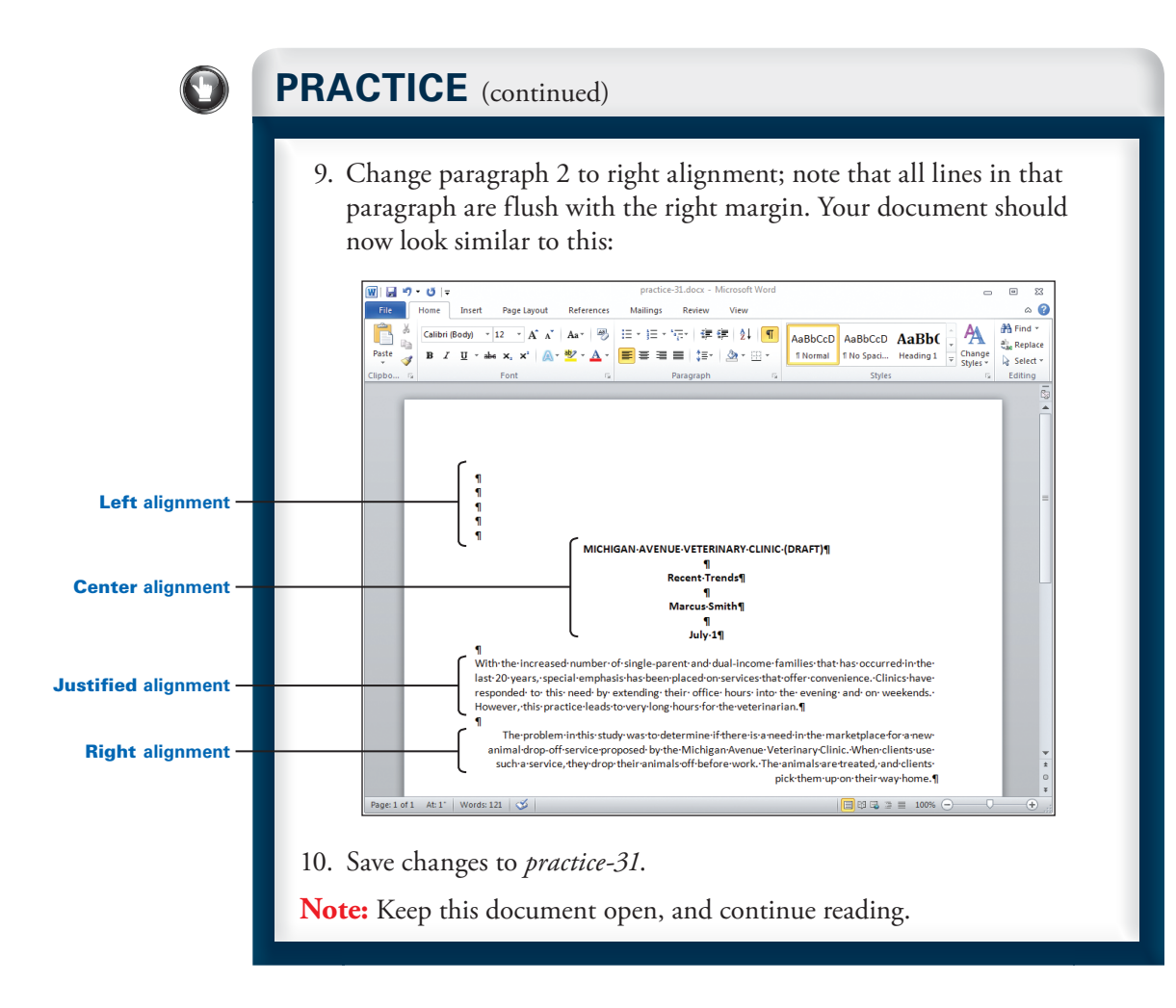

## Font-Size

Font size is measured in points; 1 point (pt.) is equal to  $\frac{1}{2}$  of an inch. The point size refers to the height of a character. Thus, a 12-pt. font is  $\frac{1}{6}$  of an inch tall. Here are some examples of different font sizes you can use.

10-pt. Font Size

12-pt. Font Size

# 18-pt. Font Size 24-pt. Font Size

GDP's Word 2003 style set changes the default font from Calibri 11 to Calibri 12. You can easily change the font size in any text you type. However, avoid using too many font sizes in the same document.

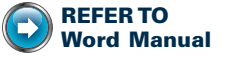

Appendix A: GDP—Word Settings, Style Set—Word 2003

#### To change the font size:

- 1. Position the insertion point where you want to begin using the new font size (or select the text you want to change).
- 2. From the **Home** tab, **Font** group, click the down arrow to the right of the **Font Size** box; click the desired font size.

Or: Click the Grow Font or Shrink Font buttons as desired.

**Or:** Press **CTRL + SHIFT + >** to increase the font size, or press **CTRL + SHIFT + <** to decrease the font size.

**Or:** On the keyboard, press **CTRL + D** to open the **Font** dialog box. From the **Font** tab, under **Size**, click the desired font size; click **OK**.

## **PRACTICE** (continued)

- 1. Set alignment to left in both paragraphs.
- 2. Click inside the title.
- 3. Look at the **Vertical Page Position** bar on the status bar; note that the insertion point is positioned vertically as follows: **At: 2**".

*?* If the **Vertical Page Position** bar does not appear on the status bar, see Appendix A, GDP—Word Settings, Status Bar.

- 4. Select the title, and change the font size to 14 points. (*Hint:* Click in the **Selection bar** area for "one-click" line selection.)
- 5. Click in the blank line below the first paragraph, press **ENTER** 2 times, and move the insertion point up one line.
- 6. Type the side heading PROBLEM, and bold the heading. Your document should look similar to this:

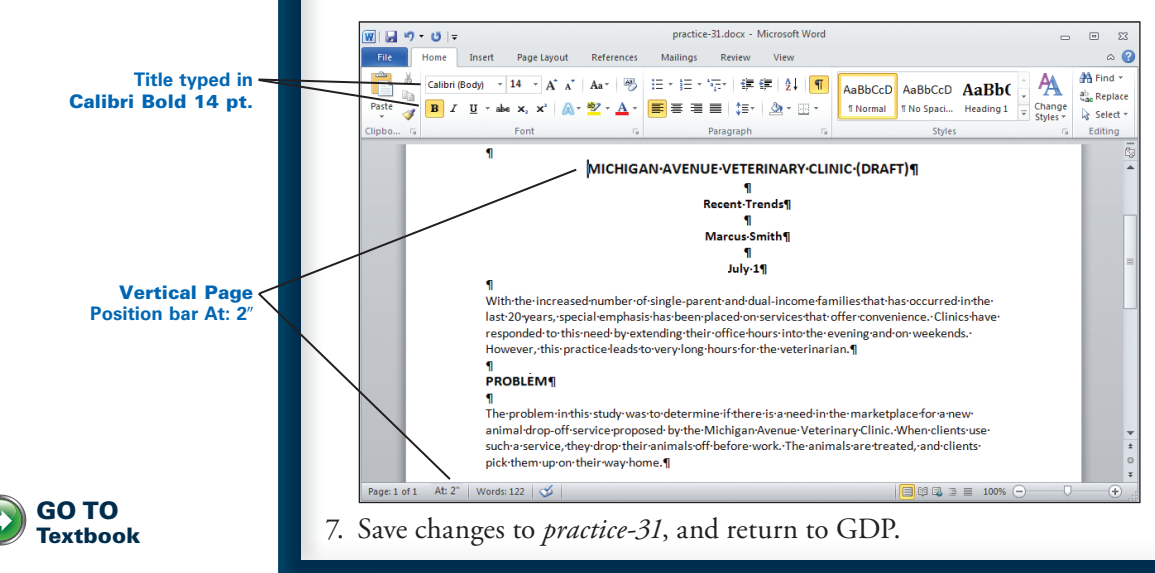

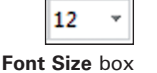

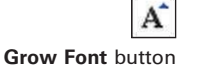

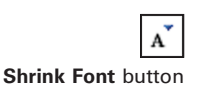

**REFER TO** 

Settings, Status Bar

Word Manual

Appendix A: GDP-Word

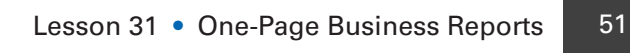

# **Multipage Business Reports**

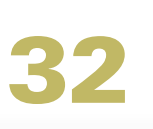

# LESSON

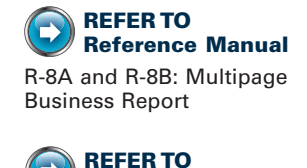

Word Manual

L. 47: Headers

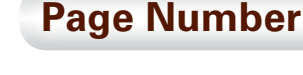

Use the Page Number command to insert a right-aligned page number at the top of the second and subsequent pages in a multipage business report or multipage business letter. The Page Number command inserts a page number field code inside the document header.

A header is any information, such as a page number, that appears at the top of every page. The page number field code increases the page number automatically on each page. If you insert a page number by typing it manually, your document will display the same page number on each page. You can suppress the first-page header so that the page number appears only on the second and subsequent pages. The page number on the first page of multipage letters and reports is usually suppressed (removed).

If the **Page Number** feature is not behaving as expected: right-click over the header area, and click **Edit Header**. From the **Design** tab, **Options** group, verify that **Different first page** is unchecked; from the **Design** tab, **Close** group, click **Close Header and Footer**.

#### To insert a right-aligned page number inside the header:

1. From the Insert tab, Header & Footer group, click Page Number, Top of Page, Plain Number 3, from the design gallery.

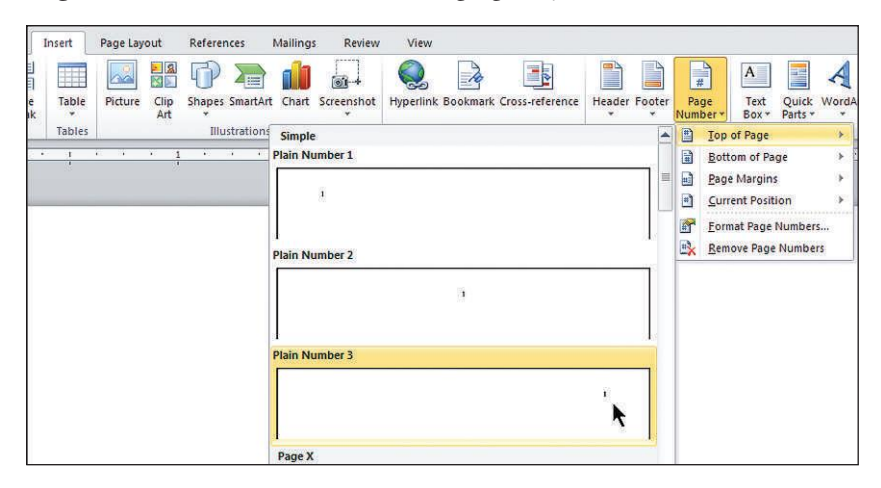

2. Note that you are now inside the **Header** section with the automatic page number highlighted; note that the on-demand **Design** tab appears.

? In a left-bound report in which the document margins have been changed, do not press **TAB** to position a page number using the preset tabs—the page number will not be aligned correctly; instead, follow the two previous steps.

To suppress (remove) the page number only on the first page of a multipage document while you are still inside the header:

- 1. From the **Design** tab, **Options** group, check **Different First Page**.
- 2. Note the following: you are still in the **First Page Header** section and the page number is suppressed.

#### To close a header and return to the document body:

1. Double-click anywhere outside the **First Page Header** area inside the document area.

**Or:** From the **Design** tab, **Close** group, click the **Close Header and Footer** button.

2. Note the following: any existing header is now dimmed, the document is active, and the **Design** tab has disappeared.

# To suppress the page number only on the first page of a multipage document after you have closed the header:

- 1. Right-click over the header area on any page; click Edit Header.
- 2. From the Design tab, Options group, check Different First Page.
- 3. Double-click over the body to close the header.

*?* If the page number is still in the **First Page Header**, select the page number (**CTRL + A**), and cut it (**CTRL + X**).

#### To start page numbering with a different number:

- From the Insert tab, Header & Footer group, click Page Number, Top of Page, Plain Number 3, from the gallery of designs.
- From the Design tab, in the Header & Footer group, click Page Number, Format Page Numbers, to display the Page Number Format dialog box.
- **3.** From the **Page Number Format** dialog box, under **Page numbering**, click **Start at** and type 3 in the **Start at** box; click **OK**.

To remove a header: From the Insert tab, Header & Footer group, click Header, Remove Header. Repeat this on the second page if you have suppressed the header on the first page.

## PRACTICE

- 1. Use the Page Number command to insert a header with right-aligned page numbers.
- 2. Suppress the page number on page 1.
- 3. In **File** view, preview the document to verify that the page numbers are positioned correctly. (*Hint:* Press CTRL + P.)

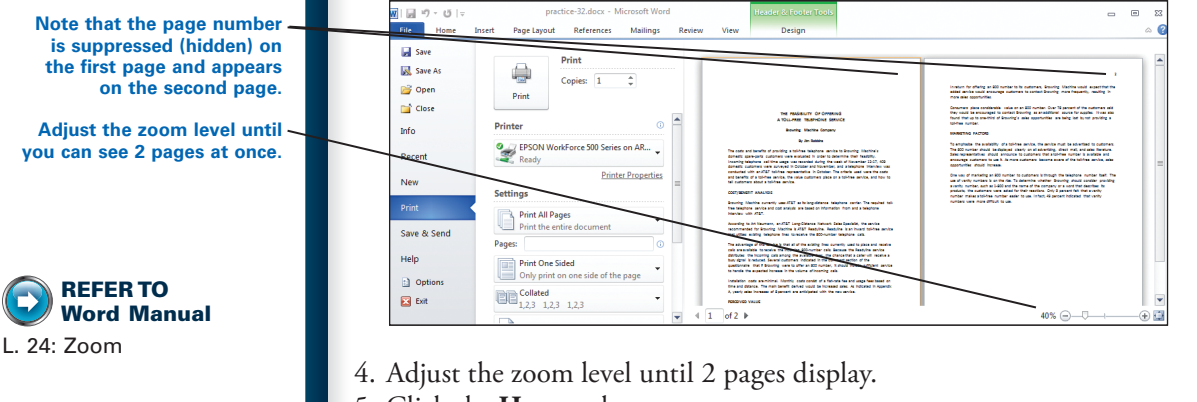

- 5. Click the **Home** tab.
- 6. Save changes to practice-32.

**Note:** Keep this document open and continue reading.

## **Page Break**

As you type, Word automatically starts a new page when the text on the current page reaches the bottom margin. The page break can change unpredictably to accommodate text as it is added and deleted. These automatic page breaks are not always desirable. Generally speaking, at least 2 continuous lines should remain at the bottom of a page and at least 2 continuous lines should be carried over to the top of the next page.

- A single line at the bottom of a page is known as an "orphan." Never end a page with a single line of a new paragraph or a heading followed by no text.
- A single line of a paragraph (the last line of a paragraph from the previous page) at the top of a page is known as a "widow." You may begin a page with a heading on a line by itself, but never begin a page with 1 line of a paragraph.

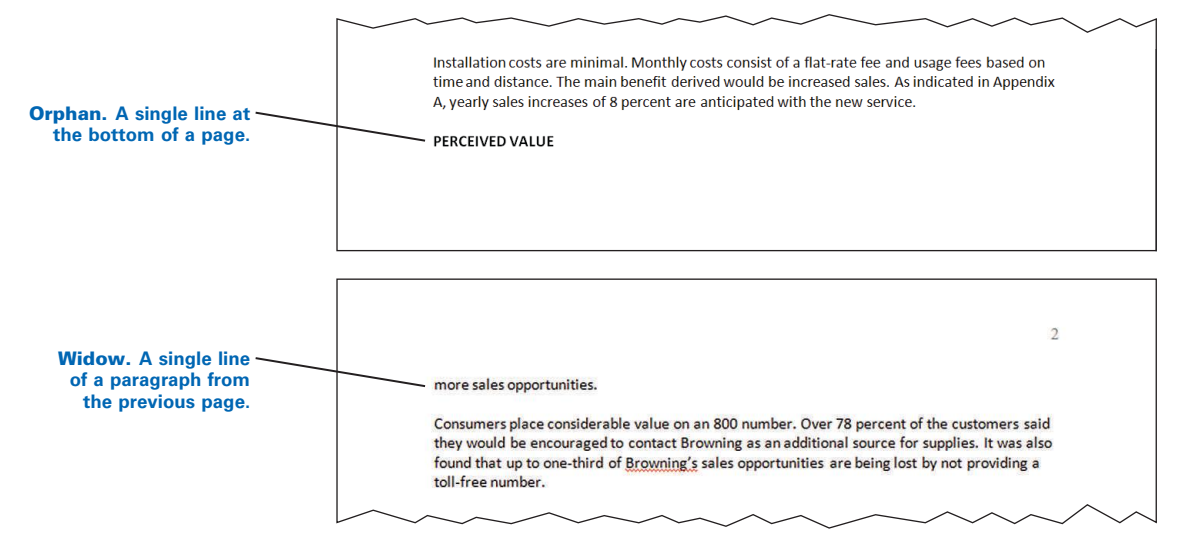

A quick way to fix a widow or orphan is to insert a manual page break, which forces a page to end at a particular spot. No matter what text is added to or deleted from the document, the page will always end at this point unless you later delete the manual page break. A more desirable way to end pages with acceptable breaks and avoid a fixed page break is to use the Widow/Orphan control feature, which you will learn about later.

#### To insert a manual page break:

- 1. From the **Home** tab, in the **Paragraph** group, click **Show/Hide** ¶ so that you will be able to see the **Page Break** formatting symbol.
- 2. Click where you want to start a new page.
- 3. From the Insert tab, in the Pages group, click Page Break.

Or: On the keyboard, press CTRL + ENTER.

#### To remove a manual page break:

- 1. From the **Home** tab, in the **Paragraph** group, click **Show/Hide** ¶ to see the **Page Break** formatting symbol.
- 2. Select the Page Break formatting symbol; click DELETE.

**Note:** The manual page break in the next illustration was inserted to avoid leaving the side heading as a single line (orphan) at the bottom of the first page.

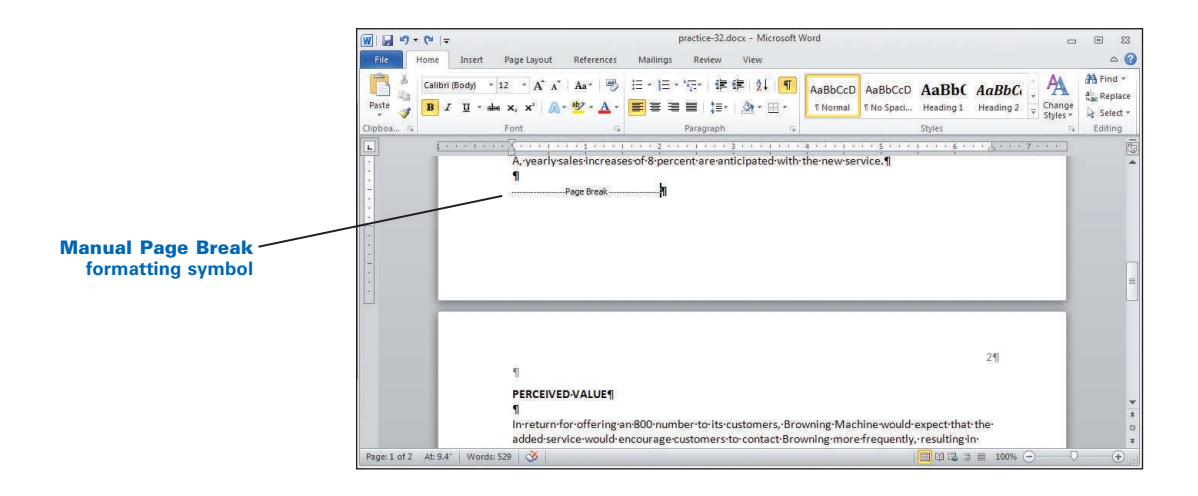

 $\bigcirc$ 

#### **PRACTICE** (continued)

- 1. Turn on Show/Hide ¶.
- Click immediately in front of the side heading "PERCEIVED VALUE."
- 3. Insert a manual page break.
- 4. Note the following: the **Page Break** formatting symbol appears on page 1 and the side heading now appears at the top of page 2.
- 5. Select the Page Break formatting symbol and delete it.

Note: Keep this document open and continue reading.

## Widow/Orphan Control

The Widow/Orphan control feature, which is on by default, controls widows and orphans without using hard page breaks. However, because a blank line follows a main heading, the Widow/Orphan control feature will keep the heading with that next blank line that follows; but it will not keep the heading, the blank line that follows it, and the first line of the paragraph together. The "Keep with next" option keeps these lines together so that a single heading or a single line of text will not appear as the last line at the bottom of a page.

If you use a Word style to create a heading, Word automatically formats that heading with "Keep with next" paragraph formatting. You will learn about styles in Lesson 86, Styles.

#### To verify that Widow/Orphan control is on and to fix any one-liners:

- 1. From the Home tab, Paragraph group, click the Dialog Box Launcher.
- 2. From the **Paragraph** dialog box, click the **Line and Page Breaks** tab.
- 3. Under Pagination, check Widow/Orphan control if needed; click OK.

|                 | Paragraph ?                                                                                                    |
|-----------------|----------------------------------------------------------------------------------------------------|
|                 | Indents and Spacing Line and Page Breaks                                                                                                    |
|                 | Pagination                                                                                                    |
|                 | Widow/Orphan control                                                                                                    |
|                 | Keep with next                                                                                                    |
| Check Widow/    | Eeep lines together                                                                                                    |
| Orphan control  | Page break before                                                                                                    |
| orphan control. | Formatting exceptions                                                                                                    |
|                 | Suppress line numbers                                                                                                    |
|                 | Toother enforce                                                                                                    |
|                 | Tight wrap:                                                                                                    |
|                 | None                                                                                                    |
|                 | Preview                                                                                                    |
|                 | Princip Pergrap Princip Pergrap Princip Pergrap Princip                                                                                                    |
|                 | Provide Theorem Provide Theorem Provide Transform Theorem Theorem Theo |
|                 | fallowing Pauglash fallowing Pauglash fallowing Pauglash fallowing Pauglash fallowing<br>Pauglash fallowing Pauglash fallowing Pauglash fallowing Pauglash fallowing Pauglash                                                                                                    |
|                 | Tabs Set As Default OK Cancel                                                                                                    |

- 4. Turn on **Show/Hide** ¶ to see formatting symbols.
- 5. Select the lines you wish to keep together. In this example, select the heading at the bottom of page 1 through the first line of the paragraph that follows it.
- 6. From the Home tab, Paragraph group, click the Dialog Box Launcher.
- 7. From the **Paragraph** dialog box, click the **Line and Page Breaks** tab.
- 8. Under Pagination, check Keep with next; click OK.

🕐 Do not check **Keep lines together**, or you could get unexpected results.

|                       | time and distance The main benefit deriv             | · · · · · · · · · · · · · · · · · · ·                                                                                                    |
|-----------------------|------------------------------------------------------|----------------------------------------------------------------------------------------------------|
|                       | A wearly calor increases of 8 percent are            | Paragraph 😵 🔀                                                                                                    |
|                       | a                                                    | A Los In Charles Burley                                                                                                    |
|                       |                                                      | Indents and Spacing Line and Page Breaks                                                                                                    |
|                       | PERCEIVED-VALUE                                      | Pagination                                                                                                    |
|                       | 1                                                    | ✓ <u>Wi</u> dow/Orphan control                                                                                                    |
|                       |                                                      | Keep with next                                                                                                    |
|                       |                                                      | Keep lines together                                                                                                    |
| Check Keep with next. |                                                      | Page break before                                                                                                    |
|                       |                                                      | Formatting exceptions                                                                                                    |
|                       |                                                      | Suppress line numbers                                                                                                    |
|                       |                                                      | Don't hyphenate                                                                                                    |
|                       |                                                      | Textbox options                                                                                                    |
|                       |                                                      | Tight way                                                                                                    |
|                       |                                                      | None                                                                                                    |
|                       | _                                                    | None                                                                                                    |
|                       | 1                                                    |                                                                                                    |
|                       | In return for offering an 800 number to it           |                                                                                                    |
|                       | added-service-would-encourage-customer               |                                                                                                    |
|                       | more-sales-opportunities.¶                           |                                                                                                    |
|                       | 9                                                    | Preview                                                                                                    |
|                       | <br>Consumers:place:considerable:value:on:a          |                                                                                                    |
|                       | they:would be encouraged to contact Bro              | Proious Pangraph Proious Pangraph Proious Pangraph Proious Pangraph Proious<br>Pangraph Proious Pangraph Proious Pangraph Proious Pangraph Proious Pangraph          |
|                       | found that unito one-third of Browning's             | Prolous Pangaph<br>PERCEVED VALUE                                                                                                    |
|                       | toll froonumber ¶                                    | Following Pangnoh following Pangnoh following Pangnoh following Pangnoh following<br>Pangnoh following Pangnoh following Pangnoh following Pangnoh following Pangnoh |
|                       | a                                                    | Fellewing Pangaph fellewing Pangaph fellewing Pangaph fellewing Pangaph fellewing Pangaph fellewing Pangaph fellewing Pangaph fellewing Pangaph                      |
|                       |                                                      |                                                                                                    |
|                       | WARKETING FACTORS                                    | Taba Cat As Dafault OK Cancel                                                                                                    |
|                       | 1)<br>To some basics the supticipation of a tall for |                                                                                                    |

- 9. Note that the selected lines remain together on the top of page 2.
- **10.** Note that square bullets (formatting marks indicating that this paragraph format option has been applied) appear next to the selected lines. These lines will always remain together on the same page.

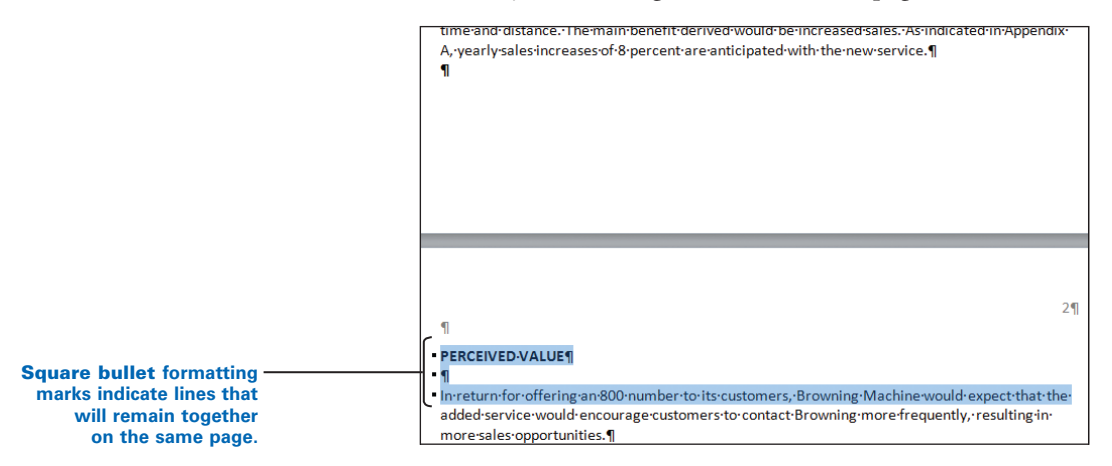

#### To release any lines that have been formatted to stay together:

- 1. Turn on **Show/Hide** ¶ to see the formatting symbols.
- **2.** Look for lines with the square bullet formatting marks, and select the lines you wish to release.
- 3. From the Home tab, Paragraph group, click the Dialog Box Launcher.
- 4. From the **Paragraph** dialog box, click the **Line and Page Breaks** tab.
- 5. Under Pagination, uncheck Keep with next; click OK.

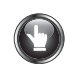

GO TO

Textbook

#### **PRACTICE** (continued)

- 1. Select the lines you wish to keep together; in this case, select the heading at the bottom of page 1 through the first line of the paragraph that follows it.
- 2. From the **Home** tab, **Paragraph** group, click the **Dialog Box Launcher**.
- 3. From the Paragraph dialog box, click the Line and Page Breaks tab.
- 4. Under Pagination, check Keep with next; click OK.
- 5. Note that square bullet formatting marks appear next to the selected lines that now appear together on page 2.
- 6. Release the lines that have been formatted to stay together; note the effect.
- 7. Undo that action so that the lines are once again formatted to stay together. (*Hint:* Press CTRL + Z.)
- 8. Save changes to *practice-32*, and return to GDP.

# **Rough-Draft Business Reports With Lists**

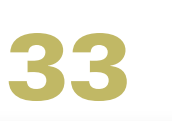

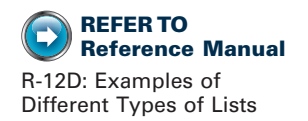

## **Bullets and Numbering**

To call attention to a list of items, format them with bullets or numbers. If the sequence of the items is important, use numbers; if not, use bullets. The items in the list are automatically indented from the left margin.

Word's default list indent will be used as standard formatting for lists in the document processing jobs in your textbook and for lists in the practice exercises.

#### To add bullets or numbers and to end a list:

- 1. Press ENTER as needed to insert 1 blank line above the list.
- 2. Click the **Bullets** or **Numbering** button, and type your list of items pressing **ENTER** 1 time after each item.
- 3. Note that a new bullet or number appears each time you press ENTER.
- **4.** To end the list, press **ENTER** 2 times. (The second time you press **ENTER**, the numbers or bullets end, and your insertion point moves back to the left margin.)

**Or:** Press **ENTER** 1 time, and click either the active, highlighted **Bullets** or **Numbering** button 1 time to release it. Your insertion point should move back to the left margin.

5. Press ENTER as needed to insert 1 blank line below the list.

If bullets or numbers are not behaving as expected: Undo all previous actions related to adding bullets or numbers. Type your list of items unformatted, and insert 1 blank line above and below the list by pressing ENTER as many times as needed. Select only the text to be formatted as a list. From the Home tab, Paragraph group, click either the Bullets or Numbering button.

#### To remove bullets or numbers from an existing list:

- 1. Select the desired list, or click anywhere inside the desired line.
- 2. Click either the **Bullets** or **Numbering** button as appropriate.
- **3.** If necessary, from the **Home** tab, **Paragraph** group, click the **Decrease Indent** button to position the text at the left margin.

**Or:** Right-click and click **Decrease Indent**.

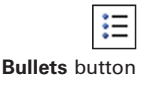

1

Numbering button

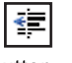

# To change the number of the list so that it starts with a particular number:

- 1. Point to the desired number in the list, and click to select it. (All the numbers in the list should be highlighted, and the desired number should be highlighted in a different color.)
- 2. Right-click over the desired highlighted list number to display the shortcut menu.
- 3. Click **Restart at 1** to restart numbering, or click **Continue Numbering** to continue numbering from a previous list in the document or click **Set Numbering Value**, and type the desired value in the **Set value to** box.

*If necessary, click the Numbering button twice right after this to reset the line number value on the selected lines.* 

To move a list item, click in the desired line to be moved; then press ALT + SHIFT +  $\uparrow$  (the directional up arrow) or ALT + SHIFT +  $\downarrow$  (the directional down arrow) as desired.

**W** If you press the **TAB** or **BACKSPACE** key after typing a list and an unwanted indention appears:

- 1. Click the File tab, Options.
- 2. From the **Word Options** window, click **Proofing** in the left pane; then click the **AutoCorrect Options** button on the right.
- 3. In the AutoCorrect window, click the AutoFormat As You Type tab; uncheck Set left- and first-indent with tabs and backspaces.
- 4. Click **OK** twice.

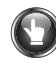

## PRACTICE

- 1. Select the four sentences in the middle that end with question marks, and format them as a numbered list using Word's default list indent.
- 2. Move the insertion point to the end of the document (*Hint:* **CTRL + END**).
- 3. Click the **Bullets** button.
- 4. Type the following three list items, pressing **ENTER** 1 time between each sentence.

Provide a better understanding of the need for this service.

Define some of the mechanics of the service. Provide direction on how to introduce this service.

5. Press ENTER 3 times after the last sentence, noting that the bullets end after you press ENTER 2 times and a blank line is inserted the next time you press ENTER.

## **PRACTICE** (continued)

6. Type the following paragraph:

Although cat owners also represent a large client base for the veterinarian, they were excluded from this study because cats do not have to be licensed.

- 7. Click anywhere inside the last bulleted item, and click the **Bullet** button.
- 8. Note that the bullet is removed.
- 9. Click the **Bullet** button again to reverse these steps.
- 10. Move to the end of the last sentence, press the SPACE BAR 1 time to add a space, type the following sentence, and press ENTER 2 times: Two more questions must be asked:
- 11. Click the **Numbering** button and type each question on a separate line:

Should cat owners be surveyed? Should the same questions be asked?

- 12. Click the first number in this list, and use the shortcut menu to change the number of the list to continue numbering from the previous numbered list. Note that the items are renumbered to 5 and 6.
- 13. Click over the "5" to select it, right-click, and click **Restart at 1**. Note that the items are renumbered to 1 and 2. Your document should look similar to this:

The following problem was addressed in this study to determine the value of this proposed service to dog owners: What is the feasibility of offering an animal drop-off service to dog owners who are customers of the Michigan Avenue Veterinary Clinic? First, these four questions must be addressed:

- 1. How much value will the new service provide to dog owners?
- 2. How many potential clients will transfer from their existing veterinarian to take advantage of this new service?
- 3. What drop-off hours and pick-up hours are preferred?
- 4. What level of additional personnel and boarding facilities will be required to offer this service?

The purpose of this study is to determine if the Michigan Avenue Veterinary Clinic should invest the resources needed to introduce and maintain a new animal drop-off service. The proposed study would provide these results:

- Provide a better understanding of the need for this service.
- Define some of the mechanics of the service.
- Provide direction for how to introduce this service.

Although cat owners also represent a large client base for the veterinarian, they were excluded from this study because cats do not have to be licensed. Two more questions must be asked:

- 1. Should cat owners be surveyed?
- 2. Should the same questions be asked?

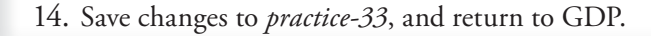

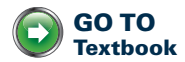

# Multipage Academic Reports With Lists

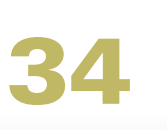

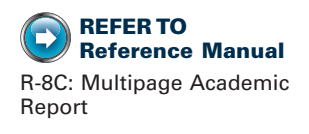

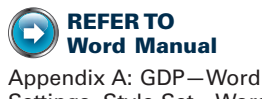

Settings, Style Set—Word 2003

## Line Spacing

You can change the line spacing from single to 1.5 lines to add an extra half line of space between typed lines. You can also change to double spacing for an academic report to add an extra blank line between typed lines. The precise amount of space between lines is determined partly by the size of the font in use.

If you change line spacing at the beginning of a document, all paragraphs that you type will reflect the new spacing unless you change the spacing again. If you change the line spacing in an existing paragraph, only the lines of that paragraph are changed.

The Word 2003 Style Set used in Word documents launched via GDP changes the default line spacing from multiple-line spacing to single-line spacing so that the spacing between lines is not excessively wide. The same style set changes the default spacing after paragraphs from 10 pt. to 0 pt. so that you can continue to press ENTER 2 times to insert a blank line between paragraphs.

**To change line spacing for selected text or an entire document:** On the keyboard, select the desired text or click **CTRL + A** to select the entire document; then follow any of the steps that follow. If you have just started typing, you don't have to select text—just set the desired line spacing.

- CTRL + 1 for single spacing
- CTRL + 5 for 1.5 spacing
- CTRL + 2 for double spacing

**Or:** From the **Home** tab, **Paragraph** group, click the list arrow on the **Line spacing** button, and click the desired line-spacing option.

| *≣*          | <u></u> • <u>-</u> _ • | 1 Normal  |
|--------------|------------------------|-----------|
| $\checkmark$ | 1.0                    |           |
|              | 1.15                   |           |
|              | 1.5                    |           |
|              | 2.0                    |           |
|              | 2.5                    |           |
|              | 3.0                    |           |
|              | Line Spacing Opti      | ions      |
| *            | Add Space Before       | Paragraph |
| Ŧ            | Add Space After P      | aragraph  |

Line and Paragraph spacing button

1≣\*

When you click the list arrow on the Line and Paragraph spacing button, you will see a check by the current line spacing.

#### Or:

- 1. From the Home tab, Paragraph group, click the Dialog Box Launcher.
- 2. From the **Paragraph** dialog box, click the **Indents and Spacing** tab.
- **3.** Click the down arrow in the **Line spacing** list box, and click the desired line-spacing option; click **OK**.

## PRACTICE

- 1. Select the entire document with CTRL + A, and press CTRL + 2 to change to double-spacing.
- 2. Turn on **Show/Hide** ¶, and delete the extra blank lines above and below both lists.
- 3. Click in front of each paragraph, and press **TAB**. The body of your document should look similar to this:

|         | The following problem was addressed in this study to determine the value of this                |
|---------|-------------------------------------------------------------------------------------------------|
| propo   | sed service to dog owners: What is the feasibility of offering an animal drop-off service t     |
| dogov   | vners who are customers of the Michigan Avenue Veterinary Clinic? First, these four             |
| questi  | ons must be addressed:                                                                          |
| 1.      | How much value will the new service provide to dog owners?                                      |
| 2.      | How many potential clients will transfer from their existing veterinarian to take               |
|         | advantage of this new service?                                                                  |
| 3.      | What drop-off hours and pick-up hours are preferred?                                            |
| 4.      | What level of additional personnel and boarding facilities will be required to offer this       |
|         | service?                                                                                        |
|         | The purpose of this study is to determine if the Michigan Avenue Veterinary Clinic              |
| should  | d invest the resources needed to introduce and maintain a new animal drop-off service.          |
| The pr  | oposed study would provide these results:                                                       |
| •       | Provide a better understanding of the need for this service.                                    |
| •       | Define some of the mechanics of the service.                                                    |
| ٠       | Provide direction on how to introduce this service.                                             |
|         | Although cat owners also represent a large client base for the veterinarian, they were excluded |
| from th | his study because cats do not have to be licensed.                                              |

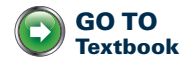

4. Save changes to *practice-34*, and return to GDP.

# **More Rough-Draft Reports**

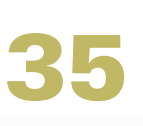

ESSON

# File Home Inse

Cut, Copy, and Paste buttons

## **Cut and Copy**

You can copy and/or cut and move text from one part of a document to another. To move text means to first cut (delete) the selected text from one location and then paste (insert) it in another location (either in the same document or in a different document). To copy text means to make a copy of the selected text and then insert (paste) it in another location. Copying leaves the original text unchanged. Cut, Copy, and Paste buttons are found on the Home tab, Clipboard group.

The Microsoft Office Clipboard allows you to copy several items, such as text and pictures, from Office documents or other programs and paste them into another Office document. Each time you cut or copy an item, you add it to the collection of items in the Clipboard if the Clipboard is displayed. You can click any item from the list of selected items to paste it into a different place in the current document or move to a new document and paste any item there. You can paste the same item repeatedly.

When you exit all Office programs, the last item that you copied stays on the Clipboard. When you exit all Office programs and restart your computer, all items are cleared from the Office Clipboard.

#### To display the Office Clipboard in the left pane:

- 1. From the **Home** tab, in the **Clipboard** group, click the **Dialog Box** Launcher.
- **2.** Click any item under **Click an item to paste** to paste it into your document at the insertion point.
- **3**. Click the **Options** button at the bottom of the pane; then click any desired options for displaying the **Clipboard**.
- 4. To clear the Clipboard, click the Clear All button.
- 5. To close the **Clipboard**, click the **Close** button at the top of the pane.

#### To cut text:

- 1. From the **Home** tab, **Clipboard** group, click the **Dialog Box Launcher** to display the **Office Clipboard**.
- 2. In your document, select the text you want to cut and move.

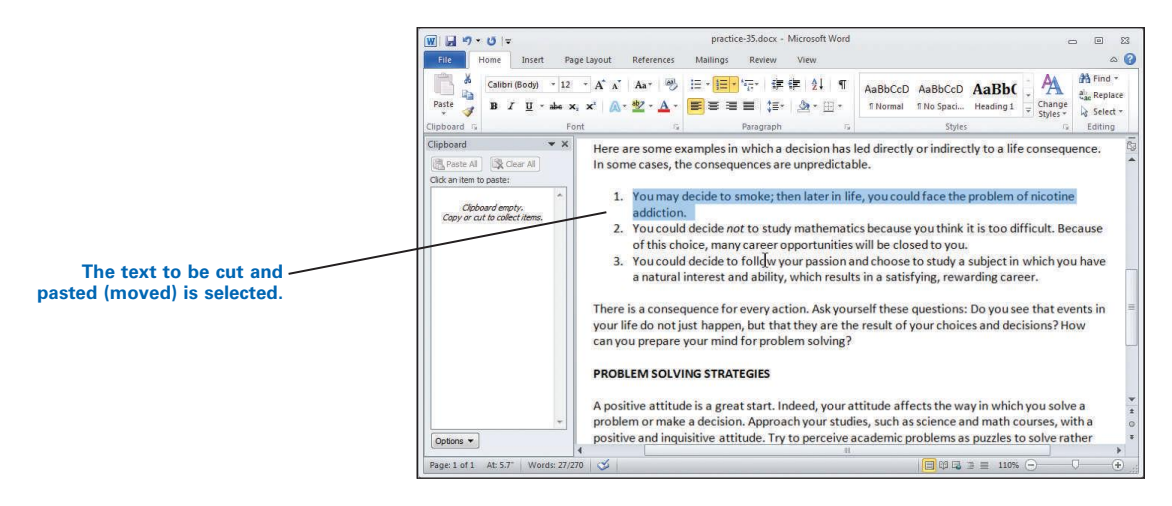

3. From the Home tab, Clipboard group, click the Cut button.

**Or:** On the keyboard, press **CTRL + X**.

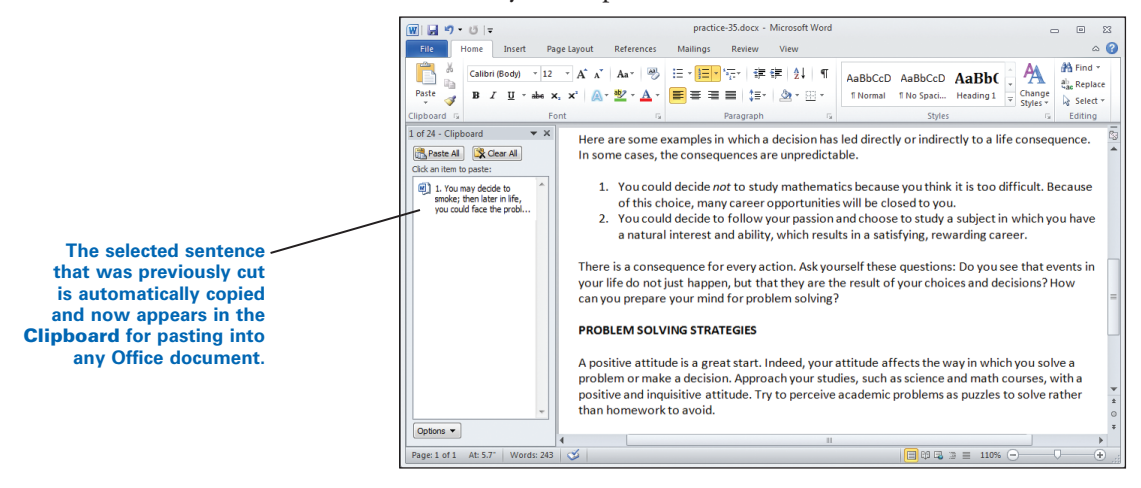

#### To copy text:

- 1. In your document, select the text you want to copy.
- 2. From the Home tab, Clipboard group, click the Copy button.

**Or:** On the keyboard, press **CTRL + C**.

#### Paste

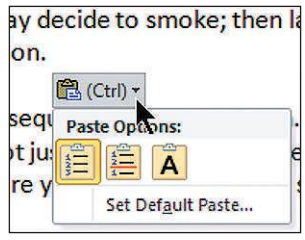

Paste Preview Options button

When the Clipboard is active, any text that has been cut or copied goes into the Clipboard and can be pasted once or repeatedly. When you paste text, a Paste Options button appears just below your pasted selection. Press **Esc** to make the button disappear for that instance, or click the **Paste Options** button to choose a desired action from the options list.

The Paste Options list is context-sensitive. Therefore, choices in the options list change depending on the formatting of the source and destination text. Depending on the exact selection, the pasted results can vary. Point to each one with the mouse pointer to preview its effect when you paste. If that choice is undesirable, click a different choice until you find the desired one. Here are a few possible choices:

- Keep Source Formatting. Pasted text will appear exactly as it did in the source.
- Use Destination Styles. Pasted text will change itself to match the formatting style of the surrounding text in the destination. Bolding and italics will be retained.
- **Keep Text Only.** All formatting (bullets, numbers, italics, bolding, indents, graphics, and so forth) will be removed from the pasted text; and the pasted text will change itself to match the formatting of the surrounding text in the destination.
- **Merge List** or **Continue List**. The pasted list item is merged with the existing list and automatically renumbered.
- **Don't Merge List** or **New List.** The pasted list item becomes the last item on the list, but numbering is restarted.

#### To paste text:

- 1. Position the insertion point where you want to insert the text. (In this example, the intent is to move the first numbered item that was cut previously to the end of the list. Therefore, the insertion point was placed in the blank line just below the last list item.)
- 2. From the **Home** tab, **Clipboard** group, click the **Paste** button to make the cut list item reappear in its new location. (In this example, the items are automatically renumbered to reflect the new order.)

**Or:** On the keyboard, press **CTRL + V**.

**Or:** On the **Clipboard** pane, under **Click an item to paste**, click the cut item.

**Note:** Always check the revised text to ensure that you moved exactly what you wanted to move and that numbering, spacing, formatting, and so forth, are correct.

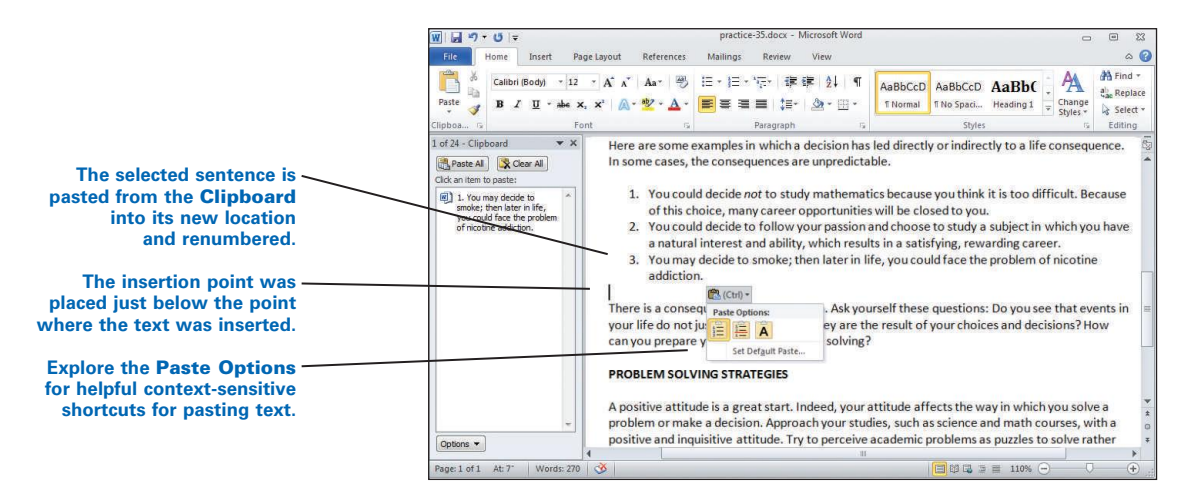

To move text, you can also point to the selected text and drag and drop it into place in the desired location as an alternative to cutting and pasting. The keyboard shortcuts for cut (CTRL + X), copy (CTRL + C), and paste (CTRL + V) are universal to most Windows programs. Therefore, an item cut or copied in Word could be pasted into an Excel spreadsheet and vice versa.

## PRACTICE

- 1. Display the Office Clipboard and clear it.
- Turn on Show/Hide ¶, and select the first numbered item ("You may decide to smoke . . .") including the paragraph symbol at the end. (*Hint:* Click inside the sentence; then press CTRL and click.)

**Note:** The list number is not highlighted in the selection because it was created using the Numbering feature as opposed to typing it manually. However, the number will be cut along with the text because you included the paragraph symbol in the selection.

- 3. Cut the selected list item.
- 4. Note the following: the remaining list items are renumbered and the cut item appears in the **Clipboard** list.
- 5. Click in the blank line just after the list.
- 6. Paste the cut list item.
- 7. Note that the cut and pasted list item is renumbered "3."
- 8. Click the **Paste Options** button, and click **New List** or **Don't Merge List**.
- 9. Note that the pasted item is numbered "1."
- Click the Paste Options button, and click Continue List or Merge List.

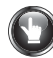

## **PRACTICE** (continued)

- 11. Note that the pasted item is numbered "3."
- 12. Press Esc to make the Paste Options button disappear.
- 13. The list items in your document should be identical to these:

Here are some examples in which a decision has led directly or indirectly to a life consequence. In some cases, the consequences are unpredictable.

- 1. You could decide *not* to study mathematics because you think it is too difficult. Because of this choice, many career opportunities will be closed to you.
- You could decide to follow your passion and choose to study a subject in which you have a natural interest and ability, which results in a satisfying, rewarding career.
- 3. You may decide to smoke; then later in life, you could face the problem of nicotine addiction.

There is a consequence for every action. Ask yourself these questions: Do you see that events in your life do not just happen, but that they are the result of your choices and decisions? How can you prepare your mind for problem solving?

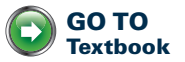

14. Save changes to practice-35, and return to GDP.

# **Boxed Tables**

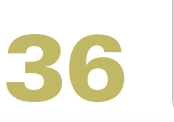

-ESSON

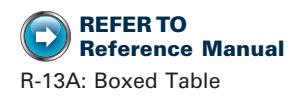

## Table-Insert

Tables have vertical columns (identified by a letter, such as Column A) and horizontal rows (identified by a number, such as Row 1). A table cell (identified by the column letter and row number, such as Cell A1) is created where a column and a row intersect. Thus "President" is located in Cell A1, the intersection of Column A and Row 1 in the example below.

|       | Column A        | Column B             |
|-------|-----------------|----------------------|
| Row 1 | President       | Juanita Cortes       |
| Row 2 | Secretary       | Rhonda Butler        |
| Row 3 | Treasurer       | Rachel Corker        |
| Row 4 | Faculty Sponsor | Professor Leon South |

A table cell creates fixed boundaries around the text you type just as margins do in a document. Therefore, when you type text within a cell, the text wraps to the next line of the cell when it approaches the right cell border. The cell expands vertically to make room for the next line.

When you first insert a table, Word applies borders to all the cells by default. A boxed table has borders all around. An open table does not have any borders. A ruled table has a border on the top and bottom of Row 2 and the bottom of the last row only. You will learn to remove borders in open and ruled tables in later lessons.

• If the font inside any table defaults to 11 pt. rather than 12 pt., see Appendix A, Using Microsoft Word in the Workplace, GDP—Word Settings, Default Font Size—Table, for help.

#### To insert a table:

1. Position the insertion point where you want the table to start (in this case, at the top of the document).

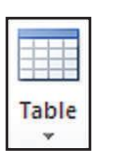

Table button

2. From the **Insert** tab, **Tables** group, click the **Table** button. Then drag to create a table with the desired number of columns and rows.

**Note:** A 2-column, 4-row table is shown in the next example. Notice that as you drag, a Live Preview of the table appears in the Word window in the background. When you release the mouse, the table is inserted. An "on-demand" Table Tools tab appears above the Ribbon with a Design tab and Layout tab below it. These on-demand tabs appear when you click inside a table and disappear when you click outside a table.

|                                                               | W   🖵   | 17 - (2  =         | 5                              |          | practice-36                       | .docx -        | Microsoft Word                                  |                    | 0                                                         | ۰                   | 23          |
|---------------------------------------------------------------|---------|--------------------|--------------------------------|----------|-----------------------------------|----------------|-------------------------------------------------|--------------------|-----------------------------------------------------------|---------------------|-------------|
|                                                               | File    | Home               | Insert                         | Page Lay | out Referen                       | ces            | Mailings Review                                 | View               |                                                           |                     | ۵ 🕜         |
|                                                               | Pages   | Table<br>2x4 Table | ture Clip                      | Shapes   | SmartArt<br>Chart<br>Screenshot * | Solution Links | Header * Footer * Page Number * Header & Footer | A<br>Text<br>Box * | Quick Parts -<br>WordArt -<br><u>A</u> Drop Cap -<br>Text | <u>کې</u> خ<br>53 م | Ω<br>ymbols |
| Drag down and/or across this<br>table grid to create a table. |         |                    |                                |          |                                   |                |                                                 |                    |                                                           |                     |             |
|                                                               | X       |                    |                                |          |                                   |                | 1                                               | ¥                  |                                                           |                     |             |
| /                                                             | ×       |                    |                                |          |                                   |                | 1                                               | ×                  |                                                           |                     |             |
|                                                               | ¥       | 1888               |                                |          | 1                                 |                |                                                 | ¥                  |                                                           |                     |             |
| Note the Live Preview on                                      | ×       | Insert             | Table                          |          |                                   |                |                                                 | ×                  |                                                           |                     | •           |
| behind the table grid.                                        | 1       | Draw               | <b>Table</b><br>rt Text to Tab | ole      |                                   |                | X.                                              |                    |                                                           |                     | *<br>0<br>* |
|                                                               | 4       | Excel !            | 5 preadsheet                   |          | 1111                              |                |                                                 | _                  | ~                                                         | _                   | >           |
|                                                               | Page: 1 | Quick              | Taples                         |          | P                                 |                |                                                 | 温 目 1              | 40% 🕘 🔤                                                   | <u> </u>            | ÷           |

**Or:** From the **Insert** tab, **Tables** group, click the **Table** button, **Insert Table**. The **Insert Table** dialog box appears. Type the number of columns you want in the **Number of columns** box; for this example, type 2. Press **TAB**, and type the number of rows in the **Number of rows** box; for this example, type 4. Click **OK** to insert the table into your document.

**3.** Turn on **Show/Hide** ¶; note that the insertion point is in Cell A1, the table move handle appears above Cell A1, and table end-of-cell markers appear at the beginning of each cell and outside the last cell in any row. (These table formatting codes will be used in later lessons.)

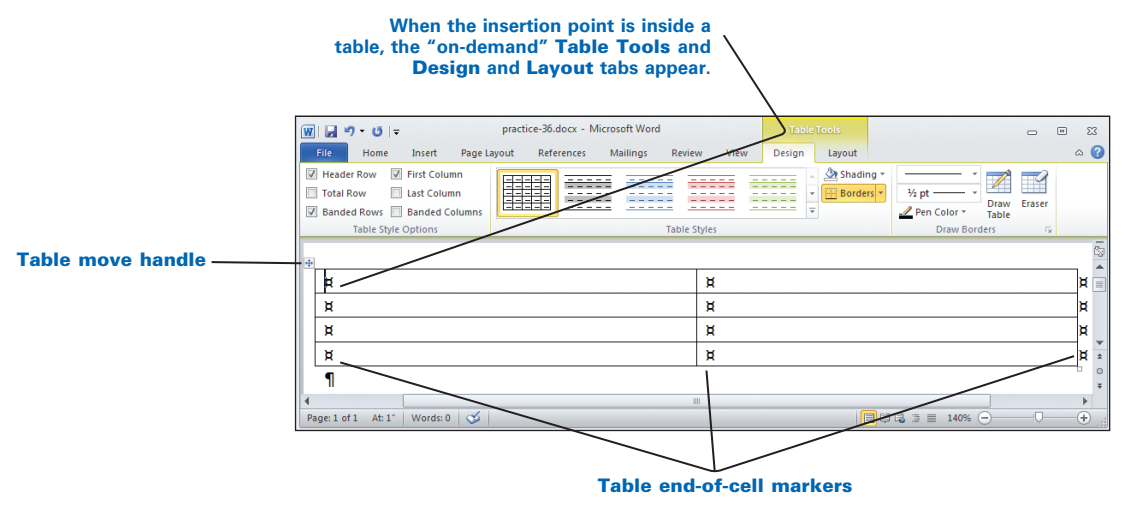

**4.** Type text inside the cells as desired. Cells will expand automatically to accommodate longer text.

**?** If you press **ENTER** by accident, an additional blank line will be added to the cell. Press **BACKSPACE** or click **Undo** to delete the unwanted line.

*To move the insertion point from cell to cell:* Click the desired cell with the mouse, or press **TAB**.

To move the insertion point to the previous cell: Press SHIFT + TAB.

To move the insertion point up or down the rows: Use the arrow keys.

To insert an additional row: Click in the last cell, and press TAB.

**Or:** Turn on **Show/Hide** ¶, click immediately to the right of any row just before the table end-of-cell marker, and press **ENTER**.

**To move a row up or down:** Click inside the row to be moved; then hold down ALT + SHIFT +  $\uparrow$  or ALT + SHIFT +  $\downarrow$ .

## PRACTICE

- 1. Insert a table with 2 columns and 4 rows, click in Cell A1, and type President.
- 2. Press TAB to move to Cell B1, and type Juanita Cortes.
- 3. Press **TAB** (not **ENTER**) to move to Cell A2, and continue typing the entries as shown below:

| Secretary       | Rhonda Butler        |
|-----------------|----------------------|
| Treasurer       | Rachel Corker        |
| Faculty Sponsor | Professor Leon South |

**?** If you are in the last cell of a table (Cell B4 in the example above) and you press **TAB**, an additional row would be inserted. Click the **Undo** button to remove the unwanted row.

4. Turn on **Show/Hide** ¶. Your finished table should look like this:

| File Home Insert<br>Paste ♂<br>Clipboard rs | Page Layout References<br>$12 	 A^{*} A^{*}   Aa^{*}   \mathcal{B}_{2}\mathbf{x} \mathbf{x}^{*} \mathbf{x}^{*}   \mathbf{A} \mathbf{x}^{*}   \mathcal{B}_{2}Font \mathbf{x}^{*}$ | Mailings<br>IΞ + }Ξ<br>■ ■ ■ ■ | Review<br>* *a= + #<br>B B   \$=*<br>Paragraph | View<br>☞   ☆↓<br>·   逊 - E | Design | Layout<br>AaBbCcD<br>T Normal | AaBbCcD<br>No Spacing<br>Styles | AaBb(<br>Heading 1 |   | ⇔<br>And Find<br>Cas Repla<br>Select<br>Editing |
|---------------------------------------------|----------------------------------------------------------------------------------------------------|--------------------------------|------------------------------------------------|-----------------------------|--------|-------------------------------|---------------------------------|--------------------|---|-------------------------------------------------|
| Paste Jipboard G                            | 12 ▼ A A A Aa<br>→ X, X <sup>2</sup> A A<br>Font<br>→                                                                                                    | = ·  =<br> = = =               | • *∰•   ∰<br>■ ■   \$≣•<br>Paragraph           | i≇ 2↓<br>·  <u>2</u> >-[    |        | AaBbCcD<br>1 Normal           | AaBbCcD<br>No Spacing<br>Styles | AaBb(<br>Heading 1 |   | A Find<br>a Repla<br>Select<br>Editing          |
| ipboard 5                                   | Font 5                                                                                                    | 1                              | Paragraph                                      |                             | 5      |                               | Styles                          |                    | G | Editing                                         |
|                                             |                                                                                                    |                                |                                                |                             |        |                               |                                 |                    |   |                                                 |
|                                             |                                                                                                    |                                |                                                |                             |        |                               |                                 |                    |   |                                                 |
|                                             |                                                                                                    |                                |                                                |                             |        |                               |                                 |                    |   |                                                 |
| President¤                                  |                                                                                                    |                                | Juanita                                        | Cortes                      | s¤     |                               |                                 |                    |   | ×                                               |
| Secretary¤                                  |                                                                                                    |                                | Rhonda                                         | a∙Butle                     | r¤     |                               |                                 |                    |   | ×                                               |
| Treasurer¤                                  |                                                                                                    |                                | Rachel                                         | Corker                      | ×      |                               |                                 |                    |   | ×                                               |
| Faculty.Sponsor                             | Ħ.                                                                                                    |                                | Profess                                        | or∙Leo                      | n∙Sou  | th¤                           |                                 |                    |   | ×                                               |
| 1                                           |                                                                                                    |                                |                                                |                             |        |                               |                                 |                    |   |                                                 |
| "                                           |                                                                                                    |                                |                                                |                             |        |                               |                                 |                    |   |                                                 |
|                                             |                                                                                                    |                                |                                                |                             |        | 1                             |                                 |                    |   | 1 (                                             |

5. Save changes to practice-36.

Note: Keep this document open and continue reading.

## Table—AutoFit to Contents

# To resize the width of columns in a table to fit the contents in that table using AutoFit to Contents:

- 1. Click anywhere in the table.
- 2. From Table Tools, Layout tab, Cell Size group, click the list arrow under AutoFit, and click AutoFit Contents.

Or: Right-click any table cell, and click AutoFit, AutoFit to Contents.

**Or:** Select the table (see Lesson 37), and double-click on the right border of any cell.

• If any of the lines wrap incorrectly when you use the **AutoFit** feature, point to the cell border to the right of the column until you see a double-sided arrow and double-click.

**3.** Note that the table has been resized to accommodate the longest word or words in each column.

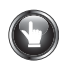

#### **PRACTICE** (continued)

- 1. Right-click anywhere inside the table.
- 2. Click **AutoFit, AutoFit to Contents**, and turn off **Show/Hide** ¶. Your finished table should look like this:

| File Home                  | Insert | Page Layout References                                | Mailings Rev                              | iew View                                | Design | Layout    | ۵         |
|----------------------------|--------|-------------------------------------------------------|-------------------------------------------|-----------------------------------------|--------|-----------|-----------|
| Select -<br>View Gridlines | Delete | Insert Below                                          | Merge Cells Split Cells Split Table Merge | 0.15"<br>1.22"<br>AutoFit *             |        | Alignment | ∎≣<br>Dat |
| Table                      |        | Nows of Colonings 18                                  | werge                                     | Cell Size                               | - 19   |           |           |
|                            |        |                                                       |                                           |                                         |        |           |           |
|                            |        |                                                       |                                           |                                         |        | _         |           |
|                            |        | President                                             | Juanita                                   | Cortes                                  |        | ]         |           |
|                            |        | President<br>Secretary                                | Juanita<br>Rhonda                         | Cortes<br>a Butler                      |        | _         |           |
|                            |        | President<br>Secretary<br>Treasurer                   | Juanita<br>Rhonda<br>Rachel               | Cortes<br>a Butler<br>Corker            |        | _         |           |
|                            |        | President<br>Secretary<br>Treasurer<br>Faculty Sponso | Juanita<br>Rhonda<br>Rachel<br>r Profess  | Cortes<br>a Butler<br>Corker<br>or Leon | South  |           |           |

3. Save changes to practice-36, and return to GDP.

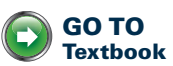

# **Open Tables With Titles**

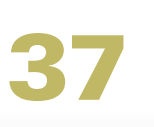

LESSON

## Table-Merge Cells

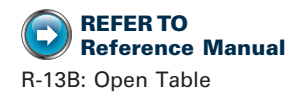

Table titles (and subtitles, if used) are typed in the first row of a table. Merge all the cells in Row 1 to form one continuous cell; then type the title centered, in bold and all caps, using a 14-pt. font. Type the subtitle on the line below the title centered and in bold in upper- and lowercase, 12-pt. font. Insert 1 blank line below the subtitle or below the title if it appears alone.

#### To select in a table with Show/Hide ¶ on:

| To Select                                  |                                       | With Mouse                                                                                              | With Mouse<br>and Keyboard                                                                                                    |
|--------------------------------------------|---------------------------------------|----------------------------------------------------------------------------------------------------|----------------------------------------------------------------------------------------------------|
| A cell                                     | μ <mark>μ</mark>                      | Click the <b>table</b><br>end-of-cell<br>marker.                                                        |                                                                                                    |
| A row                                      | A R R                                 | Click just to the left of the row.                                                                      |                                                                                                    |
| A column                                   | X<br>X                                | Click the top<br>border of the<br>column.                                                               |                                                                                                    |
| Multiple<br>adjoining<br>cells             | x x x x x x x x x x x x x x x x x x x | Drag across and down as desired.                                                                        | Click in Cell A1, hold<br>down <b>Shift</b> , then click in<br>the last cell (B2).                                                                                                    |
| A table                                    | H H H H H H H H H H H H H H H H H H H | Point to the top<br>corner of the first<br>cell (A1); click<br>the <b>Table Move</b><br><b>Handle</b> . | Click inside the table;<br>under <b>Table Tools</b> , <b>Lay-</b><br><b>out</b> tab, <b>Table</b> group,<br>click <b>Select</b> ; <b>Select Table</b> ;<br>or press <b>ALT + SHIFT + 5</b><br>on the numeric keypad<br>(with <b>NUM LOCK</b> active). |
| Text in the<br>next or<br>previous<br>cell | A14 A24                               |                                                                                                    | Press <b>TAB</b> or <b>SHIFT + TAB</b> .<br>(Selected text will be<br>deleted with the first<br>keystroke.)                                                                                                    |

#### To merge several cells into a single cell:

1. Select the cells you want to merge.

| Site Visitation       | September 13-16 | Alan C. Wingett   |
|-----------------------|-----------------|-------------------|
| On-Site Interviews    | September 14-15 | Chad Spencer      |
| Preliminary Decisions | September 23    | Sherri Jordan     |
| New York Visits       | October 4-7     | Pedro Martin      |
| Evaluation Conference | October 8       | Sherri Jordan     |
| Final Decision        | October 10      | Gerald J. Pearson |

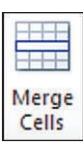

- 2. Under Table Tools, Layout tab, Merge group, click Merge Cells, or rightclick over the selected row and click Merge Cells.
- **3.** Type the desired information in the merged cell, right-click, and click **AutoFit**, **AutoFit to Contents**.

#### Merge Cells button

| VICE-PRESIDENTIAL SEARCH SCHEDULE<br>Harry Wesson, Coordinator |                 |                   |  |  |
|----------------------------------------------------------------|-----------------|-------------------|--|--|
| Site Visitation                                                | September 13-16 | Alan C. Wingett   |  |  |
| On-Site Interviews                                             | September 14-15 | Chad Spencer      |  |  |
| Preliminary Decisions                                          | September 23    | Sherri Jordan     |  |  |
| New York Visits                                                | October 4-7     | Pedro Martin      |  |  |
| Evaluation Conference                                          | October 8       | Sherri Jordan     |  |  |
| Final Decision                                                 | October 10      | Gerald J. Pearson |  |  |

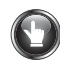

## PRACTICE

- 1. Select Row 1, and merge the cells.
- 2. Type this title in all caps, 14-pt. font size: VICE-PRESIDENTIAL SEARCH SCHEDULE
- 3. Bold and center the text in Row 1.
- 4. Press **ENTER**, and type this subtitle centered in bold, 12-pt. font size: Harry Wesson, Coordinator
- 5. Press ENTER 1 time to insert a blank line after the subtitle.
- 6. Save changes to practice-37.

**Note:** Keep this document open, and continue reading.

## Table-Borders

Borders are the lines that surround each cell within a table. Word applies borders by default when a new table is inserted to create a boxed table. To create an "open" table, remove the borders from a boxed table. **Note:** Advanced borders features are covered in these lessons:

- Lesson 39: Remove and apply borders to create a ruled table.
- Lesson 51: Apply a bottom border to the first row of a resume.
- Lesson 86: Apply a border to the bottom of a header.
- Lesson 111: Apply advanced customized borders and shading.

When borders are removed, use **View Gridlines** to see the light, nonprinting blue gridlines to guide you as you enter text. This table has no borders and gridlines are displayed:

| VICE-PRESIDENTIAL SEARCH SCHEDULE<br>Harry Wesson, Coordinator |                 |                   |  |  |
|----------------------------------------------------------------|-----------------|-------------------|--|--|
| Site Visitation                                                | September 13-16 | Alan C. Wingett   |  |  |
| On-Site Interviews                                             | September 14-15 | Chad Spencer      |  |  |
| Preliminary Decisions                                          | September 23    | Sherri Jordan     |  |  |
| New York Visits                                                | October 4-7     | Pedro Martin      |  |  |
| Evaluation Conference                                          | October 8       | Sherri Jordan     |  |  |
| Final Decision                                                 | October 10      | Gerald J. Pearson |  |  |

#### To remove borders from a table:

- 1. From the **Table Tools**, **Layout** tab, **Table** group, click **View Gridlines**, and select the table or the desired cells.
- 2. From the **Table Tools**, **Design** tab, **Table Styles** group, click the list arrow next to the **Borders** button; then click the desired border to apply it or remove it.

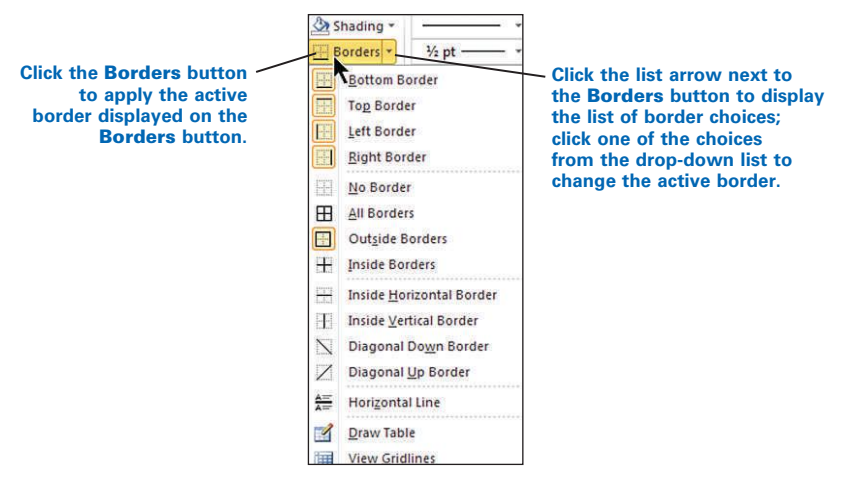

The most recently used border appears as the active **Borders** button. Be careful to click the list arrow *next to* the **Borders** button and not the **Borders** button itself. If you click the **Borders** button, the currently displayed border on the button will be applied to the table or selected cell.

Click inside the table to find the Borders button under Table Tools, Design tab, Table Styles group.

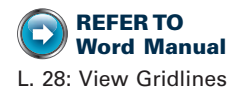

3. Repeat the process until the desired borders have been applied or removed.

*To remove all borders at once:* Select the table; from any **Borders** button, click **No Border**.

*To apply borders all at once to all cells:* Select the table; from any **Borders** button, click **All Borders**.

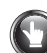

## **PRACTICE** (continued)

- 1. Click inside Cell A1, and automatically adjust the column widths to fit the contents for all columns. (*Hint:* Right-click over the table, and click **AutoFit**, **Auto Fit to Contents**.)
- 2. Remove borders from this table.
- 3. Note that blue gridlines are visible.

*?* If gridlines are not visible, from the **Table Tools Layout** tab, **Table** group, click **View Gridlines**.

4. Press **CTRL + P**, and note that the borders have been removed and gridlines do not display. Your finished table should look similar to this:

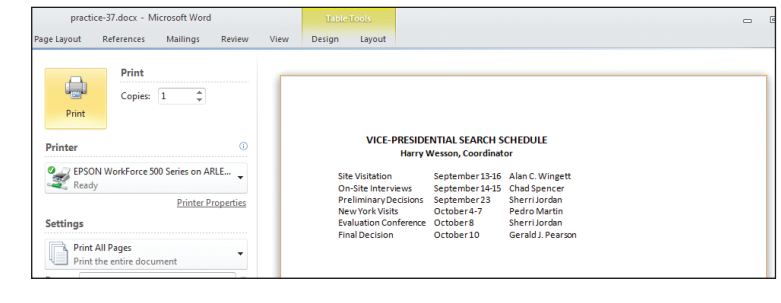

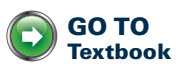

5. Click the Home tab, save changes to *practice-37*, and return to GDP.

# **Open Tables With Column Headings**

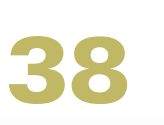

LESSON

## Table—Align Bottom

Column headings describe the information contained in the column entries below them. They are centered and typed in bold using upper- and lowercase letters. Press ENTER 1 time at the desired position in a long heading to create a 2-line column heading. If a row includes both 1- and 2-line column headings, align the 1-line heading at the bottom of the cell.

#### To center and anchor information at the bottom of a row:

- 1. Select the desired row.
- **2.** Right-click over the selected row, and click **Cell Alignment** to display a series of cell alignment buttons.

**Or:** Use the cell alignment buttons found under **Table Tools**, **Layout** tab, **Alignment** group.

**3**. Point to **Align Bottom Center**; if you used a right-click, note the **Live Preview**; then click **Align Bottom Center** to center the information in all selected cells, and anchor it at the bottom of the cell; then bold the selected row.

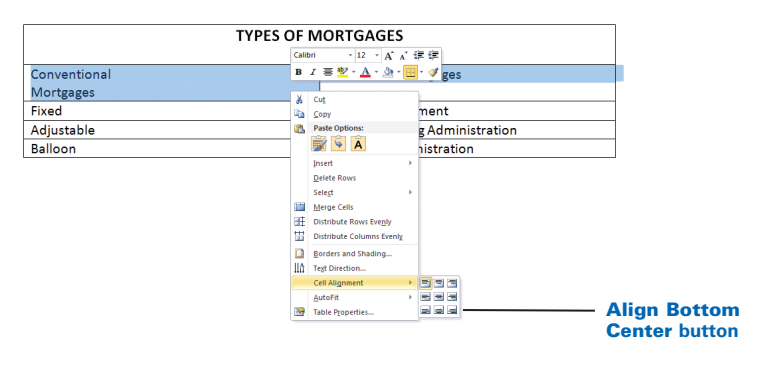

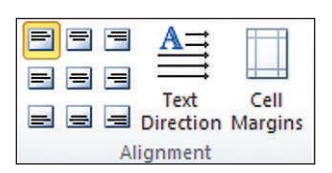

Alignment group (Align Top Left button active)

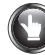

#### PRACTICE

- 1. Select Row 1 and merge the cells.
- 2. Click in Row 1, and type the title TYPES OF MORTGAGES centered using a 14-pt. bold font.
- 3. Press ENTER 1 time to insert 1 blank line below the title.
- 4. In Cell A2, delete the space between Conventional and Mortgages; then press **ENTER** 1 time to create a 2-line column heading.
- 5. Select Row 2; align cells at the bottom, center; bold the row.
- 6. Right-click over the table, and click **AutoFit**, **AutoFit to Contents**. Your table should look like this:

| TYPES OF MORTGAGES        |                                |  |
|---------------------------|--------------------------------|--|
| Conventional<br>Mortgages | Alternative Mortgages          |  |
| Fixed                     | Graduated payment              |  |
| Adjustable                | Federal Housing Administration |  |
| Balloon                   | Veterans Administration        |  |

Note: Keep this document open and continue reading.

## **Table**-Center Horizontally

When you insert a table, the table extends from margin to margin and is leftaligned. If you adjust column widths, the table width shrinks and the table appears at the left margin. Horizontally center the table so it will appear centered between the document margins like this:

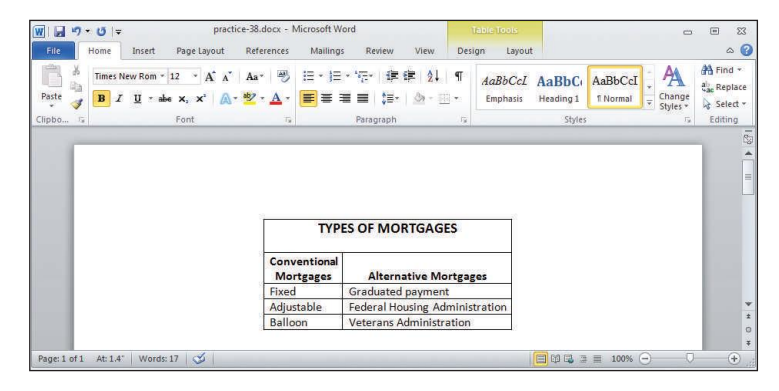
#### To change the horizontal alignment of a table:

- **1.** Click inside the table.
- 2. Under Table Tools, Layout tab, Table group, click Properties.

**Or:** Right-click the table and click **Table Properties**.

3. Click Center (or the desired alignment option); click OK.

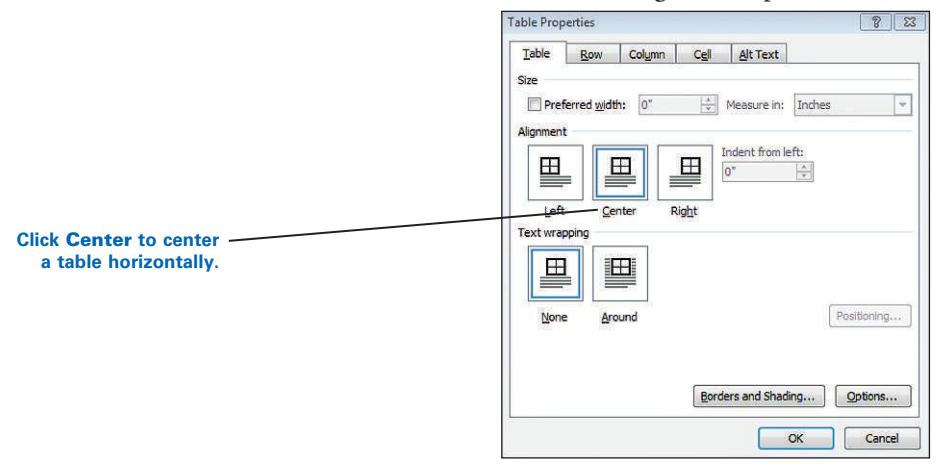

#### Or:

- 1. Select the table by clicking the **Table Move Handle** just above the top corner of Cell A1or use the **Layout** tab, **Table** group, **Select (Select Table)** button, and click **Select Table**.
- 2. From the Home tab, Paragraph group, click the Center button.

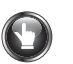

#### **PRACTICE** (continued)

- 1. Select the table and center it horizontally.
- 2. Compare it to the illustration in this section: Table—Center Horizontally.

Note: Keep this document open and continue reading.

## Table—Center Page

Use the **Page Setup** command to center a table or text vertically between the top and bottom margins on a page.

# Before vertical centering, the table is anchored at the top of the page. After vertical centering, the table is centered on the page between the top and bottom margins. Image: Description of the page between the top and bottom margins. Image: Description of the page. Image: Description of the page. Image: Description of the page. Image: Description of the page. Image: Description of the page. Image: Description of the page. Image: Description of the page. Image: Description of the page. Image: Description of the page. Image: Description of the page.

#### To center a table (or text) vertically on a page:

- 1. Position the insertion point anywhere on the page you want centered.
- 2. From the **Page Layout** tab, **Page Setup** group, click the **Dialog Box Launcher** to display the **Page Setup** dialog box.

**Or:** Click the **View Ruler** button to display the ruler. Then double-click on any shaded part of the ruler (to the right or left of the white part of the ruler) to display the **Page Setup** dialog box.

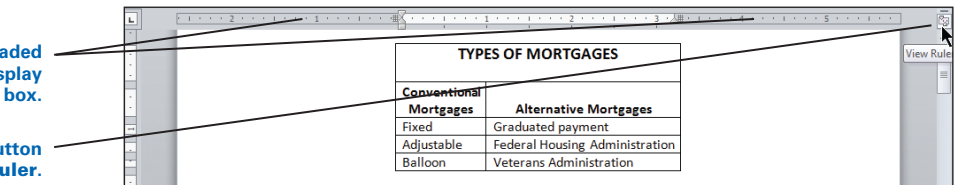

- 3. From the Page Setup dialog box, click the Layout tab.
- 4. Click the Vertical alignment list arrow; click Center, OK.

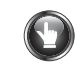

### **PRACTICE** (continued)

- 1. Center the table vertically on the page.
- 2. Press CTRL + P to view the centered table.
- 3. Select the table, and remove all borders to create an open table.
- 4. Click the Home tab, save changes to practice-38, and return to GDP.

Double-click on any shaded part of the ruler to display the Page Setup dialog box.

Click the View Ruler button to display or hide the Ruler.

GO TO

Textbook

# Ruled Tables With Number Columns

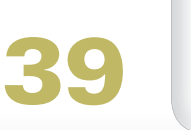

-ESSON

# Table—Align Text Right

To improve the readability and appearance of a table, change the alignment of column entries (the information in the cells under the column heading). Leftalign text column entries. Right-align number column entries that could be used in mathematical calculations, such as dollar amounts or percentages. Phone numbers, account numbers, and so forth are aligned at the left as text column entries rather than number column entries.

#### To left- or right-align selected text in column entries:

- 1. Right-click over the selected text, and click **Cell Alignment** to display a series of cell alignment buttons.
- 2. Click Align Bottom Left to align text column entries at the bottom left of the cell, or click Align Bottom Right to align number column entries at the bottom right of the cell.

**Or:** Click the desired cell alignment button found under **Table Tools**, **Layout** tab, in the **Alignment** group.

**Or:** From the **Home** tab, **Paragraph** group, click the **Align Text Left** or **Align Text Right** button.

**Or:** On the keyboard, use one of the keyboard shortcuts **CTRL + L** or **CTRL + R**.

# PRACTICE

- 1. Select Row 1, and merge the cells.
- 2. Click in Row 1, and type the title PRICE COMPARISONS centered using a 14-pt. bold font, and press **ENTER** 1 time.
- 3. Change to a 12-pt. font, type the subtitle New Cars in bold, and press ENTER 1 time to insert a blank line below the subtitle.
- 4. In Cell A2, delete the space between Vehicle and Category, and press ENTER 1 time to create a 2-line column heading.
- 5. Select Row 2; align cells at the bottom, center; and bold the row.

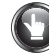

#### **PRACTICE** (continued)

- 6. Select the column entries under the column headings for Columns B, C, and D; and right-align these number entries.
- Right-click over the table, and click AutoFit, AutoFit to Contents. Your table should look like this:

| PRICE COMPARISONS<br>New Cars |          |          |          |
|-------------------------------|----------|----------|----------|
| Vehicle                       | AutoMart | SmartBuy | Dealer   |
| Sedan                         | \$20,861 | \$21,216 | \$23,743 |
| SUV                           | 28,700   | 29,562   | 32,270   |
| Truck                         | 18,600   | 20,247   | 21,983   |

Note: Keep this document open and continue reading.

#### Table—Borders, Ruled

Ruled tables are formatted with a border on the top and bottom of Row 2 and the bottom of the last row only. To create a ruled table, remove borders from the entire table, and then reapply them to Row 2 and the bottom of the last row. When borders are removed, use View Gridlines to see the individual table cell gridlines to guide you as you enter text.

Advanced borders and shading features are covered in these lessons:

- Lesson 51: Apply a bottom border to the first row of a resume.
- Lesson 86: Apply a border to the bottom of a header.
- Lesson 111: Apply advanced customized borders and shading.

#### To remove and apply borders in a ruled table:

- Remove all borders from the table, and activate View Gridlines if necessary. (*Hint:* Select the table; from the Home tab, Paragraph group, click the list arrow next to the Borders button, and click No Border; click the list arrow next to the Borders button, and click View Gridlines.)
- 2. Select Row 2; from the **Home** tab, **Paragraph** group, click the list arrow next to the **Borders** button; then click the **Top Border** button to apply a border to the top of Row 2.
- **3.** With Row 2 still selected, from the **Home** tab, **Paragraph** group, click the list arrow next to the **Borders** button; then click the **Bottom Border** button to apply a border to the bottom of Row 2.
- 4. Select the bottom row of the table.
- 5. From the **Home** tab, **Paragraph** group, click the **Bottom Border** button to apply a border to the bottom of the last row.

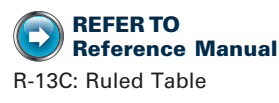

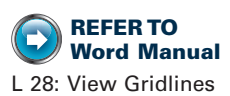

Because a bottom border was just applied, the Bottom Border is the active button—there is no need to click the list arrow to find it.

# **PRACTICE** (continued)

- 1. Remove all borders from the table, and activate View Gridlines.
- 2. Select Row 2, and apply a top and bottom border.
- 3. Select the last row and apply a bottom border.
- Center the table horizontally. (*Hint:* Select the table with the Table Move Handle; and from the Home tab, Paragraph group, click the Center button.)
- Center the table vertically. (*Hint:* From the Page Layout tab, Page Setup group, click the Dialog Box Launcher. From the Layout tab, under Page, click Vertical alignment, Center, OK.)
- 6. Press CTRL + P to view your table—it should look similar to this.

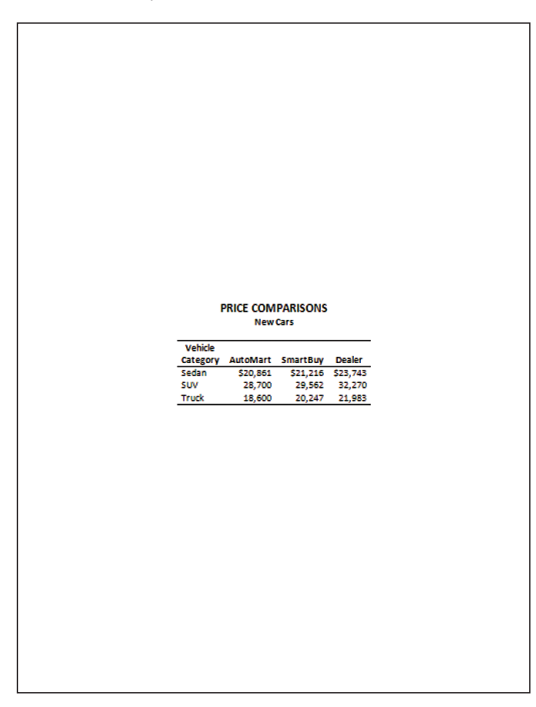

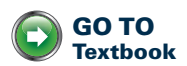

7. Click the Home tab, save changes to *practice-39*, and return to GDP.

# Letters With Indented Displays and Copy Notations and E-Mail With Copies

14

LESSON

# Indentation

To set off a direct quotation that has 4 lines or more of text or to emphasize a paragraph, format such text as an indented display. An indented display is indented 0.5 inch from both the left and right margins (double indent).

#### To format a paragraph as an indented display:

- 1. Insert 1 blank line above the paragraph to be displayed.
- **2.** Type the displayed paragraph, insert 1 blank line after it, and type the paragraph immediately following it.
- 3. Select only the lines to be included in the displayed paragraph.
- 4. With the text still selected, from the Home tab, Paragraph group, click the Dialog Box Launcher.
- 5. From the Paragraph dialog box, click the Indents and Spacing tab.
- 6. Under **Indentation**, click the up arrow next to the **Left** and **Right** boxes to increase the paragraph indentation to 0.5 inch on both sides; click **OK**.

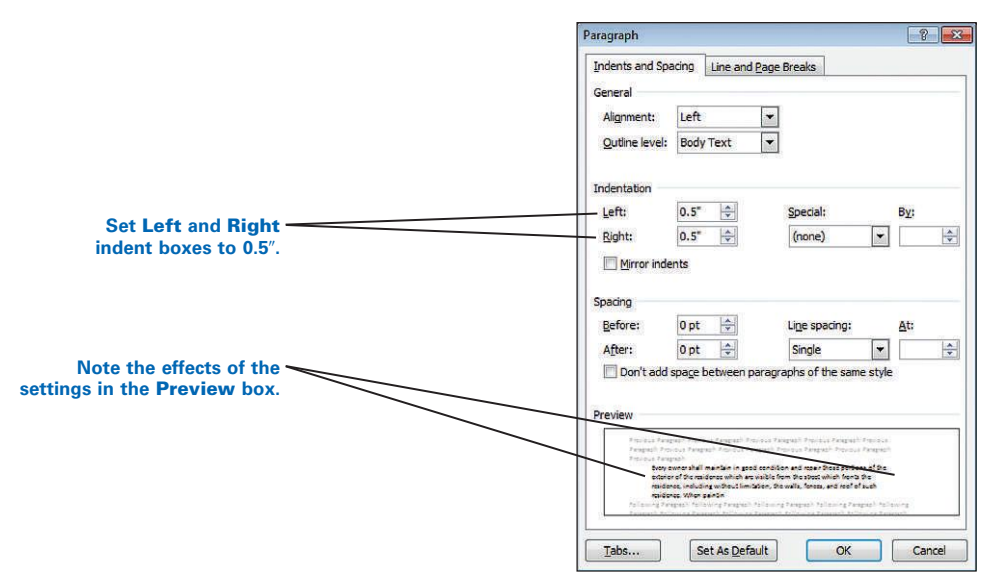

#### **INCREASE AND DECREASE INDENT**

You can increase the left indent of a paragraph to set off text, such as in a resume where you might describe your education and experience in paragraph style. You could follow steps 3 to 5 in the previous section; and in step 6, adjust the Left box setting only. However, it is faster to use the Increase Indent button.

#### To increase the left indent for a paragraph:

- 1. Click inside the desired paragraph, or click where the indented paragraph will begin.
- 2. From the **Home** tab, **Paragraph** group, click the **Increase Indent** button. Each click increases the indent by 0.5 inch, and subsequent lines will wrap around and conform to the adjusted left margin; or press **CTRL + M**.
- 3. Click the **Decrease Indent** button to decrease the indent as needed, or press **CTRL + SHIFT + M**.

# PRACTICE

- 1. Select the second paragraph ("Every owner shall . . .").
- 2. Format the selected paragraph as an indented display with a 0.5-inch double indent.
- 3. Save and close the file.
- Note: Keep Word open and continue reading.

# E-Mail-Copies

Use the copy feature in your e-mail software to send a copy of an e-mail message to one or more recipients. The steps to send a copy will vary depending upon your e-mail program. In general, just fill in the desired e-mail address in the Copy box; separate multiple addresses with a semicolon or a comma.

Some e-mail programs hide the Copy box, and you must take some steps to display it initially. The name of the Copy box is usually abbreviated as "Cc" (carbon copy). Refer to your e-mail software's Help feature for steps to send a copy of an e-mail message.

#### To send a copy of an e-mail message from Word:

- 1. With your instructor's permission, follow the steps in Lesson 25, page 38, to send an open Word document as the actual e-mail message.
- Click inside the Cc box, and type in the e-mail address of the desired recipient(s), or click the Cc button and select the desired name from the Contacts list.

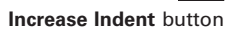

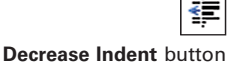

>

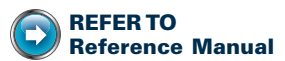

R-3A: Business Letter in Block Style (Indented display)

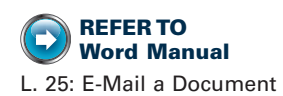

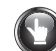

#### **PRACTICE** (continued)

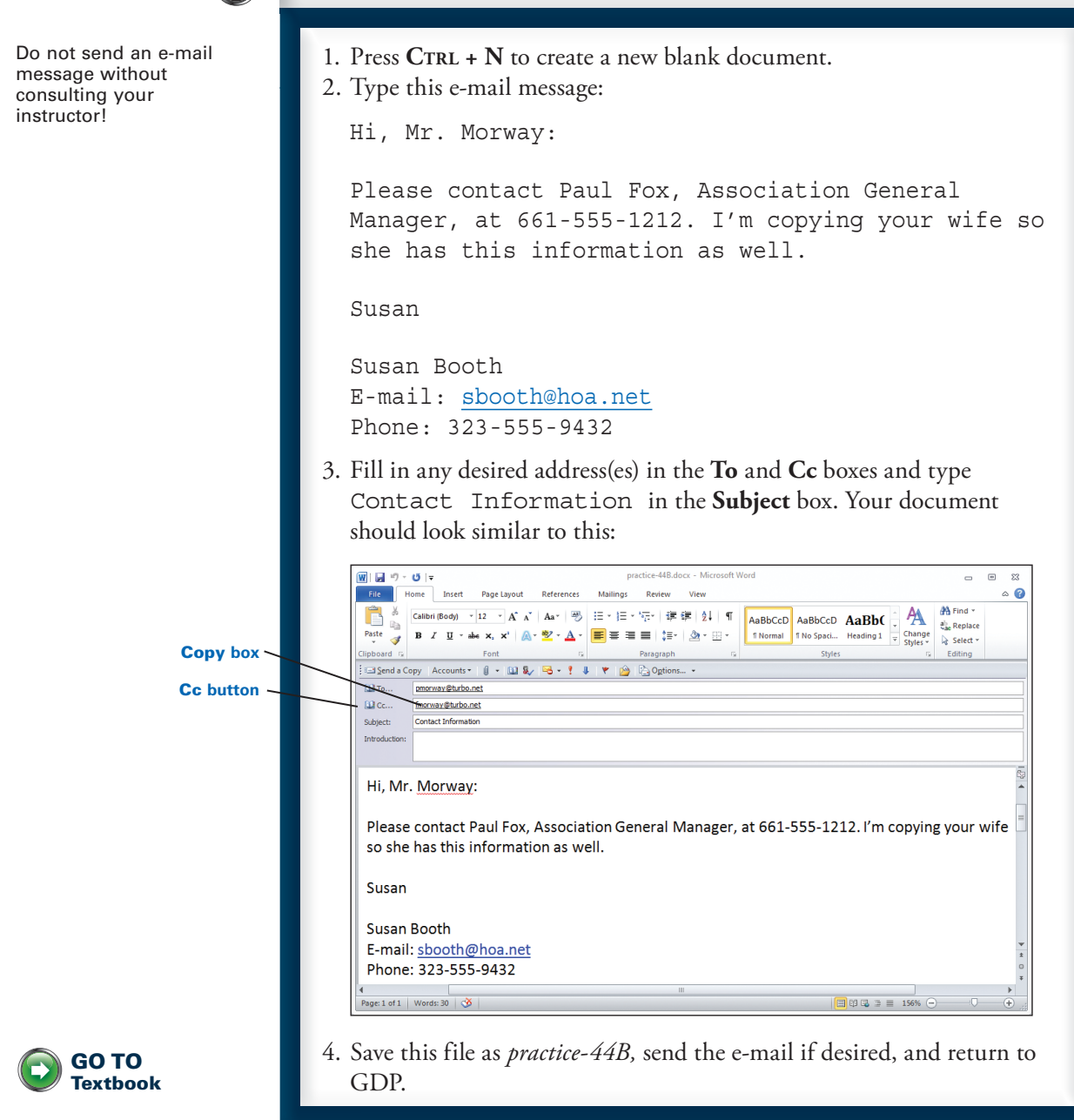

LESSON

#### Tab Set—Ruler Tabs

Word sets automatic default tab stops every 0.5 inch starting at the left margin. When you press TAB to indent text, the insertion point moves in 0.5-inch increments to these default tab settings. When you manually set a custom tab, Word clears (deletes) all the default 0.5-inch tab stops and their corresponding tick marks to the left of the custom tab; therefore, when you press TAB, you will move directly to the new tab stop.

A custom tab is in effect from the point it was set in the document and for any text typed thereafter. If a document has already been typed, select the desired text or select the entire document (CTRL + A), and then set tabs.

Use the horizontal ruler to quickly set, move, or delete left, center, right, and decimal tabs. Other tabs must be set using menus as explained in Lesson 50. Each type of custom tab is displayed on the ruler with a different symbol. Display the ruler to see exactly where tabs have been set.

#### To display the ruler:

setting.

1. Click the View Ruler button at the top of the vertical scroll area.

*?* The **View Ruler** button is a toggle button. Click it once to display the ruler and again to hide it.

2. Note the tick marks that appear on the horizontal ruler every 0.5 inch.

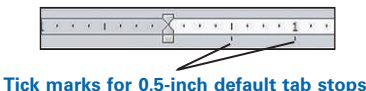

Four different kinds of tab settings are illustrated here. Below each tab marker, note the alignment of the corresponding text that was typed using each tab

Click the View Ruler toggle button to display or hide the ruler. **Tab Selector** button Left Center Decimal Right tab marker tab marker tab marker tab marker **Digital Electronics** DEC .76 Up 3/8 DrPepp 1.275 Up 3/4 Dr. Pepper **Consolidated Industries** Unchanged CIN 12 Dow Chemical DowCH 2.4 Down 3/8 Left-aligned Centered Decimal-aligned **Right-aligned** 

#### To set a custom tab using the ruler:

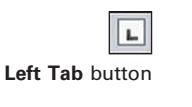

1

-1

1:

Center Tab button

Right Tab button

Decimal Tab button

1. Display the ruler.

- **2.** Position the insertion point on the line where you want the new tab to start (or select the paragraphs where you want to change the tabs).
- 3. Click the **Tab Selector** button on the ruler until the desired tab button is displayed.
- 4. On the ruler, click where you want the new tab to appear.

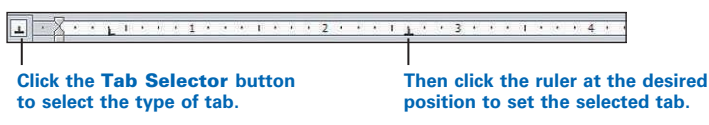

#### To clear or move a tab:

**1**. Position the insertion point on the desired line.

? For existing text, select the desired text and change the tabs. If you want to change the tabs throughout the document, press **CTRL** + **A** to select the entire document.

**2.** To clear (delete) a tab, drag the tab marker off the ruler. Or to move a tab setting, drag the tab marker left or right.

# To set a tab to position the date, complimentary closing, and writer's identification in a modified-block style letter:

1. Set a left tab at 3.25 inches on the ruler.

*?* If the letter has already been typed, select all lines in the letter (**CTRL + A**) before setting the left tab.

- 2. Click in front of the date in the letter, and press TAB 1 time to begin the date at the 3.25-inch tab.
- **3.** Click in front of the complimentary closing and writer's identification lines, and press **TAB** 1 time to begin these lines at the 3.25-inch tab.

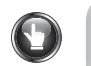

# PRACTICE

- 1. Select all lines of the letter, and set a left tab at 3.25 inches on the ruler.
- 2. Click in front of the date, and press **TAB** 1 time to begin this line at 3.25 inches; repeat this for the complimentary closing and writer's identification.
- 3. Turn on **Show/Hide** ¶ to view formatting marks. The black arrows pointing to the right represent a tab character where you have pressed **TAB**. Your screen should look similar to the illustration that follows:

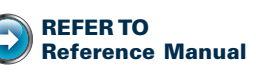

R-3D: Personal-Business Letter in Modified-Block Style

# **PRACTICE** (continued)

| E 1  |                                       | · · · · · 3 · L · · · · · · · · · · · ·                              | . / |
|------|---------------------------------------|----------------------------------------------------------------------|-----|
|      |                                       |                                                                      |     |
| -    |                                       |                                                                      |     |
|      |                                       |                                                                      |     |
|      |                                       |                                                                      |     |
| •    | 1                                     |                                                                      |     |
|      | 1                                     |                                                                      |     |
| -    | 1                                     |                                                                      |     |
| :    | 1                                     |                                                                      |     |
| -    | 1                                     | Neversher 20, 20, 4                                                  |     |
|      | -                                     | November 25, 201                                                     |     |
| 1    | 9                                     |                                                                      |     |
| :    | 9                                     |                                                                      |     |
|      | Mr. Brad Sickel                       |                                                                      |     |
| 2    | Bathtub-Refinishing-Inc.              |                                                                      |     |
|      | 989-Vermont-Ave.¶                     |                                                                      |     |
| -    | Los Angeles, CA 90029¶                |                                                                      |     |
| · .  | 1                                     |                                                                      |     |
| m    | Dear Mr. Sickel: ¶                    |                                                                      |     |
| 1    | ¶                                     | to be to some best of an effective like the three stress much of the |     |
| 1    | In-June, you-refinished-some bath     | itubs in our-notel-and installed a bathmat as part of the            |     |
| 1    | suitos Sincovou offor a lifetimo a    | usrantee-onvourswork Jam.requesting a service callto                 |     |
| -    | refinish the tubs and replace ther    | natsin the suites listed on the enclosed nage ¶                      |     |
|      | ¶                                     | nato in the safeto instea on the endlosed pager [                    |     |
|      | "<br>Please-contact-me-any-morning-th | iis week from 7 a.m. to noon at 661-555-3907 to schedule an          |     |
| -    | appointment. Thank you for expe       | diting my request.¶                                                  |     |
|      | 1                                     |                                                                      |     |
| un l | <b>→</b>                              | Sincerely, ¶                                                         |     |
|      | 1                                     |                                                                      |     |
| -    | 1                                     |                                                                      |     |
|      | ۹                                     | without a                                                            |     |
|      |                                       |                                                                      |     |
|      | -                                     | notenvianager 1                                                      |     |
| :    | 11<br>a7¶                             |                                                                      |     |
|      | 86.1                                  |                                                                      |     |
| •    | × .                                   | -                                                                    |     |

- Move the insertion point to the end of the letter. (*Hint:* Press CTRL + END.)
- 5. Insert a manual page break. (*Hint:* Press CTRL + ENTER.)
- 6. Clear the left tab from the second page.
- 7. Use the ruler to set a left tab at 1.5 inches and a right tab at 4.5 inches.
- 8. Type the following lines—remember to press **TAB** 1 time before each building name and 1 time before each suite name.

```
Building A Grand Suite
Building B Presidential Suite
Building C Del Mar Suite
```

When you're finished with the second page, your screen should look similar to this:

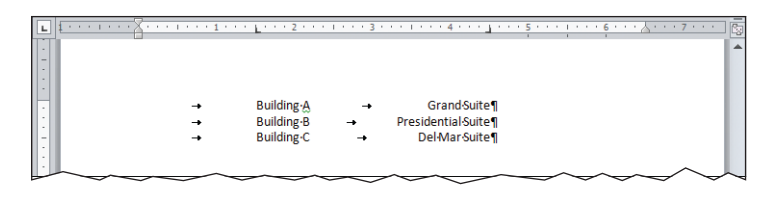

9. Save changes to practice-45, and return to GDP.

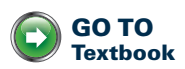

# Left-Bound Business Reports With Indented Displays and Footnotes

Margins

**46** 

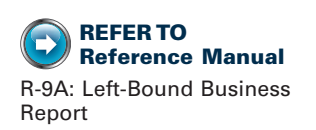

Margins represent the distance (blank space) between the edge of the paper and the typed text on all sides of a document. Word uses 1-inch default margins all around. If you change margins, the new settings affect the entire document, not just the current page. You will need to change the left margin for a left-bound report, which uses a wider 1.5-inch left margin.

#### To change the left margin:

1. From the Page Layout tab, Page Setup group, click Margins, Custom Margins, to display the Page Setup dialog box.

**Or:** Click the **View Ruler** button to display the ruler; then double-click on any part of the shaded ruler (to the right or left of the white part of the ruler) to display the **Page Setup** dialog box.

2. From the **Margins** tab, click in the **Left** box, and type 1.5 or click the arrows to increase or decrease margins as desired; click **OK**.

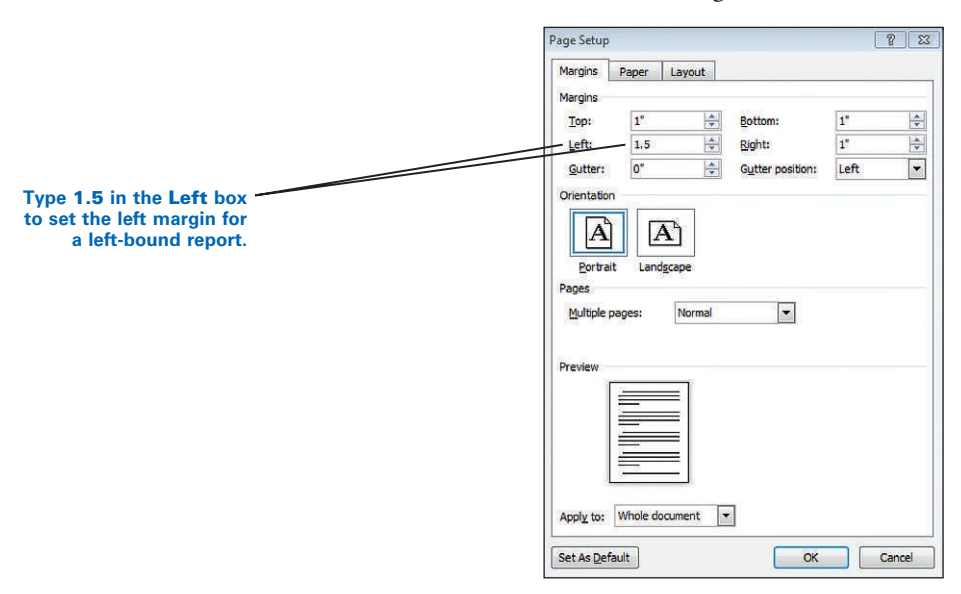

In a multipage left-bound report, do not press TAB to position a page number using the preset tabs inside the header. Preset tabs do not adjust automatically to accommodate margin changes. Instead, click the desired page numbering from the gallery of designs.

# PRACTICE

- 1. Display the ruler.
- 2. Note the line endings in each line before margins are changed.
- 3. Note the shaded part of the ruler indicates 1-inch left and right margins.

Before margins are changed, the shaded portion of the ruler displays 1-inch side margins.

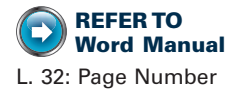

and those workers who initially resisted the technology declare it is easy to learn and has enabled them to compete with any business that has previously published such documents as reports, newsletters, and company brochures." The cost of laying out a page has now been cut considerably with this technology. It is no wonder, then, that companies worldwide are overly enthusiastic about hiring trained personnel with these skills.

- 4. Insert a right-aligned page number set to start at "2." (Hint: From the Insert tab, Header & Footer group, click Page Number, Top of Page, Plain Number 3; from the Design tab, Header & Footer group, click Page Number, Format Page Numbers, Start at; type 2 in the Start at box; click OK.)
- 5. Close the header, and change the left margin to 1.5 inch.
- 6. Note that the ruler now indicates a 1.5-inch left margin.
- 7. Note the line endings in each line after margins are changed.
- 8. Note that the page number is correctly aligned at the right margin.

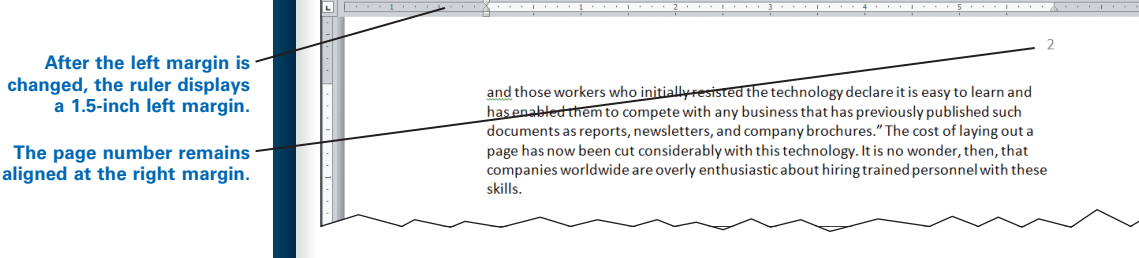

- 9. Save changes to practice-46.
- **Note:** Keep this document open and continue reading.

# **Footnotes**

When you insert a footnote, Word automatically numbers, positions, and formats the footnote for you. Do not type the footnote superscript number either in the document or in the footnote itself. The number will appear in both places automatically when you insert a footnote.

#### To insert a footnote:

1. Click directly after the character where you want the sequential superscript footnote number to appear. Do not insert a space between the last character in the text and the footnote number.

2. From the **References** tab, in the **Footnotes** group, click **Insert Footnote**. A footnote superscript number appears automatically in the text just before the insertion point.

**Or:** On the keyboard, press **CTRL + ALT + F**.

**Or:** From the **References** tab, **Footnotes** group, click the **Dialog Box Launcher**. From the **Footnotes and Endnotes** dialog box, click **Insert**.

| Footnote superscript numbers | technology declare it is easy to           |
|------------------------------|--------------------------------------------|
| appear automatically in the  | ness that has previously publisl           |
| text at the insertion point. | ppany brochures." <sup>1</sup> The cost of |

- **3.** Note that the insertion point moves automatically to the bottom of the page, and a divider line and sequential footnote number appear.
- **4.** Type the footnote entry at the bottom of the page where the insertion point appears—do not add or remove any spaces after the superscript.
- 5. When you finish typing the footnote, do not press **ENTER**. Click back inside the main text and continue typing.
- **6**. Repeat these steps for additional footnotes. Word will automatically adjust footnote numbers when entries are added or deleted.

**Note:** The font size for the footnote entry is smaller than the text size in the body. Remember to italicize titles of major works, such as titles of books and magazines.

Word formats footnotes in a smaller font size than normal text and inserts 1 space after the superscript number.

```
    <sup>1</sup> Louise <u>Plachta</u> and Leonard E. Flannery, Desktop Publishing Today, 2d ed., Computer Publications, Inc.,
Los Angeles, 2009, pp. 558–559.
    <sup>2</sup> Terry Denton, "Newspaper Cuts Costs, Increases Quality," The Monthly Press, October 2009, p. 160.
```

#### To edit a footnote:

- 1. Click inside the footnote entry.
- 2. Make any desired changes; then click outside the footnote.

#### To delete a footnote:

- 1. Select the footnote number in the document (not in the footnote entry at the bottom of the page).
- 2. Press DELETE.
- 3. Note that all footnotes are renumbered to reflect the deletion.

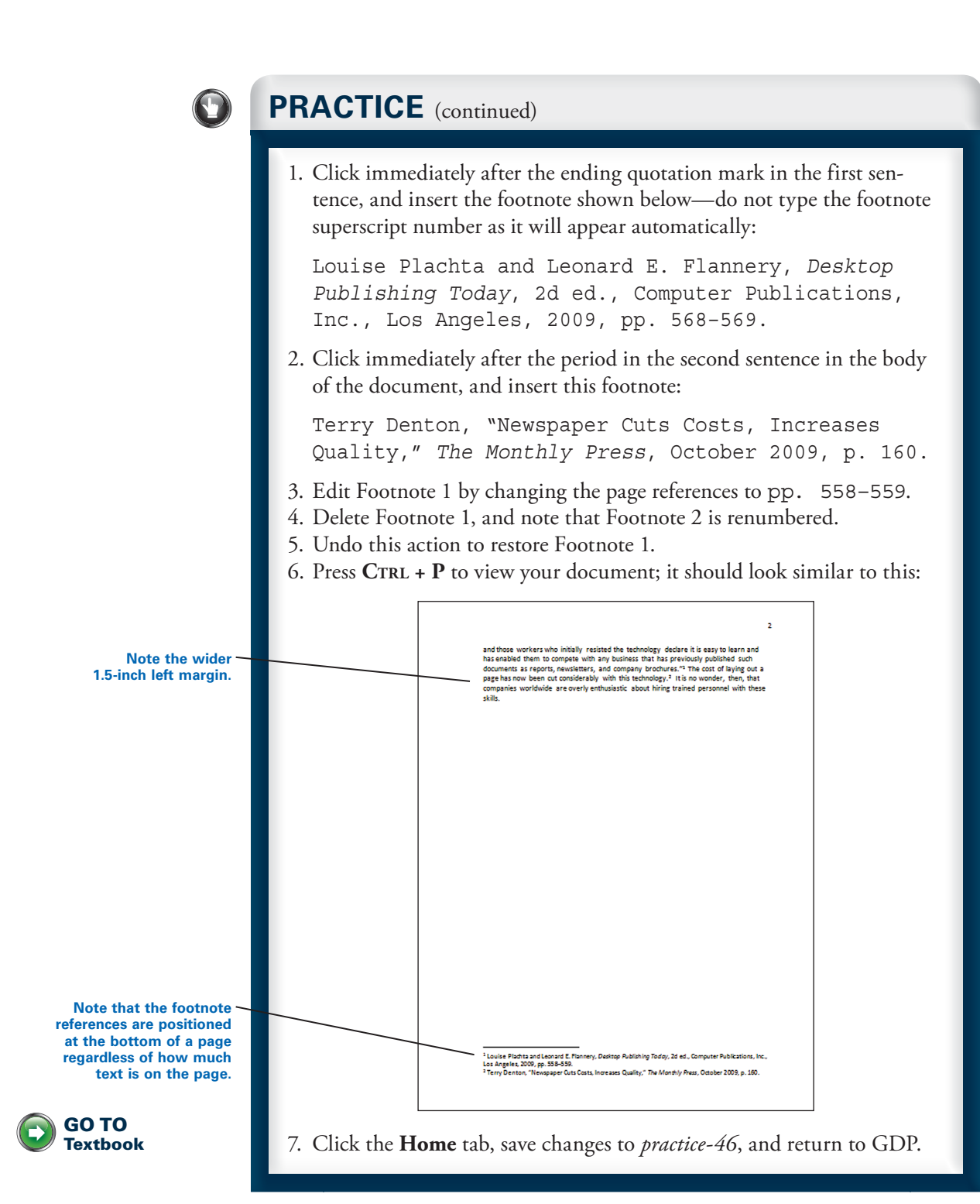

# **Reports in APA Style**

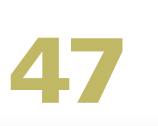

# Headers

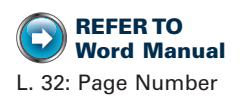

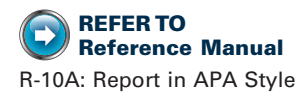

A header is any information (such as a report title, name, page number, and/or divider line) that appears at the top of every page in a document above the body. You can suppress a header on the first page so that the header information appears only on the second and subsequent pages.

An APA-style report includes a header that begins on the first page and includes a shortened title and an automatic page number set to begin with "3" as the page number. An MLA-style report includes a header that begins on the first page and includes the author's last name and an automatic page number field that begins with "1" as the page number.

*if* the **Page Number** feature is not behaving as expected in any of the steps that follow, do this: right-click over the header area, and click **Edit Header**; from **Header & Footer Tools**, **Design** tab, **Options** group, verify that **Different first page** is unchecked.

# To insert a right-aligned header for an APA-style report that includes text followed by an automatic page number field:

- **1.** Right-click over the header area, and click **Edit Header**.
- From Header & Footer Tools, Design tab, Header & Footer group, click Page Number, Top of Page, Plain Number 3, from the gallery of designs to insert a right-aligned page number.
- **3.** Note that you are now inside the **Header** section with the document dimmed and the automatic page number inserted.
- 4. Note that **Header & Footer Tools**, **Design** tab appears on demand whenever you are inside a header.
- **5.** Type any desired text, such as a shortened title, and insert a space between the text and the automatic page number.

To insert a header for an MLA-style report with right-aligned text followed by an automatic page number: Follow steps 1 through 5 in the previous steps. In step 5, type the author's last name.

#### To start page numbering with a different number:

- 1. Right-click over the header area, and click Edit Header.
- 2. From the Header & Footer Tools, Design tab, Header & Footer group, click Page Number, Format Page Numbers, to display the Page Number Format dialog box.

**3**. From the **Page Number Format** dialog box, under **Page numbering**, click **Start at**; type 3 in the **Start at** box; click **OK**.

To close a header and return to the document body:

- 1. Double-click anywhere outside the **First Page Header** area inside the document area, or from **Header & Footer Tools**, **Design** tab, **Close** group, click the **Close Header and Footer** button.
- 2. Note that the header is now dimmed, the document is active, and the Header & Footer Tools, Design tab disappears.

**To edit a header:** Double-click anywhere over the header area, or right-click over the header area and click **Edit Header**. (The document should now be dimmed and the header should be active.)

# To suppress a header only on the first page of a multipage document (subsequent pages will still include a header):

- 1. From the **Page Layout** tab, **Page Setup** group, click the **Dialog Box Launcher**; then click the **Layout** tab.
- 2. Under Headers and footers, check Different first page; click OK.
- **3.** Scroll down to the second page to view the header; or press **CTRL + ENTER** to force a page break to view the header on the second page, and then undo the manual page break.

**To remove a header:** From the **Insert** tab, **Header & Footer** group, click **Header**, **Remove Header**. Repeat this on the second page if you have suppressed the header on the first page.

*To italicize the header or make any font changes:* Click inside the header; press **CTRL + A** to select all text; then make any desired font changes.

**To add a bottom border to a header:** Click inside the header; from the **Home** tab, **Paragraph** group, click the list arrow on the **Borders** button, and click the **Bottom Border** button.

# PRACTICE

- 1. Type the title Toll Free Telephone Service at the top of the first page.
- 2. Press ENTER 1 time, type Michael Dear as the byline, and press ENTER again; center the title and byline.
- 3. Click at the end of the period in the first sentence, press **ENTER** twice, and delete the extra space at the start of the new paragraph.
- 4. Press **TAB** to indent the new paragraph, click the up arrow to move up one line, and type the main heading Analysis of Costs and Benefits; center the heading.

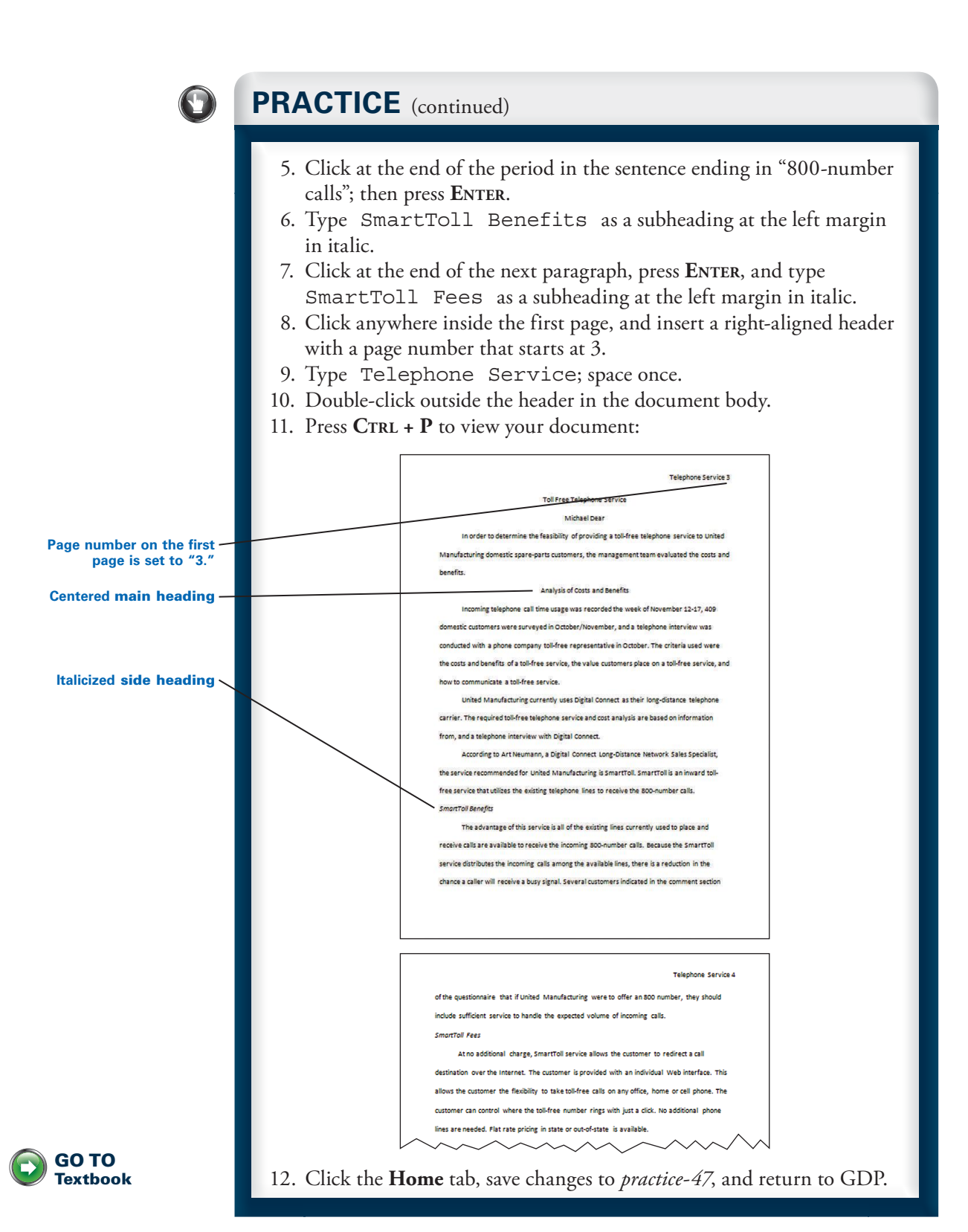

# **Report Citations**

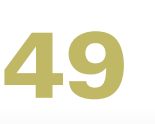

# Indentation-Hanging

A paragraph formatted with a hanging indent displays the first line at the left margin, and indents carryover lines 0.5 inch. The list of sources in bibliographies, reference lists, and works-cited pages are all formatted with hanging indents.

#### To display the ruler to verify that a hanging indent has been correctly set:

- 1. Click the **View Ruler** button (at the top of the vertical scroll area) to display the ruler.
- 2. Note that the hanging indent marker on the ruler moves 0.5 inch to the right when you format a paragraph with a hanging indent.

#### To format a hanging indent:

- 1. Position the insertion point where you want to begin indenting (or select the text you want indented).
- 2. From the **Home** tab, **Paragraph** group, click the **Dialog Box Launcher**.
- 3. From the **Paragraph** dialog box, click the **Indents and Spacing** tab.
- 4. In the **Special** box, click the down arrow and click **Hanging**; click **OK**.

Or: On the keyboard, press CTRL + T.

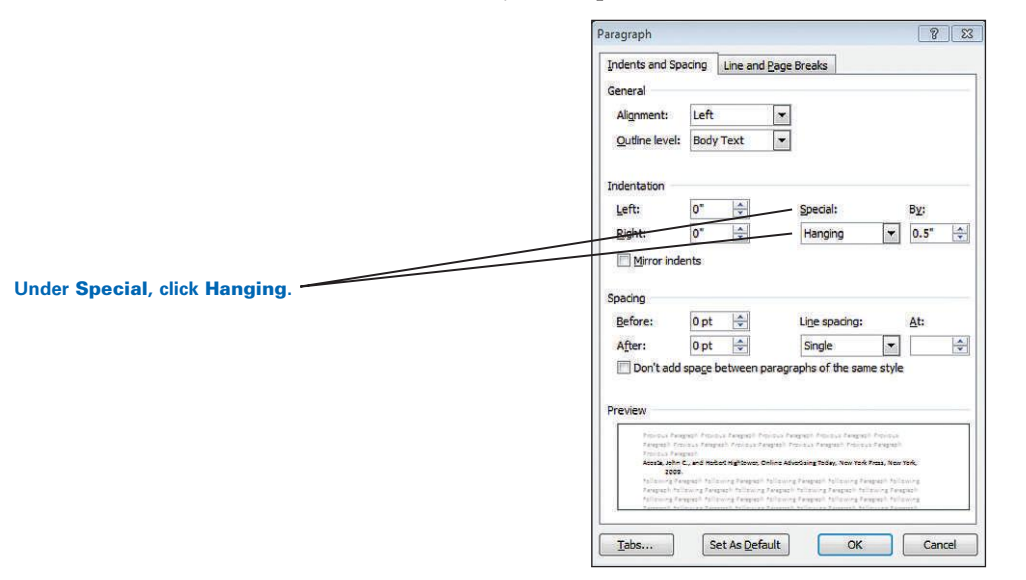

5. Begin typing the first reference. Note that the first line begins at the left margin, and when you reach the end of a line, text wraps automatically to the next line and starts at the indention point.

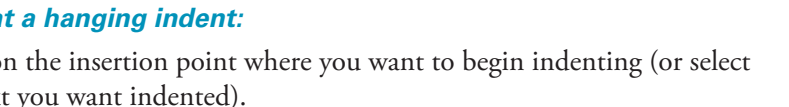

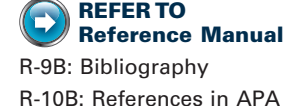

Style R-10D: Works Cited in MLA Style

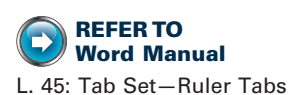

6. Press ENTER once or twice as appropriate, and type the next reference.

*if* you have already typed the document and want to apply a hanging indent, select the desired text first and then apply a hanging indent.

#### To end a hanging indent:

- 1. When you finish typing the hanging-indented text, press ENTER.
- 2. From the Home tab, Paragraph group, click the Dialog Box Launcher.
- 3. From the Paragraph dialog box, click the Indents and Spacing tab.
- 4. In the **Special** box, click the down arrow and click (**none**); click **OK**.

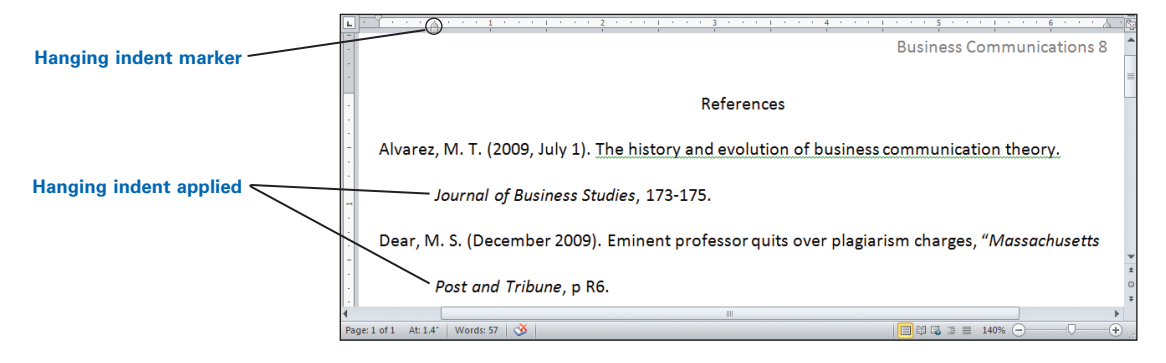

**Or:** On the keyboard, press **CTRL + SHIFT + T** to return the insertion point to the left margin for all lines.

• To manually adjust the width of a hanging indent, drag the hanging indent marker on the ruler to the desired position—the box under it also moves. (Do *not* drag the box under the hanging indent marker.)

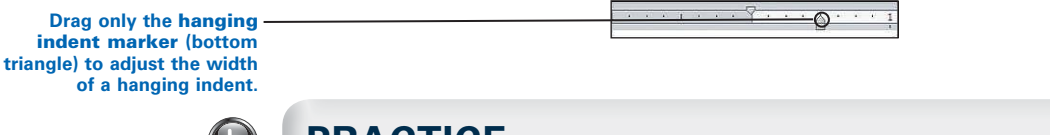

PRACTICE

**Note:** In this practice exercise, you will format a bibliography page. Refer to the Reference Manual in the front of this book to correctly format an APA reference list page (R-10B) and an MLA works-cited page (R-10D).

1. Click at the end of the first reference, press **ENTER** 2 times, and type this entry.

Choi, Byong Sang, "Effectiveness of Interactive Online Ads," *The New York Journal*, July 20, 2010, p. R6.

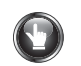

#### **PRACTICE** (continued)

2. Select the first two entries, and format them with a hanging indent. Your document should look similar to this:

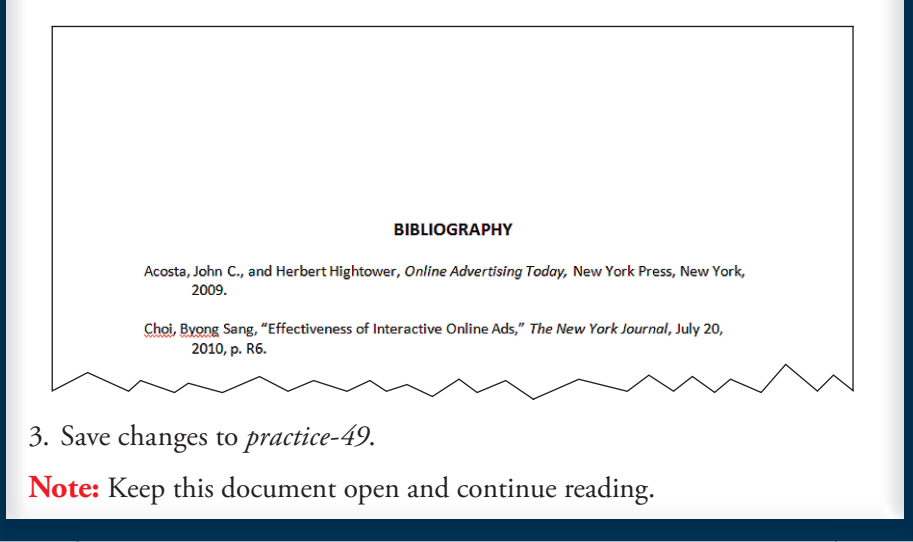

# AutoCorrect—Hyperlink

When you type an e-mail or Internet address and then press the SPACE BAR or press ENTER, that address is automatically converted to a hyperlink. When you type an Internet address that is surrounded by angle brackets (such as in the bibliography or footnotes for a report or in an APA reference list page) and type a punctuation mark and press the SPACE BAR or ENTER, that address is automatically converted to a hyperlink, and the angle brackets are deleted and must be manually replaced. If hyperlinks are not behaving as expected, see Appendix A: GDP—Word Settings, AutoFormat As You Type Options, to verify your Word settings.

To avoid creating an undesirable automatic hyperlink, do not insert a space or comma at the end of a Web address. However, when a space or comma must follow an electronic reference, use one of these steps to remove the hyperlink and replace any missing angle brackets:

**To remove an automatic hyperlink immediately after it appears:** If the **AutoCorrect Options** lightning bolt button appears, click the list arrow, and click **Undo Hyperlink**. You could also press **BACKSPACE** or click **Undo** or press **CTRL + Z**. If any angle brackets were removed, they should be automatically replaced.

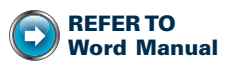

Appendix A: GDP—Word Settings, AutoFormat As You Type Options

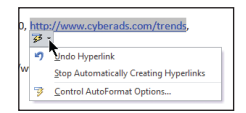

AutoCorrect Options button

*To remove a hyperlink later:* Right-click the hyperlink; click **Remove Hyperlink**. If angle brackets need to be replaced, retype the angle brackets after removing the hyperlink.

**To remove a trailing space, but still retain the hyperlink:** Press the left directional arrow on the keyboard 1 time; then press **DELETE**.

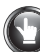

#### **PRACTICE** (continued)

- 1. Click at the end of the last reference, and press ENTER 2 times.
- 2. Type this entry with a hanging indent; note than when you type the Internet address that is surrounded by angle brackets and type the comma, the brackets are removed and the Internet address is automatically converted to a hyperlink:

```
"Online Advertising Trends," CyberAds,
May 11, 2010, <http://www.cyberads.com/trends>,
accessed on June 7, 2010.
```

Your entry should look similar to this:

"Online Advertising Trends," CyberAds, May 11, 2010, <a href="http://www.cyberads.com/trends">http://www.cyberads.com/trends, accessed on June 7, 2010.</a>

- 3. Because this automatic hyperlink results in incorrect format, you must reverse it. Right-click over the Internet address, and click **Remove Hyperlink**.
- 4. Type the angle brackets at the beginning and end of the Internet address. The revised entry should look like this:

"Online Advertising Trends," CyberAds, May 11, 2010, <a href="http://www.cyberads.com/trends-accessed">http://www.cyberads.com/trends-accessed</a> on June 7, 2010.

- 5. Click at the end of the last entry, and press ENTER 2 times.
- 6. Type this entry with a hanging indent; however, immediately after you type the comma that converts the Internet address to a hyperlink and removes the angle brackets, press **CTRL + Z** or click **Undo** to reverse the undesirable results. The angle brackets should be replaced automatically. Finish typing the remainder of the entry.

7. Verify that all lines include a hanging indent, and both Web page reference citations include the angle brackets and have not been converted to hyperlinks. Your document should look similar to the following illustration:

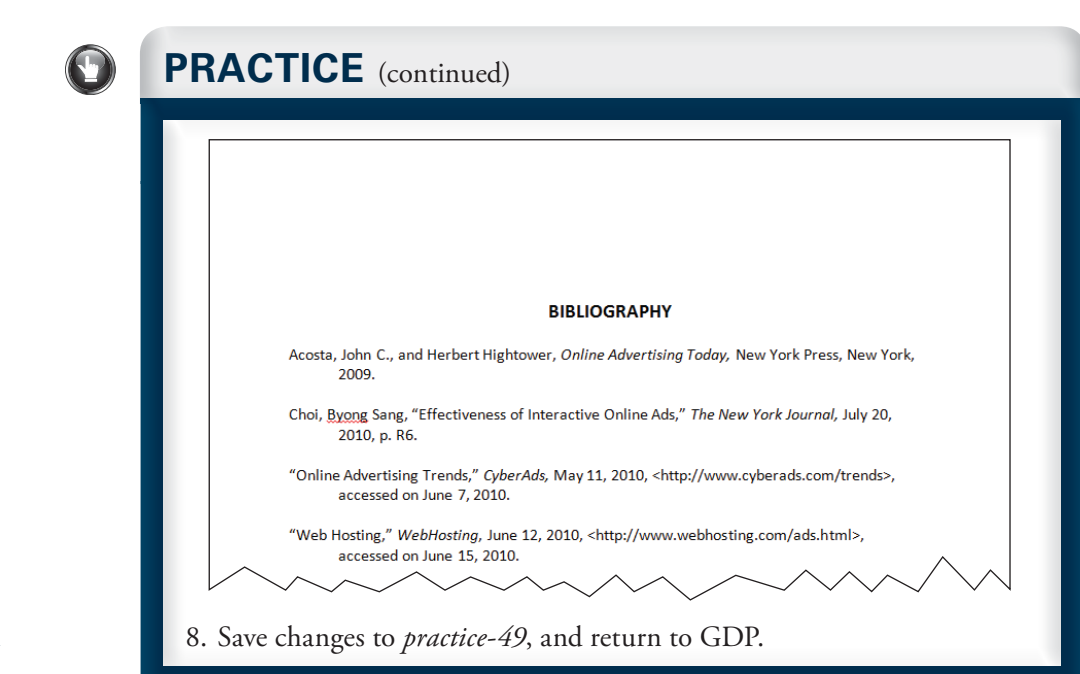

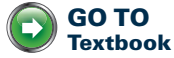

**Preliminary Report Pages** 

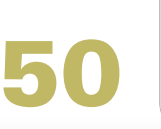

# LESSON

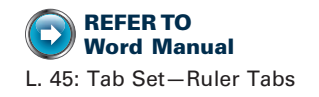

#### Tab Set—Dot Leaders

Before beginning this lesson, review the basics of setting tabs and using the ruler to set tabs in Lesson 45. In this lesson, you will use the menu to set custom tabs. However, you should still display the ruler, which provides a visual cue that tabs have been set correctly. To display the ruler, click the **View Ruler** button (at the top of the vertical scroll area).

REFER TO Reference Manual R-7D: Table of Contents

**To format a table of contents:** Set two custom tabs: a 0.5-inch left tab to position the report subheadings and a 6.5-inch right dot-leader tab to insert dot leaders automatically and to position the corresponding page number at the right margin as shown in the illustration. Menus must be used to set a dot-leader tab. Once tabs are set, you are ready to type the table of contents.

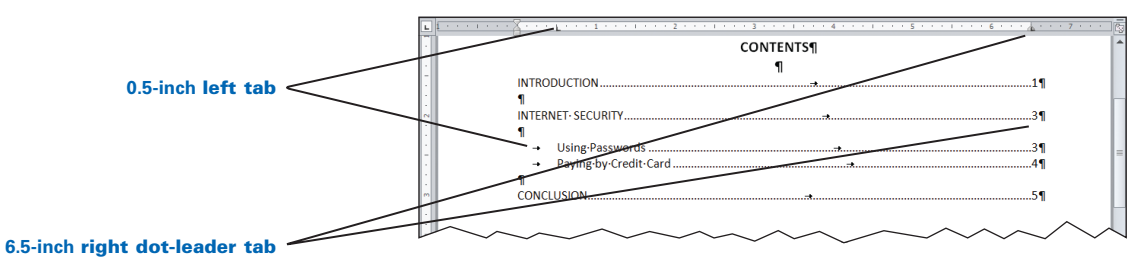

#### To set custom tabs for a table of contents using the menu:

- 1. Position the insertion point on the line where you want the new tab to start (or select the desired text where you need the tab settings).
- 2. From the Home or Page Layout tab, Paragraph group, click the Dialog Box Launcher.
- **3.** From the **Paragraph** dialog box, click the **Indents and Spacing** tab, and click the **Tabs** button. The **Tabs** dialog box appears.

|                                                  | Tabs                | ? <mark>X</mark>         |
|--------------------------------------------------|---------------------|--------------------------|
| Type the position of each                        | Tab stop position:  | Default tab stops:       |
| tab setting in the Tab                           | 6.5"                | 0.5"                     |
| stop position box; then<br>click the Set button. | 0.5"<br>6.5"        | Tab stops to be cleared: |
| Click the desired                                | -                   |                          |
| Alignment button.                                | Alignment           |                          |
|                                                  | Left <u>C</u> enter | © Right                  |
| Click the desired Leader                         | 🔘 Decimal 🛛 🔘 Bar   |                          |
| option. Click 2 for dot leaders.                 | Leader              |                          |
| Click the Set button after                       | © <u>1</u> None     | . ©3                     |
| Tab stop position box to                         | Set Cl              | ear Clear All            |
| set that particular tab.                         |                     | OK Cancel                |

- 4. Set a tab to position the subheadings:
  - a. In the **Tab stop position** box, type the desired tab position. (Type 0.5 to position any subheadings.)
  - b. In the **Alignment** section, click the desired alignment. (Click **Left** to position any subheadings.)
- 5. Set a tab to position the page numbers:
  - a. In the **Tab stop position** box, type the desired tab position. (Type 6.5 to position the page number at the right margin.)
  - b. In the **Alignment** section, click the desired alignment. (Click **Right** to position the page number.)
  - c. In the Leader section, click 2 to include dot leaders.
- 6. Click Set and OK.

#### To type a main heading with dot leaders and a page number:

- 1. Type the main heading; then press TAB.
- **2.** Note that dot leaders (consecutive periods) fill the gap to lead the reader's eye across the page to the right margin where the page number will be typed.
- **3.** Type the page number.

#### To type a subheading with dot leaders and a page number:

- 1. Press TAB to indent the line 0.5 inch; then type the subheading.
- 2. Press TAB again to insert the dot leaders automatically and move to the right margin.
- **3.** Type the page number.

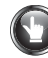

#### PRACTICE

- 1. Display the ruler.
- 2. Set a left tab at 0.5 inch and a right dot-leader tab at 6.5 inches.
- 3. Press ENTER 5 times.
- 4. Center and type CONTENTS, select it, and change the font to 14 pt. Bold.
- 5. Press ENTER 2 times, and change the font size to 12 pt. if necessary.
- 6. Type INTRODUCTION; press **TAB** 1 time (to move to the right tab stop at the right margin and to insert the automatic dot leaders); type 1 (for the page number); press **ENTER** 2 times.
- 7. Type INTERNET SECURITY; press TAB 1 time; type 3; press ENTER 2 times.
- 8. Press TAB 1 time (to indent the line by 0.5 inch); type Using Passwords; press TAB 1 time; type 3; press ENTER 1 time.
- 9. Press TAB 1 time; type Paying by Credit Card; press TAB 1 time; type 4; press ENTER 2 times.
- 10. Type CONCLUSION; press TAB 1 time; type 5.

Your document should look similar to this:

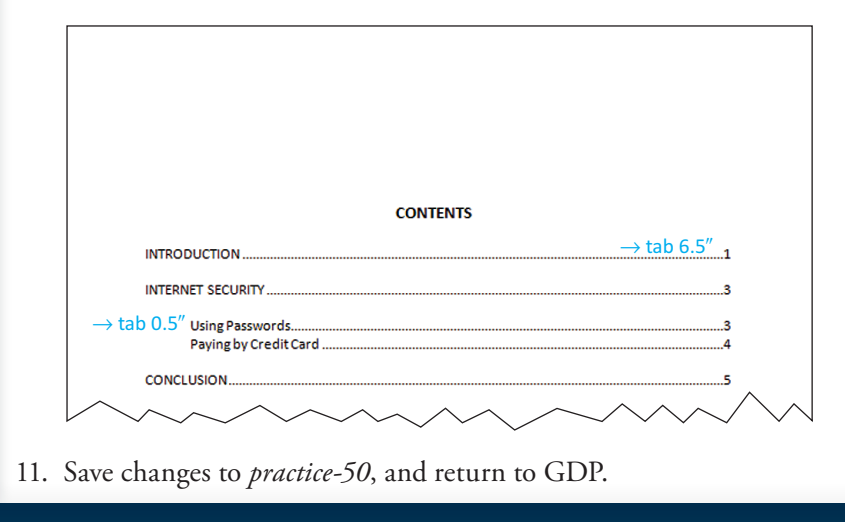

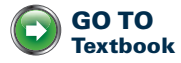

# Resumes

LESSON

# Font

"Font" refers to the general shape of a character. A serif font has short lines extending from the edges of letters. A sans serif font does not have these lines. Word's default font is Calibri, a sans serif font. Avoid using too many different fonts in the same document. In a traditional resume, use Cambria in Row 1.

| Serif Fonts     | Sans Serif Fonts |  |
|-----------------|------------------|--|
| Cambria         | Calibri          |  |
| Times New Roman | Arial            |  |

#### To change fonts:

- 1. Position the insertion point where you want to begin using the new font (or select the text you want to change).
- From the Home tab, Font group, click the down arrow to the right of the Font box.
- 3. Click the desired font—scroll down the list if necessary.

We As you change fonts, the most recent choice is added to the top of the font drop-down list under **Recently Used Fonts**.

|                                                         | Cambria - 12 - A A Aa Aa  |
|---------------------------------------------------------|---------------------------|
| Font box                                                | Theme Fonts               |
|                                                         | Cambria (Headings)        |
|                                                         | Calibri (Body)            |
|                                                         | Recently Used Fonts       |
| Recently Used Fonts                                     | 0 Times New Roman         |
| list with the most recently<br>used fonts listed first. | 0 Bruch Script MC7        |
|                                                         | 0 Arial Black             |
|                                                         | All Fonts                 |
|                                                         | O Agency FB               |
|                                                         | <i>O</i> Aharoni אבגד הוז |
|                                                         | O ALGERIAN                |
|                                                         | O Andalus Sec.            |
|                                                         | 🕖 Angsana New สวัสที      |
|                                                         | 🕜 AngsanaUPC สวัสดี       |
|                                                         | 🕜 Aparajita 🛛 देवनामग्री  |
|                                                         | 🗘 Arabic Typesetting      |
|                                                         | O Arial                   |
|                                                         | O Arial Black             |
|                                                         | O Arial Narrow            |
|                                                         | Ø Arial Rounded MT Bold   |
|                                                         | 0 Arial Unicode MS        |
|                                                         | 1 Baskerville Old Face    |
|                                                         |                           |

**Or:** From the **Home** tab, **Font** group, click the **Dialog Box Launcher** or press **CTRL + D**, and make the desired choices in the **Font** dialog box.

| Use the Fort dialog                           | Font Fogt Advanced                                                                                                    |        |
|-----------------------------------------------|----------------------------------------------------------------------------------------------------|--------|
| box to change any of<br>the features you see. | Eont: Font style: Size:<br>Cambria Bold 14<br>Cambria Cambria Candara Data Candara Bold 14<br>Candara Bold 14<br>Candara Bold 14<br>Candara Bold 14<br>Bold 14<br>B |        |
|                                               | Centeriar<br>Font golor: Underline style: Underline color:<br>Automatic v (none) Automatic :<br>Effects                                                                                                    | -      |
|                                               | Strigethrough Small ca<br>Double strikethrough All caps<br>Sugerscript Hidden                                                                                                    | ps     |
|                                               | Preview Cambria This is a TrueTvne font. This font will be used on both printer and screen                                                                                                    |        |
|                                               | Set As Default Text Effects OK                                                                                                    | Cancel |

#### To change the font or font style, size, and effect:

From the Font dialog box, Font tab, under Font, click the desired font.
 Under Font style, Size, and Effects, click the desired choices; click OK.

If the font inside a table defaults to 11 pt. rather than 12 pt., see Appendix A, GDP—Word Settings, Default Font Size—Table, for help.

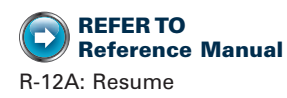

# PRACTICE

- 1. Right-click over the table, and click **AutoFit**, **AutoFit to Window**, to ensure that the table extends the full width of the page margins.
- 2. In Row 1, center the name, and change the font to Cambria 14 pt. Bold.
- 3. Center both lines below the name; change the font to Cambria 12 pt. Bold. (Row 1 should look similar to the illustration at the end of this lesson.)
- 4. Save changes to *practice-51*.

**Note:** Keep this document open and continue reading.

## Table—Change Column Width

In Lesson 36, you learned to change table column width using AutoFit to Contents. However, you can also change the column width using the mouse. Whenever you adjust column widths, begin by clicking the View Ruler button to display the ruler.

#### To change column widths by double-clicking the right border:

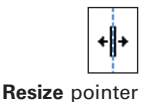

- 1. Point to the right border of the table column until the mouse changes to a resize pointer.
- **2.** Double-click the right border of the desired column to adjust the width to the widest cell entry.

When you double-click the right border of the last column, the width of that column will adjust to extend that column to the right margin, such as for the right border of the last column in a resume.

#### To change column widths by dragging on the right border:

- 1. Display the ruler, and point to the right border of the table column until the mouse changes to a resize pointer.
- **2.** Click and hold the mouse button; note the dotted vertical line that appears along the full length of the border extending up to the ruler.
- **3.** Drag the column border until the dotted vertical line points to the desired position on the ruler above.

As long as the cell is not selected, dragging the right border adjusts the entire column width, not just the cell width. Hold down **ALT** as you drag to see the exact ruler measurements.

#### **PRACTICE** (continued)

- 1. Press CTRL + HOME, and press ENTER 5 times.
- Remove all table borders. (*Hint:* Select the table; from Table Tools, Design tab, Table Styles group, click the list arrow next to the Borders button, and click No Border.)
- 3. If necessary, display table gridlines. (*Hint:* From **Table Tools**, **Layout** tab, **Table** group, click **View Gridlines**.)
- Select Row 1, and apply a bottom border to Row 1. (*Hint:* From Table Tools, Design tab, Table Styles group, click the list arrow next to the Borders button; then click Bottom Border.)
- 5. Bold all the headings in Column A.
- 6. In the "EXPERIENCE" section in Column B, italicize the job titles and business names.

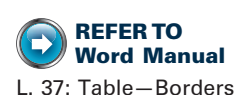

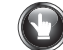

**REFER TO** 

and Decrease Indent

Word Manual

L. 44: Indentation, Increase

#### **PRACTICE** (continued)

- 7. Increase the indent for the job description paragraphs by 0.5 inch.
- 8. Double-click the right border of Column A to fit the widest entry.
- 9. Double-click the right border of Column B to expand it so it extends to 6.5 inches on the ruler (the right margin of the document).

*?* If you are unsuccessful using the mouse to adjust column widths, undo your actions; right-click over the table; and click **AutoFit**, **AutoFit to Contents**.

10. Press **CTRL + P** to view your document. Your document should look similar to this.

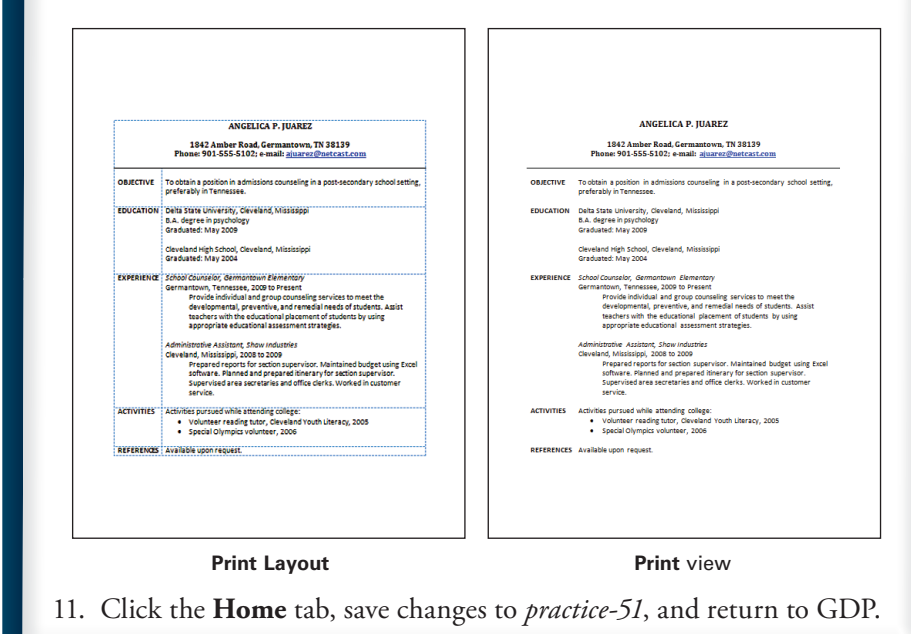

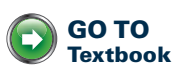

# **Special Correspondence** Features

# Sort

You can sort text alphabetically, numerically, or by date in ascending order (for example, A to Z or zero to nine) or descending order (Z to A). Information in tables may be sorted; however, steps vary from these.

#### To perform a sort:

- 1. Select only the paragraphs to be sorted.
- 2. From the **Home** tab, in the **Paragraph** group, click the **Sort** button.

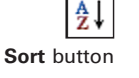

3. In the Sort by box, click **Paragraphs**; in the **Type** box, click **Text**; then click **Ascending**.

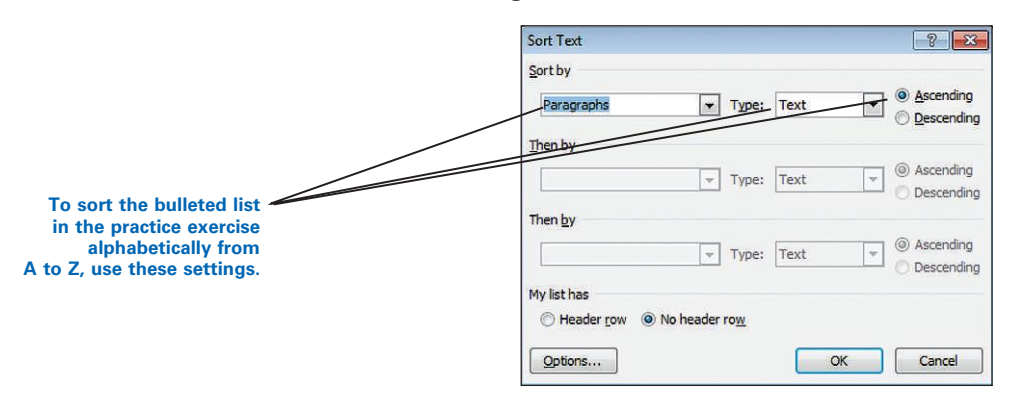

4. Click OK. The list is sorted alphabetically from A to Z.

To undo a sort: Click Undo, or press CTRL + Z immediately after sorting.

| 1 ( )   |                                                                                                    |
|---------|----------------------------------------------------------------------------------------------------|
| I. Sele | ct the text to be sorted, and note the unsorted list order:                                                                                                    |
|         | As you know, your health care plan will be changing effective April 1. In order to help you plan<br>for any anticipated future expenses, you should go to your <i>Summary Plan Description</i> booklet<br>and research the following topics:<br>• Dental plan program<br>• Pharmacy co-pay structure<br>• Member-managed care<br>• Deductibles |
| 2 Sort  | Please contact us if you have any questions at 800-555-1212.                                                                                                    |
| 2.001   |                                                                                                    |
|         | As you know, your health care plan will be changing effective April 1. In order to help you plan<br>for any anticipated future expenses, you should go to your <i>Summary Plan Description</i> booklet<br>and research the following topics:                                                                                                   |
|         | Deductibles     Dental plan program                                                                                                    |
|         | Member-managed care                                                                                                    |
|         | <ul> <li>Member-managed care</li> <li>Office visits</li> <li>Pharmacy co-pay structure</li> </ul>                                                                                                    |

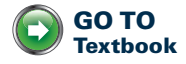

# More Special Correspondence Features

# 68

LESSON

# Table—Shading

To give your table a more finished look and increase readability, add shading to desired rows, columns, or cells. Shading is a design element—don't overuse it. Shading choices should be purposeful and attractive.

#### To add shading:

- 1. Select the desired cells, rows, or columns.
- 2. From the **Home** tab, in the **Paragraph** group, click the list arrow to the right of the **Borders** button; click **Borders and Shading**.

Or: Right-click the selected cells, and click Borders and Shading.

**Or:** Click inside the table; from the **Table Tools**, **Design** tab, **Table Styles** group, click the **Shading** button; then click the desired shading.

3. From the Borders and Shading dialog box, click the Shading tab.

| Borders  | Page Border Shading |           |
|----------|---------------------|-----------|
| Fill     | Color               | Preview   |
| Patterns | Lines               | _         |
| Style: [ | Clear               |           |
| Color:   | Clear               |           |
|          | 10%                 |           |
|          | 12.5%               | 10 1000   |
|          | 20%                 |           |
| ſ        | 25%                 | Apply to: |
|          | 354                 | Cell      |

- **4.** Select the desired shading option by clicking the down arrow in the **Style** box; then click **OK**.
  - Clear (the default setting) provides no shading.
  - Solid (100%) provides solid black shading with white text.
  - 10%, 20%, or 25% shading provides gradient gray shading with black text.

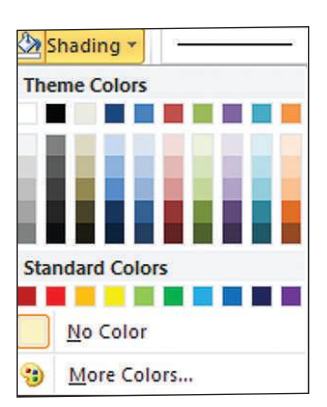

Table Styles Shading button

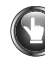

#### PRACTICE

- If necessary, activate View Gridlines. (*Hint:* From the Home tab, Paragraph group, click the list arrow next to the Borders button. From the drop-down menu, click View Gridlines.)
- 2. Click after the last word in the first paragraph, and press **ENTER** 1 time to insert 1 blank line before the table.
- 3. Click before the first word in the second paragraph, and press **ENTER** 1 time to insert 1 blank line after the table.
- 4. Select Row 1.
- 5. Right-click the selected row, and click Borders and Shading.
- 6. From the **Borders and Shading** dialog box, click the **Shading** tab, and apply a **Solid** (100%) shading style to Row 1.
- 7. Select Row 2, and apply a 25% shading.
- 8. Apply an outside border to the entire table. Your table should now look similar to the illustration at the end of this lesson.

Note: Keep this document open and continue reading.

# E-Mail—Blind Copies

The Blind Copy box is usually abbreviated as Bcc (blind carbon copy), and some e-mail programs hide it. Refer to your e-mail software's Help feature for steps to use this feature. Standard practice is to simply fill in the desired e-mail address in the Bcc box.

#### To send a blind copy of an e-mail message from Word:

- 1. With your instructor's permission, follow the steps in Lesson 25, page 38, to send an open Word document as the actual e-mail message.
- 2. Click inside the **Bcc** box, and type in the e-mail address of the desired blind-copy recipient.

**Or:** Click the **Bcc** button, and select the desired name from the **Contacts** list.

## **PRACTICE** (continued)

1. Follow the steps in Lesson 25, page 38, to send an open Word document as the actual e-mail message.

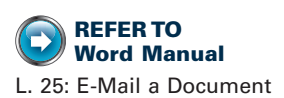

Do not send an e-mail

consulting your instructor!

message without

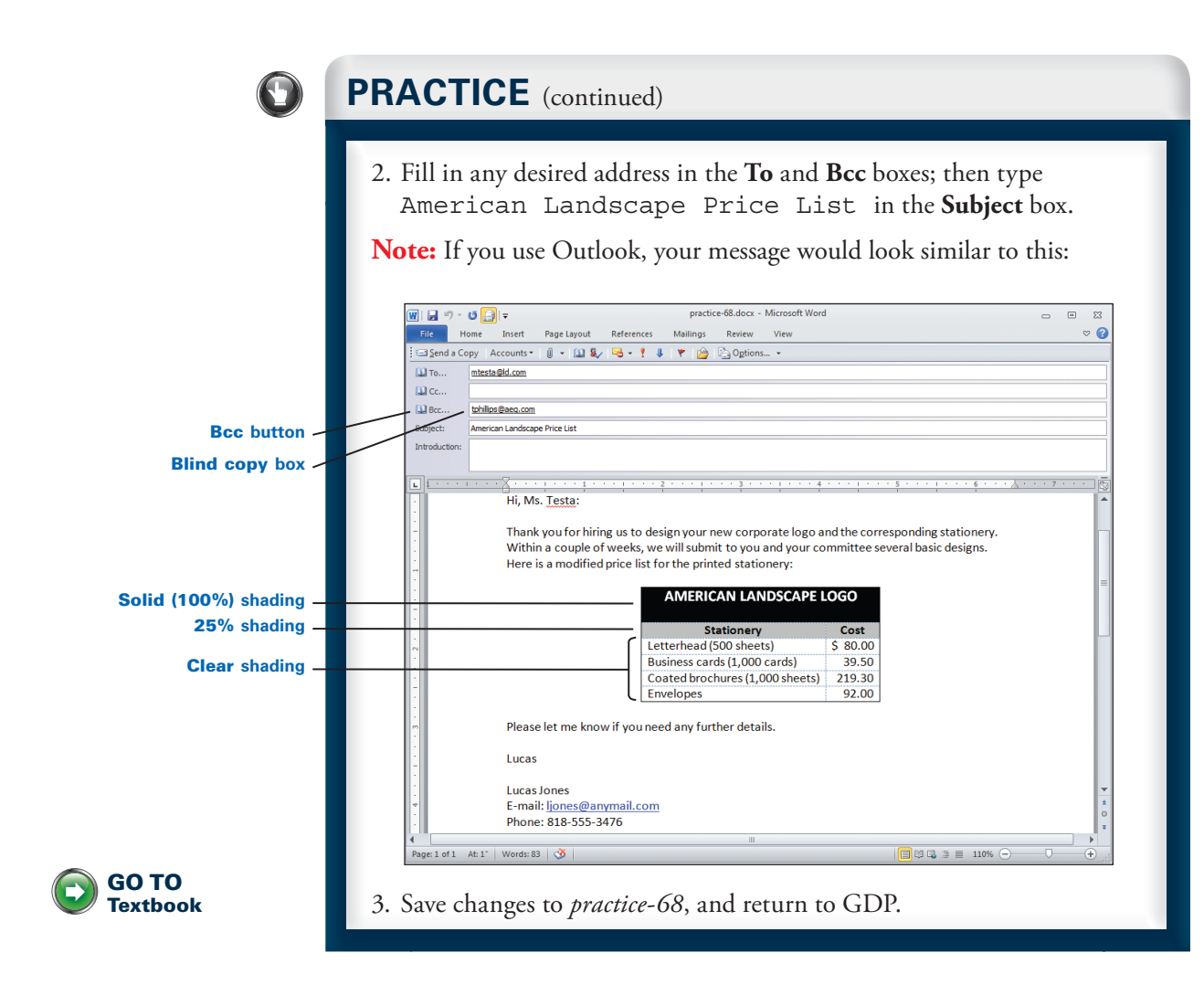

# Multipage Memos With Tables

# 69

# LESSON

## **Find and Replace**

Use Find to search for text, numbers, and so forth. Use Replace to both find and replace the found text with revised text. For example, you could replace all occurrences of "James" with "Jim" in one step.

#### To find text:

 From the Home tab, Editing group, click the Find button to open the Navigation pane.

Or: On the keyboard, press CTRL + F.

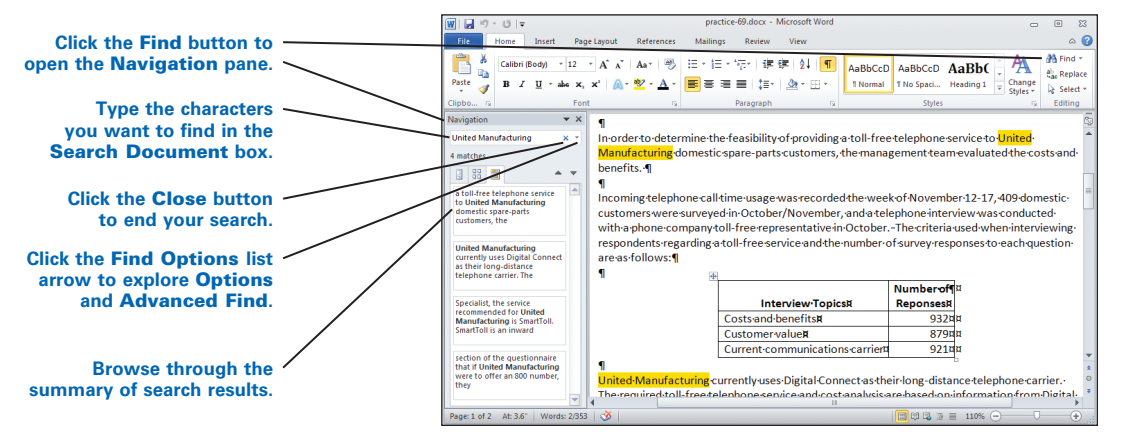

- **2.** In the **Search Document** box of the **Navigation** pane, type the characters you want to find.
- **3**. Note that as you type, Word matches characters and highlights matches in the document; scroll down the document to view all matches, and note the summary of all search results in the **Navigation** pane.

**W** You can edit the text in the document without closing the **Navigation** pane, but the highlighting will disappear. To highlight text again, click inside the **Search Document** box, and press **ENTER**.

**W** If you get unexpected search results, click the **Find Options** list arrow to the right of the **Search Document** box; click **Options**, and verify the accuracy of the selected **Find Options**.

4. Click the **Close** button to the right of the **Search Document** box to end your search; to close the **Navigation** pane, click the **Close** button on the **Navigation** bar.
#### To find and replace text:

1. From the **Home** tab, **Editing** group, click **Replace** to open the **Find and Replace** dialog box.

Or: On the keyboard, press CTRL + H.

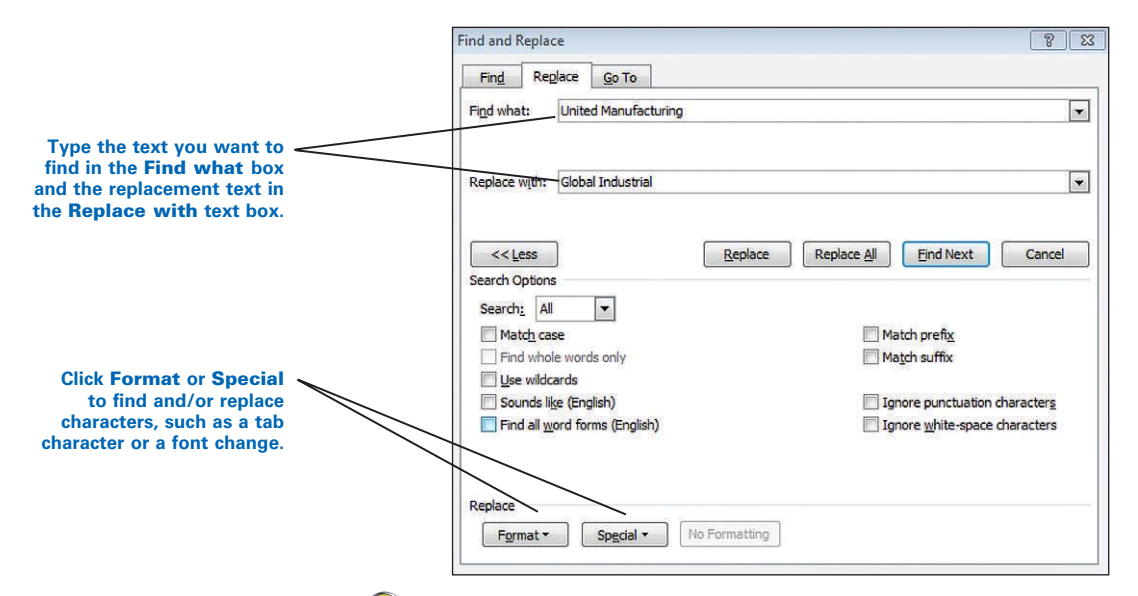

Click **More** to expand the dialog box and display other options. Click **Less** to collapse the box.

- 2. Type the text you want to replace in the Find what text box.
- 3. Press TAB, and type the replacement text in the Replace with text box.
- 4. Click Find Next.

**W** If Word highlights the desired text in the document, click **Replace** to replace the text; to leave the text unchanged, click **Find Next**.

• To automatically change all occurrences of the text in the document without stopping to verify each change, click **Replace All**.

5. When Word finishes, click OK and Close or Cancel.

Use Find and Replace to find and replace incorrect spaces that might be missed when you proofread, such as an extra space between words or sentences or an extra trailing space following any punctuation in the last line of a paragraph.

#### To find and replace trailing spaces:

- 1. On the keyboard, press CTRL + H.
- 2. From the Find tab, click the More button to expand the menu.
- **3**. Click in the **Find what** box, and if necessary, select and delete any characters in the box.
- Under Find at the bottom of the dialog box, click Special; and click White Space from the list of choices.
- 5. Click Special, and click Paragraph Mark from the list of choices.

Lesson 69 • Multipage Memos With Tables

115

- 6. From the **Replace** tab, click in the **Replace with** box.
- 7. Under **Replace** at the bottom of the display, click **Special**; click **Paragraph Mark**. The boxes should look like this:

| Find             | Re    | place | <u>G</u> o To |
|------------------|-------|-------|---------------|
| Fi <u>n</u> d wh | at:   | ~w^   | 0             |
| Replace          | with: | ^p    |               |

- 8. Click Find Next. Any trailing space should be highlighted.
- **9.** Click **Replace** to remove the trailing space and replace it with only a paragraph mark, which represents a hard return (line break).
- 10. When Word has finished searching, click OK and Close.

#### To find and replace extra spaces:

- 1. Follow steps 1 through 3 in the previous section.
- 2. Click in the Find what box, and press the SPACE BAR 2 times.
- **3.** Click in the **Replace with** box, and press the **SPACE BAR** 1 time. (Both boxes will appear to be blank because spaces don't display.)
- 4. Click Find Next. (Any extra spaces should be highlighted.)
- 5. Click **Replace** to remove the extra spaces, or edit the text manually.
- 6. When Word has finished searching, click OK and Close.

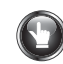

### PRACTICE

- 1. Use **Replace** to find all occurrences of "United Manufacturing" and replace it with "Global Industrial." (You should have 4 occurrences.)
- 2. Press CTRL + HOME to move to the top of the document.
- 3. Turn on **Show/Hide** ¶, and note that there is a trailing space after "President" at the end of the first line and another after the period at the end of the first paragraph.
- 4. Use **Replace** to find and replace both trailing spaces.
- 5. Press CTRL + HOME to move to the top of the document.
- 6. Note that there are 2 spaces after "Vice" in the first heading line.
- 7. Note the 2 spaces after the period in "October" in the second paragraph.
- 8. Use **Replace** to find and replace the extra spaces.
- 9. Click OK and Close.
- 10. Save changes to practice-69, and return to GDP.

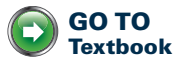

## **Procedures Manual**

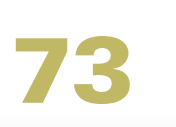

-ESSON

### **Footers**

A footer is any information (such as a page number or text) that usually appears at the bottom of every page in a document below the body.

## To insert a footer with text and a page number into every page of a document:

- 1. Right-click over the footer area, and click **Edit Footer**. (The document should now be dimmed and the footer should be active.)
- 2. Note that the **Header & Footer Tools**, **Design** tab appears on demand whenever you are inside a footer.
- 3. From the Header & Footer Tools, Design tab, Header & Footer group, click Page Number, Bottom of Page, Plain Number 2, from the gallery of designs to insert a centered page number.
- **4.** Note that you are now inside the **Footer** section with the document dimmed and the automatic page number inserted.
- 5. Type any desired text, such as Page, and press the **SPACE BAR** 1 time to insert a space between the text and the automatic page number.

### To start page numbering with a different number:

- 1. Click inside the footer.
- 2. From the Header & Footer Tools, Design tab, Header & Footer group, click Page Number, Format Page Numbers to display the Page Number Format dialog box.
- **3.** From the **Page Number Format** dialog box, under **Page numbering**, click **Start at**, and type 3 in the **Start at** box; click **OK**.

### To close a footer and return to the document body:

- 1. Double-click anywhere outside the Footer area, or from the Header & Footer Tools, Design tab, Close group, click Close Header and Footer.
- 2. Note that the footer is now dimmed, the document is active, and the Header & Footer Tools, Design tab has disappeared.

*To edit a footer:* Double-click anywhere inside the footer area. (The document should dim and the footer should be active.)

*To remove a footer:* From the **Insert** tab, **Header & Footer** group, click **Footer**, **Remove Footer**.

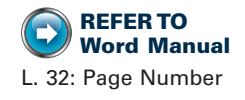

**?** If you are having trouble removing a footer, try this: Double-click anywhere inside the footer to reopen it; press **CTRL + A**; click **DELETE**, and click outside the footer to return to the document.

**To italicize the header or footer or make any font changes:** Press **CTRL + A** to select all text or select the desired text; then make any desired font changes.

*To add a top border to a footer:* Click inside the footer; from the **Home** tab, **Paragraph** group, click the **Borders** button list arrow; click **Top Border**.

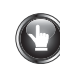

**REFER TO** 

L. 32: Page Number

L. 47: Headers

Word Manual

### PRACTICE

- 1. Right-click anywhere over the header area, and click Edit Header.
- 2. Click the **View Ruler** button to display the ruler; note the default header tabs—a center tab is preset at 3.25" and a right tab is preset at 6.5".
- 3. At the left margin, type this:
- American Bistro, Employee Manual
- 4. Press TAB 2 times to move to the right tab position; press CTRL + I, and type this:

Training Program

5. Close the header. The header should look similar to this:

 American Bistro, Employee Manual
 Training Program

 A high-quality dining experience doesn't happen without a careful plan. A systematic plan for training and then mentoring must occur. Our training program includes a structured plan for training for the following positions:

- 6. Right-click anywhere over the footer area, and click Edit Footer.
- Insert a centered page number that starts at 8 for this continuation page. (*Hint:* From the Header & Footer Tools, Design tab, Header & Footer group, click Page Number, Bottom of Page, Plain Number 2; click Page Number, Format Page Numbers, Start at, 8, OK.)
- 8. Type Page and press the **SPACE BAR** 1 time to insert a space between the text and the automatic page number.
- 9. Close the footer. The document footer should look similar to this:

Closing Out. When a meal is over, the check must be presented, a method of payment must be determined, and a farewell statement is in order. A guest should not feel rushed when it is

Page 8

10. Save changes to practice-73, and return to GDP.

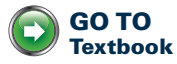

## **Reports Formatted in Columns**

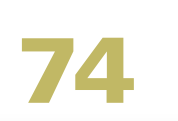

-ESSON

### Columns

You can prepare a document in newspaper-style columns or add columns to any part of your document. Text flows from the bottom of one column to the top of the next column.

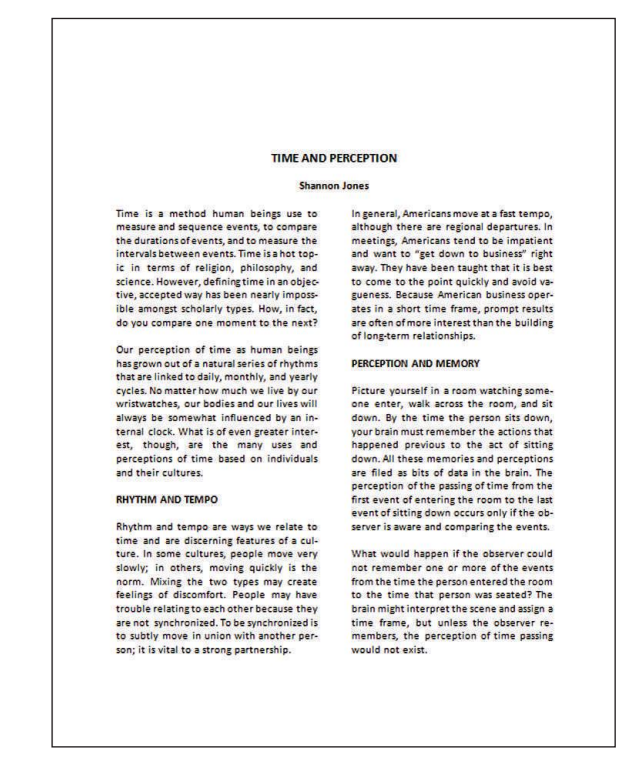

To add balanced columns to an existing document:

- 1. Type the document without columns.
- 2. With **Show/Hide** ¶ on, position the insertion point where you want the columns to begin, and carefully select the text to appear in columns.
  - a. Position the insertion point just before the first character in the desired text.
  - b. Scroll to the end of the document, press and hold **S**HIFT, and click just *after* the last typed character in the document and just *before* the

In newspaper-style columns, text flows from the bottom of one column to the top of the next, is full-justified, and uses automatic hyphenation. Paragraph formatting mark. (You must exclude the Paragraph formatting mark to create a continuous section break and create balanced columns that are evenly divided on partial pages.)

- 3. From the Page Layout tab, in the Page Setup group, click Columns.
- 4. Then click **One**, **Two**, **Three**, and so forth, for the desired number of columns. Or click **More Columns** for more detailed choices.

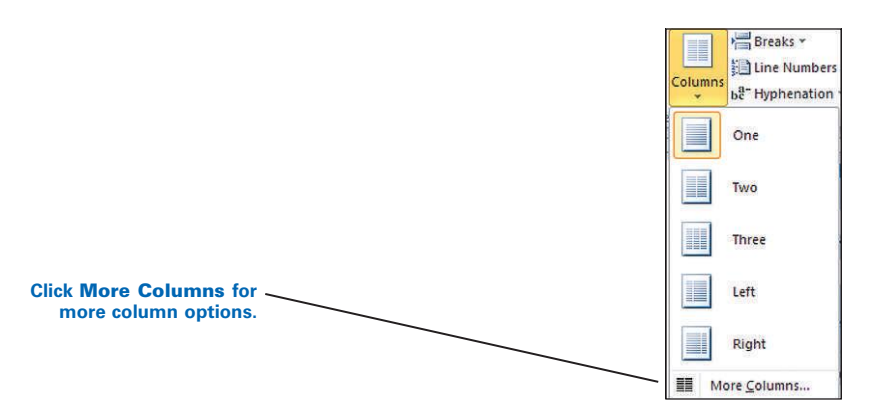

**5.** Note that a *Section Break (Continuous)* formatting code will appear at the end of the column, and the columns will be automatically balanced.

#### To fix any large gaps in between the words in the last line of the last paragraph in a document that uses balanced columns and justified alignment: Press ENTER directly after the last typed character in the line.

As you're typing, when you reach the bottom of one column, the insertion point automatically moves to the top of the next column. Sometimes, you may want to force a column to break at a certain point. Or you may want to have the text distributed equally among the columns to balance the text across the page.

#### To insert a column break:

- 1. Position the insertion point where you want to start the new column.
- 2. Press CTRL + SHIFT + ENTER.

#### To balance the columns:

- 1. Position the insertion point at the end of the text you want to balance.
- 2. From the Page Layout tab, in the Page Setup group, click the Breaks button. A list of Page Breaks and Section Breaks appears.

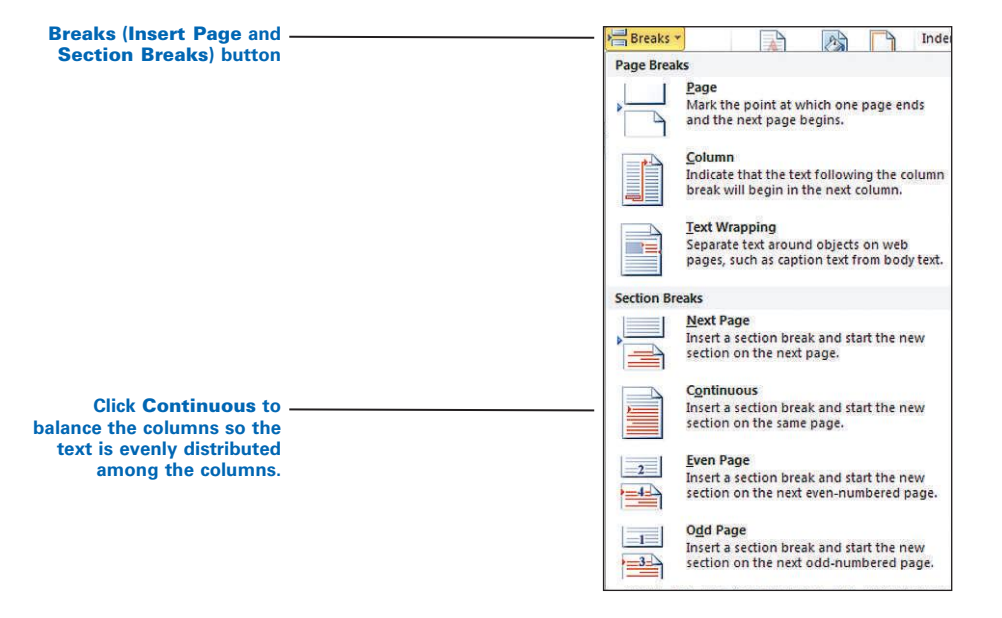

3. Click **Continuous** to divide text evenly among all the columns.

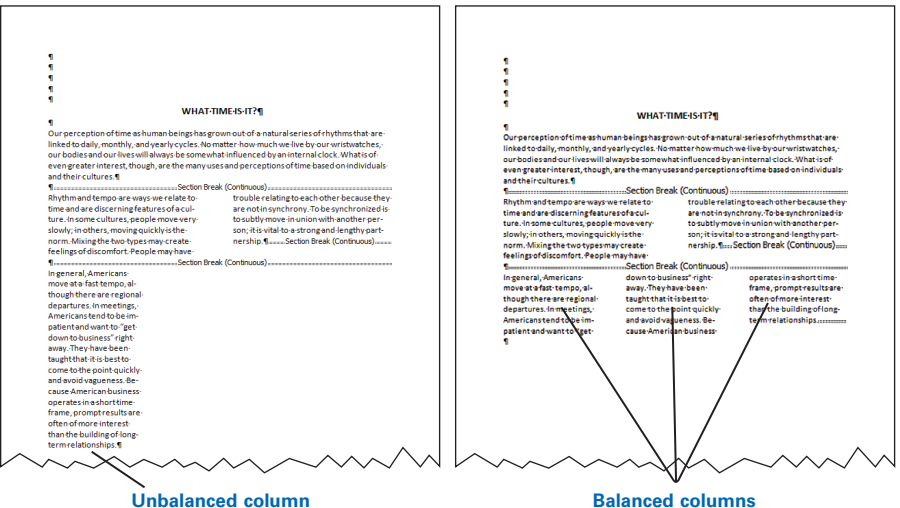

**Balanced columns** 

### PRACTICE

- 1. Turn Show/Hide ¶ on; then position the insertion point just before "Time," the first word in the first paragraph.
- 2. Drag the scroll box down until you can see the end of the document.

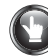

### **PRACTICE** (continued)

- 3. Press and hold **S**HIFT, and click just *after* the last typed character in the document—you must exclude the Paragraph formatting mark to create a continuous section break and balance the columns.
- 4. From the Page Layout tab, in the Page Setup group, click Columns.
- 5. Click **Two** to format the body into 2 columns.
- 6. Note the *Section Break (Continuous)* formatting code. The continuous section break should look like this. If it does not, repeat the preceding steps being especially careful with step 3.

#### LIVINGINITHEIMOMENT

If a human-being perceives himself to be of a certain age, this is because he has accumulated data, remembers that data, and has a basis for a comparison. If a person cannot-remember-his-past,-such-as-a-personwith-dementia,-then-he-would-not-be-awareof-the-existence-of-such-a-past.-He-wouldonly-be-experiencing-the-single-"moment"he-was-living-in\_\_\_\_\_Secton Break (Continuou)

- 7. With the body still selected, from the **Page Layout** tab, in the **Page Setup** group, click **Columns**.
- Click Three to format the body into 3 columns; then click Columns, Two, to reformat the body once more into 2 columns. (*Hint:* Change the zoom setting to Two Pages for a better look.)
- 9. With the body still selected, save changes to practice-74.

Note: Keep this document open and continue reading.

### Hyphenation

Hyphenation reduces the ragged appearance of unjustified text because it divides words as needed at the end of a line rather than moving the entire word to the next line. Automatic hyphenation is off by default. Reserve automatic hyphenation for text formatted in narrow columns, such as a magazine article with justified text or a newsletter formatted in columns. The hyphens Word inserts in words are called "soft hyphens" because they appear and disappear as text is typed and deleted.

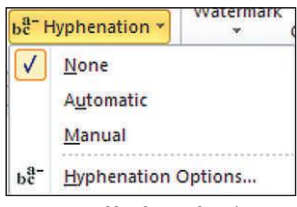

Hyphenation button

#### To hyphenate words automatically:

- 1. From the Page Layout tab, in the Page Setup group, click the Hyphenation button, Hyphenation Options.
- In the Hyphenation dialog box, check Automatically hyphenate document if it is not already checked.

**3.** If desired, in the **Limit consecutive hyphens to:** box, click the up arrow until **2** is displayed; click **OK**.

| Check Automatically                    | Hyphenation                                         | ? <mark>×</mark> |
|----------------------------------------|-----------------------------------------------------|------------------|
| hyphenate document.                    | Automatically hyphenate document                    |                  |
| Set Limit consecutive<br>hyphens to 2. | Hyphenate words in CAPS     Hyphenation zone: 0.25* | <b>*</b>         |
|                                        | Limit consecutive hyphens to: 2                     | *                |
|                                        | Manual OK                                           | Cancel           |

To eliminate a widow (a one-liner at the bottom of a column), choose whichever method produces the better result:

- 1. Select the lines to be kept together—for example, select the heading, the blank line below it, and the first line of the following paragraph.
- 2. From the **Home** tab, **Paragraph** group, click the **Paragraph Dialog Box** Launcher.
- 3. From the Paragraph window, click the Line and Page Breaks tab.
- 4. Check Keep with next, OK.

**Or:** Press **ENTER** above the heading to force it to the next column.

### **PRA**

### **PRACTICE** (continued)

- 1. With the body still selected, from the **Page Layout** tab, in the **Page Setup** group, click the **Hyphenation** button, **Hyphenation Options**.
- 2. From the **Hyphenation** dialog box, check **Automatically hyphenate document**.
- 3. In the **Limit consecutive hyphens to:** box, click the up arrow until **2** is displayed; click **OK**.
- 4. Note that line endings have changed, and note the one-line heading at the bottom of page 1.
- 5. With the body still selected, from the **Home** tab, **Paragraph** group, click the **Justify** button or click **CTRL + J** to justify the lines so that the line endings at the right margin are even.
- 6. Select the heading "LIVING IN THE MOMENT" at the bottom of page 1, the blank line that follows it, and the first line of the paragraph at the top of the next page.
- 7. From the **Home** tab, **Paragraph** group, click the **Paragraph Dialog Box Launcher**.
- 8. From the **Paragraph** window, **Line and Page Breaks** tab, check **Keep** with next; click **OK**. (Do not check **Keep lines together**, or you will get unexpected results.)

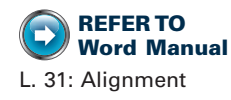

**REFER TO** 

L. 32: Widow/Orphan

Control

Word Manual

### **PRACTICE** (continued)

- 9. Note that square bullets (formatting marks indicating that the designated lines will be kept together) appear next to the selected lines.
- 10. Right-click over the header area in the first page, and click **Edit Header**.
- From the Insert tab, Header & Footer group, click Page Number, Top of Page, Plain Number 3 from the gallery of designs to insert a right-aligned page number.
- 12. Type Jones and press the **SPACE BAR** 1 time. "Jones" should now appear before the page number.
- 13. From the **Header & Footer Tools**, **Design** tab, **Options** group, check **Different First Page** to suppress the header on the first page.
- 14. Double-click over the body to close the header; note that the header appears only on the second page.
- 15. Scroll to the end of the document; note the large gaps that appear between the words in the last line of the last paragraph.
- 16. Click just *after* the last typed character (a period), and press **ENTER** to eliminate the gaps. Your document should look similar to this:

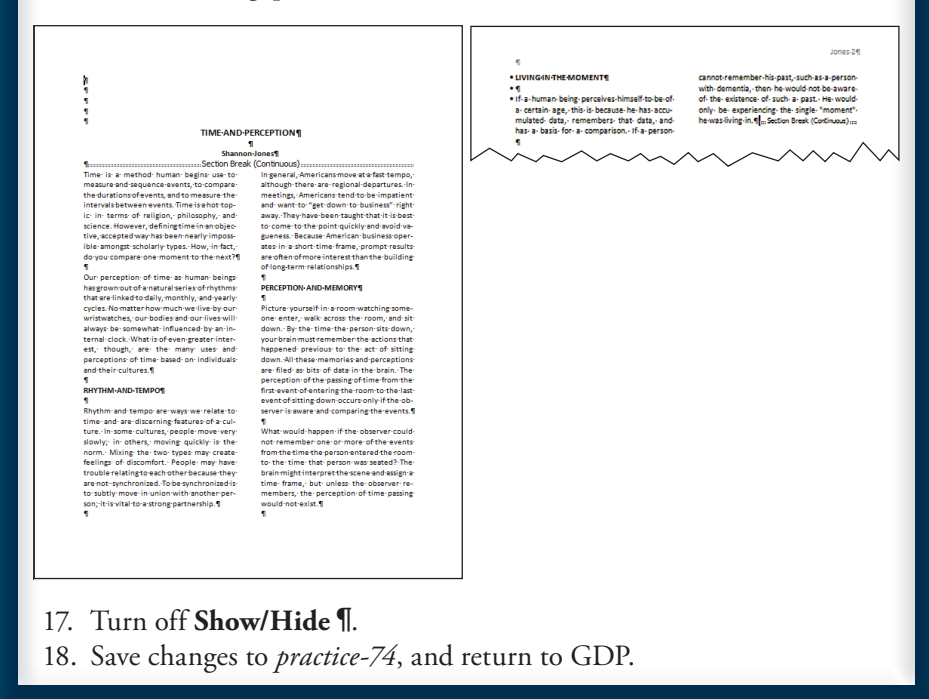

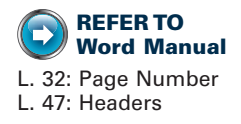

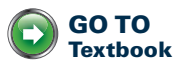

## Tables With Source Notes or Footnotes

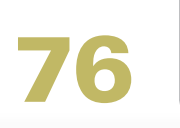

LESSON

### Table—Text Direction

The default orientation for text in a table is horizontal. Sometimes, however, you may have a table that includes cells with long column headings that look more balanced if a vertical orientation is used.

### To change the text direction or orientation of text in a table:

- 1. Click the cell or select the row that contains the text to be changed.
- 2. From the Table Tools, Layout tab, Alignment group, click the Text
- **Direction** button repeatedly until you see the desired text direction. Note that the **Text Direction** button changes to give you a preview of the alignment.
- 3. Click the Align Bottom Center button.
- **4.** Point to the bottom border of the row containing the vertical text until you see the table resize pointer.
- **5**. Drag down using the table resize pointer until the vertical text appears in one continuous line without wrapping.

### PRACTICE

- 1. Select Row 1.
- 2. From the **Table Tools**, **Layout** tab, **Alignment** group, click the **Text Direction** button repeatedly until you see the desired text direction set to vertical from bottom to top. (*Hint:* The button should match the one shown in the next illustration.)
- 3. From the **Table Tools**, **Layout** tab, **Alignment** group, click the **Align Bottom Center** button. Your table should appear similar to this:

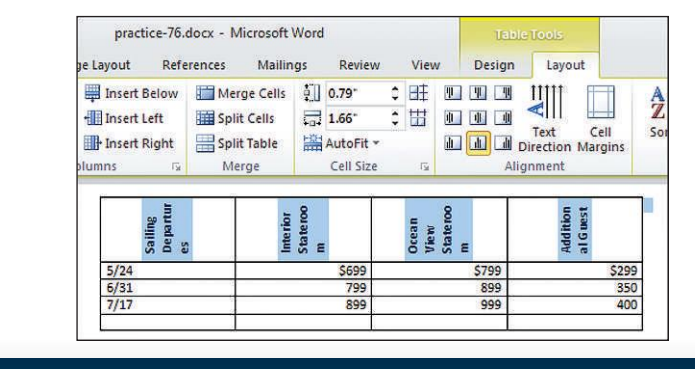

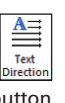

Text Direction button

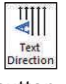

#### Text Direction button (vertical from bottom to top)

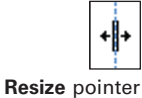

 $(\mathbf{F})$ 

C

### **PRACTICE** (continued)

- 4. Drag on the bottom border of Row 1 until the column headings appear in one continuous line (without wrapping text) and without leaving too much blank space above the longest item. (*Hint:* Drag the **Zoom slider** to zoom in.)
- 5. Click inside the table and apply the **AutoFit to Contents** feature. Your table should appear similar to this:

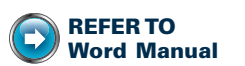

**REFER TO** 

L. 36: Table-AutoFit to

Contents

Word Manual

L. 38: Table—Center Horizontally; Table—Center Page

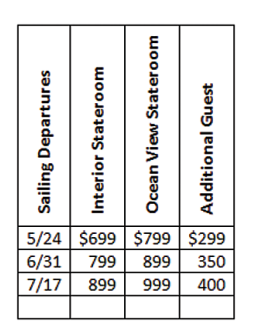

- 6. Center the table horizontally. (*Hint:* From the **Layout** tab, **Table** group, click **Properties**; from the **Table** tab, click **Center**, **OK**.)
- 7. Center the table vertically on the page.
- 8. Save changes to *practice-76*.

**Note:** Keep this document open and continue reading.

## Table–Insert, Delete, and Move Rows or Columns

Table rows and columns can be inserted, deleted, or moved in a variety of ways. The on-demand Table Tools Layout tab includes buttons in the Rows & Columns group to help you.

#### To insert a row:

- **1.** Click in the desired row.
- 2. From the Table Tools, Layout tab, Rows & Columns group, click Insert Above or Insert Below as desired.

#### Or:

- 1. Click inside or select the desired row.
- 2. Right-click and click **Insert**, **Insert Rows Above** or **Insert Rows Below**. Note that a new, blank row appears above or below the selected row.

**Or:** Click just to the right of the cell in the desired row, press **ENTER**, and a new row will be inserted just below that row.

**W** To insert a new row at the end of the table, click inside the last table cell, and press **TAB**.

To insert a column:

- 1. Click in the desired column.
- 2. From the Table Tools, Layout tab, Rows & Columns group, click Insert Left or Insert Right as desired.

#### Or:

1. Select the desired column.

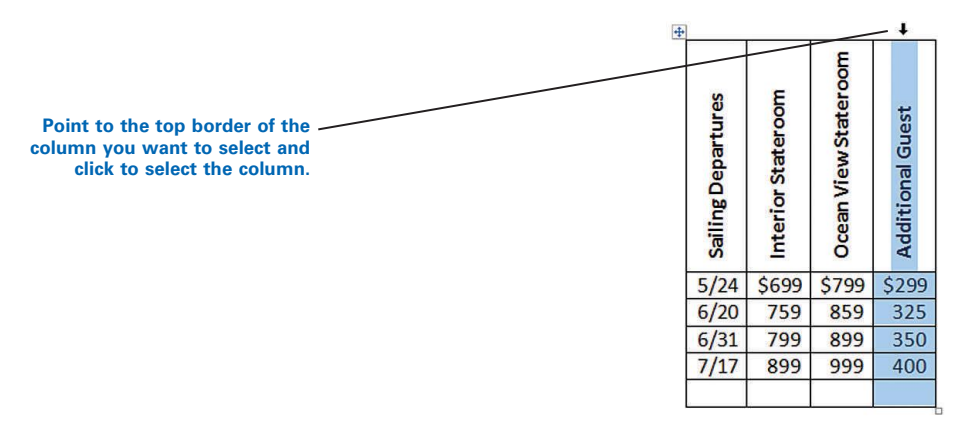

 With the column still selected, right-click; then click Insert, Insert Columns to the Left (or the desired choice).

| Sailing Departures | Interior Stateroom | Ocean View Stateroom | Additional Guest |
|--------------------|--------------------|----------------------|------------------|
| 5/24               | \$699              | \$799                | \$299            |
| 6/20               | 759                | 859                  | 325              |
| 6/31               | 799                | 899                  | 350              |
| 7/17               | 899                | 999                  | 400              |
|                    |                    |                      |                  |

*if* any table rows were merged and a new, undesired column appears, select the row, and merge cells again for that row to remove the undesired new column. Merge cells last when creating a table to avoid unexpected results.

#### To delete a row or column:

- 1. Select the desired row or column.
- 2. Right-click, and click Delete Rows or Delete Columns, or press CTRL + X.

If you press **DELETE**, you will delete only the contents of the row or column—the blank row or column will remain.

#### To move a row:

- 1. Click in the desired row to be moved.
- Press ALT + SHIFT + ↑ (the directional up arrow) or ALT + SHIFT + ↓ (the directional down arrow) as needed.

#### Or:

- **1.** Select the desired row.
- 2. Right-click and click **Cut**, or press **CTRL** + **X**.
- **3.** Click in the first cell of the desired row (the row will be inserted above that row), and paste.

#### Or:

- **1.** Select the desired row.
- 2. Drag and drop the row into place.

#### To move a column:

- 1. Select the desired column to be moved.
- 2. Drag and drop the column into place.

#### Or:

- 1. Select the desired column to be moved.
- 2. Right-click and click **Delete Columns**, or press **CTRL + X**.
- 3. Click in the top cell of the desired column (the column will be inserted to the left of that column), right-click, and click **Paste Column** or press **CTRL + V**.

To move a column to the right of the last column in the table, click just to the outside of the top cell of the desired column before pasting.

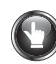

### **PRACTICE** (continued)

- 1. Insert a new row above Row 3.
- Type the following information in the cells of the new row:
   6/29 759 859 325
- 3. Insert a new column to the left of Column D.
- 4. Delete Row 4 with the sailing departure date of 6/31.

### **PRACTICE** (continued)

5. Type the following information in the cells of the new column: (*Hint:* Type the dollar sign and then insert 3 spaces for "\$899" to allow 2 spaces for each digit and 1 space for each comma. This action causes the dollar sign to align with the longest amount of "1,099" in the column.)

```
Junior Suite
$899
959
1,099
```

- 6. If necessary, align "Junior Suite" in Row 1 at the bottom center.
- 7. Move Row 3 down 1 row. (*Hint:* Click inside Row 3 and press **ALT + SHIFT +**  $\downarrow$ .)
- 8. Change the date from 6/29 to 8/29. The table should look like this:

| Sailing Departures | Interior Stateroom | Ocean View Stateroom | Junior Suite | Additional Guest |
|--------------------|--------------------|----------------------|--------------|------------------|
| 5/24               | \$699              | \$799                | \$ 899       | \$299            |
| 7/17               | 899                | 999                  | 1,099        | 400              |
| 8/29               | 759                | 859                  | 959          | 325              |
|                    |                    |                      |              |                  |

- 9. Delete the blank row at the end of the table, and cut Column A.
- 10. Click just to the outside of the top cell of the last column. Your insertion point should be positioned like this:

| Interior Stateroom |    | Ocean View Stateroom | Junior Suite | Additional Guest |  |
|--------------------|----|----------------------|--------------|------------------|--|
| \$6                | 99 | \$799                | \$ 899       | \$299            |  |
| 8                  | 99 | 999                  | 1,099        | 400              |  |
| 7                  | 59 | 859                  | 959          | 325              |  |

Click just to the right of the top cell of the last column to paste a column as the last column in a table.

- 11. Paste the cut column. It should appear as the last table column.
- Cut the newly pasted column and move it so it is the first column in the table. (*Hint:* After cutting the newly pasted column, click in Cell A1, the top cell of the desired column, and press CTRL + V.)

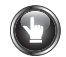

### **PRACTICE** (continued)

- 13. Insert a new row at the end of the table. (*Hint:* Click inside the last cell and press TAB; or click outside the last table cell and press ENTER.)
- 14. Merge the cells in the new row; if necessary, change to left alignment; and type this:

Note: Prices may change.

15. Your table should look similar to this:

| Sailing Departures | Interior Stateroom       | Ocean View Stateroom | Junior Suite | Additional Guest |  |  |  |  |
|--------------------|--------------------------|----------------------|--------------|------------------|--|--|--|--|
| 5/24               | \$699                    | \$799                | \$ 899       | \$299            |  |  |  |  |
| 7/17               | 899                      | 999                  | 1,099        | 400              |  |  |  |  |
| 8/29               | 759                      | 859                  | 959          | 325              |  |  |  |  |
| Note:              | Note: Prices may change. |                      |              |                  |  |  |  |  |

GO TO Textbook

16. Save changes to *practice-76*, and return to GDP.

## **Tables in Landscape Orientation**

R

C

Size

Portrait

Landscape

J.

**Orientation** button

Page Layout

Orientation

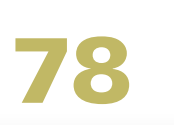

LESSON

### **Page Orientation**

Use Word's Landscape feature to change the default page orientation for 8.5- by 11-inch paper from vertical to horizontal. Use the Portrait feature to change the page orientation from horizontal to vertical.

To change the page orientation:

On the Page Layout tab, in the Page Setup group, click the Orientation button, and click either **Portrait** or **Landscape**.

**Or:** Press **CTRL + P**; under **Settings**, next to **Portrait Orientation**, click the list arrow, Landscape Orientation.

### PRACTICE

- 1. Change the page orientation to **Landscape**.
- 2. Press CTRL + P. Your document should look similar to this:

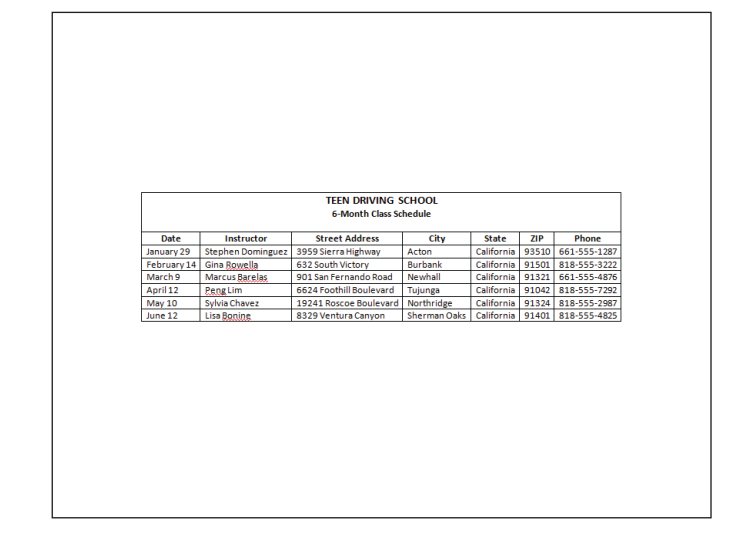

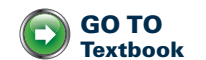

3. Click the Home tab, save changes to *practice-78*, and return to GDP.

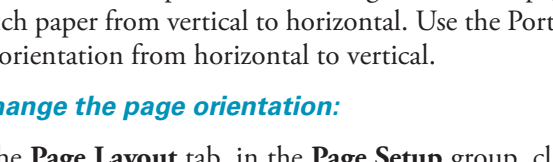

## **Multipage Tables**

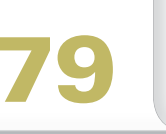

ESSON

### Table-Repeating Table Heading Rows

#### To repeat a table heading on subsequent pages:

1. Select the rows of text (including the first row) that you want to use as a table heading.

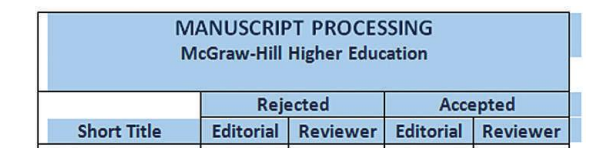

 From the Table Tools, Layout tab, Data group, click Repeat Header Rows. The headings are now repeated on each page.

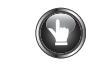

### PRACTICE

- Insert a page number to display at the top right of the second page only. (*Hint*: Double-click over the header area; from the Header & Footer Tools Design tab, Header & Footer group, click Page Number, Top of Page, Plain Number 3; from the Options group, check Different First Page; click outside the header to close it.)
- 2. Select the first 3 rows of the table on the first page. (*Hint*: You may need to drag all the way across the rows to select all cells.)
- 3. From the Table Tools, Layout tab, Data group, click Repeat Header Rows.
- 4. The headings are now repeated on page 2.
- 5. Save changes to practice-79, and return to GDP.

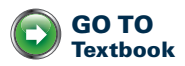

**REFER TO** 

L. 32: Page Number

Word Manual

## Tables With Predesigned Formats

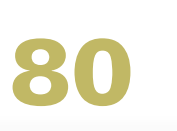

LESSON

### Table-Styles

The Table Styles feature is used to format a table with predesigned headings, borders, shading, and so forth. You can preview a wide variety of styles and choose the one that enhances the design and readability of the table's content.

In general, begin with a table with plain text (no bolding) in Row 1 and no active hyperlinks in e-mail addresses or Web addresses—the hyperlink style often clashes with the table styles and decreases readability. Then apply a table style, and customize any table formatting as desired. For example, you might wish to center the table horizontally and change cell alignment, font size, and bolding.

Use Table Style Options to format different parts of the table in unique ways to distinguish them and improve readability. For example, to distinguish a table title in Row 1, under **Table Style Options**, check **Header Row**. To distinguish text in Column A, check **First Column**. To distinguish a bottom row that includes a total line, check **Total Row**.

#### To format a table automatically:

- 1. Scroll and increase your **Zoom** level so that your table is larger and positioned at the bottom of the window so the **Live Preview** is easier to see.
- 2. Click anywhere in the table.
- **3.** From the **Table Tools**, **Design** tab, **Table Styles** group, click the **More** list arrow button to the right of the **Table Styles** group to expand the gallery.
- **4.** Point to each style, and pause to read the **ScreenTip** identifying the style name.
- 5. Look at the Live Preview of the table as you point to the desired style and as you check and uncheck Header Row, Total Row, Banded Rows, First Column, Last Column, and Banded Columns in Table Style Options. Note also that the design gallery changes dramatically depending upon which options are checked in the Style Options group.

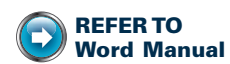

L. 49: AutoCorrect— Hyperlink L. 38: Table—Align Bottom Table—Center Horizontally Table—Center Page L. 39: Table—Align Text Right

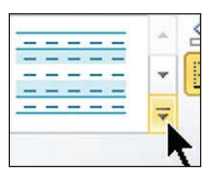

More list arrow button

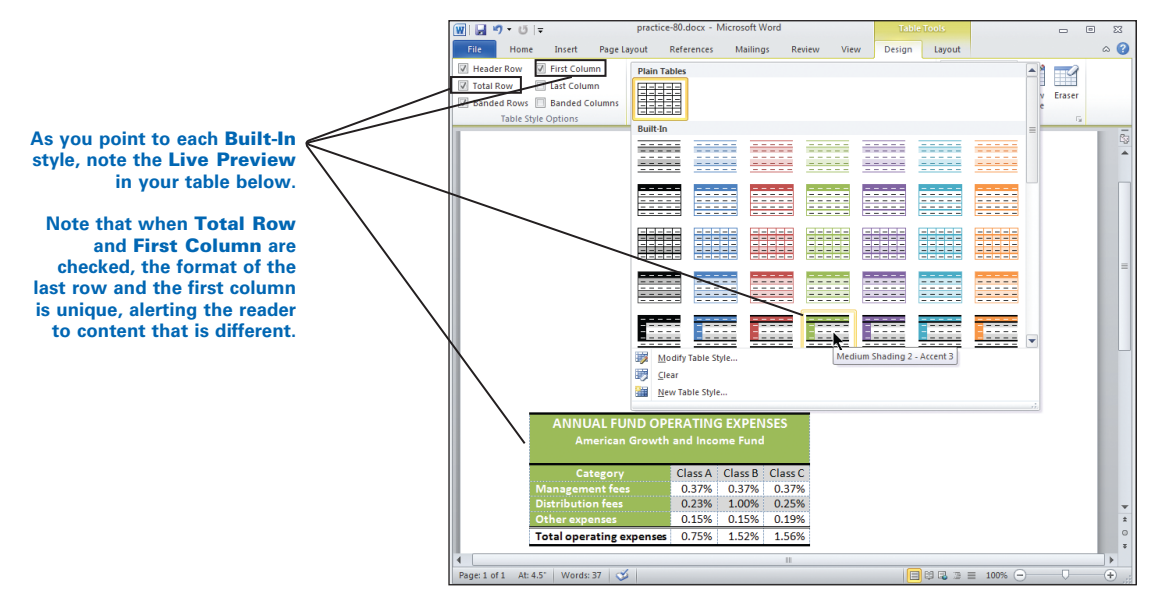

6. Under Table Tools, Design tab, in the Table Style Options group, point to each button and read the descriptive ScreenTip.

| Header Row Total Row                                 | <ul> <li>First Column</li> <li>Last Column</li> </ul> |  |
|------------------------------------------------------|-------------------------------------------------------|--|
| Banded Rows                                          | Banded Columns                                        |  |
| Banded Rows                                          |                                                       |  |
| Display banded<br>even rows are fo<br>from odd rows. | rows, in which<br>prmatted differently                |  |
| This banding ca<br>easier to read.                   | n make tables                                         |  |

- 7. When you have settled on a style choice, click the desired style in the **Table Styles** group and the desired checkboxes in the **Table Style Options** group.
- **8.** Center the table horizontally; adjust any fonts (color, size, and bolding), spacing, and alignment as desired.

#### To clear a table style:

- 1. Click anywhere inside the table.
- From the Table Tools, Design tab, Table Styles group, click the More list arrow.
- 3. Click **Clear** at the bottom of the style list.

### PRACTICE

- 1. Click anywhere in the table.
- 2. From the **Table Tools**, **Design** tab, **Table Styles** group, click the **More** list arrow.
- 3. Point to the **Medium Shading 2–Accent 3** style, and apply it to this table. (*Hint*: This style is located in the fifth row in the center.)
- 4. Under **Table Tools**, **Design** tab, **Table Style Options** group, point to each button and read the descriptive **ScreenTip**.
- In the Table Style Options group, check and uncheck Header Row, Total Row, Banded Rows, and First Column; note the effect in the Live Preview.
- 6. From the Design tab, Table Style Options group, check these choices only: Header Row to apply a unique style to Row 1, Total Row to apply a unique style to the last row, and Banded Rows and First Column to apply a unique style to the rows and first column.
- 7. Center the table horizontally, and bold all entries in Rows 1 and 2 as necessary.
- 8. Verify that numerical column entries are right-aligned; adjust any settings as needed. Your table should appear similar to this:

| ANNUAL FUND OPERATING EXPENSES<br>American Growth and Income Fund |         |         |         |  |  |  |
|-------------------------------------------------------------------|---------|---------|---------|--|--|--|
| Category                                                          | Class A | Class B | Class C |  |  |  |
| Management fees                                                   | 0.37%   | 0.37%   | 0.37%   |  |  |  |
| Distribution fees                                                 | 0.23%   | 1.00%   | 0.25%   |  |  |  |
| Other expenses                                                    | 0.15%   | 0.15%   | 0.19%   |  |  |  |
| Total operating expenses                                          | 0.75%   | 1.52%   | 1.56%   |  |  |  |

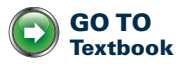

9. Save changes to practice-80, and return to GDP.

### **Paper Size**

The default paper size is the standard 8.5 by 11 inches. You can, however, change the paper size if your printer has the capability of handling different-sized paper.

#### To change the paper size:

1. From the Page Layout tab, in the Page Setup group, click the Size button.

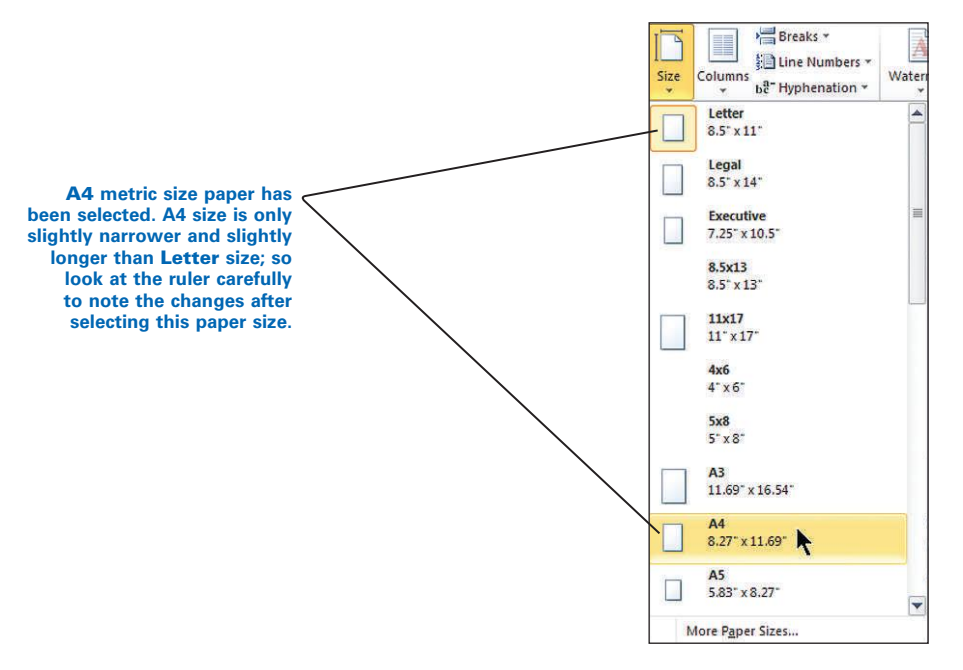

- 2. From the expanded list, click the desired paper size.
- 3. To display more sizes, click More Paper Sizes at the bottom of the pane.

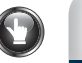

### PRACTICE

- 1. Display the ruler, and note the right margin is positioned at 6.5 inches.
- 2. Note the line ending of the first line in the first paragraph.
- 3. Change the paper size to A4.
- 4. Note the right margin is now positioned at 6.25 inches and the line ending of the first line has changed.
- 5. Save changes to *practice-81*, and return to GDP.

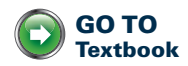

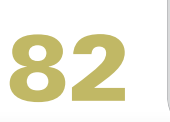

23

# ESSON

### Symbol-Insert

Many foreign languages use diacritical marks or a combination of characters to indicate phonetic sounds. The Symbol dialog box contains many of the characters needed to type words with special accents.

#### To insert a symbol:

- 1. Click where you want to insert a symbol, or select an existing letter.
- 2. From the **Insert** tab, **Symbols** group, click the **Symbol** button, **More** Symbols.

| Once you have selected                               |                     |          |         |       |                            |             |    |        |        |        |    |   |       |       |         |        |    |
|------------------------------------------------------|---------------------|----------|---------|-------|----------------------------|-------------|----|--------|--------|--------|----|---|-------|-------|---------|--------|----|
| he desired Subset, use                               | Symbo               | ol       |         |       |                            |             |    |        |        |        |    |   |       |       | [       | 8      | 83 |
| he down and up arrows<br>the keyboard—not the        | Symt                | ols      | pecial  | Chara | icters                     | 1           |    |        |        |        |    |   |       |       |         |        |    |
| scroll box-to navigate                               | Eont: (normal text) |          |         |       | Subset: Latin-1 Supplement |             |    |        |        |        |    |   |       |       | -       |        |    |
| through the list.                                    | Ñ                   | Ò        | Ó       | Ô     | ð                          | Ö           | ×  | ø      | Ù      | Ú      | Û  | Ü | Ý     | Þ     | ß       | à      | ^  |
| international character                              | á                   | â        | ã       | ä     | å                          | æ           | ç  | ~e     | e      | ŝ      | ë  | 1 | í     | î     | ï       | ð      |    |
| shortcut key. Microsoft                              | ñ                   | ò        | ó       | ô     | õ                          | ö           | -  | ø      | ù      | ú      | û  | ü | Ý     | Þ     | ÿ       | Ā      |    |
| d Help provides a list of<br>bols and shortcut kevs. | ā                   | Ă        | ă       | Ą     | ą                          | Ć           | ć  | Ĉ      | ĉ      | Ċ      | Ċ  | Č | č     | Ď     | ď       | Ð      |    |
| eck the Internet, or see                             | Rece                | ntly use | ed sym  | bols: |                            |             |    |        |        |        |    |   |       |       |         |        |    |
| brief list in this lesson.                           | €                   | £        | ¥       | C     | 8                          | TM          | ±  | ¥      | 1      | 2      | ÷  | × | 8     | μ     | α       | β      |    |
| ecently used symbols                                 | Latin               | Small L  | etter N | With  | Tilde                      |             | C  | haract | er cod | le: 00 | =1 |   | from: | Unico | ode (he | ex)    | •  |
| st thanges dynamically.                              | Au                  | oCorre   | ct      | She   | ortcut                     | <u>Қ</u> еу | Sh | ortcut | key: C | Ctrl+~ | N, |   |       |       |         |        | _  |
|                                                      |                     |          |         |       |                            |             |    |        |        |        |    | C | Inse  | rt    |         | Cancel |    |
|                                                      |                     |          | -       |       |                            |             |    |        |        |        |    |   |       |       |         |        | _  |

- 3. In the Font box, click (normal text). (*Hint*: Look at the first choice directly under the **Font** box.)
- 4. In the **Subset** box, click **Latin-1 Supplement** to move to a character code subset for the desired symbol.
- 5. Click the down arrow under the scroll bar (*not* the scroll box) repeatedly until you see the desired symbol.
- 6. Click a symbol to see a highlighted view.
- 7. Click **Insert** to insert the symbol, and click **Close**.

W After you click **Insert**, the inserted symbol is automatically added to the Recently used symbols area under the Symbols button for easy insertion next time.

8. Check the capitalization of the symbol. It may be necessary to change from uppercase to lowercase.

t tł or

An can al Wor sym or ch

The Re li

| Symbol | Name     | Example   | Shortcut  |
|--------|----------|-----------|-----------|
| á      | a acute  | Yucatán   | Alt + 160 |
| é      | e acute  | Querétaro | Alt + 130 |
| í      | i acute  | García    | Alt + 161 |
| ñ      | n tilde  | Señor     | Alt + 164 |
| ó      | o acute  | Torreón   | Alt + 162 |
| ú      | u acute  | Cancún    | Alt + 163 |
| ü      | u umlaut | Nürnberg  | Alt + 129 |

## To insert a symbol using the keyboard and the numeric keypad (not the numbers on the top row of the keyboard) with Num Locк active:

### PRACTICE

1. Note that your practice file opens as shown without any special symbols in Column C:

| Symbol | Name     | Example   | Shortcut  |
|--------|----------|-----------|-----------|
| á      | a acute  | Yucatan   | ALT + 160 |
| é      | e acute  | Queretaro | ALT + 130 |
| í      | i acute  | Garcia    | ALT + 161 |
| ñ      | n tilde  | Senor     | ALT + 164 |
| ó      | o acute  | Torreon   | ALT + 162 |
| ú      | u acute  | Cancun    | ALT + 163 |
| ü      | u umlaut | Nurnberg  | ALT + 129 |

2. Insert symbols as shown using either the **Insert**, **Symbol** feature or the keyboard shortcuts; then delete the extra letter.

| Symbol | Name     | Example   | Shortcut  |
|--------|----------|-----------|-----------|
| á      | a acute  | Yucatán   | ALT + 160 |
| é      | e acute  | Querétaro | ALT + 130 |
| í      | i acute  | García    | ALT + 161 |
| ñ      | n tilde  | Señor     | ALT + 164 |
| ó      | o acute  | Torreón   | ALT + 162 |
| ú      | u acute  | Cancún    | ALT + 163 |
| ü      | u umlaut | Nürnberg  | ALT + 129 |

3. Save changes to *practice-82*, and return to GDP.

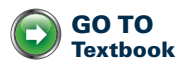

## Formal Report Project—A

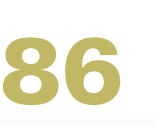

### **Styles**

A default Style Set is a group of embedded styles that automatically control "normal" formatting for fonts, indents, line spacing, and so forth. When you open a Word document through GDP, the default Style Set in effect is "Word 2003." The base font is Calibri 12, the line spacing is single, and the spacing after paragraphs is 0 pt.

On the Home tab, in the Styles Group, a Style gallery is displayed on the ribbon with choices like Normal and Heading 1. Normal is highlighted in a new document because it is the default style in use. All the styles in the Style gallery change when a different default Style Set is selected. The order of styles changes based upon styles recently used.

😡 When you modify an individual style, any text that uses that style in the current document will automatically update the text to reflect any change. Applying a style is a powerful, efficient editing tool because its use results in global changes throughout a document.

| The Normal style is the default style in the Styles group. The order of the style buttons changes dynamically. | AaBbCcD AaBbCcD AaBbC AaBbC AaBbC AaBbC I Normal No Spacing Heading 1 Heading 2 Title |                                                                                |
|----------------------------------------------------------------------------------------------------|---------------------------------------------------------------------------------------|--------------------------------------------------------------------------------|
| Click the More arrow to the<br>right of the Styles group to<br>display the Style gallery.                      |                                                                                       | More<br>Format titles, quotes, and other<br>text using this gallery of styles. |

### To apply an individual style:

- 1. Position the insertion point in the paragraph where you want the style formatting to be applied, or select the desired text.
- 2. From the Home tab, Styles group, click the Styles Dialog Box Launcher.
- 3. From the bottom of the Styles pane, click Options.
- 4. From the Style Pane Options window, in the Select styles to show box, click the list arrow, All Styles, OK.
- 5. Click the desired style from the **Styles** pane; then click the **Close** button on the Styles pane.

#### Or:

- 1. From the **Home** tab, in the **Styles** group, click the desired style; click the More button to see additional styles in the Quick Styles gallery.
- 2. Point to each style to see a Live Preview in the selected text or the entire paragraph; then click the desired style.

**REFER TO** 

Appendix A: Style

Set-Word 2010, Style Gallery-Word 2010

2003

Word Manual

Appendix A: GDP-Word

Settings, Style Set-Word

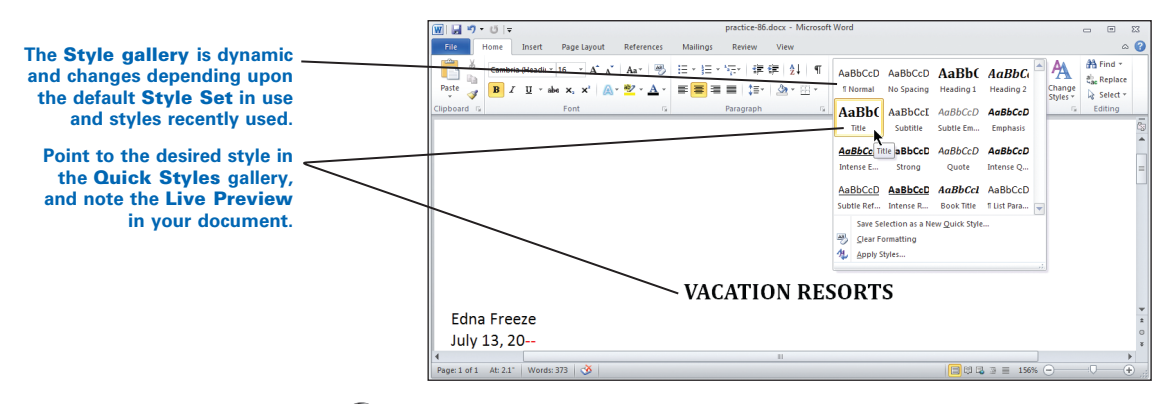

W After you apply a style and press ENTER, the next line should revert to the Normal style.

#### To remove a style:

- 1. Select the desired text.
- 2. From the **Home** tab, **Styles** group, click the **Styles Diagonal Box** Launcher.
- **3.** From the **Styles** box, click **Normal** from the style list; then close the **Styles** box.

### PRACTICE

- 1. Apply the **Title** style to the report title.
- 2. Apply the **Subtitle** style to the report subtitle and date, and bold them. (*Hint*: Click **More** to see additional styles.)
- 3. Apply the **Heading 2** style to the three side headings.

**Note:** Next, you will insert a header that looks like this:

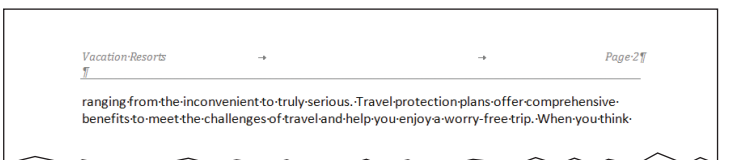

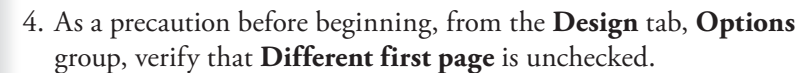

- 5. Insert a header that is suppressed on the first page and displays on subsequent pages.
- 6. Right-click over the header area, and click Edit Header.

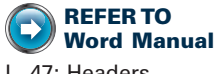

L. 47: Headers L. 32: Page Number

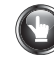

**REFER TO** 

L. 37: Table-Borders

Word Manual

### **PRACTICE** (continued)

- 7. From the Design tab, Header & Footer group, click Page Number, Top of Page, Plain Number 3 from the gallery of designs to insert a right-aligned page number.
- 8. Type Vacation Resorts, and press TAB twice to reposition the words at the left margin.
- 9. Type Page and press the SPACE BAR 1 time.
- 10. Press CTRL + A to select all header text, and change font to Cambria 10 pt. Italic.
- 11. Press the right arrow on the keyboard to deselect the text and to move to the line below the header.
- 12. To add a bottom border, from the **Home** tab, **Paragraph** group, click the list arrow on the **Borders** button, and click the **Bottom Border** button.
- 13. From the **Design** tab, **Options** group, click **Different First Page**.

1 The First Page Header section should now be blank. If the page number is still in the First Page Header, select the page number and cut it with CTRL + X.

- 14. Scroll down to the second page to see the header, which should now contain text, a page number, and a bottom border.
- 15. Double-click over the document area to close the header. Your report should appear similar to this:

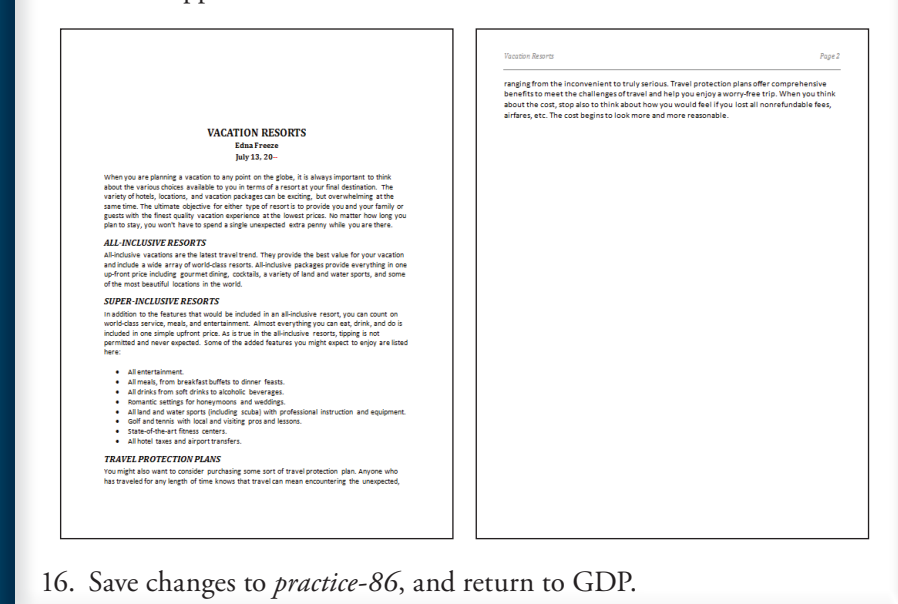

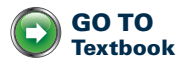

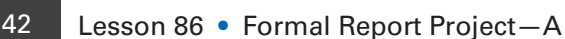

142

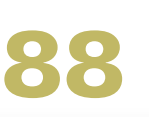

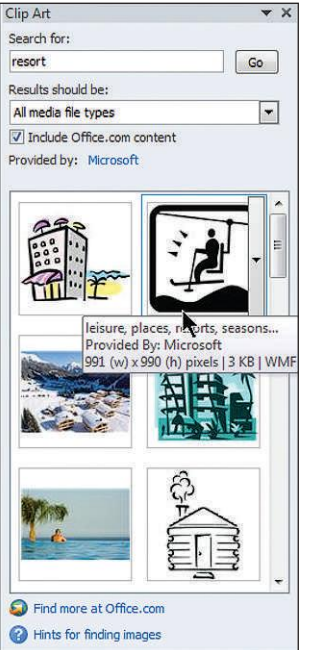

Clip Art pane

### Clip Art-Insert

One of the easiest ways to make a document interesting is to add an image, such as clip art or a photograph. Images like this (also referred to as "objects") can be sized easily and positioned within a document. A wide selection of clip art and photographs is readily available in Word. You may use other images as long as they are compatible with Word.

#### To add clip art or a photograph to a document:

- 1. Click in the document where you want to insert an image.
- 2. From the Insert tab, Illustrations group, click the Clip Art button.
- 3. Note that a **Clip Art** task pane opens to the right of the Word window.

*?* If you are online and a prompt appears asking if you want to include thousands of additional clip art images and photos from Microsoft Office Online, click **Yes**.

- **4.** In the **Clip Art** task pane, in the **Search for** box, type a keyword or phrase describing the type of image you want.
- **5.** If desired, specify the type of media file in the **Results should be** text box; click **Go**.
- 6. Scroll down to view the displayed image.
- 7. Click over the picture you want to insert automatically.
- **8.** Note that the inserted picture is selected (sizing handles appear on the corners of the picture).
- 9. Note that the **Picture Tools Format** tab appears on demand while the clip art or picture is selected.

### To find more clip art if you have an Internet connection:

- 1. Click the **Find More at Office.com** link at the bottom of the **Clip Art** task pane.
- 2. Follow the steps there to search for additional clip art.

### **TEXT WRAPPING**

Text will wrap around inserted clip art in different ways depending upon the Text Wrapping choice in use:

- In Line with Text. When you first insert an image, text wrapping is set by default to In Line with Text. Text moves around the picture as if the inserted picture were another very large character in a line of text.
- Square. Text wraps in a square shape around all sides of the image.
- **Tight**. Text wraps around the actual shape of the image filling in any white space around the picture shape.
- **Through**. Text wraps around the actual shape of the image filling in any white space around the picture shape. This wrap is similar to but even closer than the Tight option.
- **Top and Bottom**. Text is placed above and below the image, but never beside the image.
- **Behind Text**. The image appears behind the text without rearranging the text.
- In Front of Text. The image appears on top of the text without rearranging the text.

### To set text wrapping and visually position a picture:

- Double-click the picture to select it and to activate the on-demand Picture Tools tab and Format tab.
- 2. From the Picture Tools, Format tab, Arrange group, click Wrap Text.

Or: Right-click the picture, and click Wrap Text.

- **3.** Click the desired text wrapping.
- **4.** Position the mouse pointer over the selected graphic until a 4-headed move pointer displays.
- 5. Drag the image into position.

### To position a picture precisely, relative to the document margins:

- Double-click the image to select it and to activate the on-demand Picture Tools tab and Format tab.
- 2. From the Format tab, Arrange group, click the Align button.
- 3. Verify that Align to Margin is checked.

*?* If the alignment choices are dimmed, set text wrapping to something other than **In Line with Text**, and try setting alignment again.

 Click the desired horizontal alignment—Align Left, Align Center, or Align Right; or click the desired vertical alignment—Align Top, Align Middle, or Align Bottom.

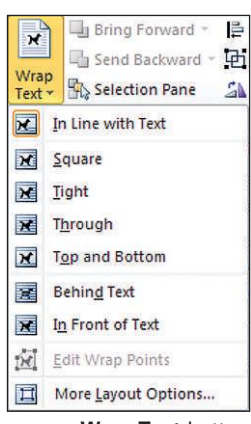

Wrap Text button

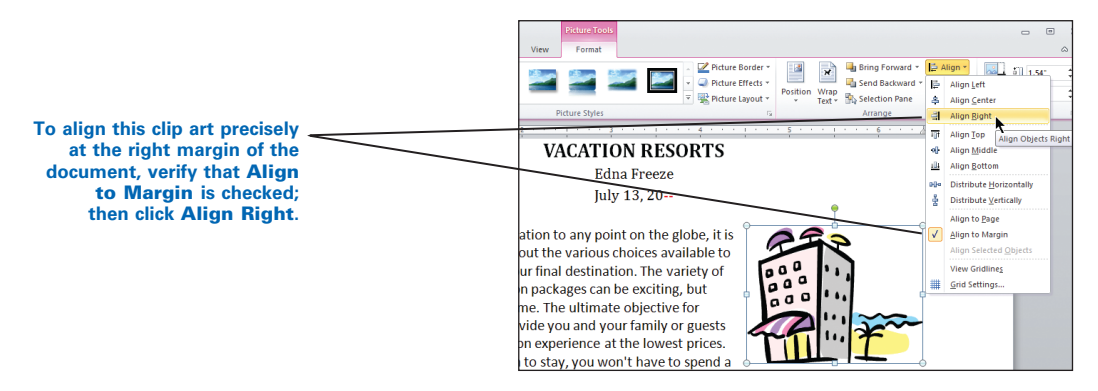

#### To rotate and size an image visually:

- 1. Click the image to select it.
- 2. Position the mouse pointer over the green rotate dot until the pointer changes to a rounded rotate arrow; drag in a circle as desired.
- 3. Position the mouse pointer over any corner sizing handle until the pointer changes to a double-sided arrow; drag as desired.

🚺 Drag on a corner sizing handle, not a handle in the middle, when you visually size an image to prevent distortion of the image. Try dragging on a middle sizing handle; note the distortion to the picture.

- 4. Note that as you drag, a Live Preview shadow appears.
- 5. Release the mouse button when the desired size is reached.

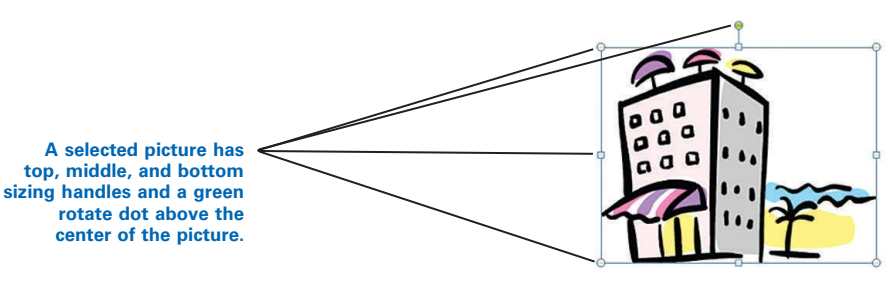

Drag the green rotate dot to rotate the image.

Drag one of the top or bottom sizing handles to adjust the height.

Drag one of the middle sizing handles to adjust the width.

Drag one of the corner sizing handles to adjust the width and height and to maintain the original proportions!

To size an image using exact measurements:

- **1.** Double-click the image.
- 2. From the Format tab, Size group, type the desired size in either the Height or Width box to resize the image in proportion to the measurement entered in either the **Height** or **Width** box.

#### To change the overall visual style for a selected image:

Experiment freely with all the buttons and tools in these groups from the Format tab-Adjust, Picture Styles, Arrange, and Size. The Live Preview feature is very helpful as you experiment with these tools:

• In the **Picture Styles** group, point to a **Picture Effects** button for some dramatic results.

- In the **Adjust** group, use the **Recolor** button to change image colors.
- In the **Arrange** group, use the **Rotate** button to turn your image. You also can rotate by dragging the green rotate dot at the top of an image.
- In the **Size** group, use the crop tool to "cut" part of your image in the same way you would use scissors to cut a real picture.

Experiment freely with the **Format Picture** dialog box choices. Right-click the selected image, click **Format Picture**, and try **Fill**, **Line Color**, **Line Style**, **Shadow**, **Reflection**, **Glow and Soft Edges**, **3-D Format**, **3-D Rotation**, **Picture Corrections**, **Picture Color**, **Artistic Effects**, **Crop**, **Text Box**, and **Alt Text**; click any available, active **Reset** button in the right pane to undo any changes.

### **OBJECT ANCHOR**

Object anchor

When an object such as clip art is inserted, Word anchors that object to the paragraph in which the insertion point was positioned when the object was inserted. When Show/Hide ¶ is active and an object is selected, an "object anchor" displays in the margin next to the paragraph. The object must have text wrapping set to something other than **In Line with Text** for the anchor to appear.

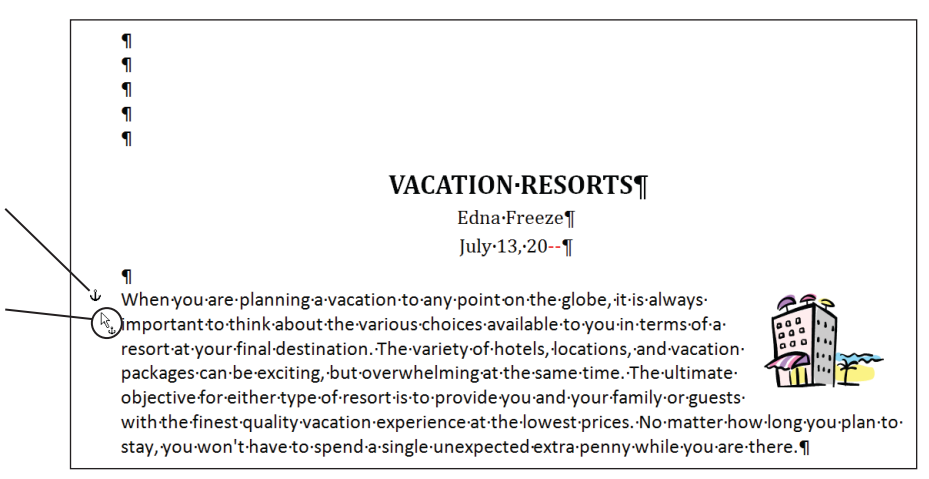

If lines are added above the paragraph with the anchored object, both the paragraph and its anchored object move down the page. If you delete text and an image is unexpectedly deleted, undo the deletion, drag the object anchor, and drop it on a paragraph that is not likely to be deleted.

### To anchor an object, such as a text box or picture, to a particular line:

- 1. Display formatting marks by turning on Show/Hide ¶.
- 2. Double-click the image (or click the edge of the text box) to select it.
- 3. Note the object anchor in the selection bar area.
- **4.** Point slightly to the top right side of the object anchor until you see the 4-sided move handle.

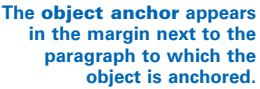

The object anchor can be dragged and dropped to any paragraph mark on the page. The clip art will not move when the anchor is repositioned.

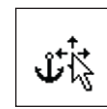

Object anchor with move handle

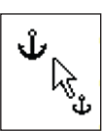

Object anchor with mouse pointer

- 5. Drag and drop the anchor next to the desired paragraph.
- 6. Note that the object anchor symbol is attached to the mouse pointer as you drag the anchor into position.

### PRACTICE

- 1. Click in front of the first word in the first paragraph.
- 2. Insert clip art related to resorts.
- 3. Change the wrap style to **Square**.
- 4. Set the image width to exactly 1 inch.
- 5. Drag the image to the middle of the first paragraph.
- 6. Observe changes as you change the wrap style to **In Line with Text**, then **Tight**, then **Behind Text**, then **In Front of Text**, undoing each choice as you go; change the wrap style back to **Square**.
- 7. Turn on **Show/Hide** ¶, and drag the image to the right to position it visually at the right margin of the first paragraph—the image should *not* extend into the right margin or above the line of type.
- 8. Position the selected picture exactly at the right margin. (*Hint*: From the **Format** tab, **Arrange** group, click the **Align** button; verify that **Align to Margin** is checked; click **Align Right**.)
- 9. If necessary, drag and drop the object anchor in the margin next to the first paragraph. The picture position and anchor position should look similar to the previous illustration.
- 10. Save changes to practice-88, and return to GDP.

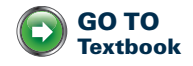

## Formal Report Project-D

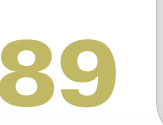

ESSON

### File-Insert

## To insert the contents of a Word document into the current active document:

- 1. Position the insertion point where the inserted contents should appear.
- 2. From the **Insert** tab, in the **Text** group, click the arrow next to the **Object** button; then click **Text from File**.

Click the arrow next to the **Object** button and not the **Object** button itself to display the object menu.

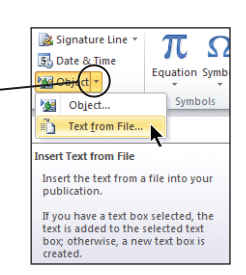

3. Note that the Insert File dialog box opens.

Your dialog box will differ depending on your computer, your Windows version, and your Windows settings. File extensions may or may not appear. See your Windows documentation for help with displaying file extensions and browsing to files.

- 4. Browse to the desired location and file.
- 5. Double-click the desired file name to insert the file contents.

*W* If the desired file does not display, you likely have a file filter in effect. Consult your Windows documentation for steps to display All Files (\*.\*) when you are browsing.

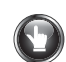

### PRACTICE

- 1. Press CTRL + END, and press ENTER 2 times.
- 2. Insert the file named *practice-89-insert*. The last two paragraphs of your document should look similar to this:

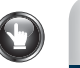

### **PRACTICE** (continued)

#### TRAVEL PROTECTION PLANS

You might also want to consider purchasing some sort of travel protection plan. Anyone who has traveled for any length of time knows that travel plans can be interrupted by unexpected events ranging from the inconvenient to truly serious. Travel Insurance Associates offers a variety of insurance packages with comprehensive benefits to meet the challenges of travel and help you enjoy a worry-free trip. When you think about the cost, stop also to think about how you would feel if you lost all nonrefundable fees, airfares, and so forth. The cost begins to look more and more reasonable. Visit their Web site at <u>www.tia.com</u> for full details.

Comprehensive travel protection plans are designed for the travelers who are looking for things like trip cancellation and interruption benefits and other coverage benefits such as medical expenses, baggage and personal belongings recovery, baggage delay, travel delay, and emergency evacuation.

**Note:** Keep this document open and continue reading.

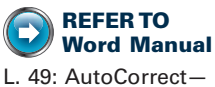

L. 49: AutoCorrect— Hyperlink

If hyperlinks are not behaving as expected, see Appendix A, GDP—Word Settings, AutoFormat As You Type Options, to verify your Word settings.

### **Bookmarks and Hyperlinks**

A hyperlink is a linked object (usually text or a picture) you click on to jump from one place to another. When you type an e-mail or Internet address and press the SPACE BAR, that address is automatically converted to a hyperlink. Hyperlinked text is underlined, and the mouse pointer displays as a hand icon when you point to it. A manual hyperlink can be created to move quickly from the hyperlink to a bookmarked location within a document. First, the electronic bookmark, which is the destination of the hyperlink, must be created.

#### To create a bookmark:

- 1. Click at the desired position in the text—this location will become the destination of the hyperlink.
- 2. From the Insert tab, Links group, click Bookmark.
- **3.** From the **Bookmark** dialog box, click in the **Bookmark name** box; type a descriptive, short bookmark name without spaces or hyphens; click **Add**.

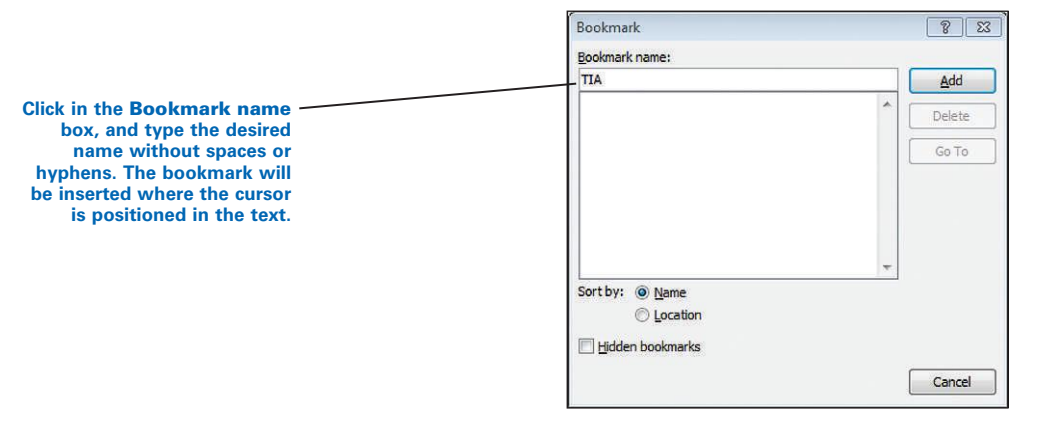

*i* If you type a space or hyphen in a bookmark name, the Add button will dim, making it unavailable. Remove the space, and insert an underscore between words as a substitute for a space, or use different capitalization to distinguish words.

**W** To move to a bookmark without using a hyperlink, press **CTRL + G**; under **Go to what**, click **Bookmark**; under **Enter bookmark name**, select the desired bookmark, and click **Go To**.

#### To create a text hyperlink to an existing bookmark:

- 1. Select the text for the hyperlink.
- 2. From the Insert tab, Links group, click Hyperlink.
- 3. From the Insert Hyperlink dialog box, under Link to, click Place in This Document.
- **4.** In the **Select a place in this document**, under **Bookmarks**, click the desired bookmark name; click **OK**.

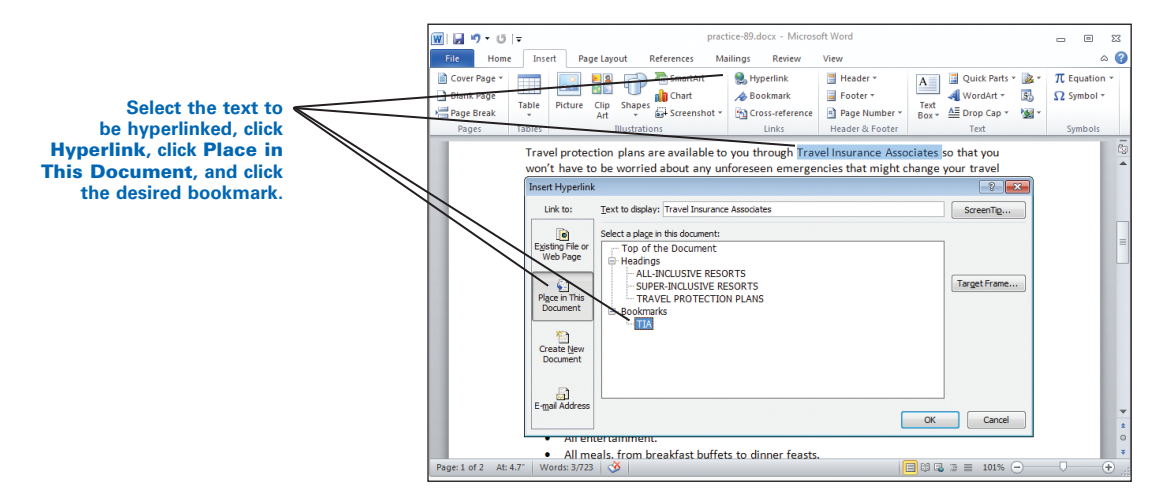

- 5. Note that the selected text is converted to a hyperlink.
- 6. Click the hyperlink to move to the bookmark.

If the hyperlinked text does not automatically convert to a hyperlink or if you click the hyperlink and a ScreenTip displays telling you to use CTRL + Click to follow a hyperlink, see Appendix A, GDP—Word Settings, AutoFormat As You Type Options, to adjust your settings.

#### To remove a bookmark:

- 1. From the Insert tab, Links group, click Bookmark.
- 2. From the **Bookmark** dialog box, select the desired bookmark name, and click **Delete**.
#### To remove a hyperlink:

- **1.** Use the directional arrow on the keyboard to position the insertion point inside the hyperlinked text.
- 2. From the Insert tab, Links group, click Hyperlink.
- 3. From the Insert Hyperlink dialog box, click Remove link.

## **PRACTICE** (continued)

- 1. Move to page 2, and click just before "Travel Insurance Associates" in the first paragraph under the side heading "TRAVEL PROTECTION PLANS."
- 2. Create a bookmark named "TIA" without spaces.
- 3. Move to page 1, and select "Travel Insurance Associates" in the first sentence of the second paragraph.
- 4. Create a hyperlink to the "TIA" bookmark.
- 5. Click the Travel Insurance Associates hyperlink to test it. The insertion point should move automatically to page 2 just before the "T" in "Travel Insurance Associates."
- 6. Save changes to practice-89, and return to GDP.

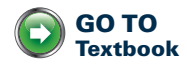

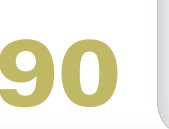

ESSON

## **Cover Page**-Insert

You could manually create a cover page for a formal report, but Word includes a Cover Page feature that you can use to create a preformatted, professionally designed cover page. This feature can retrieve some content from Microsoft; so the gallery list may vary.

#### To insert a cover page:

- 1. Open a blank Word document.
- 2. From the Insert tab, Pages group, click the Cover Page button.
- 3. From the gallery of cover pages, click the desired choice.

Depending upon your choice, a cover page will appear with fields to enter information, such as the company name, document title and subtitle, author name, year, and company address. You can click inside these fields and type the desired information or select the field and delete it.

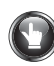

# PRACTICE

- 1. From the Insert tab, Pages group, click the Cover Page button.
- 2. Scroll down the gallery list, and click **Exposure** (or another suitable choice if **Exposure** is unavailable) to insert that cover page.
- 3. Save this document as practice-90.
- 4. Click in the **Type the document title** field, and type Tuscany Travel Guide.
- 5. Double-click in the **Author** box to the right to select any text that might already be entered, and with the text still selected, type Edna Freeze.
- 6. Click in the list arrow next to the **Year** box, and select the desired date. The current year should appear.
- 7. Click in the **Abstract** box, and type this:

Picture yourself strolling through fields of sunflowers in the valleys of Tuscany, enjoying fine Italian cuisine, and dancing the night away. Italian Vacation Resorts can make that dream come true. Read on for a full description of our dream vacation packages.

- 8. Click in the **Type the company name** box, and type this: Italian Vacation Resorts
- 9. Click in the **Type the company address** box, and type this: italianvacationresorts.com
- 10. Click in the **Type the phone number** box, and type this: 800-555-3497
- 11. Click in the **Type the fax number** box; press **CTRL + X** to cut it.
- 12. Press CTRL + END to move to the end of the cover page, and press BACKSPACE twice to remove the blank page. Your cover page should look similar to this:

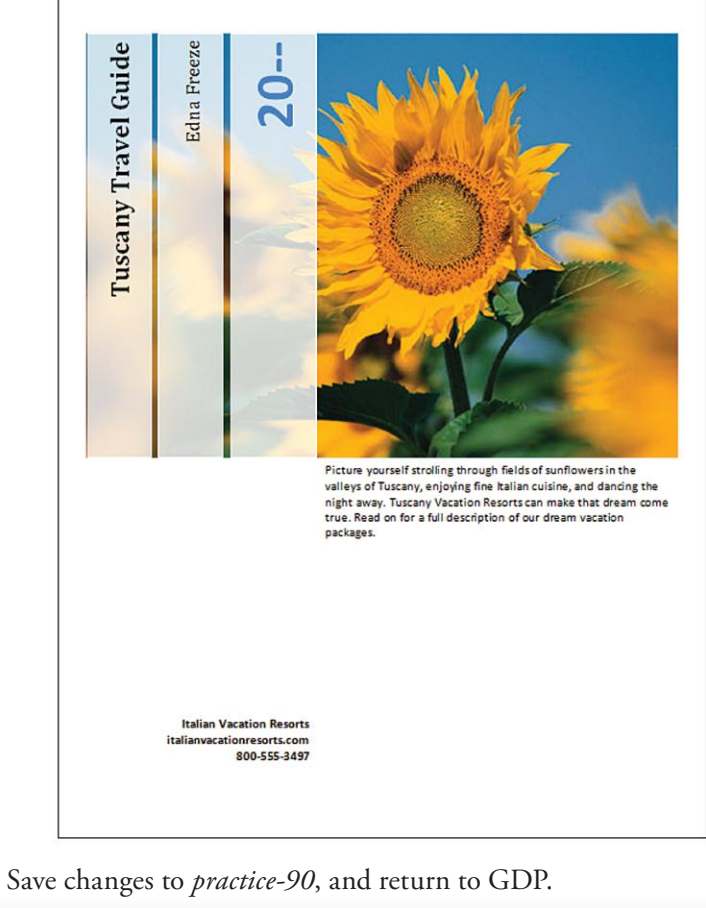

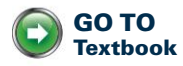

# **Medical Office Documents-B**

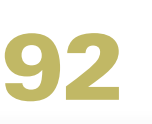

# LESSON

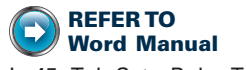

L. 45: Tab Set—Ruler Tabs L. 50: Tab Set—Dot Leaders

## Table-Tab

When you press TAB inside a table, the insertion point moves to the next cell and automatically selects any text in that cell for possible editing.

**To indent text inside a table with the TAB key:** Press **CTRL + TAB** to move in 0.5-inch increments to the default tab settings, or set custom tabs to indent text or to align text in a different way within the same cell. For example, if a row includes text aligned at both the left and right cell borders, set a right tab at the right cell border; type the left-aligned text; then press **CTRL + TAB** to move to the right tab; then type the right-aligned text.

**To set custom tabs inside a table:** When you set tabs, type all table contents first, use AutoFit to adjust the column widths to the contents, and then work with the tab settings to indent any text inside the table.

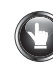

# PRACTICE

Note: Begin by using default tab settings to indent text:

- 1. Click the **View Ruler** button (at the top of the vertical scroll area) to display the ruler, and turn on **Show/Hide** ¶.
- 2. In the last line of Row 1, click after the last digit in the telephone number; then press **CTRL + TAB** once.
- 3. In Row 2, click after the colon in each line, and press CTRL + TAB once.
- 4. In Column A, replace the "--" with the current year (in black).
- 5. In the last row, click after "Total Due," and press CTRL + TAB once.
- 6. Right-click anywhere in the table, click AutoFit, AutoFit to Contents.
- 7. Note the effects of the default tab settings on text alignment:
  - Row 1 has an acceptable amount of white space between the telephone and e-mail information.
  - In Row 2, a left tab should be set at approximately 1.5 inches to align the information after the colons.
  - In the last row, a right tab should be set at the right margin to adjust the spacing after "Total Due."

Note: Next, set custom tabs to align text attractively:

- 1. Verify that the **Left Tab** marker to the left of the ruler is displayed. If it is not, click the **Tab Selection** button until it displays.
- 2. Scroll up so that Row 2 is positioned just under the ruler, zoom in so you can see Row 2 clearly, and select the 3 typed lines in Row 2.

*ivelify* Do not select the row itself, or you will not be able to set tabs using the ruler.

- 3. On the white part of the ruler, hold the mouse over the 1.5-inch position.
- 4. Click, hold, and drag the **Left Tab** marker into position; use the dotted lines that shoot down over the table to guide you into the desired position to align the text after the colon following the longest heading. Your screen should look similar to this.

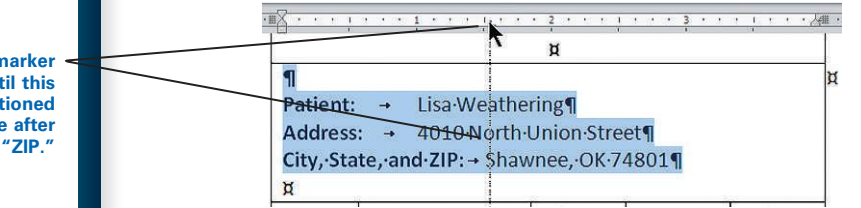

- 5. Release the mouse to set the custom left tab. Row 2 and the tab settings should look similar to those in the next step.
- 6. If the custom left tab is set incorrectly, with the lines still selected, point *carefully* to the **Left Tab** marker until the "**Left Tab**" **ScreenTip** appears; then drag the marker. (Waiting for the ScreenTip assures you that you are not going to set a new tab accidentally.)

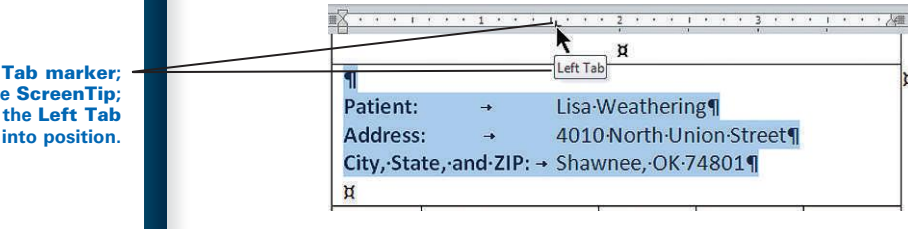

7. Click in the last row, and click the **Tab Selection** button until the **Right Tab** marker appears.

Slide the Left Tab marker into position until this guideline is positioned approximately 1 space after the colon following "ZIP."

Point to the Left Tab marker; wait for the ScreenTip; then slide the Left Tab marker into position.

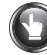

8. On the white part of the ruler, point to the 3.5-inch position; click, hold, and drag the **Right Tab** marker into position until it stops at the right table border. The right tab setting should look similar to this just before you release it:

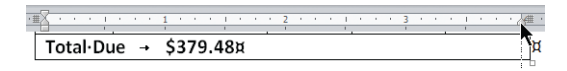

9. Note that after you release the right tab setting, the last row should be right-aligned and look similar to this.

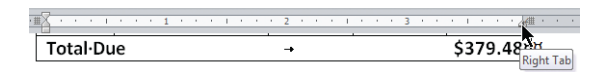

**Note:** Next, apply a table style to format the table attractively and improve readability:

1. From the **Table Tools**, **Design** tab, **Table Style Options** group, check only **Header Row**, **Total Row**, and **Banded Columns**.

If a table includes a bottom row with a total line, that row should be formatted differently to improve readability and comprehension. Under **Table Style Options**, check **Total Row** to format the last row in a unique way.

- From the Table Tools, Design tab, Table Styles group, click the More list arrow; and apply the Colorful List–Accent 1 style (or any desired style) to this table. (*Hint*: Colorful List–Accent 1 is positioned in the second to the last row in the Style gallery, Column B.)
- 3. Center the table horizontally.
- 4. If necessary, remove any bolding in Row 1 from all typed lines except the first two; bold the last row if necessary.

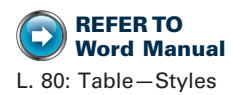

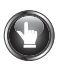

5. Adjust any other fonts (color, size, and bolding), spacing, and alignment as desired. Your table should appear similar to this:

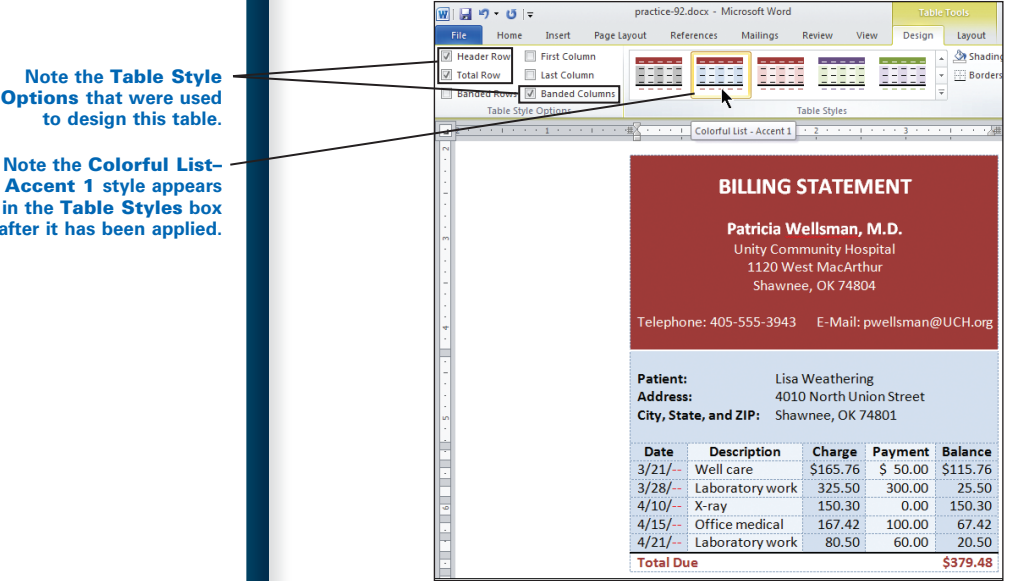

**Options** that were used

Accent 1 style appears in the Table Styles box after it has been applied.

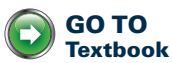

6. Save changes to practice-92, and return to GDP.

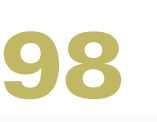

# LESSON

## **Line Numbering**

Use Word's Line Numbering command to number lines in legal documents for ease of reference in a court of law. Line numbers can be positioned, formatted, and turned on or off as needed and restarted within a document. Word can add line numbers to every line in the document and also restart line numbering on each page.

#### To begin line numbering:

- 1. Position the insertion point at the start of the page where you want line numbering to begin.
- 2. Change the **Zoom** level to **Page width** so that you will be able to see the line numbering in the space between the left edge of the page and the left margin.
- **3.** From the **Page Layout** tab, **Page Setup** group, click the **Line Numbers** button, **Line Numbering Options**.
- 4. From the Page Setup dialog box, click the Layout tab.
- 5. From the bottom of the **Layout** tab, click the **Line Numbers** button to display the **Line Numbers** dialog box.
- 6. Check Add line numbering, and click OK twice.

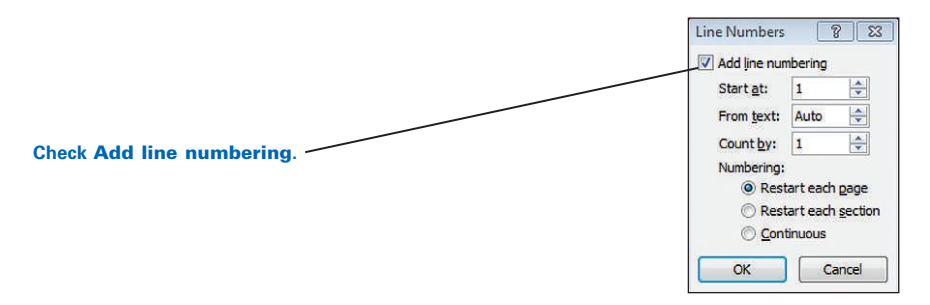

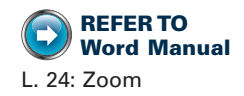

|  | PR/ |
|--|-----|
|--|-----|

# PRACTICE

- 1. Change the zoom level to **Page width**.
- 2. Add line numbering. Your document should look similar to this:

| 1  | AFFIDAVIT OF POSSESSION                                                                                                    |          |  |
|----|----------------------------------------------------------------------------------------------------|----------|--|
| 2  |                                                                                                    |          |  |
| 3  | STATE OF ARIZONA                                                                                                    |          |  |
| 4  |                                                                                                    |          |  |
| 5  | COUNTY OF MARICOPA                                                                                                    |          |  |
| 6  |                                                                                                    |          |  |
| 7  | Robert Burton, being first duly sworn, deposes and says:                                                                                                    |          |  |
| 8  |                                                                                                    | 0.02     |  |
| 9  | That he is an adult person and is a resident of Maricopa County, Arizona, a                                                                                                    | ind      |  |
| 10 | that his mailing address is 2146 West Jefferson Street, Phoenix, AZ 85003.                                                                                                    |          |  |
| 11 |                                                                                                    |          |  |
| 12 | That he knows the history, ownership, and occupancy of the following-desi                                                                                                    | cribed   |  |
| 13 | property situated in Maricopa County, Arizona, to wit:                                                                                                    |          |  |
| 14 | a list of the state and the state of the state of the sta | -        |  |
| 15 | All that part of the Northwest Quarter of the Southwest Quarter of Section                                                                                                    | Eight    |  |
| 15 | (8), Township Hitty (50), further described as follows: Beginning at the Southwest corner (                                                                                                    | or said  |  |
| 17 | Northwest Quarter of the Southwest Quarter; thence North along the West line of said qu                                                                                                    | uarter   |  |
| 18 | 800.00 reet; thence East 485.00 reet; thence South 100.00 feet; thence East 103.00 feet;                                                                                                    | thence   |  |
| 19 | South 700.00 feet; thence West 868.00 feet.                                                                                                    |          |  |
| 20 |                                                                                                    |          |  |
| 21 | That the record title noider in tee simple of the above property is Robert B                                                                                                    | urton,   |  |
| 22 | a single person; that he is presently in possession of the above-described premises;                                                                                                    |          |  |
| 23 | and a second state of the state of the second state of the second  |          |  |
| 24 | That ownership of the aforesaid property is based upon an unbroken chain of                                                                                                    |          |  |
| 25 | title through immediate and remote grantors by deed of conveyance which has been recorded                                                                                                    |          |  |
| 20 | for a period of more than eleven (11) years, to wit: Since July 21, 1999, at 4 p.m.;                                                                                                    |          |  |
| 27 | where the survey of this office is of warranting is to show out of a                                                                                                    | his her  |  |
| 28 | analities and recording outdoors of percention for marketable title as required by the St                                                                                                    | nip by   |  |
| 20 | providing and recording evidence of possession for marketable lide as required by the st                                                                                                    | ateor    |  |
| 24 | Artzone.                                                                                                    |          |  |
| 27 | DATED this day of December 2010 at Phoneix Arizona                                                                                                    |          |  |
| 33 | day of becember 2010, at Proent, Arizona.                                                                                                    |          |  |
| 24 |                                                                                                    |          |  |
| 35 | Maria Flores Attorney                                                                                                    | atlaw    |  |
| 36 | Mana Hores Actorney                                                                                                    |          |  |
| 37 | Subscribed and sworn to before me this day of December 2010                                                                                                    |          |  |
| 38 |                                                                                                    |          |  |
| 39 |                                                                                                    |          |  |
| 40 | Gerald Gannon Notar                                                                                                    | v Public |  |
| 41 | Maricopa County, Arizona                                                                                                    |          |  |
| 42 | My Commission Expires May 1, 2015                                                                                                    |          |  |
| -  | my commission copies may 2, 2023                                                                                                    |          |  |
|    |                                                                                                    |          |  |
|    |                                                                                                    |          |  |
|    |                                                                                                    |          |  |

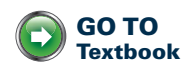

3. Save changes to *practice-98*, and return to GDP.

# Using Correspondence Templates

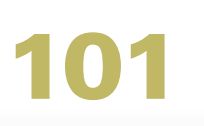

## **Templates**-Correspondence

When you create a new document, Word automatically uses its default template, also known as the "normal" template. Default margins, tabs, line spacing, and other settings are defined by the settings embedded in this template. You can also create a document by opening one of Word's predefined correspondence templates that includes formatted content, such as a memo or letter template.

#### To download and use a memo template outside of GDP:

- 1. Go online; then from the File tab, click New.
- 2. In the center pane under Office.com Templates, click Memos to open a list of available memo templates.

**W** In the center pane under **Office.com Templates**, click **More Templates** for additional choices.

The list of available templates is Web-based content retrieved from Microsoft that may vary or become unavailable. Therefore, at the start of any template job, GDP will automatically open a preselected memo or report template with an assigned name ready for input. In GDP, follow steps 6–10 in this section to use a memo template. In the workplace, follow the steps 1–5 in this section to download a memo template and steps 6–10 to use it.

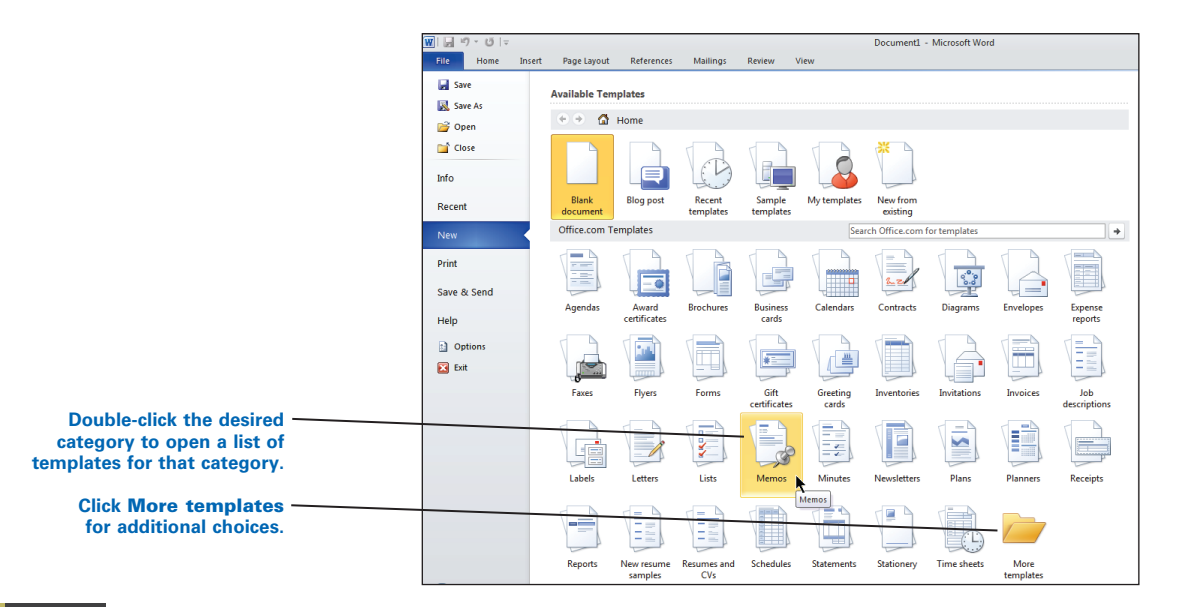

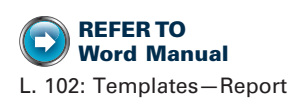

3. In the Available Templates pane, click the desired memo template.

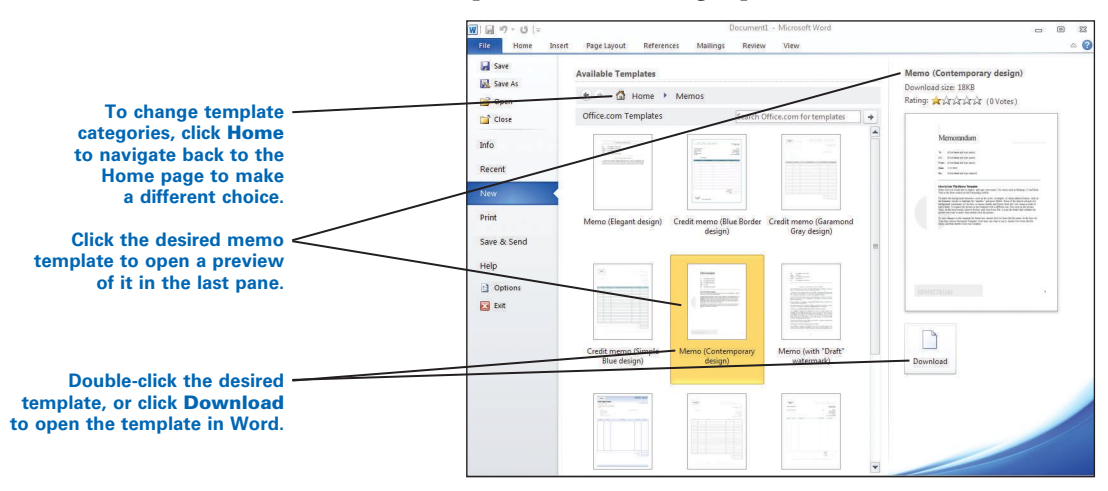

4. Note the preview in the far right pane.

**5.** Double-click the desired template, or click **Download** to download and open a copy of the template in Word with a generic file name.

Follow any prompts that might appear at any point to validate the status of your software. To change template categories, under **Available Templates** in the center pane, click **Home** to navigate back to the **Home** page. If you wish to reformat the template using a different style set, you would change style sets at this point.

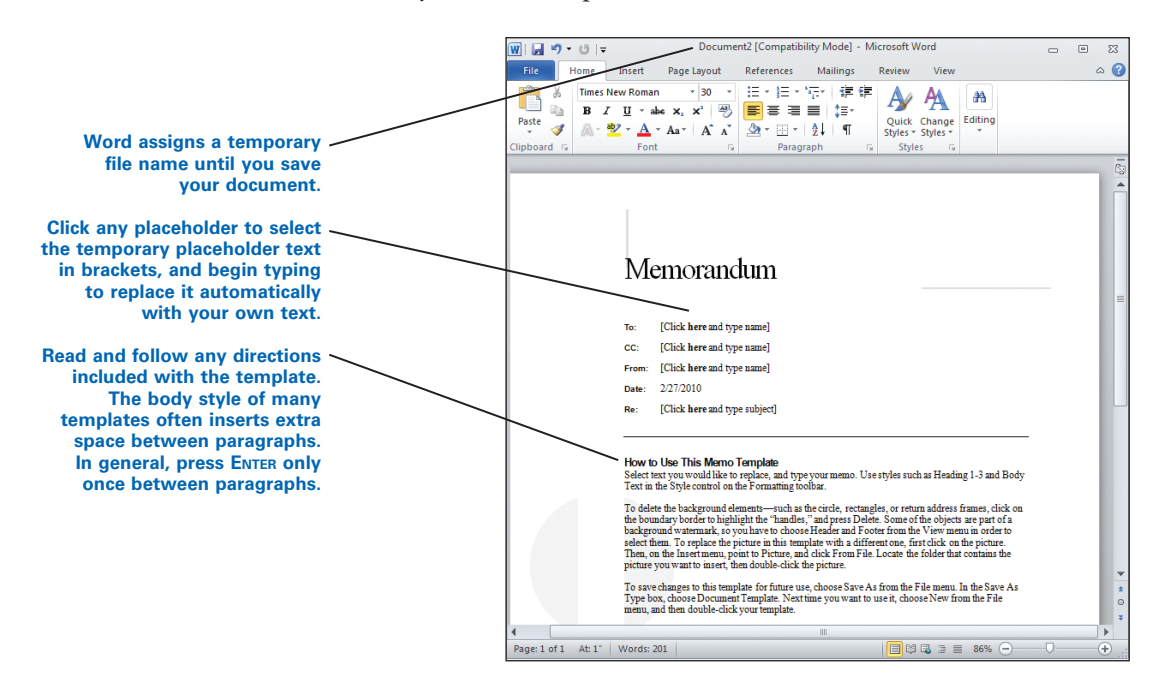

- 6. Read the instructions on the template, and follow any that apply.
- 7. Click any desired placeholder text in brackets to select it.

*W* The date placeholder changes dynamically to display the current date. Therefore, the dates in the template illustrations will vary from those you will see when the template opens.

- 8. With the text still selected, type any desired replacement text.
- 9. Select and delete any parts of the template text you don't want to use.
- **10.** Save the document as you normally would.

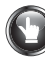

# PRACTICE

- 1. Note that the memo template shown in the previous illustration opens automatically with an assigned name ready for input. Turn on **Show/Hide ¶** to see formatting marks.
- 2. Click the placeholder text after "To" to select it; with the placeholder text still selected, type Helen Lalin as the recipient's name.
- 3. Click the placeholder text after "CC" to select it; with the placeholder text still selected, type JOSE Limon as the copy recipient's name.
- 4. Click the placeholder text after "From" to select it; with the placeholder text still selected, type Shannon Newsome as the sender's name.
- 5. Click the placeholder text after "Date" to select it.
- 6. Drag across the date field from the start to the end, delete it, and type this:

February 14, 20--

- Click the placeholder text after "Re" to select it; with the placeholder text still selected, type this: Luncheon Invitation
- 8. Select the body of the memo from the first bold line of the memo template instructions to the end of the last paragraph of instructions. Your selected text should look like this:

| How-to-Use-This-Memo-Template¶                                                                                                    |
|----------------------------------------------------------------------------------------------------|
| Select-text-you-would-like-to-replace, and type-your-memoUse-styles-such-as-<br>Heading-1-3 and-Body-Text-in-the-Style-control-on-the-Formatting-toolbar.¶                                                                                                    |
| To delete the background elements—such as the circle, rectangles, or return-<br>address frames, click on the boundary border to highlight the "handles," and pres<br>Delete. To replace the picture in this template with a different one, first-click on t<br>picture. Then, on the insert menu, point to Picture, and click From File. Locate the<br>folder that contains the picture you want to insert, <u>then</u> double-click the picture.                                                                                                    |
| To-save-changes-to-this-template-for-future-use,-on-the-File-menu,-click- <b>Save-As</b> .1<br>the- <b>Save-As-Type</b> -box,-choose- <b>Document-Template</b> -(the-filename-extensions-shot<br>change-from <i>doc</i> .to:. <i>dol</i> )-and-save-the-templateNext-time-you.want-to-use-the-<br>updated-template,-on-the- <b>File</b> -menu,-click- <b>New</b> .In-the- <b>New-Document</b> -task-pane,<br>under- <b>Templates</b> ,-click- <u>On-my-computer</u> In-the- <b>Templates</b> -dialog,-your-updated-<br>template-will-appear-on-the-General-tab.¶ |
| 1                                                                                                    |

9. With the instructions still selected, type this paragraph:

I will be happy to attend the luncheon meeting of the Purchasing Managers' Association with you next Tuesday at the Friar's Club. Since I'll be at a workshop until 11:15 that morning, I'll meet you in their lobby at 12:15 p.m.

• If you delete the selected instructions instead of typing in the replacement text while the instructions are still selected, you will likely delete the embedded paragraph styles. If you make this mistake, click **Undo** to reverse your actions and try again.

10. Press **ENTER** 1 time; note that an extra blank line is inserted automatically.

*?* If a blank line is not inserted, press **ENTER** as needed to insert 1 blank line between paragraphs.

11. Type this as the final paragraph: Thanks for thinking of me.

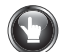

12. Press **ENTER** 1 time, and type your reference initials. Turn off **Show/Hide** ¶. Your document should look similar to this:

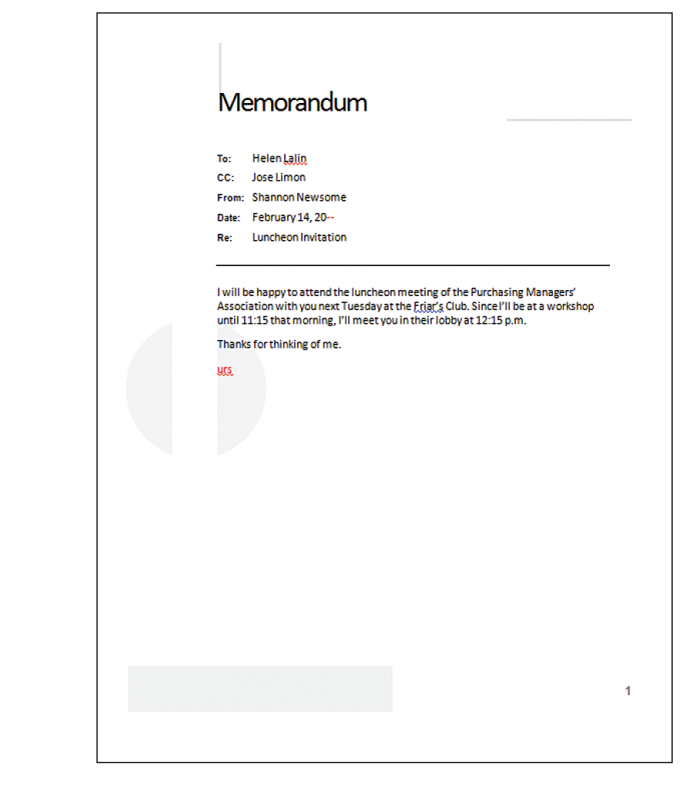

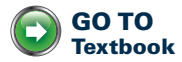

13. Save changes to *practice-101*, and return to GDP.

# **Using Report Templates**

LESSON

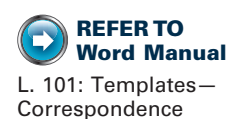

# **Templates**-Report

#### To download and use a report template outside of GDP:

GDP will automatically open a preselected memo or report template with an assigned name ready for input at the start of any template job. In GDP, follow steps 6–10 in this section to use a report template. In the workplace, follow the steps 1–5 in this section to download a report template and steps 6–10 to use it.

- 1. From the File tab, click New.
- 2. In the center pane under **Office.com Templates**, click **Reports** to open a list of available report templates. (You can also click **More Templates** for additional choices.)

Follow any prompts that might appear at any point in to validate the status of your software.

- 3. In the Available Templates pane, click the desired report template.
- 4. Note the preview in the far right pane.

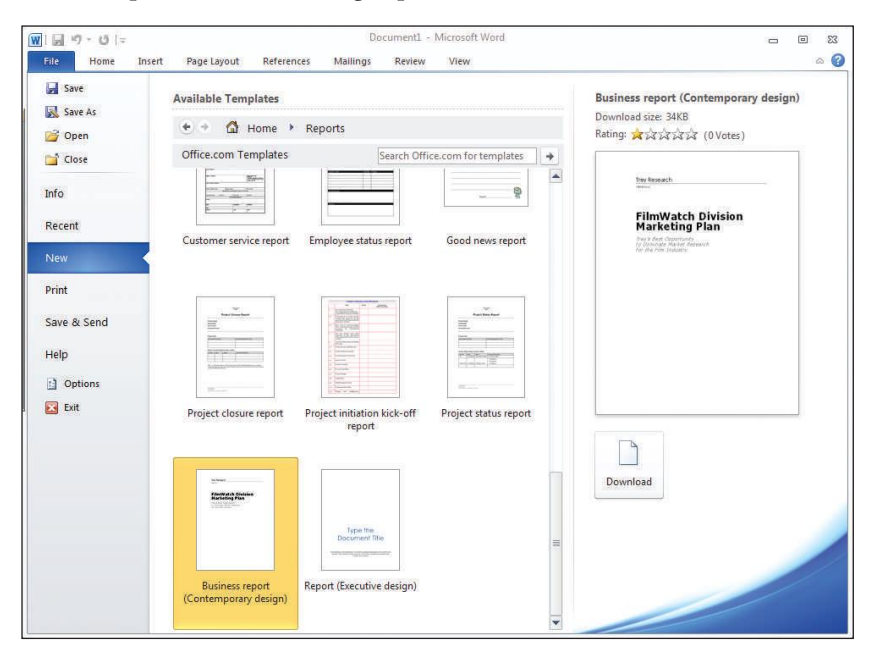

**5.** Double-click the desired template, or click **Download** to download and open a copy of the template in Word with a generic file name.

*We all the set of the set of the* 

- 6. Read the instructions on the template and follow any that apply.
- 7. Click any desired placeholder text in brackets to select it.
- 8. With the text still selected, type any desired replacement text.
- 9. Select and delete any parts of the template text you don't want to use.
- **10.** Save the document as you normally would.

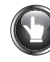

## PRACTICE

1. Note that the report template shown next opens automatically with an assigned name ready for input. Turn on **Show/Hide** ¶ to see formatting marks.

| Trey Research                                           | FilmWatch Division +-                                                                                                    |
|---------------------------------------------------------|----------------------------------------------------------------------------------------------------|
| [veouza])                                               | Marketing Plan¶                                                                                                    |
|                                                         | Tray's: Best-Opportundy: to: Dominate: Market: Research: ++<br>for:the:Film: Industry¶                                                                                                    |
|                                                         | How to Use This Report Template                                                                                                    |
| FilmWatch Division<br>Marketing Plan®                   | Drage the information on the cover paper to reflect your report. For the tody of the<br>report, are tody as such as feedings in 20mouth 5 body test. Next, each lock and the<br>buildou, and list numbers from the Skyle list on the Hermathing toolor.5                                                                                               |
| Trey's Best Opportunity ↔                               | The report templete is complete with shifts for effecte of Contexts and an index. Or<br>the functer means prior to Reference, and there sinks Index and Tables. Click the tab<br>you well, and their thoses the optimum your your well.                                                                                                    |
| to:Dominate:Market:Research ↔<br>for:the:Film:Industry¶ | The index field subjects index entries specified by 32. To inset so index entry field,<br>select the bat to be index (to the fiscand mean, paint in Reference, and their slick<br>Index and Tables. Click the Index to al, with the index have Tables.                                                                                                 |
| Page Break                                              | <ul> <li>Tip: You can also open the Mark Index Deby deby box more quickly by pressing<br/><u>ALEQUEER</u>. The large doe stops open so that you can mark index where. For<br/>more information, sum high p</li> </ul>                                                                                                    |
|                                                         | In edition to protucing reports, this template can be used to create proposals and variables. To stange the test or proprior.d                                                                                                    |
|                                                         | -+Select ony paragraph and start typing.fl                                                                                                    |
|                                                         | <ul> <li>To see times in the future, you can see the fund come of this region, with<br/>your company mente and address - for stophyticp inductions on how to<br/>preserve your changes with the familiant set the future year.</li> </ul>                                                                                                    |
|                                                         | <ul> <li>How to Modify This Report ¶</li> </ul>                                                                                                    |
|                                                         | To create your own version of this template.1                                                                                                    |
|                                                         | 1. +inset your company name, address and other information in place of the test<br>on the cover page.                                                                                                    |
|                                                         | <ol> <li>Control File: menu: click Sever As: In the Sever as type: lot, click Decement<br/>Templets.1</li> </ol>                                                                                                    |
|                                                         | To conside a report, from your merily, send Sampida, or the Max mean, old-Mane for<br>response the lampida or advanced. "Other company information blood appares in<br>piece) Far the body of your reput, use object, sets the feadings: 55, 100, "Fact, 30, oct<br>Qualitative, and Life Manakary, from the Regime is not not Resonanting busited," 5 |
|                                                         | How to Create Bullets and Numbered Lists                                                                                                    |
|                                                         | <ul> <li>To create a built of list like this, select over or more persynapts: and click the<br/>Like Built style in the Style list on the Formatting toother. To create a:</li> </ul>                                                                                                    |
|                                                         | 28                                                                                                    |
|                                                         |                                                                                                    |
|                                                         |                                                                                                    |
|                                                         |                                                                                                    |

- 2. On the first line of the first page, select the company name "Trey Research."
- 3. With the name still selected, type this new company name: Digital Media Associates

W In this step or those that follow, if you delete the selected text rather than typing in the replacement text while the original text is still selected, the embedded paragraph styles will also be deleted. If you make this mistake, click **Undo** to reverse your actions, and try again.

4. On the second line of the first page, click over the "Address" placeholder to select it—the selected placeholder should look like this:

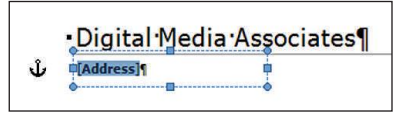

5. With the placeholder text still selected, type these lines; then click outside of the text box when you are finished.

```
4066 Main Avenue
Orlando, Florida 32806
```

6. On the first page, select both lines of the title "FilmWatch Division Marketing Plan."

• Although the Address placeholder also appears highlighted, it will not be deleted when you type the new title.

- 7. With both lines of the title still selected, type this new title: Business Solutions
- 8. Select all lines of the subtitle "Trey's Best Opportunity to Dominate Market Research for the Film Industry."
- 9. With the subtitle lines still selected, type this new subtitle: Digital Media Products The first page of your unfinished report should look similar to this:

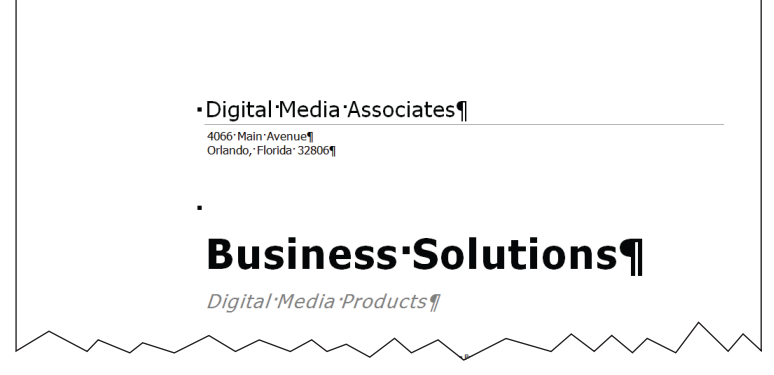

- Move to the top of the second page of the template, select both lines of the title "FilmWatch Division Marketing Plan," and type this new title: Business Solutions
- 11. Select the subtitle "Trey's Best Opportunity to Dominate Market Research for the Film Industry," and type this new subtitle: Digital Media Products

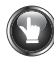

- 12. Click in front of the second paragraph under the first heading that begins with "This report . . ."; hold down **CTRL + SHIFT + END** to select all remaining text in the template; press **DELETE**.
- Triple click inside the remaining paragraph to select it; press CTRL + C to copy it; click immediately in front of the side heading, and press CTRL + V to paste the paragraph.
- 14. Select the first paragraph; with the paragraph still selected, type this: Digital Media Associates specializes in e-commerce and e-learning solutions. We are committed to designing, developing, and marketing the world's best digital media products.
- 15. Select the side heading "How to Use This Report Template"; with the heading still selected, type E-Commerce Solutions as the new side heading.
- 16. Select the first paragraph below the new side heading; with the paragraph still selected, type this:

Our e-commerce solutions make buying and selling of goods and services on the Internet simple and cost effective. We deliver integrated, customizable online shopping cart solutions for companies of all sizes.

17. The last page of your finished report should look similar to this:

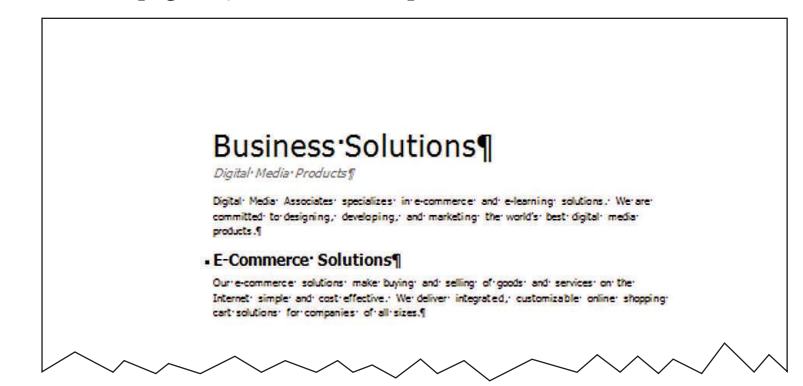

The remaining paragraphs and headings in the report template would be completed in a similar manner—select existing side headings and paragraphs; then copy, paste, and edit them as needed. If a **Paste Options** box appears, click **Keep Text Only** or **Match Destination Formatting** so that pasted text will take on the template's styles.

18. Save changes to practice-102, and return to GDP.

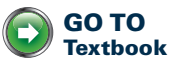

# **Designing Letterheads**

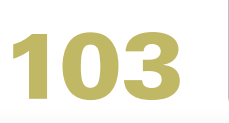

LESSON

# Text Boxes

Text inside a text box can be formatted, the borders and fill can be changed, and the box can be positioned and sized freely.

The shape styles that are available for text box fills in Word 2010 vary slightly from the text box styles available in Word 2007. Because the textbook illustrations depict Word 2007 documents, the appearance of any text box fills and borders will differ slightly. This difference is not cause for concern. Use a comparable style when making a selection for a shape style in the Word 2010 document processing jobs.

#### To insert a text box:

- 1. Change the zoom to **Page Width**.
- From the Insert tab, Text group, click the Text Box button; then click the Draw Text Box button at the bottom of the list.

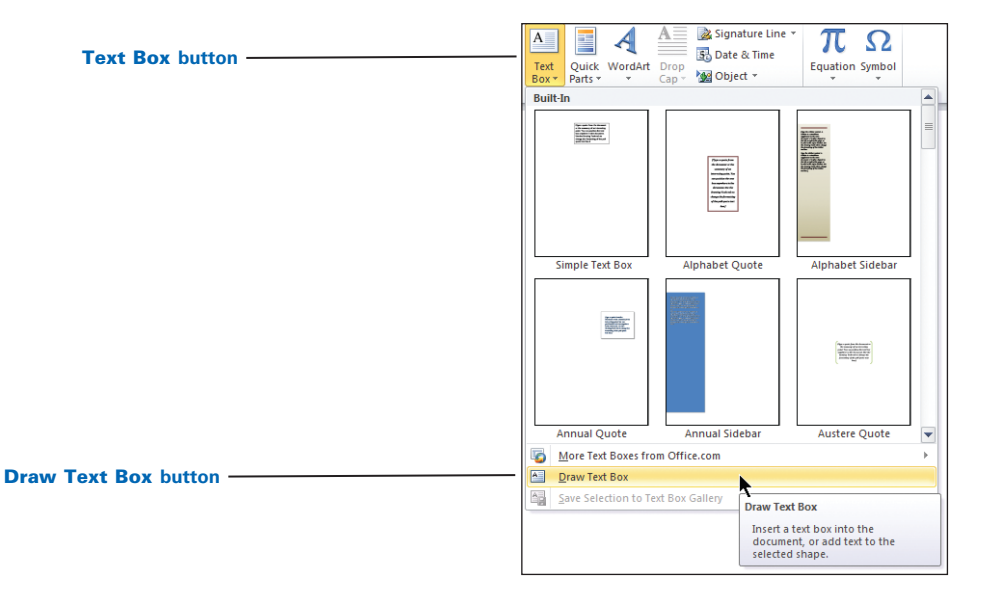

| hair | n | nin | tor |
|------|---|-----|-----|

- **3.** Position the cross hair pointer where you want the text box to appear; then drag to insert the text box.
- **Cross hair** pointer **4.** Note that
  - **4.** Note that an on-demand **Drawing Tools** tab with a **Format** tab below it appears when you insert or select a text box.

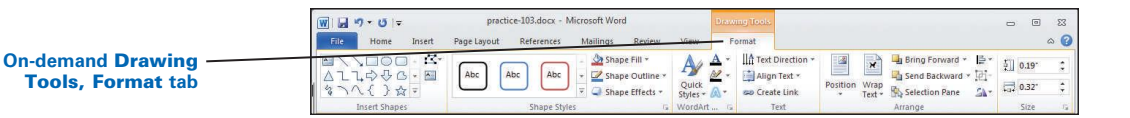

#### To size a text box:

- it—the text box outline should appear solid. 2. Position the mouse pointer on a sizing handle until the pointer changes to a 2-headed resize pointer; then drag to size the box using the rulers to help you visually size the text box.

1. Display the ruler, and click on the outside border of the text box to select

3. Repeat this step for all sides of the box.

Or: With the text box still selected, from the Drawing Tools, Format tab, Size group, enter exact measurements in the Height and Width boxes.

Use the white section of the displayed rulers to draw a text box to an A selected text box displays a solid outline approximate size, and use the Height and Width size boxes to set exact with blue sizing handles measurements. This text box is 1 inch high and 7.8 inches wide W . . . . . practice-103 docx - Mic • 23 Home Insert Page Layout Ret Mailing Format ۵ 🕜 A Shape Fil In Text Direction \* A 3 Bring Forw d \* 🚔 Alian \* × 5/1 \* △11\$000 · □ % \ \ { } ☆ = 2 Send Backward \* 📴 Group Abo Abc Align Text \* Shape Outlin Position Wrap \* Text \* Selection P \$ V Q Shape Effects G Create Link SA Rotate \* 7.8 ne. Insert Shapes NordArt Styles Tavt Arrange 1 L · · R

#### To enter or edit text inside a text box:

1. Click inside the text box to enter text—dotted lines appear outside the text box outline, and the insertion point and I-beam cursor are visible.

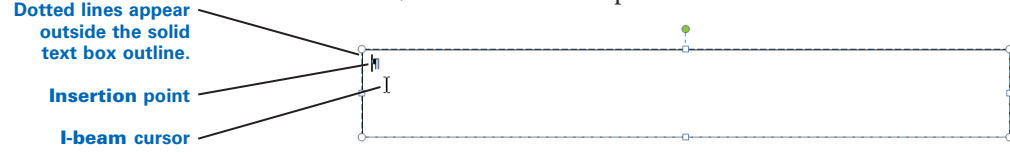

2. Type and format the desired text inside the box, and drag on the bottom border to display any hidden text.

#### To visually position the text box:

- 1. Change the **Zoom** level to **Page width**.
- 2. Click on the outside border of the text box to select it—the text box outline should appear solid.

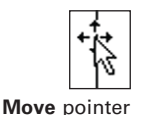

3. Position the mouse pointer on any edge of the text box until the pointer changes to a 4-headed move pointer; then drag the text box to position it. Note that an outline of the box appears as you drag the text box.

#### Resize pointer (text box)

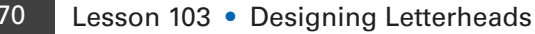

REFER TO Word Manual L. 88: Clip Art–Insert, Text Wrapping *if* you lose sight of the desired text box, change the **Zoom** level to **Page width** or click the **Zoom Out** or **Zoom In** button or drag the **Zoom** slider.

Or: Select the text box, and use the directional arrows to position the box.

To precisely position a text box relative to the document margins:

- 1. Double-click the border of the text box to select it and to activate the ondemand **Drawing Tools** tab and **Format** tab.
- 2. From the Format tab, Arrange group, click the Align button.
- 3. Verify that Align to Margin is checked.
- Click the desired horizontal alignment—Align Left, Align Center, or Align Right; or click the desired vertical alignment—Align Top, Align Middle, or Align Bottom.

If you are using clip art, insert it before you change the text box outline, shape, line style, and fill. In this way, you can coordinate text box settings described next with the clip art to create a unified, attractive design.

#### To change the text box shape in a selected text box:

- 1. Under the **Drawing Tools** tab, click the **Format** tab.
- 2. Under the **Insert Shapes** group, click the **Edit Shape** button and click the desired shape.

**?** To remove the border, under **Drawing Tools**, **Format** tab, **Shape Styles** group, click **Shape Outline**, **No Outline**.

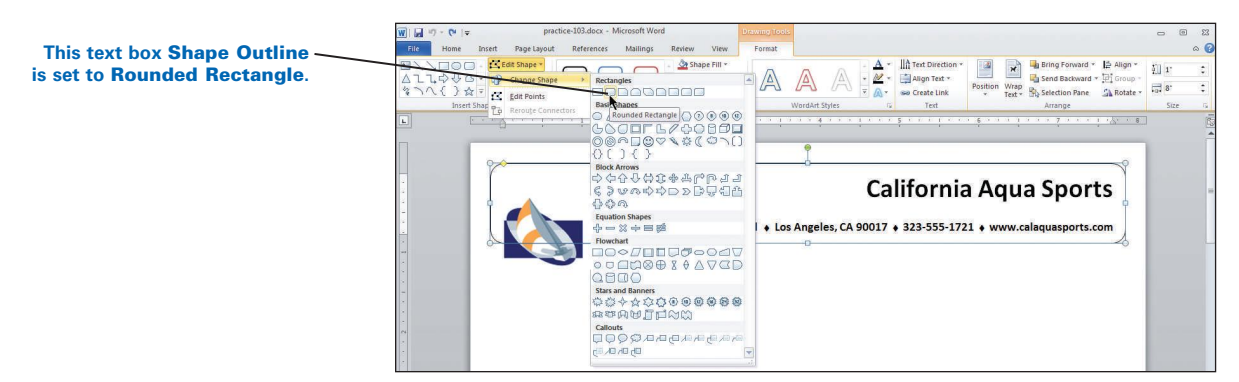

#### To change the text box fill and shape outline in a selected text box:

- 1. Under the **Drawing Tools** tab, click the **Format** tab.
- 2. Under the **Shape Styles** group, click the **Shape Fill** button and click the desired fill color, picture, gradient, texture, and pattern—experiment freely with all choices.
- **3**. Under the **Shape Styles** group, click the **Shape Outline** button and click the desired color, weight, pattern, and so forth—experiment freely with all choices.
- **4.** Under the **Shape Styles** group, click the **Shape Effects** button—experiment freely with all choices.

**W** To make the text box fill transparent, from the **Shape Styles** group, **Shape Fill**, click **No Fill**.

*To change the overall visual text box style in a selected text box:* Under **Drawing Tools, Format** tab, **Shape Styles** group, click the **More** list arrow at the right of the gallery of styles; point to one of the predefined styles, note the **Live Preview**, and click the desired style.

To change the overall design of the entire document including any text boxes within it: From the Page Layout tab, in the Themes group, point to the Colors, Fonts, or Effects button as desired and watch the Live Preview. Click the desired choice(s).

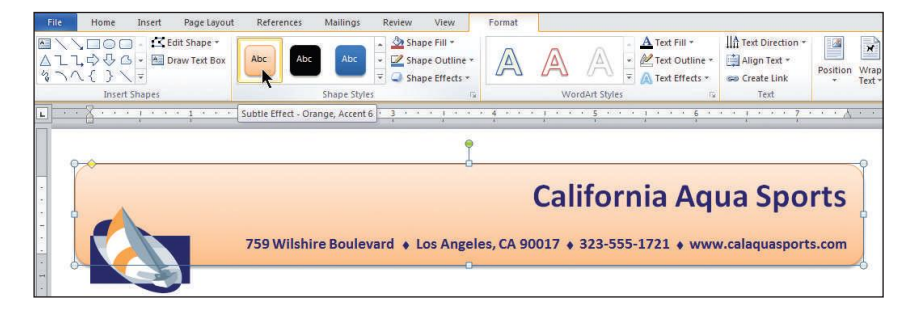

This Text Box Style is set to Subtle Effect-Orange, Accent 6.

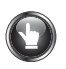

## PRACTICE

- 1. Turn on **Show/Hide** ¶, and display the ruler.
- 2. Change the top, left, and right margins to 0.3 inch.
- 3. Insert a text box at the top of the page 1 inch high and 7.8 inches wide.
- Position the text box relative to the margins by aligning it horizontally at the center and vertically at the top. (*Hint*: From the Drawing Tools, Format tab, Arrange group, click the Align button; verify that Align to Margin is checked; click Align Center and Align Top.)
- 5. Click inside the text box, and change the text alignment to right.
- 6. Change to **Calibri 24 pt. Bold**; then type this: California Aqua Sports
- 7. Press ENTER 1 time, and change to Calibri 11 pt. Bold.
- 8. Press ENTER 1 time, and type this: 759 Wilshire Boulevard
- Press the SPACE BAR 2 times, insert a diamond-shaped Wingding symbol, and press the SPACE BAR 2 times. (*Hint*: From the Insert tab, Symbols group, click Symbol, More Symbols; from the Symbols tab, Font box, select Wingdings; scroll down about 6 rows until you see the diamond-shaped symbol; click it, and click Insert.)

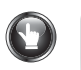

10. Type this information in one continuous line inserting the 2 spaces, the Wingdings symbol, and 2 spaces between each one:

```
Los Angeles, CA 90017
323-555-1721
www.calaquasports.com
```

- 11. If necessary, remove any active hyperlinks from the URL. (The hyperlink style often clashes with the design.)
- 12. Select each Wingdings symbol, change the font size to 7, and click outside the text box to close it.
- 13. Insert clip art related to sailing or water sports, and change the wrap style to **In Front of Text**.
- 14. Drag the clip art to the lower left side on top of the text box as shown in the preceding illustration.
- 15. Set the width of the clip art to approximately 1 inch.
- 16. Change the text box shape to Rounded Rectangle.
- 17. Change the text box style and font color to coordinate with the clip art.
- 18. Click anywhere inside the first line of text.
- 19. From the **Home** tab, **Paragraph** group, click the arrow next to the **Borders** button, and click **Borders and Shading**.
- 20. From the **Borders and Shading** dialog box, **Borders** tab, **Color** box, select a color that coordinates with the font and clip art.
- 21. Under **Preview**, click on the **Bottom Border** button (second button to the left of the diagram) to apply a bottom border to the diagram, or click on the bottom of the diagram directly to apply a bottom border; click **OK**.
- 22. Save changes to practice-103.

Note: Keep this document open and continue reading.

# Font-Small Caps

You can vary the appearance of text by changing the font to small caps. Compare the normal text with text typed in small caps:

| Normal       | Small Caps   |
|--------------|--------------|
| ALL CAPS     | ALL CAPS     |
| Initial Caps | INITIAL CAPS |
| Lowercase    | LOWERCASE    |

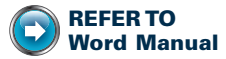

L. 49: AutoCorrect— Hyperlink

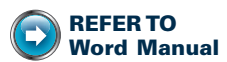

L. 88: Clip Art–Insert, Text Wrapping

#### To apply small caps:

- 1. Position the insertion point where you want to begin using small caps, or select the text you want to change.
- 2. From the Home tab, click the Font Dialog Box Launcher; from the Font dialog box, Font tab, Effects, check Small caps; click OK.

**Or:** Press **CTRL** + **S**HIFT + **K**.

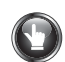

#### **PRACTICE** (continued)

1. Select the first line of text in the text box, and apply small caps. Your document should look similar to this:

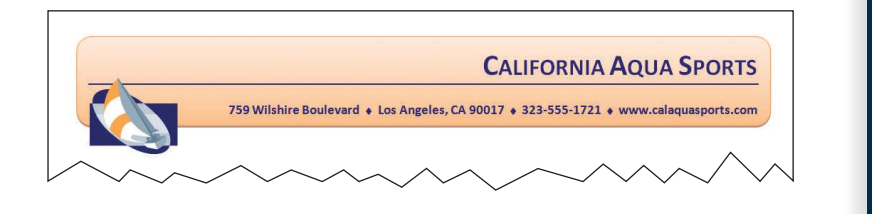

2. Save changes to practice-103, and return to GDP.

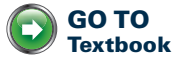

# **Designing Notepads**

104

# LESSON

# **Print Options**

**To print:** From the **File** tab, click **Print** to view the **Print** pane with print options.

**Or:** Press **CTRL + P** to go directly to the **Print** pane.

The Print pane allows you to set the desired number of copies, select a printer, and adjust other settings. Clicking the **File** Tab, **Print**, **Print** button, sends all pages of the document directly to the default printer. The document preview in the right pane allows you to see how your document will look when printed.

| W I 교 기 · O I =<br>File Home In                                                                      | practice-104.docx - Microsoft Word<br>Isert Page Layout References Mailings Review View                                                                                                    | 22 B - 2<br>)<br>(1)             |
|----------------------------------------------------------------------------------------------------|----------------------------------------------------------------------------------------------------|----------------------------------|
| File     Hume     In       If Save     Save Ai       If Operations       Operations       Operations | Page Logist     References     Mailing     Review     View       Print<br>Print<br>Prin | From the Desk of<br>Ina Phillips |
|                                                                                                    | Normal Margins     Urgent       Left: 1° Right: 1°     Do Tode       1 APages Per Sheet     D Follow-                                                                                                    | ay<br>up                         |
|                                                                                                    | T Page Setup<br>4 1 of 4 ▶                                                                                                    | ××× ⊙− Ū                         |

For easier access to printing options, you can add the Quick Print and Print Preview and Print buttons to the Quick Access toolbar. Click the list arrow to the right of the **Quick Access** toolbar, and click any desired choices to add that button to the **Quick Access** toolbar.

You can print specific pages, all pages, or use a specific paper size. For example, if you have created a 4-page document, such as the notepad illustrated on page 177, and you wanted all 4 pages to print on one sheet of paper, under **Settings** (the last option), select **4 Pages Per Sheet**, and click **Print**. The 4 pages will be automatically scaled down and reduced to fit on the selected paper size.

#### To access print options:

1. From the File tab, click Print.

Or: Press CTRL + P.

2. Under Settings (the last option), select 4 Pages Per Sheet, and click Print.

If your pictures or text boxes won't print, you may need to adjust your print settings. Click the File tab, Options; from the Word Options left pane, click Display; under Printing options, check Print drawings created in Word; click OK.

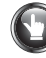

## PRACTICE

Note: Always check with your instructor before printing.

- 1. Display formatting marks by turning on Show/Hide ¶.
- 2. Change to a whole-page view, click outside any objects, and select the entire document by pressing **CTRL + A**.
- 3. Copy the entire document by pressing CTRL + C.
- 4. Move to the end of the document by pressing CTRL + END.
- 5. Insert 3 manual page breaks by pressing **CTRL + ENTER** 3 times to create 3 additional blank pages.
- 6. Use **CTRL + V** to paste the copied document into each of the 3 newly created pages: Click in the fourth page and paste; click just before the **Page Break** formatting code page on the third page, and paste; click just before the **Page Break** formatting code on the second page, and paste.
- 7. Change the zoom level until you can see all 4 pages, and note that all 4 pages are identical.
- 8. Use the print option to print 4 pages per sheet on 8.5- by 11-inch paper. This illustration represents *practice-104* after using the **Print** option,
  - 4 Pages Per Sheet, which causes all 4 pages to print on a single page.

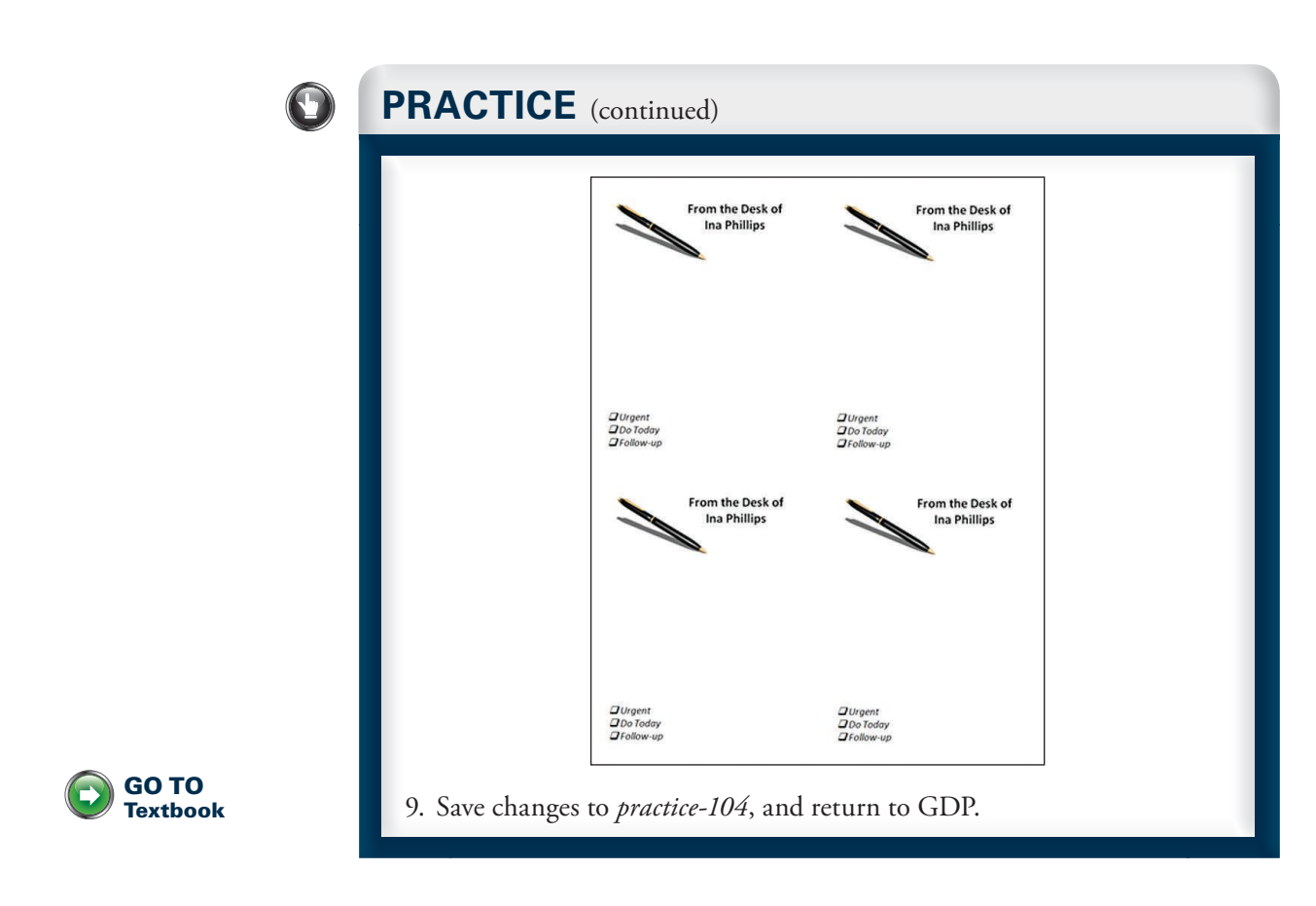

# **Designing Cover Pages**

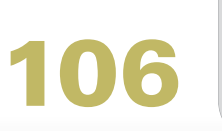

## WordArt

WordArt is a drawing tool used to create text with special effects. A WordArt object can be formatted, rotated, realigned, and stretched to predefined shapes. The color and fill of the WordArt object can be changed. If your design includes clip art or a photograph, use the colors as inspiration for the colors and design of the WordArt object.

The WordArt styles and shapes that are available for WordArt in Word 2007 vary slightly from the WordArt styles and shapes available in Word 2010. Because the illustrations in your textbook show Word 2007 WordArt choices, the appearance of the shape, fill, and outline of WordArt will differ slightly. These differences are not cause for concern. Use comparable choices when making selections for WordArt in Word 2010.

#### To insert and format a WordArt object:

1. From the **Insert** tab, **Text** group, click the **WordArt** button; then click the desired style from the **WordArt** gallery.

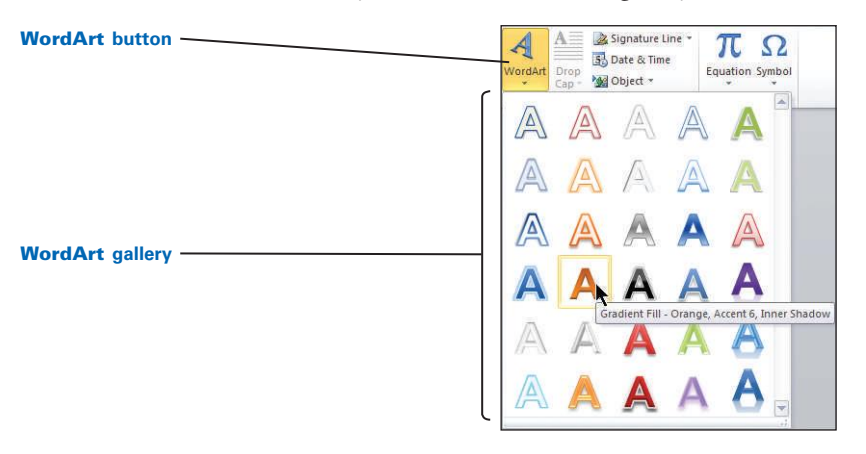

2. Note that a **WordArt** object appears in the document with highlighted text, and an on-demand **Drawing Tools** tab appears with a **Format** tab below it.

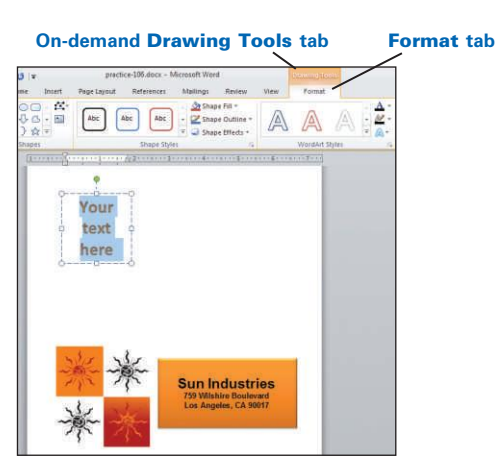

- **3.** With the generic text still highlighted, type the desired text, and adjust the text box size to accommodate the new text as desired.
- 4. With the desired text selected, point to the top part of the selected text until the brightened Mini Font toolbar appears; then click the Grow Font button as desired and make any other desired font choices.

When you click inside a WordArt object to edit text, note that the appearance of the text changes. When you click outside the WordArt object, the text represents its final stylized appearance.

From the **Drawing Tools**, **Format** tab, click on the various tools, and experiment freely with these features:

- 1. From the Arrange group, click the Wrap Text button, and click In Front of Text to drag the WordArt freely.
- 2. In the **WordArt Styles** group, click the list arrow to view other gallery styles; point to each style, look at the **Live Preview**, then click the desired style to change it.
- 3. In the WordArt Styles group, click the Text Fill, Text Outline, and Text Effects buttons to change fills, outlines, and effects. Under Text Effects, click Transform to display a gallery of shapes. Point to a shape to display the shape name. Look at the Live Preview as you point; then click the desired choice.
- **4.** From the **Shape Styles** group, click the **More** list arrow to display the style gallery; point to different styles and note the effect.
- **5.** From the **Shape Styles** group, experiment with **Shape Fill**, **Shape Outline**, and **Shape Effects** buttons.

*To edit text in your WordArt:* Click inside the text box, and edit the text as desired.

#### To align the WordArt horizontally:

- 1. Click inside the **WordArt** text box.
- 2. From the **Drawing Tools**, **Format** tab, **Arrange** group, click the **Align** button; and click the desired alignment.

#### To see the WordArt style name:

- 1. From the **Drawing Tools**, **Format** tab, **WordArt Styles** group, point to a style button.
- 2. Pause until the ScreenTip displays the style name.

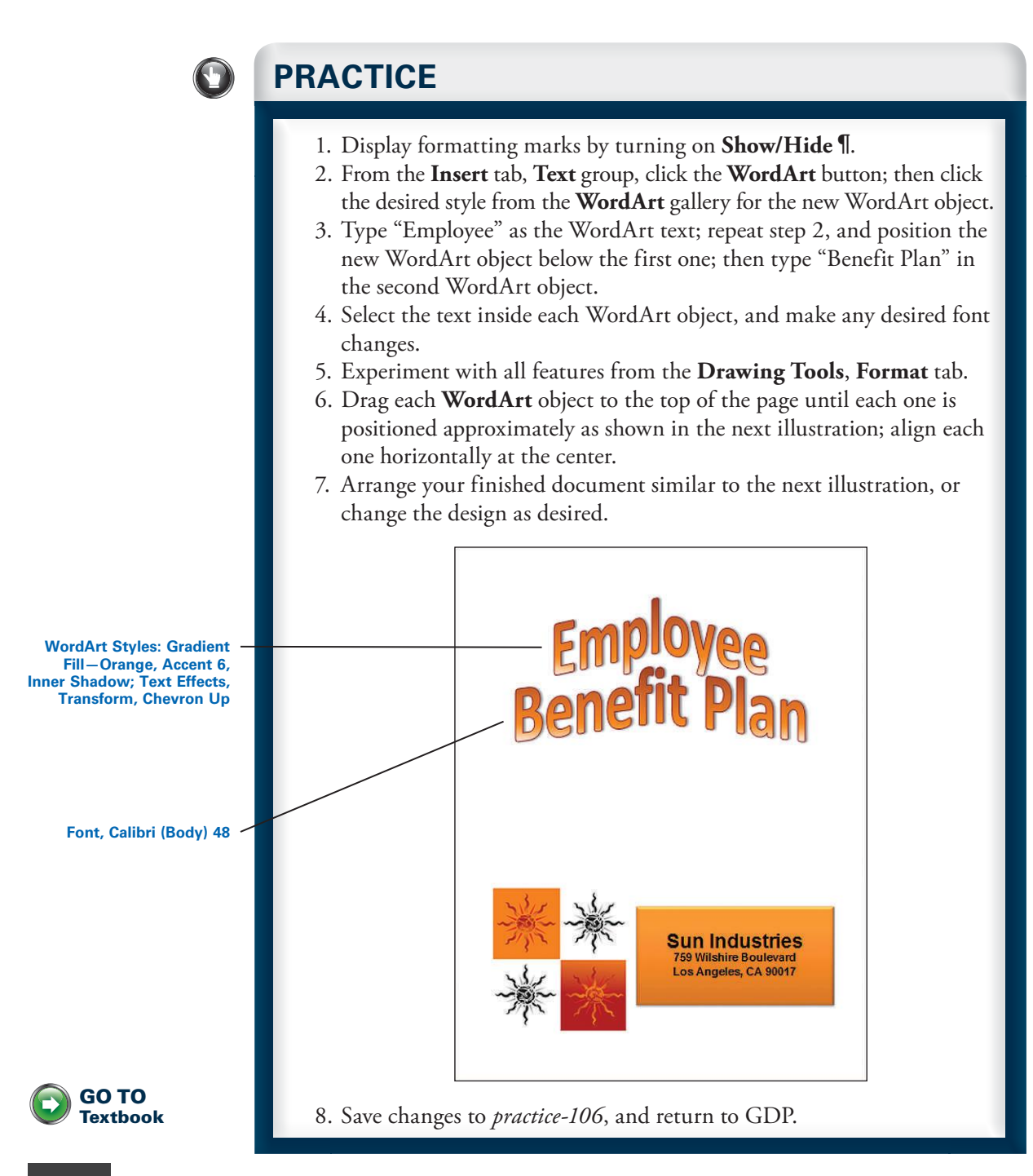

# **Designing Announcements and Flyers**

# 107

LESSON

# Table-Move

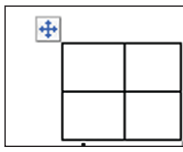

The easiest way to move a table is to point to it until the table move handle appears just above the top left-hand corner of Cell A1. Next, point to the table move handle, and drag the table into position. To add overall style and design to your table, use the Table Tools Design tab groups.

Table move handle

| C | On-den                                                                                           | nand Table Tools tab                                               | Design tab                       | Layout tab   |
|---|--------------------------------------------------------------------------------------------------|--------------------------------------------------------------------|----------------------------------|--------------|
|   | wiger vor vor vor vor vor vor vor vor vor vo                                                     | Document2 - Microsoft Word<br>yout References Mailings Review View | Table cols<br>Design Layout      |              |
|   | Header Row     First Column       Total Row     Last Column       Banded Rows     Banded Columns |                                                                    | → Maing +<br>Hard Borders +<br>T |              |
|   | Table Style Options                                                                              | Table S                                                            | Styles                           | Draw Borders |

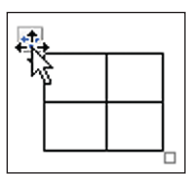

Mouse pointer over table move handle

#### To move a table:

- 1. Place the mouse pointer over the table until the 4-headed table move handle appears.
- **2.** Point to the table move handle until the mouse pointer displays a 4-headed move handle over the table move handle.
- 3. Drag the table to the new location.

**?** Reduce the **Zoom** level if necessary for a better view of the table position on the page.

# PRACTICE

- 1. Move the mouse pointer to see the **table move handle**.
- 2. Point to the **table move handle**, and drag the table to position it as shown in the illustration at the end of this exercise.
- 3. Click inside the table, and use the **Table Tools**, **Design** tab, **Table Styles**, to add overall style and design to your table; customize the text and any other design elements as desired.
- 4. Save changes to *practice-107*.

Note: Keep this document open and continue reading.

## **Page Color**

**To add a background page color:** From the **Page Layout** tab, **Page Background** group, click the **Page Color** button; click the desired color from the color palette.

**Or:** Click the **Page Color** button, **More Colors** to display the **Colors** dialog box; experiment with settings in the **Standard** and **Custom** tabs.

**Or:** Click the **Page Color** button, **Fill Effects** to display the **Fill Effects** dialog box; experiment with settings in the **Gradient**, **Texture**, **Pattern**, and **Picture** tabs.

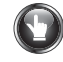

#### **PRACTICE** (continued)

- 1. Add a page background color or fill effect.
- 2. Click More Colors to display the Colors dialog box.
- 3. Experiment with settings in the **Standard** and **Custom** tabs.
- 4. Click Fill Effects to display the Fill Effects dialog box.
- 5. Experiment with settings in the **Gradient**, **Texture**, **Pattern**, and **Picture** tabs.
- 6. Experiment with table styles, borders, shading, fonts, and spacing.
- 7. Your finished document should look similar to this illustration:

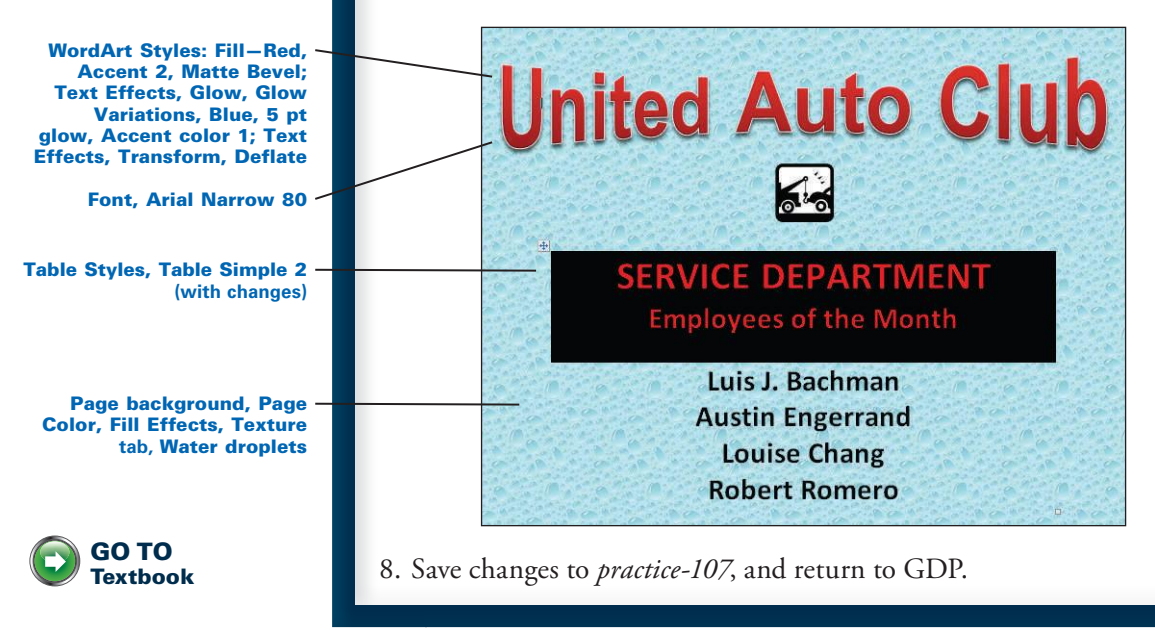

LESSON

# Table—Borders and Shading, Custom

An online resume uses advanced formatting features, such as customized borders, customized shading, and themes. If desired, you can create electronic hyperlinks to items noted in the text shown in brackets, such as [Transcript]. You will not create hyperlinks in this practice exercise. But if you wish to do so for your own purposes, review Lesson 89.

Text shown in brackets would be converted to a hyperlink to jump to the related item or document in an electronic resume.

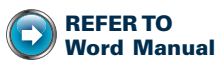

**REFER TO** 

L. 89: Bookmarks and

Hyperlinks

Word Manual

L. 37: Table-Borders L. 68: Table-Shading

#### EDUCATION

Associate of Science Degree
Graduated: June 2010

Major: Medical Assistant

GPA: 3.9 in majorIon 4.0 scale [Transcript] [Skills Checklist]

Allied Medical College, [accredited by CAAHEP], Frankfort, Kentucky

# To apply the same border with customized colors and widths to a selected row, column, or cell:

- 1. Select the desired row, column, or cell.
- 2. From Table Tools, Design tab, Draw Borders group, click the list arrow next to the Line Style button.
- 3. Click the desired Line Style—the first choice is the solid line style.
- 4. From **Table Tools**, **Design** tab, **Draw Borders** group, click the list arrow next to the **Line Weight** button.
- 5. Click the desired weight from the drop-down list.
- 6. From Table Tools, Design tab, Draw Borders group, click the list arrow next to the Pen Color button.
- Point to a color from the drop-down color palette, and pause until the ScreenTip with the color name appears.

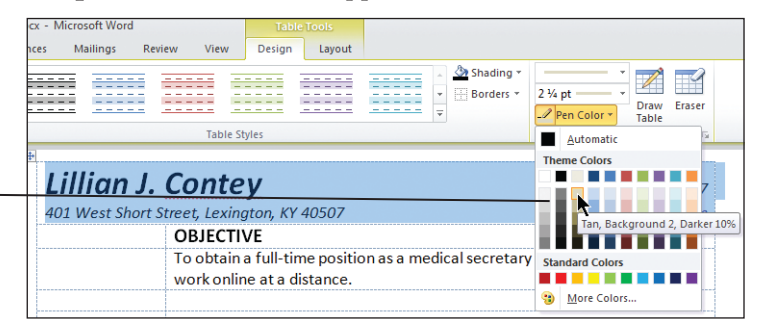

8. From **Table Tools**, **Design** tab, **Table Styles** group, click the list arrow next to the **Borders** button, and click the desired border.

Point to a color square on the color palette to see a **ScreenTip** display the color name.

# To apply the same border with customized colors and widths to a deselected cell immediately after following the preceding steps:

- 1. Click in the desired cell.
- 2. Click the desired Line Style, Line Weight, and Pen Color as explained in the previous section.
- **3.** The mouse pointer should change to a **Pen Color** tool; when it does, point to any desired border, and click to apply the new border choices.

Experiment with selecting a group of desired cells to apply borders more efficiently for large areas.

| When the mouse pointer                                                                     | ocx - Microsoft Word<br>nces Mailings Review View Design Layout |                              |
|--------------------------------------------------------------------------------------------|-----------------------------------------------------------------|------------------------------|
| changes to the Pen Color<br>tool, click any desired border<br>to apply the border choices. | Table Styles                                                    |                              |
|                                                                                            |                                                                 |                              |
|                                                                                            | Lillian J. Contey                                               | 859-555-4567                 |
|                                                                                            | 401 West Short Street, Lexington, KY 40507                      | () <u>licontey@yahoo.com</u> |
|                                                                                            | OBJECTIVE                                                       | _                            |

4. If necessary, press Esc to drop the Pen Color tool.

*i* If the mouse pointer does not change to a **Pen Color** tool or if border choices are not behaving as expected, do this: from **Table Tools**, **Design** tab, **Table Styles** group, click the list arrow next to the **Borders** button; then click the desired border to apply the border choices to the selection. Click and release the border button, or remove the border button and try again until the desired border appears.

 If desired, change to a different Line Style and/or Line Weight and/or Line Color, and repeat the preceding steps until all desired borders have been applied.

#### To apply shading with a customized color:

- 1. Select the desired row, column, or cell.
- 2. From **Table Tools**, **Design** tab, **Table Styles** group, click the list arrow next to the **Shading** button.
- **3**. Point to a color from the drop-down color palette, pause until the **ScreenTip** with the color name appears, and note the **Live Preview**.

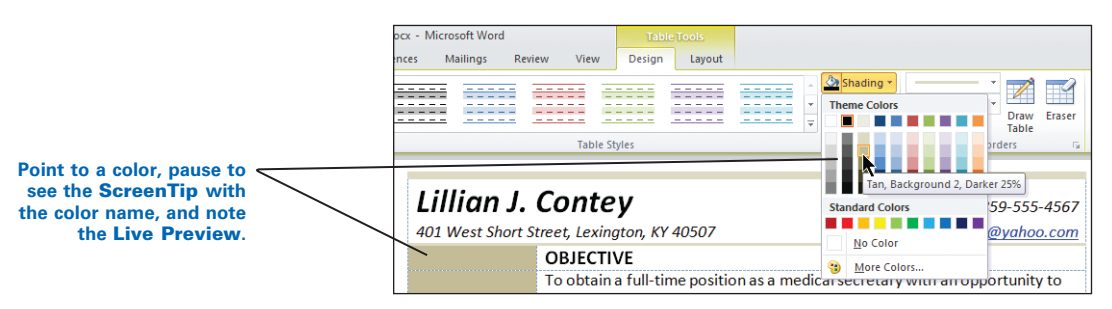

4. Click the desired color to apply the shading to the selection.

#### THEME

After you have applied customized borders and shading, you can apply a theme color palette to change border and shading colors and/or a theme font selection to change font styles.

#### To apply a theme color:

- 1. From the **Page Layout** tab, **Themes** group, click the list arrow next to the **Colors** button.
- 2. Point to any color palette under Built-In, and note the Live Preview.
- **3.** Click the desired selection.

#### To apply a theme font:

- 1. From the **Page Layout** tab, **Themes** group, click the list arrow next to the **Fonts** button.
- 2. Point to any theme name noting the font changes in the Live Preview.
- 3. Click on the desired selection.

# PRACTICE

- 1. Turn on View Gridlines, and remove all table borders.
- 2. Select Row 1 and apply italic.
- 3. In Row 1, select "Lillian J. Contey," and change the font to Calibri 24 pt. Bold.
- 4. Carefully drag across to select only the text in Row 1 (do not select the entire row), and set a right tab at the right margin. (*Hint*: Display the ruler, click the **Tab Selector** button until the **Right Tab** button displays, click just before the right margin on the ruler, and drag the tab marker over to the right margin.)

**Or:** From the **Home** tab, **Paragraph** group, click the **Dialog Box Launcher**; from the **Paragraph** dialog box, **Indents and Spacing** tab, click the **Tabs** button; in the **Tab stop position** box, type **6.5**; in the **Alignment** section, click **Right**; click **OK**.

- 5. Note that the phone number and e-mail address are now aligned at the right margin.
- 6. Select each heading, and change the font to Calibri 14 pt. Bold.

**Or:** From the **Home** tab, **Clipboard** group, double-click the **Format Painter** tool to apply identical formatting to the remaining headings. Press **Esc** to release the tool.

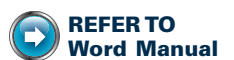

L. 45: Tab Set—Ruler Tabs L. 50: Tab Set—Dot Leaders

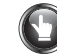

- 7. Select all bulleted items, and change the font to Calibri 11 pt.
- 8. Italicize the two job titles, "Medical Secretary" and "Volunteer," in the EXPERIENCE section and the business names that follow them.
- 9. Increase the indent on the line under the REFERENCES section to align with the text following the bullet in the bulleted lists. (*Hint*: Press CTRL + TAB; or from the Home tab, Paragraph group, click the Increase Indent button.)
- 10. Select the last line of text in the resume, center it, and change the font to Calibri 9 pt. Italic.
- 11. Select Row 1; select a solid Line Style with a 6-pt. width and this Pen Color: Tan, Background 2, Darker 25%; apply these choices using the Top Border button or the pen.
- 12. Deselect Row 1, and change the Line Weight to 2<sup>1</sup>/<sub>4</sub>-pt.; leave all other border settings the same.
- 13. When the **Pen Color** tool appears, point to the bottom border of Cell B1, and click to apply the new line width; repeat this for the bottom border in Cell A1; release the **Pen Color** tool when finished.

*W* If the border is not applied as expected, make sure you are pointing the pen directly to the top of the gridline before clicking the pen; or try releasing the active **Border** button, and then try again until you achieve the desired results.

- Select the last row in the table, and use the Border button to apply a Bottom Border with a 2¼-pt. width; leave all other border settings the same.
- 15. Click in Cell A2, scroll down, hold down **S**HIFT, and click in the last cell of Column A to select the range of cells.
- 16. From **Table Tools**, **Design** tab, **Table Styles** group, click the list arrow next to the **Shading** button.
- 17. Point to **Tan**, **Background 2**, **Darker 25%**, from the drop-down color palette; then click that color square to apply the shading to the selection.
- 18. Change the font color of "Lillian J. Contey" in Row 1 and the font color of each heading to **Tan**, **Background 2**, **Darker 50%**.
- 19. From the **Page Layout** tab, **Themes** group, **Colors** button, point to the various choices, and observe the changes in the **Live Preview**.
- 20. Apply the **Colors** for the **Median** theme to warm up the brown colors.
- 21. Apply the **Colors** for the **Verve** theme for a gray color palette.
- 22. With the **Verve** color theme still applied, change the font color for the name in Row 1 and all the headings to **Pink**, **Accent 1**, **Darker 50%**.

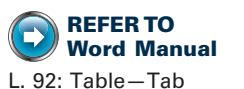
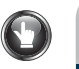

# **PRACTICE** (continued)

- 23. Apply the **Colors** for the **Median** theme again, and notice the font color change to the name in Row 1 and to all the headings.
- 24. From the **Page Layout** tab, **Themes** group, click the list arrow next to the **Fonts** button and point to various custom theme fonts; note the **Live Preview** but do not apply the fonts.
- 25. Turn off View Gridlines. Your resume should look similar to this:

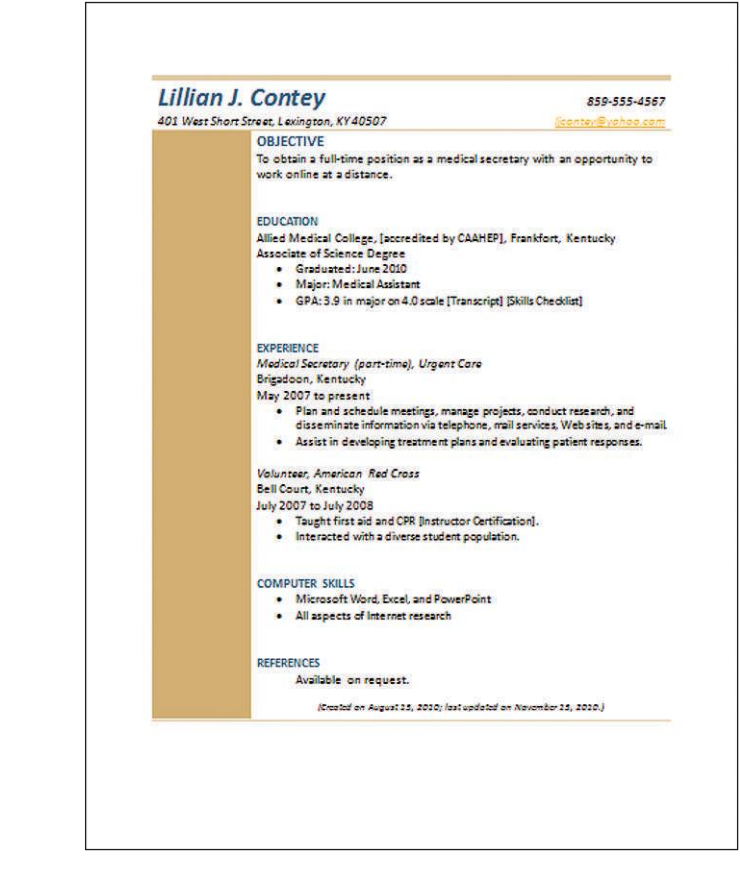

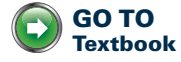

26. Save changes to practice-111, and return to GDP.

# Form Letters—A

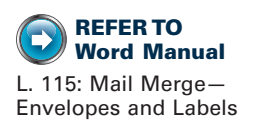

Before creating a main document and its data source file, always close any open Word files to avoid linking data sources to an open file!

# Mail Merge-Letters

#### To execute a mail merge, follow four basic steps:

- 1. Create the main document (such as a form letter) that includes standard content.
- 2. Create a data source file (such as a recipient list with the names and addresses of those receiving the letter) that contains unique information that varies in each merged document.
- **3.** Insert placeholder fields (codes that will be replaced with actual text) in the main document that link unique content from the data source file to the standard text in the main document.
- **4.** Merge the two files to create a number of finished documents that combine the main document with the variable text (the inside address and greeting).

# LETTERS-MAIN DOCUMENT

#### To create the main document for a form letter:

- 1. Open a blank document.
- 2. Press ENTER 5 times, type the date, and press ENTER 8 times after the date to allow space for the placeholders, which will insert the variable information for the Address Block and Greeting Line placeholder fields later in the merge.

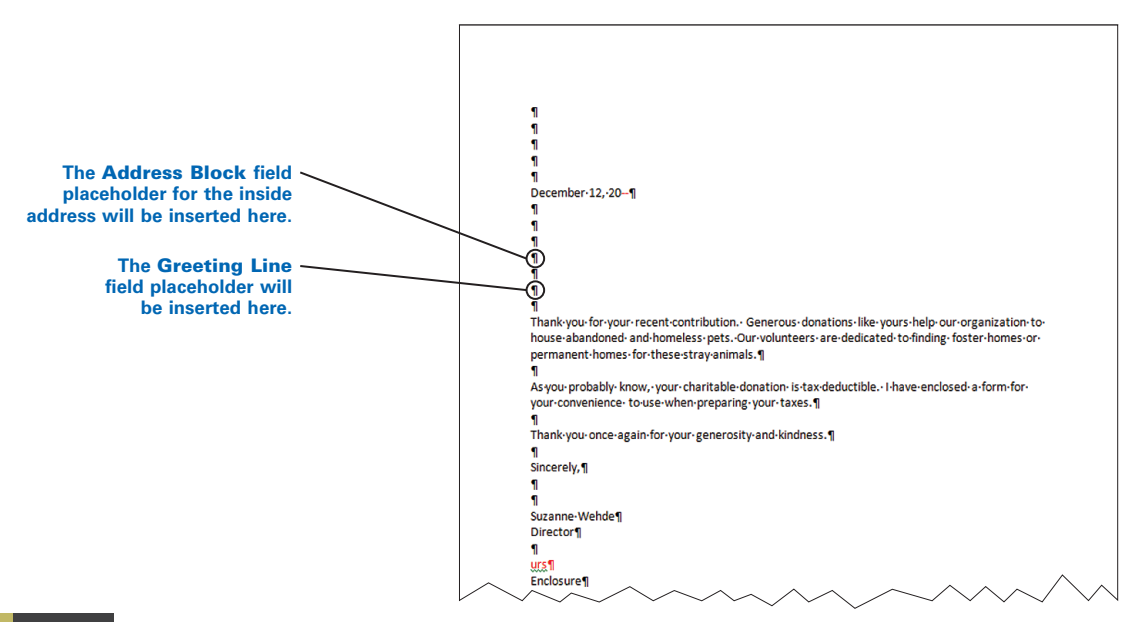

3. Type the rest of the letter (the body, closing, and so forth), save the main document, and name it descriptively (use "main" in the file name) so it will be easy to recognize later-for example, *practice-112-main-letter*.

# LETTERS-DATA SOURCE FILE

#### To create the data source file with an address list:

1. Open the main document for the letter. Click **Yes** if you see a warning that opening the document will run an SQL command.

🕜 This warning occurs after the main document and data source files are created and linked and is expected behavior. When a main document is created and an existing data source file is specified as described in the next section, the two files will be "linked" to each other. Thereafter, when you open the main document, a warning appears regarding an SQL command. Click **Yes** to open the main document.

🚺 If you accidentally create a link to a normal Word file and try to open the file, you will see the message about running the SQL command. Click Yes to open the file and then break the link.

To detach (unlink) a main document (or a document mistakenly linked to a data source file) from the data source: From the Mailings tab, Start Mail Merge group, click the Start Mail Merge button, and click Normal Word Document.

2. From the Mailings tab, Start Mail Merge group, click the Select Recipients button; then click the Type New List button.

3. In the New Address List dialog box, type the information for the first recipient in each of the desired fields, press TAB to move from field to field, and skip any fields that are not applicable.

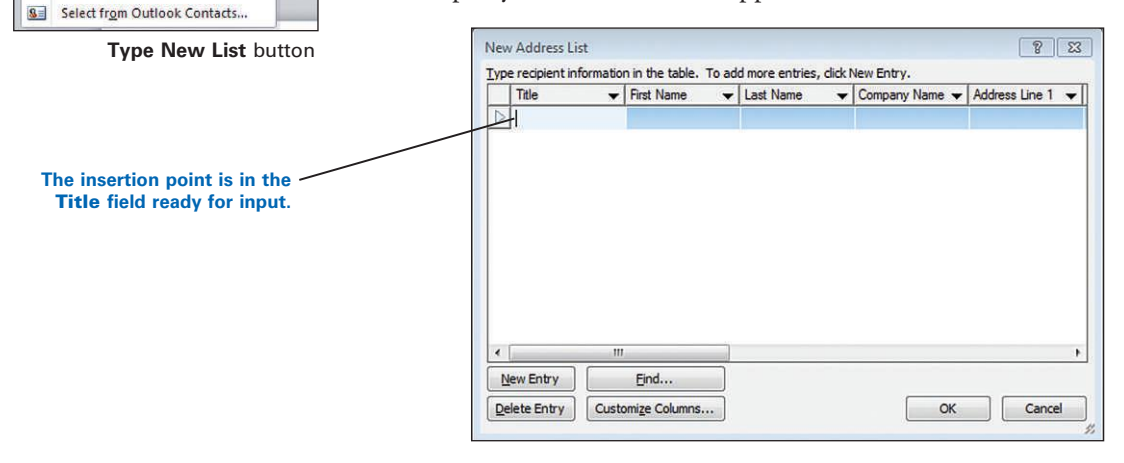

Page Layout

Type New List... Use Existing List...

0

Select

References

8

Edit

Recipients - Recipient List | Merge Fields Blo

Mailings

Addr

Highlight

4. When you finish with one entry, click **New Entry** to begin the next address block until all entries are completed; then click OK.

- 5. Note that the **Mailings** tab, **Write & Insert Fields** group, is dimmed behind the open dialog box. This group will become active when you save the address list in the next step.
- 6. From the **Save Address List** dialog box, in the **File name** box, type a name that will be easy to recognize later (use "data" in the file name)—for example, *practice-112-data-letter.mdb*.
- 7. Click **Save** to save the file in the default **My Data Sources** folder, or browse to the desired location. See GDP Help for details on the location of the directory in which mail merge data source files are stored.

Wicrosoft Office Address List files are stored as a \*.mdb file (Access database file) in the **My Data Sources** folder by default. In this way, that data source can be used by all Microsoft Office applications. The "mdb" file extension will be added automatically.

| ) () = 📕 « A       | lene 🕨 My Documents 🕨 My Data Sources  | •     | ++ | Search My Data S | ources |
|--------------------|----------------------------------------|-------|----|------------------|--------|
| File <u>n</u> ame: | practice-112-data-letter               |       |    |                  |        |
| Save as type:      | Microsoft Office Address Lists (*.mdb) |       |    |                  |        |
|                    |                                        | Tools |    | - Envo           | Cancal |

8. Note that the Write & Insert Fields group on the Mailings tab is now active; therefore, you can now insert merge placeholder fields.

**?** If the **Address Block** button is dimmed, browse to the data source again to reestablish a link from the main document to the data source.

*To reestablish a link from the main document to the data source:* From the **Start Mail Merge** group, click the **Select Recipients** button; click **Use Existing List**; from the **Select Data Source** dialog box, browse to the location of your data source \*.mdb file, click the file name, and click **Open**. Your **Address Block** button should now be active.

## LETTERS-PLACEHOLDERS

# To add merge placeholder fields for the Address Block (inside address) and Greeting Line (salutation) in the main document:

- 1. Open the main document; click **Yes** if you see a warning that opening the document will run an SQL command.
- 2. Click where the inside address would normally be typed.
- **3.** From the **Mailings** tab, **Write & Insert Fields** group, click the **Address Block** button.

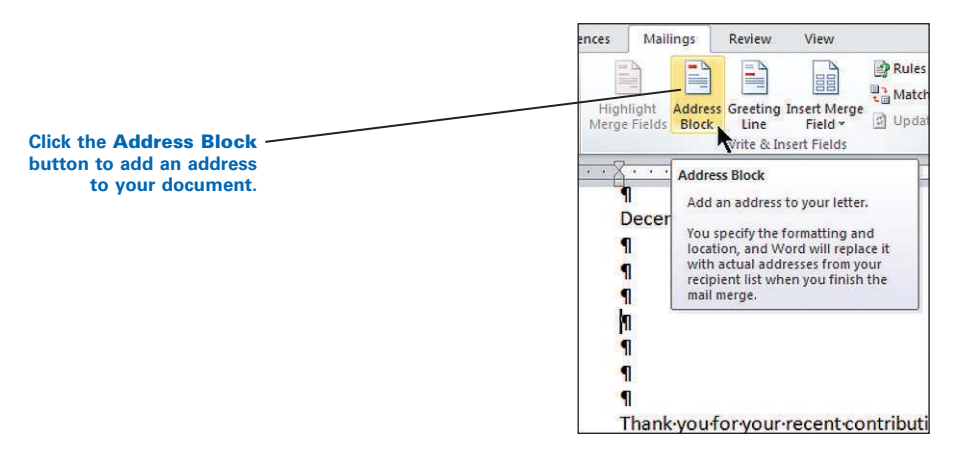

**4.** From the **Insert Address Block** dialog box, review the choices, make any desired changes, and click **OK**.

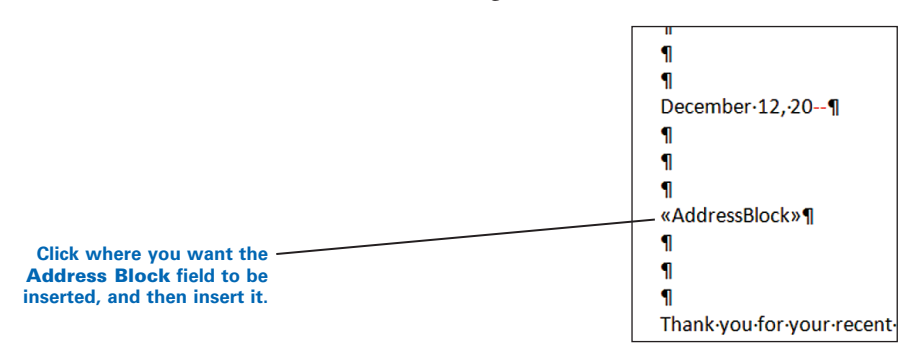

- 5. Click where the salutation would normally be typed.
- 6. From the Mailings tab, Write & Insert Fields group, click the Greeting Line button.
- 7. From the **Insert Greeting Line** dialog box, review the choices, make any desired changes (such as choosing a colon for the salutation), and click **OK**.

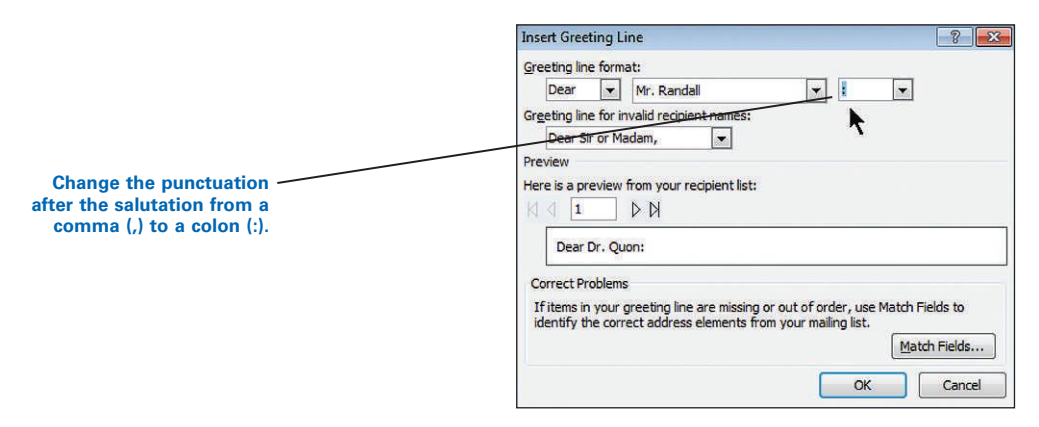

 From the Mailings tab, Write & Insert Fields group, click Highlight Merge Fields to view the inserted placeholder fields. **9.** Review the placeholder and its position, and edit as needed. Your merge field placeholders should be positioned like this:

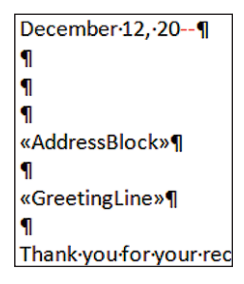

#### To edit any merge field placeholders:

- 1. Right-click the placeholder.
- 2. Click Edit Address Block, Edit Greeting Line, and so forth.

To delete a merge field placeholder: Select the placeholder and cut it.

### LETTERS-MERGE

#### To begin the merge process and preview or save merge results:

- 1. From the **Mailings** tab, **Write & Insert Fields** group, click **Highlight Merge Fields** to see the merge fields in the main document clearly.
- 2. Adjust any spacing around the merge fields as needed.
- 3. From the Mailings tab, Preview Results group, click Preview Results.
- **4.** Click the **Next Record** (>) and **Previous Record** (<) buttons to page through your finalized merge files.
- 5. From the **Mailings** tab, **Preview Results** group, click **Preview Results** to toggle it off and to view the placeholders in main document again.
- 6. Edit the main document or data source as needed; preview your results.
- When you're satisfied with the merge results, from the Mailings group, Finish group, click Finish & Merge; make any desired choice from the drop-down menu.

**To collect all merged letters into one new file:** From the **Finish** group, click **Finish & Merge**, **Edit Individual Documents**, **All**, **OK**. Save this file if desired, and name it descriptively so it will be easy to find later—for example, *practice-112-letter*.

8. Save and close the main document.

Always save and close your main document before opening or creating any other Word files!

#### To edit the data source:

1. Open the main document; click **Yes** if you see a warning that opening the document will run an SQL command.

? If you move the data source file after creating a merge document, the link to it will be broken and error messages will appear when you try to open the main document.

**To reestablish a broken link from a main document to the data source:** Open the main document file. Click **Yes** to the warning regarding an SQL command. Browse to the data source as described in this paragraph; or if necessary, click **OK** to the warning that the \*.mdb file could not be found. Click **Cancel** to close the **Data Link Properties** dialog box. Click **OK** to the warning regarding a database engine error. Another dialog box will appear prompting you to find the data source file for a mail merge main document—click **Find Data Source**. In the **Select Data Source** dialog box, browse to the location of the \*.mdb file, click the file, and click **Open**.

**W** To detach (unlink) a main document from the data source: From the Mailings tab, Start Mail Merge group, click the Start Mail Merge button, and click Normal Word Document.

- 2. From the Mailings tab, Start Mail Merge group, click Edit Recipient List.
- 3. In the Select Data Source dialog box, browse to the desired data source; click Open. (By default, data source files are saved in the My Data Sources. See GDP Help for details on the location of the directory in which mail merge data source files are stored so you will browse to the correct location if necessary.)
- 4. In the Mail Merge Recipients dialog box, under Data Source (in the bottom half of the dialog box), click the data source file name; click Edit.
- 5. In the **Edit Data Source** dialog box, click in any desired field; edit data as needed. (You can also click **New Entry** and **Delete Entry** if needed.)
- 6. Click **OK** when you're finished, and answer **Yes** to the prompt to update your recipient list and save changes to the data source file; click **OK**.
- 7. Preview your merge results again; repeat this process as needed.

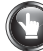

# PRACTICE

**Note:** Close any other Word files that might be open outside of GDP before beginning! You will now create a new data source file, insert placeholder fields, and finish creating the main document.

 Turn on Show/Hide ¶; then create a new data source file. (*Hint*: From the Mailings tab, Start Mail Merge, click Select Recipients, Type New List.)

| Title | First Name | Last Name | Address<br>Line 1 | City     | State | ZIP<br>Code |
|-------|------------|-----------|-------------------|----------|-------|-------------|
| Dr.   | Michael    | Quon      | 1501              | Bismarck | ND    | 58501       |
|       |            |           | East              |          |       |             |
|       |            |           | Capitol           |          |       |             |
|       |            |           | Avenue            |          |       |             |
| Ms.   | Maryanne   | Coldwell  | 31                | Augusta  | ME    | 04330       |
|       |            |           | Anthony           |          |       |             |
|       |            |           | Avenue            |          |       |             |

- 2. From the **Save Address List** dialog box, save the data source file as *practice-112-data-letter*. The extension "mdb" will be added to the file name automatically.
- 3. Click **Save** to save the file in the **My Data Sources** folder or browse to the desired location.
- 4. In the main document, click in the blank line where you would normally type the inside address (the fourth blank line under the date).
- 5. Insert an address block field placeholder. (*Hint*: From the **Mailings** tab, **Write & Insert Fields** group, click **Address Block**, edit any choices, and click **OK**.)

*?* If the **Address Block** button is dimmed, refer to the Letters—Data Source File section, step 8, page 190.

Click where you would normally type the salutation, and insert a greeting line field placeholder. (*Hint*: From the Mailings tab, Write & Insert Fields group, click the Greeting Line button; under Greeting Line Format, select the desired punctuation, and click OK.)

**Note:** Now you will begin the merge process and preview your merge results.

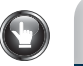

# **PRACTICE** (continued)

7. Preview your results; edit the main document or data source as needed. The address block and greeting line areas of the first letter should look like this:

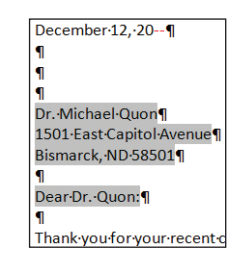

- 8. From the Finish group, click Finish & Merge, Edit Individual Documents.
- 9. From the Merge to New Document dialog box, click All; click OK.
- 10. Note that a new document opens with a generic file name, such as *Letters1.*
- 11. Save the merged letters file as *practice-112-letter*.
- 12. Save changes to *practice-112-main-letter*, and return to GDP.

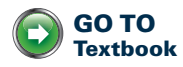

# Form Letters With Envelopes and Labels—D

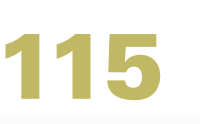

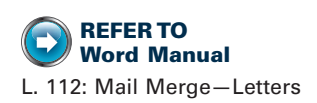

# Mail Merge-Envelopes and Labels

In Lesson 112, you learned how to use mail merge to create a main document file (a form letter with inserted placeholder fields) and its corresponding data source file (an address list). That same data source file could be used again to create envelopes and labels. However, in this lesson you will continue to create new data source files and new main documents for envelopes and labels.

#### To execute a mail merge for envelopes and labels:

- 1. Create the main document file (such as an envelope or label) that includes boilerplate content that is the same in the finalized merged documents.
- 2. Create a data source file (such as a recipient list with the names and addresses of those receiving a mailing) that includes unique information for each merged document.
- **3.** Insert placeholder fields (codes that will be replaced with actual text) in the main document to link unique content from the data source file to the main document.
- 4. Merge the two files to create finished documents (envelopes and labels with addresses) that combine the main document with the variable text, such as an inside address block.

# **ENVELOPES-MAIN DOCUMENT**

#### To create the main document for an envelope:

- 1. Open a blank document.
- 2. From the **Mailings** tab, **Start Mail Merge** group, click the **Envelopes** button.

| Í            |                                | <b>1</b>                                   |             |  |
|--------------|--------------------------------|--------------------------------------------|-------------|--|
| Start<br>Mer | Mail<br>ge 🖌                   | Select Edit<br>Recipients * Recipient List | Hig<br>Merc |  |
|              | Lett                           | ters                                       |             |  |
|              | <u>E</u> -m                    | ail Messages                               |             |  |
| -            | Eny                            | elopes                                     |             |  |
|              | Lab                            | els T                                      |             |  |
|              | Dire                           | ectory                                     |             |  |
| W            | Nor                            | rmal Word Document                         |             |  |
| 1            | Step by Step Mail Merge Wizard |                                            |             |  |

**REFER TO** Word Manual L. 28: Envelopes and Labels

196

**3.** From the **Envelope Options** window, **Envelope Options** tab, make any desired changes, and click **OK** to close the dialog box

Before creating a main document and its data source file, always close any open Word files to avoid linking a data source to an open file! **4.** Edit the return address as desired in the new main document—either delete the existing one or type a new one.

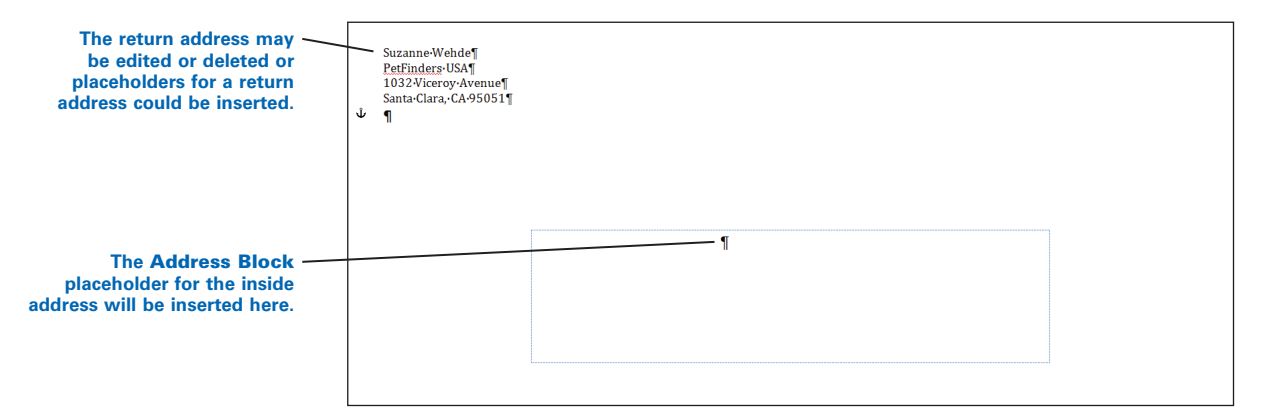

**5.** Save the main document for the envelope, and name it descriptively (use "main" in the file name) so it will be easy to recognize and reuse—for example, *practice-115-main-envelope*.

## ENVELOPES-DATA SOURCE FILE AND PLACEHOLDERS

# To add the Address Block merge field placeholder from a new data source file to the main document for the envelope:

- 1. Open the main document for the envelope.
- 2. If you see a warning that opening the document will run an SQL command, click **Yes**.
- **3.** From the **Mailings** tab, **Start Mail Merge** group, click the **Select Recipients** button; then click the **Type New List** button.
- 4. In the **New Address List** dialog box, type the information for the first recipient in the desired fields, pressing **TAB** to move from field to field, skipping any fields that are not applicable.
- 5. When you finish with one entry, click **New Entry** to begin the next address block until all entries are completed; then click **OK**.
- 6. From the Save Address List dialog box, save the data source file; in the File name box, name the file descriptively (use "data" in the file name) so it will be easy to recognize later—for example, *practice-115-data-envelope.mdb*.
- 7. Click **Save** to save the file in the **My Data Sources** folder or browse to the desired location. See GDP Help for details on the location of the directory in which mail merge data source files are stored.
- Click on the envelope data source file where the inside address would normally be typed.
- 9. From the Mailings tab, Write & Insert Fields group, click the Address Block button.

**10.** From the **Insert Address Block** dialog box, review the choices, make any desired changes, and click **OK**.

If the **Address Block** button is dimmed, browse to the data source again to reestablish a link from the main document to the data source. Refer to the Letters—Data Source File section, step 8, page 190.

11. From the **Mailings** tab, **Write & Insert Fields** group, click **Highlight Merge Fields** to view the inserted placeholder field.

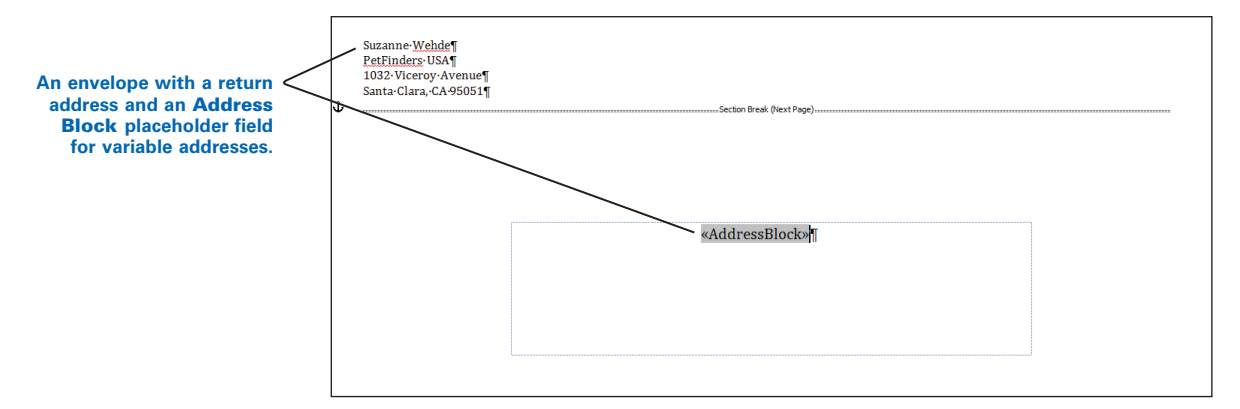

12. Edit any placeholder position as needed.

## LABELS-MAIN DOCUMENT

#### To create the main document for labels:

- 1. Open a blank document.
- 2. From the Mailings tab, Start Mail Merge group, click the Labels button.

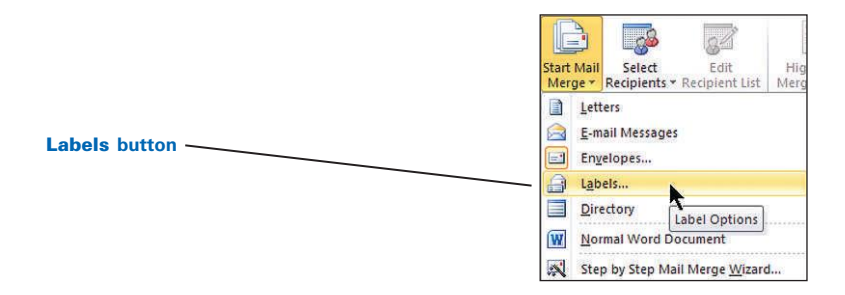

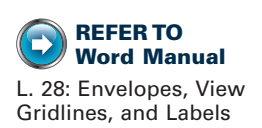

- **3.** From the **Label Options** window, under **Label vendors**, click **Avery US Letter** (or the desired label vendor).
- **4.** Under **Product number**, click **5160 Easy Peel Address Labels** (or the desired product number).

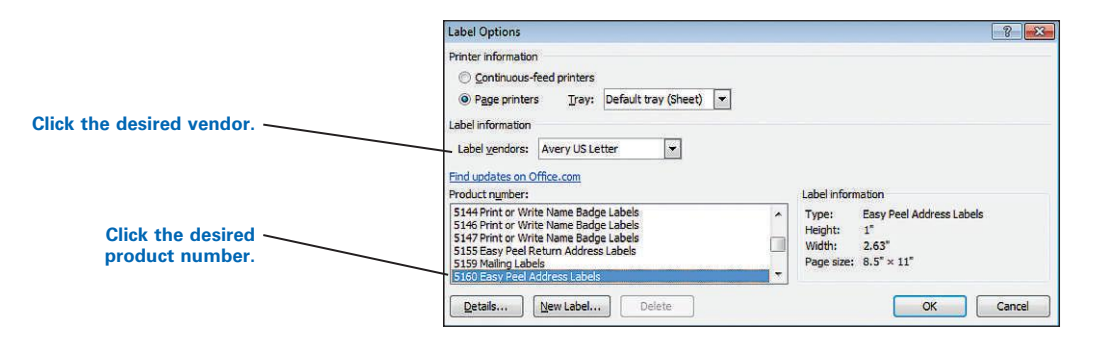

5. Click **OK** to create a page of blank labels. (Turn on **View Gridlines** if necessary.)

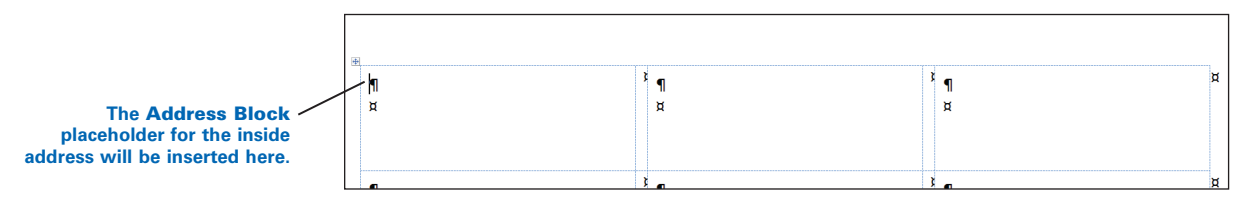

6. Save the main document for the labels, and name it descriptively (use "main" in the file name) so it will be easy to recognize and reuse—for example, *practice-115-main-label*.

## LABELS-DATA SOURCE FILE AND PLACEHOLDERS

# To add the Address Block merge field placeholder from a new data source file to the main document for the labels:

- 1. Open the main document for the labels. (If you see a warning that opening the document will run an SQL command, click **Yes**.)
- 2. From the Mailings tab, Start Mail Merge group, click the Select Recipients button; then click the Type New List button.
- **3**. In the **New Address List** dialog box, type the information for the first recipient in the desired fields, press **TAB** to move from field to field, and skip any fields that are not applicable.
- **4.** When you finish with one entry, click **New Entry** to begin the next address block until all entries are completed; then click **OK**.
- 5. From the Save Address List dialog box, save the data source file; in the File name box; name it descriptively (use "data" in the file name) so it will be easy to recognize later—for example, *practice-115-data-label.mdb*.
- 6. Click **Save** to save the file in the **My Data Sources** folder or browse to the desired location. See GDP Help for details on the location of the directory in which mail merge data source files are stored.
- 7. Click in the first label cell where the address block will be inserted. From the **Mailings** tab, **Write & Insert Fields** group, click **Address Block**.

If the **Address Block** button is dimmed, browse to the data source again to reestablish a link from the main document to the data source. Refer to the Letters—Data Source File section, step 8, page 190.

- 8. From the Insert Address Block dialog box, review the choices; click OK.
- 9. To include the same Address Block placeholder field in each label, from the Mailings tab, Write & Insert Fields group, click Update Labels.

| A sheet of labels with an <u>Address Block</u> placeholder<br>for variable addresses<br>appears in each cell after<br>clicking <b>Update Labels</b> . | ॥<br>«AddressBlock»¶<br>म्र       | <sup>ន្ត</sup> «Next-Record»«AddressBlock»¶<br>ដ | <sup>ន្ត</sup> «Next-Record»«AddressBlock»¶<br>ដ  | ¤ |
|----------------------------------------------------------------------------------------------------|-----------------------------------|--------------------------------------------------|---------------------------------------------------|---|
|                                                                                                    | «Next·Record»«AddressBlock»¶<br>ষ | <sup>រ</sup> «Next-Record»«AddressBlock»¶<br>¤   | <sup>الا</sup> «Next-Record»«AddressBlock»¶<br>بع | ¤ |

- From the Mailings tab, Write & Insert Fields group, click Highlight Merge Fields to view the inserted placeholder field.
- 11. Edit any placeholder position as needed.

**W** To create a full page of the same label: From the Mailings tab, Create group, click Labels. From the Envelopes and Labels dialog box, Labels tab, type the address in the Address box. Click New Document.

### **ENVELOPES AND LABELS-MERGE**

#### To begin the merge process and preview merge results:

- 1. From the Mailings tab, Preview Results group, click Preview Results.
- Click Next Record (>) and Previous Record (<) to page through the finalized merge files for the envelopes; for labels, review the page of labels.
- **3.** From the **Mailings** tab, **Preview Results** group, click **Preview Results** to toggle it off and return to the main document with the placeholders.
- 4. Edit the main document or data source as needed, and preview results again.
- When you're satisfied with the merge results, from the Mailings group, Finish group, click Finish & Merge; make any desired choice from the drop-down menu.

**To collect all merged envelopes or labels into one new file:** From the **Finish** group, click **Finish & Merge**, **Edit Individual Documents**, **All**, **OK**. Save this file if desired, and name it descriptively so it will be easy to find later.

6. Save and close the main document with the desired merge results.

# PRACTICE

**Note:** In the first part of this exercise, you will create the data source file (*practice-115-data-envelope*) for the main document (*practice-115-main-envelope*) for envelopes.

- 1. Close any Word files that might be open outside of GDP before beginning.
- 2. Turn on Show/Hide ¶.
- 3. Create a new main document for envelopes. (*Hint:* From the **Mailings** tab, **Start Mail Merge** group, click **Envelopes**. From the **Envelope Options** window, **Envelope Options** tab, make any desired changes, and click **OK**.)
- 4. Edit the return address in the main document envelope to this address:

Suzanne Wehde PetFinders USA 1032 Viceroy Avenue Santa Clara, CA 95051

- 5. Save the main document as *practice-115-main-envelope*.
- Create a new data source file with this information. (*Hint*: From the Mailings tab, Start Mail Merge group, click the Select Recipients button; click the Type New List button.)

|       | First  | Last   |                |        |       | ZIP   |
|-------|--------|--------|----------------|--------|-------|-------|
| Title | Name   | Name   | Address Line 1 | City   | State | Code  |
| Mr.   | Samuel | Keller | 155 North      | Juneau | AK    | 99801 |
|       |        |        | Franklin       |        |       |       |
|       |        |        | Street         |        |       |       |
| Mrs.  | Maude  | Arthur | 200 Chopin     | Miami  | FL    | 33131 |
|       |        |        | Plaza          |        |       |       |

- 7. From the **Save Address List** dialog box, save the data source file as *practice-115-data-envelope* in the **My Data Sources** folder or browse to the desired location, and click **Save**. The extension "mdb" will be added to the file name automatically.
- 8. On the envelope data source file, click in the blank line where you would normally type the inside address.
- 9. From the **Mailings** tab, **Write & Insert Fields** group, click **Address block**; click **OK**.

*if* the **Address Block** button is dimmed, browse to the data source again to reestablish a link from the main document to the data source. Refer to the Letters—Data Source File section, step 8, page 190.

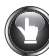

# **PRACTICE** (continued)

- 10. Preview results; edit the main document or data source as needed.
- 11. From the Finish group, click Finish & Merge, Edit Individual Documents, All, OK.
- 12. Save the merged envelopes as *practice-115-envelope*. Your first finished, merged envelope should look similar to this:

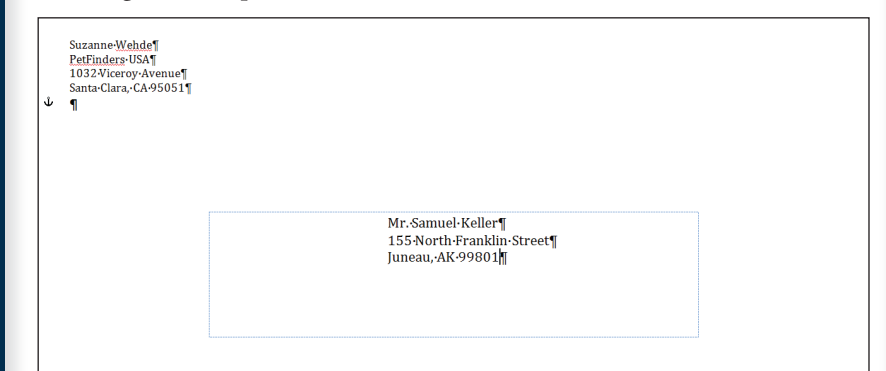

13. Save *practice-115-envelope*, and close the file.

14. Save changes to *practice-115-main-envelope*, and close the file.

**Note:** Next, you will create the data source file (*practice-115-data-label*) for the main document for labels (*practice-115-main-label*).

- 1. Open a new, blank document. (*Hint*: Press CTRL + N.)
- 2. Save the main document for the labels as *practice-115-main-label*.
- 3. From the Mailings tab, Start Mail Merge, click Labels.
- 4. From the Label Options window, Label vendors, click Avery US Letter.
- 5. Under **Product number**, click **5160 Easy Peel Address Labels**; click **OK** to create a page of blank labels; turn on **View Gridlines** if necessary.
- 6. Save the main document for the labels as *practice-115-main-label*.
- Create a new data source file. (*Hint*: From the Mailings tab, Start Mail Merge group, click the Select Recipients button; click the Type New List button.)

| Title | First<br>Name | Last<br>Name | Address Line 1              | City   | State | ZIP<br>Code |
|-------|---------------|--------------|-----------------------------|--------|-------|-------------|
| Mr.   | Ismael        | Juarez       | 1212 Champa<br>Street       | Denver | CO    | 80202       |
| Dr.   | Byron         | Orey         | 420 East<br>Sixth<br>Street | Topeka | KS    | 66607       |

# $\mathbf{O}$

# **PRACTICE** (continued)

- 8. From the **Save Address List** dialog box, save the data source file as *practice-115-data-label* in the **My Data Sources** folder or browse to the desired location. The extension "mdb" will be added to the file name automatically.
- 9. Click in the first label cell where the inside address would normally be typed.
- 10. From the **Mailings** tab, **Write & Insert Fields** group, click the **Address Block** button.

*if* the **Address Block** button is dimmed, browse to the data source again to reestablish a link from the main document to the data source. Refer to the Letters—Data Source File section, step 8, page 190.

- 11. From the **Insert Address Block** dialog box, review the choices, make any desired changes, and click **OK**.
- 12. Highlight the merge field placeholders and edit as needed.
- 13. To include the same **Address Block** placeholder field in each label, from the **Mailings** tab, **Write & Insert Fields** group, click **Update Labels**.
- 14. Preview your results, and edit the main document or data source as needed.
- 15. From the Finish group, click Finish & Merge, Edit Individual Documents, All, OK.
- 16. Save the merged labels as *practice-115-label*. Your finished, merged labels should look similar to this:

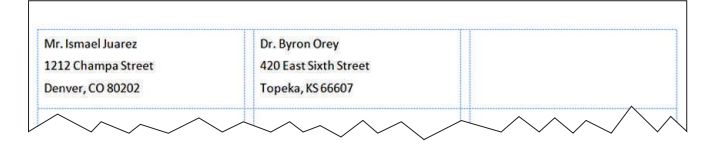

17. Save changes to practice-115-main-label, and return to GDP.

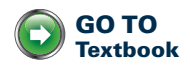

Lesson 115 • Form Letters With Envelopes and Labels—D 203

# Using Microsoft Word in the Workplace

A

**PPENDIX** 

**REFER TO** Word Manual L. 21: Orientation to Word Processing – A

Microsoft Word 2010

Microsoft Word 2010 icon

When you first install and launch Word outside of GDP, some initial default (automatic) settings, such as margins, line spacing, and font choices, are in effect. However, initial defaults do not have lasting impact because most users customize Word. This appendix focuses specifically on workplace settings that might differ from those used in GDP.

# **Start Word From Windows**

#### To start Word from Windows:

- On the Windows Start menu, point to Programs (or All Programs), Microsoft Office to expand the menu.
- 2. Click the Microsoft Word 2010 icon.

Or: On the Windows desktop, double-click the Word icon.

**3.** Note that Word opens a blank document with a generic file name in the title bar, such as *Document1*, ready for input.

# **Quit Word From Windows**

#### To quit Word from Windows:

1. Click the **Close** button (the "X" in the upper right-hand corner of the window) to close Word from Windows.

Or: On the keyboard, press ALT + F4.

2. If you have not saved your document, Word prompts you to save it.

# **GDP**–Word Settings

In order to create a standardized, trouble-free computing environment, GDP automatically opens Word documents with the Word 2003 Style Set already in place. (See Style Set—Word 2003 in the next section for details.) However, before you begin typing any practice exercise or document processing job, you must manually set (or verify) certain Word options. After you change these Word settings, they will hold until you reset them.

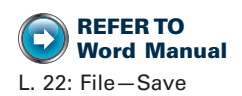

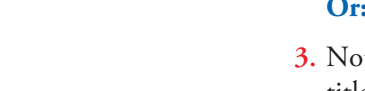

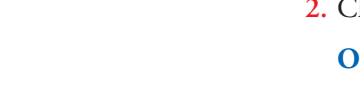

Read the following sections carefully: STATUS BAR, AUTOCORRECT OPTIONS, AUTOFORMAT AS YOU TYPE OPTIONS, and SPELLING. Then, open Word, and verify or change your settings to match the ones described in each section. If you have maintained the "out-of-the-box" Word settings, the only ones you will have to change are those shown with the **P** icon.

# STYLE SET-WORD 2003

A default Style Set is a group of embedded styles that control "normal" formatting for fonts, indents, line spacing, and so forth. When you open a Word document via GDP, the "Word 2003" Style Set is in effect, which uses conventional document formats found in standard style manuals. The "Normal" style in the Word 2003 Style Set controls the general settings shown in the highlighted column. Compare them to the Word 2010 Style Set defaults:

|                          | Word 2003 Style Set | Word 2010 Style Set |
|--------------------------|---------------------|---------------------|
| Font                     | Calibri 12          | Calibri 11          |
| Margins                  | 1 inch              | 1 inch              |
| Line spacing             | Single              | Multiple at 1.15    |
| Spacing after paragraphs | 0 pt.               | 10 pt.              |

You should use only the Word 2003 Style Set in GDP. If you wish to use the Word 2010 Style Set to format documents in other environments, refer to the next section, Style Set—Word 2010, for the appropriate steps.

## To change the default Style Set to Word 2003, do this:

- 1. From the Home tab, in the Styles group, click Change Styles.
- From the drop-down list, click Style Set; from the expanded menu, click Word 2003.
- 3. From the Home tab, in the Styles group, click Change Styles.
- 4. From the drop-down list, click Set as Default.

# **DEFAULT FONT SIZE-TABLE**

The font size inside a table should default to 12 pt. If the font size inside a table is not 12 pt., see Word Help for instructions on changing the default font size; or select the desired text, and change the font size manually.

# **STATUS BAR**

## 🕑 To display the Vertical Page Position button on the status bar:

- Point to Word's status bar and right-click.
- From the Customize Status Bar pane, click Vertical Page Position.

# **AUTOCORRECT OPTIONS**

## • To disable the capitalization of the first letter of a new line:

**1.** From the **File** tab, click **Options** at the bottom of the drop-down menu.

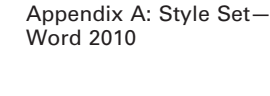

**REFER TO** 

Word Manual

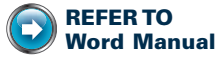

L. 24: Spelling and Grammar Check, AutoCorrect

- 2. From the **Proofing** group, under **AutoCorrect options**, click the **AutoCorrect Options** button.
- **3.** From the **AutoCorrect** tab, uncheck **Capitalize first letter of sentences**; click **OK** twice.

To undo the capitalization of the first letter of a new line immediately after it happens: On the keyboard, press CTRL + Z or click Undo on the Quick Access toolbar.

# **AUTOFORMAT AS YOU TYPE OPTIONS**

To change any of these **AutoFormat As You Type** options in effect in GDP, open the **AutoFormat As You Type** tab as explained next; then complete the bulleted steps that correspond to each option. (If an **AutoCorrect Options** lightning bolt button appears as you type, click the button's list arrow to display **AutoFormat Options** you might wish to stop or control.)

#### To open the AutoFormat As You Type tab:

- 1. From the File tab, click Options.
- 2. From the **Proofing** group, under **AutoCorrect options**, click the **AutoCorrect Options** button.
- 3. Click the AutoFormat As You Type tab.
- 4. Under Replace as you type, adjust the desired option; then click OK twice.
- 5. Return to the document; then delete and retype the text in question.
  - Straight single or double quotes ("straight") will be converted to smart quotes ("curved") automatically:

If you type a quotation mark or an apostrophe, curved double or single quotes should automatically appear. If they do not, under the **AutoFormat As You Type** tab, **Replace as you type**, check "**Straight quotes**" with "smart quotes."

**W** To change a smart quote to a straight quote to type a measurement (such as 1"), press **CTRL + Z** immediately after typing the quotes.

• Internet and network paths will be converted to hyperlinks automatically:

If you type an e-mail or Internet address and then press the SPACE BAR or ENTER, an automatic hyperlink should appear. If it does not, under the **AutoFormat As You Type** tab, **Replace as you type**, check **Internet and network paths with hyperlinks**.

To create a manual hyperlink, select the desired text, right-click, click **Hyperlink**, type the address to be hyperlinked in the address box, and click **OK**. If the shortcut menu does not display **Hyperlink**, see Lesson 89, Bookmarks and Hyperlinks, for steps to create a hyperlink using the Insert tab.

**W** To click to follow a hyperlink, from the **File** tab, click **Options**. From the **Advanced** group, under **Editing options**, uncheck **Use CTRL + Click to follow hyperlink**; click **OK** twice.

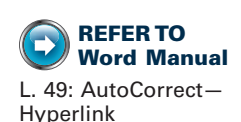

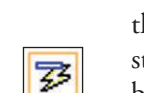

AutoCorrect Options button

• Ordinal numbers will be converted to superscripts:

If you type an ordinal number such as "1st" or "2nd" and press the SPACE BAR, the ordinals should appear as "1<sup>st</sup>" and "2<sup>nd</sup>." If superscripts do not appear, under the **AutoFormat As You Type** tab, **Replace as you type**, check **Ordinals (1st) with superscript**. Or select the desired text; press **CTRL + SHIFT + =** or on the **Home** tab, in the **Font** group, click **Superscript**.

• Double hyphens will be converted to a solid, formatted dash:

If you type text followed by two hyphens (--) followed by more text and then press the SPACE BAR, a solid em dash (—) should appear. If a solid dash does not appear, under the **AutoFormat As You Type** tab, **Replace as you type**, check **Hyphens** (--) **with dash** (—). Return to the document, and delete and retype the text in question.

*(?)* If you insert two hyphens between two words you have already typed, click immediately after the second word and press the SPACE BAR 1 time to create a formatted dash.

Paragraphs will not be indented automatically:

If you press **TAB** to indent the first line of the paragraph and then press **ENTER** and the second paragraph is indented automatically, do this: under the **AutoFormat As You Type** tab, **Automatically as you type**, uncheck **Set left- and first-indent with tabs and backspaces**.

#### SPELLING

#### To activate the spelling tool to check spelling automatically as you type:

- 1. From the File tab, click **Options**; click **Proofing**.
- 2. Under When correcting spelling and grammar in Word, click Check spelling as you type and Use contextual spelling; click OK.

# Style Set–Word 2010

If you prefer to use the Word 2010 Style Set outside of GDP to type documents, simply change the default style set once, and it will be in effect from that point forward.

#### To change the default Style Set to Word 2010:

- 1. From the Home tab, in the Styles group, click Change Styles.
- From the drop-down list, click Style Set; from the expanded menu, click Word 2010.
- 3. From the Home tab, in the Styles group, click Change Styles.
- 4. From the drop-down list, click **Set as Default**.

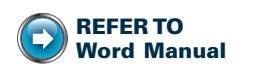

Appendix A: GDP-Word Settings, Style Set-Word 2003 If you use the Word 2010 Style Set, you must make some adjustments to maintain conventional document formats. Because line spacing is multiple (1.15) rather than single and spacing after paragraphs is 10 pt. rather than 0 pt., you must make some generic adjustments.

#### To accommodate the extra spacing used by the Word 2010 Style Set:

- **1.** Press **ENTER** 3 times (rather than 6) to begin a document 2 inches from the top of the page.
- 2. Press SHIFT + ENTER to single space lines.
- **3.** Press **ENTER** 1 time (rather than 2 times) to insert a 10-pt. blank line between paragraphs and headings.
- **4.** In a letter, press **ENTER** 2 times (rather than 4 times) after the date and complimentary close.
- **5.** Experiment with the **No Spacing** style button from the **Home** tab, **Styles** group, to adjust the spacing.

For more help on the Word 2010 or Word 2003 Style Set, visit http://gdpkeyboarding.com/.

## STYLE GALLERY – WORD 2010

A style is a set of formatting commands (fonts, line spacing, and so forth) with an assigned name such as Heading 2, Title, and Subtitle. The Style gallery choices change significantly depending upon which default Style Set is in use. Word documents opened via GDP use the Word 2003 Style Set and its corresponding Style gallery. Compare the Style gallery and Title Style used in the Word 2010 Style Set with the same styles in the Word 2003 Style Set.

# Templates

See Lesson 101, Templates—Correspondence, and Lesson 102, Templates— Report, for steps to use templates in the workplace.

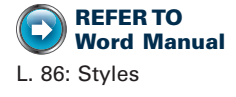

B

APPENDIX

GDP features that you will use when you begin to type practice exercises and document processing jobs are introduced in this manual on a "need-to-know" basis. The order of introduction of these relevant GDP features is shown in the GDP feature index that follows.

# **GDP**—Feature Index

| GDP—Word Settings       | . Getting Started; Appendix A |
|-------------------------|-------------------------------|
| GDP—Help                | Getting Started               |
| GDP—Start Word          | Lesson 21                     |
| GDP—Quit Word           | Lesson 21                     |
| GDP—Scoring             | Lesson 25                     |
| GDP—Proofreading Viewer | Lesson 25                     |
| GDP—Reference Manual    | Lesson 25                     |
| GDP—Reference Initials  | Appendix B                    |

# **GDP**-Reference Initials

In Lesson 26, business letters with reference initials are introduced. Because reference initials are unique for each person, GDP must compare the initials you specify as your own against the ones typed in the document for scoring purposes. The initials must match exactly to avoid a scoring error.

Bee GDP Help for details on entering your unique reference initials.

**APPENDIX** 

You might want to save a Word file, such as a resume or newsletter, in a fixedlayout format that is easy to share and print and hard to modify. You can now convert your files to PDF format directly from Word without installing an add in.

#### To save a Word file in PDF format:

- 1. Click the File tab, and click Save As.
- 2. From the **Save As** dialog box, click the list arrow next to the **Save as type** box, and click **PDF** or **PDF** (\*.**pdf**), depending upon your Windows settings.
- 3. Type the desired name in the File name box.
- **4.** Check **Open file after publishing** if you wish to view the PDF file after publishing.
- 5. Under **Optimize for**, click either **Standard (publishing online and printing)** or **Minimum size (publishing online)** if the print quality is less important than the file size.
- **6.** Click **Save**. (If you checked **Open file after publishing** in step 4, the file should open in a PDF reader. Close the reader when finished.)

Do not send an e-mail message without consulting your instructor!

# To send a copy of a Word file in an e-mail message as an attachment in PDF format:

- 1. Follow the applicable steps in Lesson 25, E-Mail Messages, to send an open Word document as an e-mail attachment.
- 2. Click the File tab, and click Save & Send to expand the menu.
- **3**. Under **Send Using E-mail**, click **Send as PDF**. (If you see an error message regarding MAPI compliance, open your e-mail software outside of Word and send the saved PDF file as an attachment.)